# Hướng Dẫn Sử Dụng Hệ thống Đấu Thầu Qua Mạng

## 25.12

## http://muasamcong.mpi.gov.vn

### 3.2018

#### MỤC LỤC

| KHÁI QUÁT NGHIỆP VỤ<br>MUC 1: ĐĂNG NHÂP HÊ THỐNG                               |                   |
|--------------------------------------------------------------------------------|-------------------|
| 1. Đăng nhập                                                                   | 4                 |
| 2. Chức năng chính                                                             | 4                 |
| MỤC 2: DỰ ÁN<br>1. Quy trình dự án                                             | <b>8</b>          |
| 2. Danh sách Dự án                                                             | 9                 |
| MỤC 3: KẾ HOẠCH LỰA CHỌN NHÀ THẦU<br>1. Quy trình kế hoạch lựa chọn nhà thầu   | <b>12</b><br>12   |
| 2. Nhập Kế hoạch lựa chọn nhà thầu                                             |                   |
| MỤC 4: SƠ TUYỄN<br>1. Sơ tuyển (Lĩnh vực Tư vấn gọi là Thông báo mời quan tâm) | <b>21</b>         |
| MỤC 5: THÔNG BÁO MỜI THẦU<br>1 Qua mạng                                        | <b>33</b>         |
| 2. Không qua mạng                                                              |                   |
| MỤC 6: ĐẦU THẦU HẠN CHẾ/ CHỈ ĐỊNH THẦU<br>1. Đấu thầu hạn chế                  | <b>111</b>        |
| 2. Chỉ định thầu                                                               |                   |
| MỤC 7: MỞ THẦU QUA MẠNG<br>1. Mở thầu                                          | <b>115</b>        |
| MỤC 8: ĐÁNH GIÁ HỎ SƠ DỰ THẦU QUA MẠNG<br>1. Nhập kết quả đánh giá             | <b>124</b>        |
| 2. Nhập kết quả lựa chọn nhà thầu qua mạng                                     |                   |
| MỤC 9: KẾT QUẢ ĐẦU THẦU<br>1. Kết quả đấu thầu qua mạng                        | <b>139</b>        |
| 2. Kết quả lựa chọn nhà thầu không qua mạng                                    |                   |
| MỤC 10: HỦY THẦU<br>1. Hủy thầu                                                | <b>144</b><br>144 |
| MỤC 11: HỢP ĐỒNG<br>1. Danh sách hợp đồng                                      | <b>146</b>        |
| MỤC 12: KIẾN NGHỊ<br>1. Danh sách kiến nghị                                    | <b>148</b><br>148 |

## KHÁI QUÁT NGHIỆP VỤ

Hệ thống OCVN được phát triển trên hệ thống mạng đấu thầu quốc gia và thêm quy trình chức năng Dự án, hợp đồng và thực hiện liên kết dữ liệu từ khi Bên mời thầu thực hiện tạo dự án cho đến khi làm hợp đồng.

Nghiệp vụ chính của Hệ thống đấu thầu qua mạng đối với Bên mời thầu

[1] Đăng nhập

[2] Dự án

[3] Kế hoạch lựa chọn nhà thầu

[4] Sơ tuyển

[5] Thông báo mời thầu

[6] Đấu thầu hạn chế/ Chỉ định thầu

[7] Mở thầu qua mạng

[8] Đánh giá hồ sơ dự thầu qua mạng

[9] Nhà thầu dự thầu

[10] Kết quả đấu thầu

[11] Hủy thầu

[12] Hợp đồng

[13] Kiến nghị

## MỤC 1: ĐĂNG NHẬP HỆ THỐNG

#### 1. Đăng nhập

- Muốn thực hiện được nghiệp vụ BMT, người dùng phải tiến hành Đăng nhập với vai trò BMT
- Đường dẫn: Màn hình chính → "Đăng nhập" hoặc nút "Bên mời thầu"

#### 2. Chức năng chính

- Người dùng nhập mật khẩu.
- Nhấn nút "Đăng nhập".

| Hãy nh<br>nhậ            | ập mật khấu chứng nhận s<br>p vào hệ thống đấu thầu đi | ố để đăng<br>ện từ!       |
|--------------------------|--------------------------------------------------------|---------------------------|
|                          | •••••                                                  |                           |
|                          | Đăng nhập                                              |                           |
|                          |                                                        |                           |
| •                        | ~                                                      | <b>~~</b>                 |
| Đăng kí sử dụng hệ thống | Hướng dẫn sử dụng                                      | Tôi không đăng nhập được? |

| 1 /     | 1        | •       |                       |
|---------|----------|---------|-----------------------|
| httn:// | muasamee | no mni  | $\sigma \alpha v v n$ |
| mup.//  | maasamee | ing.mpi | 50***11               |

| Cơ quan cấp                              | chứng nhận sơ               | ố - Bộ Kế hoạ                     | ich và Đầ 🗙     |  |  |  |  |
|------------------------------------------|-----------------------------|-----------------------------------|-----------------|--|--|--|--|
|                                          | BỘ KẾ HOẠCH V<br>Hệ thống c | À ĐẦU TƯ VIỆT N/<br>đấu thầu điện | AM<br>tử        |  |  |  |  |
| Vị trí chứng nh                          | ận số                       |                                   |                 |  |  |  |  |
| e 💻                                      |                             | ୍ 📴                               |                 |  |  |  |  |
| Đĩa cứng                                 | Đĩa cứng xách               | Secure Token                      | Thẻ nhớ ngoài   |  |  |  |  |
| SUBJECT                                  | USE                         | VALIDITY                          | ISSUER          |  |  |  |  |
|                                          |                             |                                   |                 |  |  |  |  |
| <                                        |                             |                                   | >               |  |  |  |  |
| Phân biệt chữ hơ                         | a ở mật khẩu chứn           | ıg nhận số                        |                 |  |  |  |  |
| Nhập mật khẩu                            |                             |                                   |                 |  |  |  |  |
| Hãy chọn chứng nhận số và nhập mật khẩu. |                             |                                   |                 |  |  |  |  |
| Xác nhận mật k                           | hấu Hủy                     | / Xen                             | n chứng nhận số |  |  |  |  |

• Chon ổ đĩa lưu Chứng thư số:

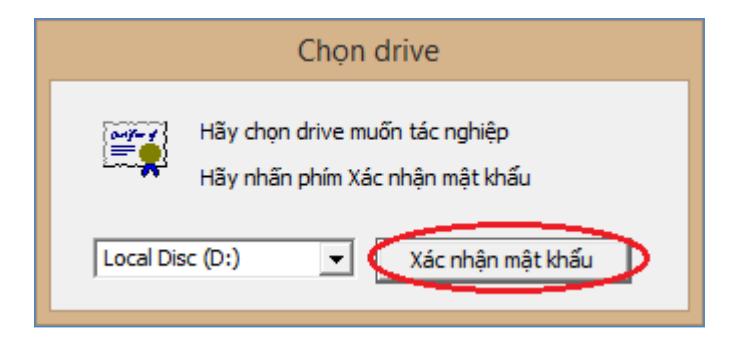

• Chọn Chứng thư số->Nhấn nút "Xác nhận mật khầu"

| Cơ quan cấp                              | chứng nhận s              | ố - Bộ Kế hoạ                    | ach và Đầ 💌     |  |  |  |  |
|------------------------------------------|---------------------------|----------------------------------|-----------------|--|--|--|--|
|                                          | BỘ KẾ HOẠCH V<br>Hệ thống | À ĐẦU TƯ VIỆT N<br>đấu thầu điện | AM<br>tử        |  |  |  |  |
| Vị trí chứng nh                          | iận số                    |                                  |                 |  |  |  |  |
| o 💻                                      | •                         | း 🛱                              |                 |  |  |  |  |
| Đĩa cứng                                 | Đĩa cứng xách             | Secure Token                     | Thẻ nhớ ngoài   |  |  |  |  |
| SUBJECT                                  | USE                       | VALIDITY                         | ISSUER          |  |  |  |  |
| 😂 Bắn Quán L                             | ý Vietnam(Ser             | 2017/02/23                       | MPI             |  |  |  |  |
|                                          |                           |                                  |                 |  |  |  |  |
| <                                        | -                         |                                  | >               |  |  |  |  |
| Phân biệt chữ h                          | oa ở mật khẩu chứr        | ng nhận số                       |                 |  |  |  |  |
| Nhập mật khẩu                            | *******                   | ****                             |                 |  |  |  |  |
| Hãy chọn chứng nhận số và nhập mật khẩu. |                           |                                  |                 |  |  |  |  |
| Xác nhận mật k                           | thấu Hủ                   | y Xer                            | n chứng nhận số |  |  |  |  |

• Khi nào xuất hiện dòng chữ "Người dùng Bên mời thầu" thì lúc này mới đăng nhập thành công:

| BỘ KẾ HOẠ<br>HỆ THỐNG ĐĂ                        | CH VÀ ĐẦU T<br>U thầu điệ | Ư<br>N TỬ               | Chứ         | c năng của tôi  | Đăng ký              | ý   Thoát   | Hướng dẫi      | n sử dụng   Th    | iống kê ∣e₋G          | iP   Site r |
|-------------------------------------------------|---------------------------|-------------------------|-------------|-----------------|----------------------|-------------|----------------|-------------------|-----------------------|-------------|
|                                                 |                           |                         | TRANG       | g CHỦ 🛛 GIỚ     | I THIỆU              | HỎI ĐÁ      | P CÂU H        | ÓI THƯỜNG G       | ĂΡ                    | UT          |
| 🍺 Văn bản điện tử 🗸 🗸                           | Nhập từ khó               | a chính xác để tìm kiến | ı thông tin | lá chínne t     | អប só <sub>N</sub> រ | ày 2/3/2018 | 3 11:7:50      | BÊN MỜI TH        | ÁU 🍸 NHÀ              | THÀU        |
| Người dùng Bên mời thầu                         | 🕩 Hộp thư                 | nhận                    |             |                 |                      |             |                |                   |                       |             |
| DỰ ÁN ĐẦU TƯ PHÁT TRIỂN                         |                           |                         |             |                 |                      |             |                |                   |                       |             |
| KÉ HOACH LIKA CHON NHÀ                          | Tên văn bản               | Tất cả                  |             | ~               | Tất cả               | ~           |                | 10 Bản            | ghi 🗸                 |             |
| THÀU                                            | Ngày nhập                 | 02/02/2018              | 2/03/2018   | Ĩ               | Tất cả               | ~           | 🗌 Xem v        | ăn bản đã xóa     | Tìm                   | kiếm        |
|                                                 |                           |                         |             |                 | Tổna số              | 0 bản chi   | đã mở 0 bản đ  | hi Chura mở 0 h   | àn chi [ 🕼 Tra        | ng 1 / 0 1  |
|                                                 |                           |                         |             |                 | Tong 50              | o ban gni,  | aa nio o ban g |                   | angin <u>  v</u> / na | Xóa         |
| GOI THAU XAY LAP                                | STT Mã/                   | Tên NT Tên văn          | hản         | Số văn bản/Tế   | àn công trì          | nh          | Ναὰν αửεί      | Trang thái        | Đính kèm              |             |
| GÓI THẦU TƯ VẤN                                 | 311 Wid/                  |                         | Dall        | Không tìn       | n thấy kết q         | uả nào.     | Ngay gui       | Trạng trai        | Dilli Kelli           |             |
| GÓI THẦU PHI TƯ VẤN                             |                           |                         | (           | -<br>(Trước 10) | [ <b>1</b> ] [Sa     | au 10] 💿    |                |                   |                       |             |
| GÓI THẦU HỖN HỢP                                |                           |                         |             |                 |                      |             |                |                   |                       |             |
| VÓN KHÁC                                        | KOICA-                    | 한국국제범력단 삼성SDS SAMSU     |             | 1               | rang chủ             | Giới thiệ   | u   Hướng d    | ẫn sử dụng   l    | .iên hệ   Vể đ        | lầu trang   |
| μιγα από τη τη τη τη τη τη τη τη τη τη τη τη τη |                           |                         |             |                 |                      |             | Xây d          | ựng và phát triển | bởi Bộ Kế hoạch       | n và Đầu tư |
| LộA Chộn Nhà Đào Tô                             |                           |                         |             |                 |                      |             |                |                   |                       |             |
|                                                 |                           |                         |             |                 |                      |             |                |                   |                       |             |

**Chú ý:** Sau khi tiến hành đăng nhập thành công, người dùng thực hiện các thao tác tìm kiếm KHĐT, TBMT... muốn trở lại "Nghiệp vụ người dùng Bên mời thầu" thì người dùng phải nhấn vào nút "**Bên mời thầu**"

## MỤC 2: DỰ ÁN

#### 1. Quy trình dự án

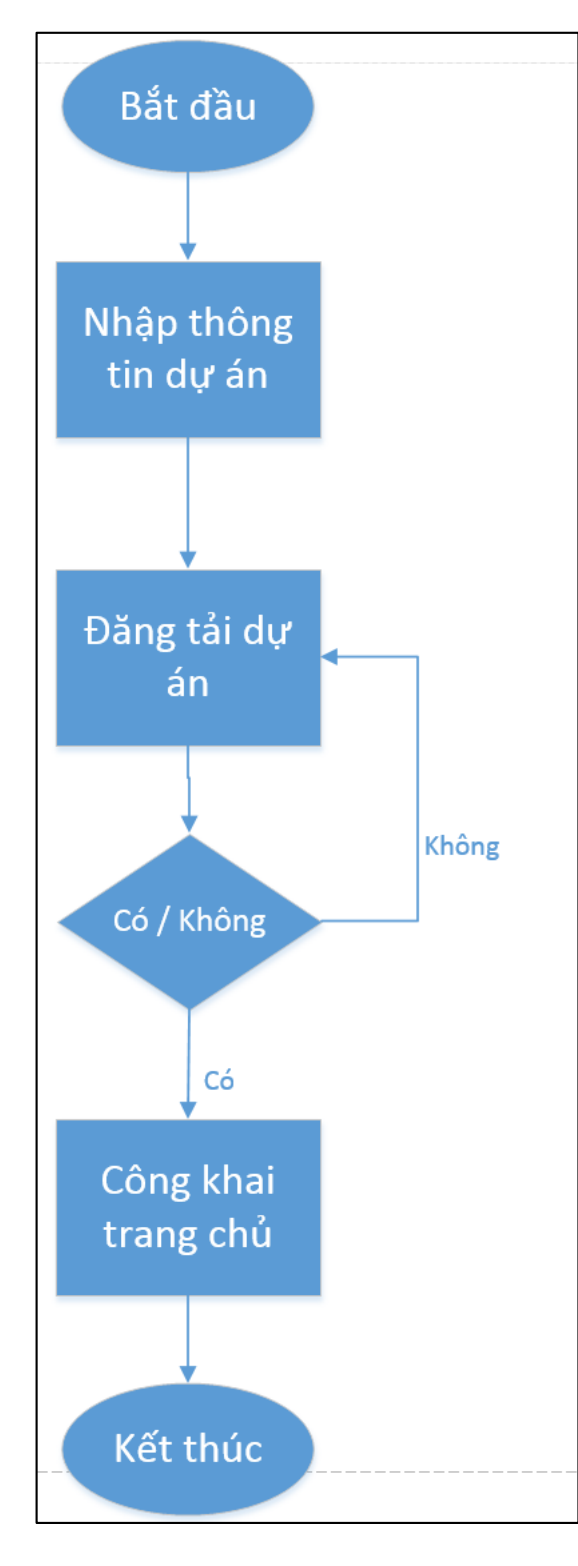

#### Các bước chính khi nhập Dự án:

- Bước 1: Người dùng nhập thông tin của dự án.
- Bước 2: Sau khi nhập xong thông tin dự án, người dùng phải nhấn vào nút "Lưu dự án".
- Bước 3: Sau khi nhập xong phần dự án, người dùng đăng tải thông tin dự án.

(lưu ý: Người dùng có thể nhập kế hoạch lựa chọn nhà thầu ở chức năng dự án sau khi đã tạo và đăng tải dự án)

#### 2. Danh sách Dự án

#### 2.1 Màn hình tìm kiếm

- Đường dẫn: Màn hình chính→Nghiệp vụ Bên mởi thầu →Danh sách dự án
- Tóm tắt màn hình: Là màn hình cho phép tìm kiếm và xem chi tiết thông tin dự án và liên kết với kế hoạch lựa chọn nhà thầu

|                           |                           | Chi                    | rc năng của tôi   Đ       | ăng ký   Thoát   Hướ                        | ng dân sứ dụng   Thôr | g kê   e₋GP   Site n   |
|---------------------------|---------------------------|------------------------|---------------------------|---------------------------------------------|-----------------------|------------------------|
| 🛛 🚮 🕺 BỘ KẾ HOẠ           | CH VÀ ĐẦU TƯ              |                        | day                       | 1/0-0-0                                     | O Stephen             | 0                      |
| HÊ THỐNG ĐẤ               | U THẦU ĐIÊN TỬ            |                        | 10                        |                                             |                       | 0                      |
|                           |                           | TRAN                   | G CHỦ 🛛 GIỚI TH           | IIỆU HỎI ĐẤP C                              | ÂU HỎI THƯỜNG GẠI     |                        |
| 📷 Văn bản điện từ 🗸 🗸     | Nhập từ khóa chính xác để | tìm kiêm thông tin     | т <del>ў снілке</del> тни | <b>S</b> Ó <sub>Ngày</sub> 2/3/2018 11:13:3 | 2 🛄 BÊN MỜI THẦU      | Y NHÀ THÀU             |
| 🧟 Người dùng Bên mời thầu | 🗅 Tim kiốm dự án          |                        |                           |                                             |                       |                        |
| DƯ ÁN ĐÀU TƯ PHÁT TRIẾN   |                           |                        |                           |                                             |                       | •                      |
| Nhân dự án                | Số biệu dự án             |                        | 1                         | Tr                                          | ang thái Chưa đ       | ăng tải 🗸              |
| Dăng tài dự án            | Sử dụpa nguồn vốn ODA     |                        |                           | NI                                          | ang thai Chua c       |                        |
| Đàng tai tự an            |                           | 0.00 © Knong           |                           |                                             |                       | •                      |
| KÊ HOẠCH LỰA CHỌN NHÀ     | Tạo từ ngay               | 01/02/2018             | Den ngay                  | 31/03/2018                                  |                       |                        |
| тна                       | long mức đàu từ từ        |                        | VND - Đen                 | VND                                         |                       |                        |
|                           | Tên dự án                 |                        |                           |                                             |                       |                        |
| GOI THAU HANG HOA         | Chủ đầu tư                |                        |                           |                                             |                       |                        |
| GÓI THẦU XÂY LẤP          |                           |                        | Tìm                       | kiếm                                        |                       |                        |
| GÓI THẦU TƯ VẤN           | Tạo dự án                 |                        |                           |                                             | ₿[Số d                | anh sách tìm kiếm : 1] |
| GÓI THẦU PHI TƯ VẤN       | STT Số hiệu dự án         | T                      | ên dự án                  | Chủ đầu t                                   | u' Ngày tạo           | Trạng thái             |
| GÓI THẦU HÕN HỢP          | 1 20180302508-00          | Dự án 01               |                           | Nguyễn Văn An                               | 02/03/2018            | Chưa đăng tải          |
| VÓN KHÁC                  |                           |                        |                           |                                             | 12                    | 0 I 10 m 1             |
| LỰA CHỌN NHÀ ĐẦU TƯ       | Xây dựng và phát triể     | n bởi Bộ Kế hoạch và Đ | Trang chủ<br>lầu tư       | Giới thiệu   Hưởng                          | j dan sư dụng   Liên  | nẹ   Vẻ đàu trang      |

- Các chức năng chính trên màn hình
  - Nhấn vào nút "Tạo dự án" để tạo thông tin dự án mới.
  - Khi nhấn chuột vào Số hiệu dự án người dùng có thể xem hoặc thay đổi thông tin dự án

#### 2.2. Màn hình nhập thông tin dự án

- Nhập thông tin dự án:
  - Nhập các trường thông tin cho dự án.
  - Sau khi nhập xong thông tin thì nhấn nút "Lưu dự án"
  - Chú ý trong quá trình khi nhập trường thông tin dự án người dùng phải chú ý đến dự án thực hay dự án thử nghiệm (Dự án thực là dự án có giá trị pháp lý, dự án thử nghiệm giúp cho người dùng làm quen với hệ thống).
  - Các trường thông tin có dấu "\*" màu đỏ là những trường thông tin bắt buộc phải nhập

| 🕒 Nhập thông tin dự án          |                                                                                               |
|---------------------------------|-----------------------------------------------------------------------------------------------|
| Loại thông báo                  | Thông báo thực                                                                                |
|                                 | mang sze sięc – t                                                                             |
| Số hiệu dự án                   | Số hiệu dự án sẽ tự sinh ra khi người dùng thực hiện lưu dự án                                |
| * Tên dự án                     |                                                                                               |
| * Người có thẩm quyền           |                                                                                               |
| * Chủ đầu tư                    |                                                                                               |
| Sử dụng nguồn vốn ODA           |                                                                                               |
| * Tổng mức đâu tư               | VND v       USD v     Tỷ giá USD/VND       EUR v     Tỷ giá EUR/VND       VND (Nguồn đối ứng) |
| Tổng mức đầu tư quy đối về VND  | VND Thời điểm quy đổi ngày 02/03/2018<br><b>Số tiên bằng chữ:</b>                             |
| * Số quyết định phê duyệt dự án |                                                                                               |
| * Ngày phê duyệt dự án          |                                                                                               |
| * Nhóm dự án                    | Chọn 🗸                                                                                        |
| Liên kết KHLCNT                 | Tìm KHLCNT (Bắt buộc đối với các Dự án có hoạt động thực hiện trước)                          |
|                                 | Lưu dự án Xóa Quay lại                                                                        |

#### http://muasamcong.mpi.gov.vn

#### Nghiệp vụ đấu thầu qua mạng [OCVN]

| BỘ KẾ HOẠ<br>HỆ THỐNG ĐẢ  | ẠCH VÀ ĐẦU TƯ<br>ấu thầu điện tử | Chức năng của tôi   Đả<br>TRANG CHỦ GIỚI TH | ăng ký   Thoát   Hướng dẫn si<br>IỆU (HÔI ĐÁP CÂU HỗI | ử dụng   Thống<br>THƯỜNG GẠP | kê   e-GP   Site n   |
|---------------------------|----------------------------------|---------------------------------------------|-------------------------------------------------------|------------------------------|----------------------|
| Văn bản điện tử 🗸 🗸       | Nhập từ khóa chính xác để t      | tìm kiêm thông tin                          | <sup>SON</sup> gày 2/3/2018 11:30:01                  | BÊN MỜI THẦU                 | Y NHÀ THÀU           |
| 🤱 Người dùng Bên mời thầu | 🕩 Tìm kiếm dự án                 |                                             |                                                       |                              |                      |
| DỰ ÁN ĐẦU TƯ PHÁT TRIỂN   |                                  |                                             |                                                       |                              |                      |
| Nhập dự án                | Số hiệu dự án                    |                                             | Nhóm dụ                                               | 'án Tất cả                   | ~                    |
| Đăng tải dư án            | Tạo từ ngày                      | 📕 Đến ngày                                  | 02/03/2018                                            |                              |                      |
| KẾ HOẠCH LỰA CHỌN NHÀ     |                                  | Tìm                                         | kiếm                                                  |                              |                      |
| тна                       |                                  |                                             |                                                       | (₿[Số dan                    | h sách tìm kiếm : 1] |
| GÓI THẦU HÀNG HÓA         | STT Số hiệu dự án                | Tên dự án                                   | Chủ đầu tư                                            | Ngày tạo                     | Trạng thái           |
| GÓI THẦU XÂY LẤP          | 1 20180302508-00                 | Dự án 01                                    | Nguyễn Văn An                                         | 02/03/2018                   | Chưa đăng tải        |
| GÓI THẦU TƯ VẤN           |                                  |                                             |                                                       |                              |                      |
| GÓI THẦU PHI TƯ VẤN       | Xây dựng và phát triểr           | ı bởi Bộ Kế hoạch và Đầu tư Trang chủ       | Giới thiệu   Hướng dẫn sử ơ                           | lụng   Liên hệ               | è   Vê đầu trang     |
| GÓI THÀU HỒN HỢP          |                                  |                                             |                                                       |                              |                      |
| VÓN KHÁC                  |                                  |                                             |                                                       |                              |                      |
| LỰA CHỌN NHÀ ĐẦU TƯ       |                                  |                                             |                                                       |                              |                      |

### Khi nhấn chuột vào Số hiệu dự án người dùng có thể đăng tải thông tin dự án

| of h: h. J. J.                | 20100202500 00                                             |
|-------------------------------|------------------------------------------------------------|
| So niệu dự an                 | 20180302508 - 00                                           |
| Tên dự án                     | Dự án 01                                                   |
| Người có thẩm quyền           | Nguyễn Văn An                                              |
| Chủ đầu tư                    | Nguyễn Văn An                                              |
| Sử dụng nguồn vốn ODA         | Không                                                      |
| Tổng mức đầu tư               | 100.000.000 VND<br>Số tiên bằng chữ: Một trăm tỷ đồng chẵn |
| Số quyết định phê duyệt dự án | QÐ123                                                      |
| Ngày phê duyệt dự án          | 01/03/2018                                                 |
| Nhóm dự án                    | Nhóm quan trọng quốc gia                                   |
| Liên kết KHLCNT               | Dự án chưa có KHLCNT nào.                                  |
|                               |                                                            |

http://muasamcong.mpi.gov.vn

## MỤC 3: KẾ HOẠCH LỰA CHỌN NHÀ THẦU

#### 1. Quy trình kế hoạch lựa chọn nhà thầu

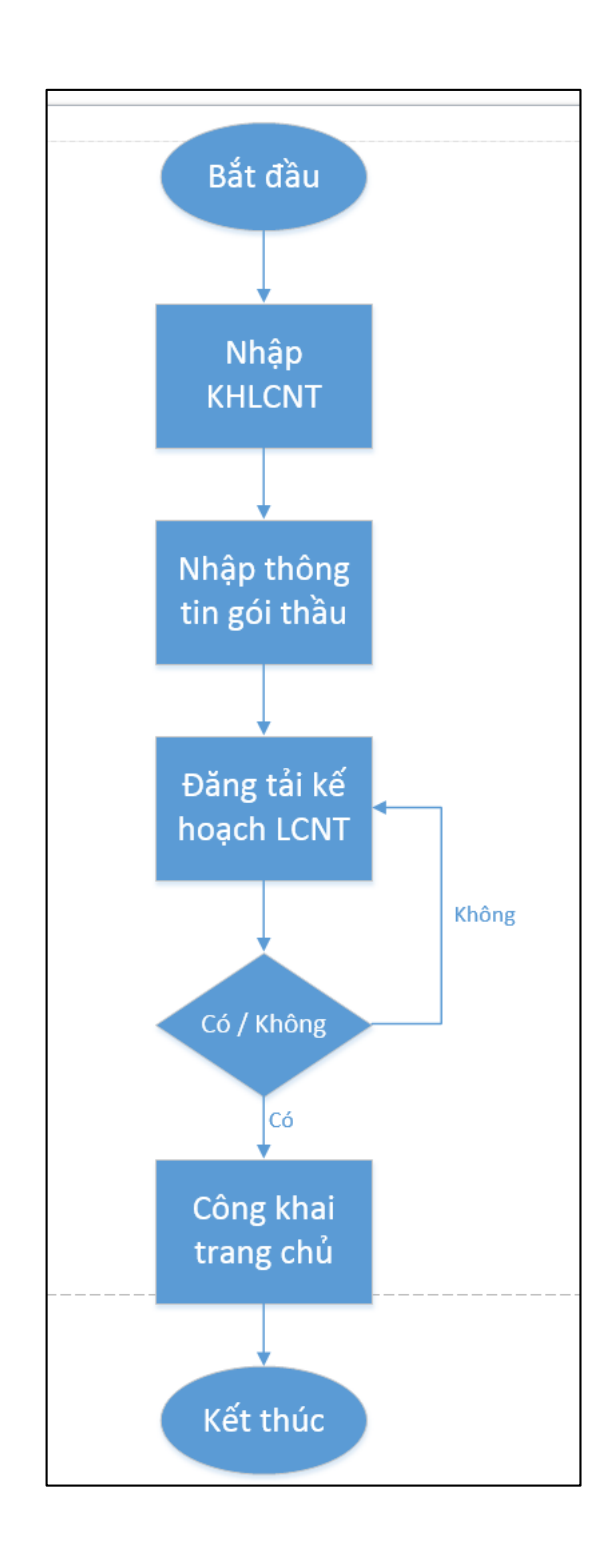

#### Các bước chính khi nhập KHLCNT:

- Bước 1: Người dùng chọn thông tin về kế hoạch là dự án thuộc chi đầu tư hay chi thường xuyên.
- Bước 2: Thực hiện liên kết với dự án đã tạo trước đó nếu kế hoạch có dự án.
- Bước 3: Thực hiện nhập thông tin
- Bước 4: Sau khi nhập xong thông tin gói thầu, người dùng nhấn nhấn nút "Lưu gói thầu".
- Bước 5: Dự án có bao nhiêu gói thầu, người dùng lặp lại Bước 3 và Bước 4 bấy nhiêu lần.
- Bước 6: Người dùng thực hiện đăng tải KHLCNT thì mới kết thúc quy trình.

(lưu ý: Người dùng có thể nhập thông báo mời thầu hoặc sơ tuyển sau khi đã tạo kế hoạch lựa chọn nhà thầu và đăng tải)

#### 2. Nhập Kế hoạch lựa chọn nhà thầu

#### 2.1 Màn hình tìm kiếm

- Đường dẫn: Màn hình chính→Nghiệp vụ Bên mởi thầu → Kế hoạch lựa chọn nhà thầu
- Tóm tắt màn hình: Là màn hình cho phép tìm kiếm và xem chi tiết kế hoạch lựa chọn nhà thầu, do Bên mời thầu tự đăng tải.

|                                        |                |                        | Chức nă                   | ng của | i tôi   Đăng ký   Thoát        | Hướng dẫn sử dụn         | g   Thống kê     | e-GP   Site n     |
|----------------------------------------|----------------|------------------------|---------------------------|--------|--------------------------------|--------------------------|------------------|-------------------|
|                                        | CH VÀ<br>LI TH | ∖ĐÂU TƯ<br>ÂU ĐIÊN TỬ  |                           | -      |                                | 1/2 ///                  | 0.0              | 19                |
| niệ mono bả                            | • …            | AU DIĻITTU             | TRANG CH                  | Ú      | GIỚI THIỆU 🗌 HỎI ĐẤP           | P 🕴 CÂU HỎI THƯỜ         | NG GẠP           | VIL               |
| 👕 Văn bản điện từ 🗸 🗸                  | Nh             | ập từ khóa chính xác   | để tìm kiểm thông tin 🛛 🖄 | HŴŊ    | <b>G THU SO</b> gày 2/3/2018 1 | 1:34:57 🛄 BÉN M          | IỜI THẦU 🍸       | NHÀ THẦU          |
| 🧟 Người dùng Bên mời thầu              | 🕩 Ké           | ế hoạch lựa ch         | ọn nhà thầu               |        |                                |                          |                  |                   |
| DỰ ÁN ĐẦU TƯ PHÁT TRIỂN                |                |                        |                           |        |                                |                          |                  |                   |
| KÉ HOACH LƯA CHON NHÀ                  | Số l           | niệu KHLCNT            |                           | Số h   | iệu dự án                      |                          |                  |                   |
| THÀU                                   | Trại           | ng thái                | Chưa đăng tài 🗸           | Ngà    | y đăng tải 15/0                | 2/2018 🗌 ~ 02/0          | 3/2018           |                   |
| Nhập kế hoach lưa chon nhà             | Tên            | KHLCNT                 |                           |        |                                |                          |                  | $\bigcirc$        |
| thầu                                   |                |                        |                           |        | Tìm kiốm                       |                          |                  |                   |
| Đăng tải kế hoạch lựa chọn nhà<br>thầu |                |                        |                           |        | TIM Klem                       |                          |                  |                   |
| GÓI THẦU HÀNG HÓA                      |                | Tạo KHLCNT mới         |                           |        |                                | 侵 [Si                    | ố kết quả tìm k  | iếm : 5 kết quả ] |
| GÓI THẦU XÂY LẤP                       | STT            | Số hiệu KHLCNT         | Tên KHLCNT                |        | Tên chủ đầu tư                 | Tổng mức đầu tư<br>(VND) | Ngày đăng<br>tải | Trạng thái        |
| GÓI THÀU TƯ VẤN                        | 1              | 20180302233 - 00       | test_tructiep             |        |                                | 1.000.000.000            |                  | Chưa đăng tải     |
| GÓI THẦU PHI TƯ VẤN                    | 2              | 20180302039 - 00       | kế hoạch test hàng hóa    |        |                                | 300.000.000.000          |                  | Chưa đăng tải     |
| GÓI THẦU HỒN HỢP                       | 3              | 20180301215 - 00       | kh hàng hóa 1 túi         |        |                                | 30.000.000.000           |                  | Chưa đăng tải     |
| vénumie                                | 4              | 20180300461 - 00       | kế hoạch 001              |        |                                | 200.000.000.000          |                  | Chưa đăng tải     |
| VON KHAL                               | 5              | 20180300359 - 00       | Kế hoạch 01_T             |        |                                | 20.000.000.000           |                  | Chưa đăng tải     |
| LỰA CHỌN NHÀ ĐẦU TƯ                    | Xây            | dựng và phát triển bởi | Bộ Kế hoạch và Đầu tư     | Tran   | g chủ   Giới thiệu             | Hướng dẫn sử dụng        | Liên hệ          | Vê đầu trang      |

- Các chức năng chính trên màn hình
  - Nhấn vào nút "Tạo KHLCNT mới" để tạo Kế hoạch lựa chọn nhà thầu.
  - Khi nhấn chuột vào Số KHLCNT người dùng có thể xem hoặc thay đổi Kế hoạch lựa chọn nhà thầu.

|                                    |                                      | Chức năng của tối   Đăng ký   T  | Thoát   <u>Hướng dẫn sử dun</u> g  | a]   Thống kê   e-GP   Site map      |
|------------------------------------|--------------------------------------|----------------------------------|------------------------------------|--------------------------------------|
| Bộ Kế HOẠ                          | ICH VÀ ĐẦU TƯ                        |                                  |                                    |                                      |
| HỆ THÔNG ĐÀ                        | LU THĂU ĐIỆN TỬ                      | TRANG CHỦ GIỚI THIỆU             | HồI ĐẤP CÂU HồI TH                 | IƯỜNG GẠP                            |
| Văn bản điện từ 🗸                  |                                      | QUÁN LÝ CHỨNG THƯ SỐ             |                                    |                                      |
|                                    | Nhập từ khóa chính xác để tìm kiếm t | hông tin Q T <u>ÍM KIÉM</u> Ngày | 29/2/2016 10:18:37                 | ên mới thầu 🍸 Nhà thầu 🌙             |
| 🙎 Người dùng Bên mời thâu          | Ke noạch rụa chộn nhà ti             | ldu                              |                                    | •                                    |
| KE HOẠCH LỰA CHỌN NHA              | Town Haft                            |                                  |                                    |                                      |
| THAU                               | Trạng thai Đa dàng tai 🗸             |                                  |                                    | 1                                    |
| Nhập kê hoạch lưa chon nhà<br>thầu | Tên chủ đầu tự                       |                                  |                                    |                                      |
| Đăng tài kế hoạch lựa chọn nhà     | Neàu đặng tài 14/02/2016             | 20/02/2016                       |                                    |                                      |
| thầu                               |                                      | 23/02/2010                       |                                    |                                      |
| HÀNG HÓA                           |                                      | I im kiem                        |                                    |                                      |
| XÂY LÁP                            | Tao KHI CNT mới                      |                                  | 3                                  |                                      |
| TƯ VẤN                             |                                      |                                  |                                    | 🗠 [So ket qua tim kiem : 1 ket qua ] |
| ΡΗΙ ΤΟ VÁN                         | STT Số KHLCNT                        | Tên dự án Tên chủ d              | fâu tư Ngày To<br>đăng tải         | ông mức đau Trạng thái<br>tư         |
| HÔN HỢP                            | 1 20151102948 - 00 Gói th            | ầu số 4 Công ty TNHH M           | 42.4 2016/02/29 42.4<br>10:16 (VNI | 24.568.768.686<br>Đã đăng tải<br>D)  |
| LỰA CHỌN NHÀ ĐẦU TƯ                |                                      | Trans chú l                      | Cidi thiêu 丨 Nướng dễn củ          | dung   Liên bê   Vê đều trong        |
| THÔNG BẢO VỚN TẢI TRỢ              | Contraction and States and States    | rang chu                         | Gior chiệu   nương dân sự          | ruộng   Liên nệ   vê dau tràng       |
|                                    |                                      |                                  | Xây dựng và                        | phát triển bởi Bộ Kế hoạch và Đầu tư |

#### 2.2. Màn hình nhập KHLCNT

• **Bước 1:** Chọn loại dự án

| 🕩 Kế hoạch l | ựa chọn nhà thầu                                                                                                    |  |  |  |  |  |
|--------------|----------------------------------------------------------------------------------------------------|--|--|--|--|--|
| Phân loại    | KHLCNT này thuộc Dự án đầu tư phát triển hay Hoạt động chi thường xuyên ?<br>Hoạt động chi thường xuyên O Dự án đầu tư phát triển |  |  |  |  |  |
| Tiếp theo    |                                                                                                    |  |  |  |  |  |

- Người dùng chọn kế hoạch thuộc loại dự án nào: dự án đầu tư phát triển hoặc hoạt động chi thường xuyên.
- **Bước 2:** Trường hợp kế hoạch lựa chọn nhà thầu là dự án đầu tư phát triển thì bên mời thầu phải thực hiện liên kết dự án đã tạo trước đó.

| 🕩 Kế hoạch lựa chọn nhà thầu     |                                                                   |
|----------------------------------|-------------------------------------------------------------------|
|                                  |                                                                   |
| Trạng thái thông báo             | 💿 Đăng lần đầu 🛛 Thay đối                                         |
| Loại thông báo                   | Thông báo thực 🗸                                                  |
| Thông tin chung                  |                                                                   |
| Số hiệu KHLCNT                   | Số kế hoạch lựa chọn nhà thầu tự sinh ra khi thực hiện lưu KHLCNT |
| * Số hiệu dự án                  | Tìm                                                               |
| * Tên KHLCNT                     |                                                                   |
| Bên mời thầu                     | Z042420 CÔNG TY TNHH TESTER VIỆT                                  |
| * Phạm vi điều chỉnh             | Trong phạm vi điều chỉnh của luật đấu thầu 🗸                      |
| Tên dự án                        |                                                                   |
| Nguồn vốn dự án                  | Không ODA                                                         |
| Tổng giá gói thầu                |                                                                   |
| * Trạng thái phê duyệt dự án     | Đã có quyết định 🗸                                                |
| Chủ đầu tư/Đơn vị chuẩn bị dự án |                                                                   |
| * Ngày phê duyệt KHLCNT          |                                                                   |
| * Số quyết định phê duyệt KHLCNT |                                                                   |
| Tổng mức đầu tư                  | VND<br>Số tiên bằng chữ:                                          |
| Người có thẩm quyền              |                                                                   |

Sau khi hiển thị màn hình nhập kế hoạch người dùng chọn "Tìm" ở trường số hiệu dự án để tìm và liên kết dự án đã tạo trước đó.

| 🕩 Tìi | Tìm dự án để tạo kế hoạch lựa chọn nhà thầu |               |                      |                              |  |  |  |
|-------|---------------------------------------------|---------------|----------------------|------------------------------|--|--|--|
| Số hi | iệu d                                       | lự án         |                      |                              |  |  |  |
| Tên d | dự ái                                       | n             |                      |                              |  |  |  |
| Thời  | điển                                        | n tạo dự án   | 18/02/2018 Dến n     | gày 05/03/2018               |  |  |  |
|       |                                             |               | Tîm Kiếm             | 冔[Số danh sách tìm kiếm : 9] |  |  |  |
| STT   |                                             | Số hiêu dư án | Tên dự án            | Thời điểm đăng tải dự án     |  |  |  |
| 1     |                                             | 20180300317   | Test_dự án 01        | 01/03/2018                   |  |  |  |
| 2     |                                             | 20180301923   | Dự án_002T           | 02/03/2018                   |  |  |  |
| 3     |                                             | 20180301151   | Dự án hàng hóa 1 túi | 01/03/2018                   |  |  |  |
| 4     |                                             | 20180300793   | Dự án_TV             | 01/03/2018                   |  |  |  |
| 5     |                                             | 20180300334   | Dự án 01             | 01/03/2018                   |  |  |  |
| 6     |                                             | 20180301126   | PTV 1 túi            | 01/03/2018                   |  |  |  |
| 7     |                                             | 20180300348   | Test_Dự án_hh        | 01/03/2018                   |  |  |  |
| 8     |                                             | 20180300774   | test_xl_1tui         | 01/03/2018                   |  |  |  |
| 9     |                                             | 20180300830   | T_ Dự án             | 01/03/2018                   |  |  |  |
|       |                                             |               |                      |                              |  |  |  |

• **Bước 3:** Nhập thông tin kế hoạch lựa chọn nhà thầu.

| ttp://mu | asamcong.mpi.gov.vn                             |                                                             | Nghiệp vụ đấu thầu qua mạng [OCVN              |
|----------|-------------------------------------------------|-------------------------------------------------------------|------------------------------------------------|
|          | 🖻 Kế hoạch lựa chọn nhà thầu                    |                                                             |                                                |
|          | Trang thái thông báo                            | ອັລດດ ເລັດ dລິບ                                             | -                                              |
|          | Loại thông báo                                  | Thông báo thực V                                            |                                                |
|          | Thông tin chung                                 |                                                             |                                                |
|          | Số hiệu KHLCNT                                  | Số kế hoạch lựa chọn nhà thầu tự si                         | nh ra khi thực hiện lưu KHLCNT                 |
|          | * Số hiệu dự án                                 | 20180300317 - 00 Tim                                        |                                                |
|          | * Tên KHLCNT                                    |                                                             |                                                |
|          | Bên mời thầu                                    | Z042420 CÔNG T                                              | Y TNHH TESTER VIỆT                             |
|          | * Phạm vi điều chỉnh                            | Trong phạm vi điều chỉnh của luật đ                         | lầu thầu 🗸                                     |
|          | Tên dự án                                       | Test_dự án 01                                               |                                                |
|          | Nguồn vốn dự án                                 | Không ODA                                                   |                                                |
|          | Tổng giá gói thầu                               |                                                             |                                                |
|          | * Trạng thái phê duyệt dự án                    | Đã có quyết định 🗸                                          |                                                |
|          | Chủ đầu tư/Đơn vị chuẩn bị dự án                | Công ty Tester Việt                                         |                                                |
|          | * Ngày phê duyệt KHLCNT                         | Ħ                                                           |                                                |
|          | * Số quyết định phê duyệt KHLCNT                |                                                             |                                                |
|          | Tổng mức đầu tư                                 | 1.000.000.000VND<br><b>Số tiên bằng chữ:</b> Một tỷ đồng ch | ăn                                             |
|          | Người có thẩm quyền                             | Công ty An Bình                                             |                                                |
|          | * Số lượng gói thầu                             |                                                             |                                                |
|          |                                                 | Lưu kế hoạch Xóa                                            | Quay lại                                       |
|          | Xây đựng và phát triển bởi Bộ Kế hoạch và Đầu t | ư Trang chủ   Giới thiện                                    | u   Hướng dẫn sử dụng   Liền hệ   Về đầu trang |
|          |                                                 |                                                             |                                                |

- Sau khi nhập xong thông tin thì nhấn nút "Lưu kế hoạch"
- Chú ý trong quá trình khi nhập trường thông tin "Loại KHLCNT" người dùng phải chú ý đến KHLCNT thực hay KHLCNT thử nghiệm (KHLCNT thực là KHLCNT có giá trị pháp lý, KHLCNT thử nghiệm giúp cho người dùng làm quen với hệ thống).
- Các trường thông tin có dấu "\*" màu đỏ là những trường thông tin bắt buộc phải nhập
- Bước 4: Nhập thông tin gói thầu thuộc kế hoạch lựa chọn nhà thầu
  - Sau khi nhập xong thông tin gói thầu, người dùng nhấn nút "Lưu gói thầu" để lưu gói thầu thuộc KHLCNT đó.
  - Có bao nhiêu gói thầu trong KHLCNT, người dùng lại tiếp tục lặp lại các thao tác nhập như trên.
  - Chú ý Các trường có dấu "\*" màu đỏ là những trường bắt buộc nhập.

=> Khi tạo mới thông báo mời thầu và người dùng thực hiện liên kết với kế hoạch lựa chọn nhà thầu đã tạo thì dữ liệu sẽ được tự động chuyển sang.

#### 2.3 Đăng tải Kế hoạch lựa chọn nhà thầu

 Đường dẫn: Menu Kế hoạch lựa chọn nhà thầu -> đăng tải Kế hoạch lựa chọn nhà thầu -> tìm Số KHLCNT cần đăng tải -> chọn "Số hiệu KHLCNT"

|                                     |        |                         | CI                   | tức năng của tôi   Đà                   | ăng ký   Thoát   Hươ        | ớng dẫn sử dụng   Thống k | ê   e-GP   Siter  |
|-------------------------------------|--------|-------------------------|----------------------|-----------------------------------------|-----------------------------|---------------------------|-------------------|
| BỘ KẾ HOẠ                           | CH VÀ  | ĐẦU TƯ                  |                      | and the second                          | 1/06/                       | E Stelle of a             |                   |
| HỆ THỐNG ĐẢ                         | úu thấ | U ĐIỆN TỬ               | TRA                  | Ν Α Ο Ο Ο Ο Ο Ο Ο Ο Ο Ο Ο Ο Ο Ο Ο Ο Ο Ο |                             | ÂU HỘI THƯỜNG GẠP         |                   |
| Văn bản điện từ 🗸                   | Nhâi   | o từ khóa chính xác đ   | ế tìm kiếm thông tìn | LÝ CHỨNG THƯ S                          | 50<br>Ngày 2/3/2018 13:11:0 |                           |                   |
|                                     | Đặ     | na tải kố hoạc          | h lưa chọn nhà       | thâu                                    |                             |                           |                   |
| Người dùng Ben mới thau             |        | ng tai ké noặci         | n iệu chộn nhà       | i thau                                  |                             |                           | •                 |
| Dụ AN ĐAU TU PHAT TRIEN             | S      | ố hiệu KHI CNT          |                      | Ngày đặng tả                            | i 15/02/201                 | 8 . 02/03/2018            | 1                 |
| KÊ HOẠCH LỰA CHỌN NHA               |        | o niçu nincont          |                      | Tim k                                   | kiâm                        |                           | 2                 |
| THĂU                                |        |                         |                      |                                         | den .                       |                           |                   |
| Nhập kế hoạch lựa chọn nhà<br>thầu  |        |                         |                      |                                         |                             | l [Số kết                 | quá : 5 kết quả ] |
| Đăng tải kế hoach lưa chon nhà thầu | STT    | Số hiệu KHLCNT          | Tên l                | CHLCNT                                  | Tên chủ đầu tư              | r<br>r<br>í (VND)         | Trạng thái        |
| GÓI THẦU HÀNG HÓA                   | 1      | 20180302233 - 00        | test_tructiep        |                                         |                             | 1.000.000.000             | Chưa đăng tải     |
| <u> </u>                            | 2      | 20180302039 - 00        | kế hoạch test hàng l | ıóa                                     |                             | 300.000.000.000           | Chưa đăng tải     |
|                                     | 3      | 20180301215 - 00        | kh hàng hóa 1 túi    |                                         |                             | 30.000.000.000            | Chưa đăng tải     |
| GOI THAU TƯ VAN                     | 4      | 20180300461 - 00        | kế hoạch 001         |                                         |                             | 200.000.000.000           | Chưa đăng tải     |
| GÓI THÀU PHI TƯ VẤN                 | 5      | 20180300359 - 00        | Kë hoạch 01_T        |                                         |                             | 20.000.000.000            | Chưa đăng tài     |
| GÓI THÀU HỒN HỢP                    |        |                         |                      | Quay                                    | y lai                       |                           |                   |
| νόν κμάς                            |        |                         |                      |                                         |                             |                           |                   |
| LỰA CHỌN NHÀ ĐÀU TƯ                 | Xây d  | ựng và phát triển bởi B | ộ Kế hoạch và Đầu tư | Trang chủ                               | Giới thiệu   Hướn           | ig dẫn sử dụng   Liên hệ  | Vê đầu trang      |

• Người dùng nhấn nút [Đăng tải]

#### Đăng tải kế hoạch lựa chọn nhà thầu

| Số hiệu  | KHLCNT             | 20180302233 -       | 20180302233 - 00      |                                                               |                                |                                      |                  |                                    |  |
|----------|--------------------|---------------------|-----------------------|---------------------------------------------------------------|--------------------------------|--------------------------------------|------------------|------------------------------------|--|
| Loại thô | òng báo            | Dự án thứ nghiệ     | êm -                  |                                                               |                                |                                      |                  |                                    |  |
| Tên KHL  | LCNT               | test_tructiep       |                       |                                                               |                                |                                      |                  |                                    |  |
| Tên dự t | toán mua sắm       | test_L              |                       |                                                               |                                |                                      |                  |                                    |  |
| Bên mời  | i thầu             | CÔNG TY TNH         | H TESTER VIỆT         |                                                               |                                |                                      |                  |                                    |  |
| Phạm vi  | i điều chỉnh       | Trong phạm vi       | điều chính của        | luật đấu thầu                                                 |                                |                                      |                  |                                    |  |
| Phân loạ | ại                 | Hoạt động chi       | thường xuyên          |                                                               |                                |                                      |                  |                                    |  |
| Dự toán  | n mua sắm          | 1.000.000.000 (     | (VND)                 |                                                               |                                |                                      |                  |                                    |  |
| Người cá | ó thấm quyền       | Nguyễn Văn Ar       | ı                     |                                                               |                                |                                      |                  |                                    |  |
| Ngày ph  | nê duyệt           | 01/03/2018          |                       |                                                               |                                |                                      |                  |                                    |  |
| Số gói t | hầu                | 4                   |                       |                                                               |                                |                                      |                  |                                    |  |
|          |                    |                     |                       |                                                               |                                |                                      | B [:             | 5ố gói thầu : 1 ]                  |  |
| STT      | Tên gói thầu       | Giá gói thầu        | Chi tiết<br>nguồn vốn | Hình thức LCNT                                                | Phương<br>thức LCNT            | Thời gian<br>bắt đầu tố<br>chức LCNT | Loại hợp<br>đồng | Thời gian<br>thực hiện<br>hợp đồng |  |
| 1 test   | t_hh_1tui_tructiep | 1000000000<br>(VND) | 123                   | Đấu thầu rộng rãi,<br>trong nước, sơ tuyến,<br>không qua mang | Một giai đoạn<br>một túi hồ sơ | Quý 1 năm<br>2018                    | Trọn gói         | 2 Tháng                            |  |

• Người dùng nhấn nút [Đóng] để kết thúc việc Đăng tải kế hoạch lựa chọn nhà thầu

| - |   | × |
|---|---|---|
|   |   | ^ |
|   |   |   |
|   |   |   |
|   |   |   |
|   |   |   |
|   |   |   |
|   |   | ~ |
|   | - |   |

### MỤC 4: SƠ TUYỂN

#### 1. Sơ tuyển (Lĩnh vực Tư vấn gọi là Thông báo mời quan tâm)

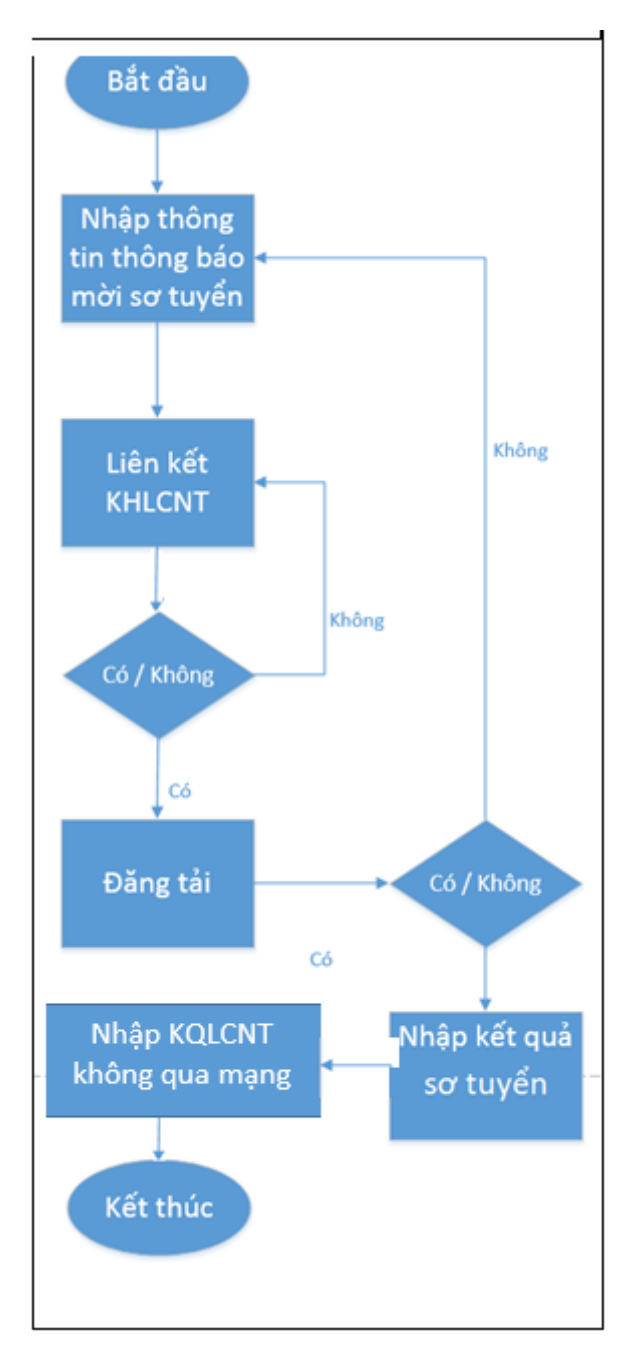

## Các bước chính khi nhập Thông báo mời sơ tuyển:

- Bước 1: Người dùng nhập thông tin thông báo mời sơ tuyển.
- Bước 2: Thực hiện liên kết với kế hoạch lựa chọn nhà thầu đã tạo trước đó.
- Bước 3: thực hiện đăng tải.
- Bước 4: Sau khi đóng thầu người dùng thực hiện nhập kết quả sơ tuyển và đăng tải.
- Bước 5: Sau khi đã có kết quả sơ tuyển người dùng thực hiện nhập kết quả lựa chọn nhà thầu không qua mạng (mục 10.1 HDSD này).

(lưu ý: Đối với những gói thầu thực hiện sơ tuyển thì người dùng không cần tạo thông báo mời thầu nữa mà có thể nhập kết quả sơ tuyển sau đó đăng tải kết quả lựa chọn nhà thầu được luôn)

#### 1.1. Nhập thông báo mời sơ tuyển

- Đường dẫn: Màn hình chính → Nghiệp vụ Bên mời thầu → [HH, XL, TV, PTV, Hỗn Hợp] → Sơ tuyển → Nhập Thông báo mời sơ tuyển
- Tóm tắt màn hình: Màn hình hiển thị danh sách các TBMST được tạo bởi người dùng BMT đăng nhập vào hệ thống.

22

• Các chức năng chính trên màn hình:

BMT nhấn vào nút tạo TBMST:

| 🧟 Người dùng Bên mời thầu 🔥           | 🕨 Danh sác       | h thông l       | dáo mời sơ       | tuyển gói hàn            | g hóa           |                 |          |             |                    |
|---------------------------------------|------------------|-----------------|------------------|--------------------------|-----------------|-----------------|----------|-------------|--------------------|
| DỰ ÁN ĐẦU TƯ PHÁT TRIỂN               |                  |                 |                  |                          |                 |                 |          |             |                    |
| KÉ HOẠCH LỰA CHỌN NHÀ                 | Trạng thái       | Tất cả          | ~                | Ngày đăng tải            | 02/02/2018      | ☐ ~ 30/03/2018  |          | Tìm kiếm    |                    |
| тна                                   |                  |                 |                  |                          |                 |                 |          |             |                    |
|                                       | Hướng dẫn.       |                 |                  |                          |                 |                 |          |             |                    |
| GOI THAU HANG HOA                     | ∞ Hiện tại hệ th | ống chưa hỗ i   | trợ cho việc thô | ng báo mời sơ tuyến (    | liện tử.        |                 |          |             |                    |
| QUA MANG                              | P Neu muón nh    | iập thống bào   | mới sở tuyến t   | rực tiếp thí click vào " | ao TBMST trực   | tiep".          |          |             |                    |
| Thông báo mời thầu                    |                  | _               |                  |                          |                 |                 |          |             |                    |
| Mở thầu                               | Tạo TBMST        |                 |                  |                          |                 |                 | 🖪 [Sô    | kết quả tìm | kiêm : 0 kêt quả ] |
| Đánh giá                              | STT Số           | TBMST           | Bên mờ           | i thầu                   |                 | Tên gói thầu    |          |             | Trạng thái         |
| Kết quả lựa chọn nhà thầu             |                  |                 |                  | Không có kết             | quả nào được tỉ | m thấy.         |          |             |                    |
| Tiện ích đấu thầu                     |                  |                 |                  |                          |                 |                 |          |             |                    |
| Hủy thầu                              |                  |                 |                  |                          |                 |                 |          |             |                    |
| Hợp đồng                              | Xây dựng và ph   | át triển bởi Bộ | Kế hoạch và Đầu  | i tư Trang cl            | u   Giới thiệ   | u   Hướng dẫn s | ử dụng 🛛 | Liên hệ     | Vê đầu trang       |
| KHÔNG QUA MẠNG                        |                  |                 |                  |                          |                 |                 |          |             |                    |
| Sơ tuyên                              |                  |                 |                  |                          |                 |                 |          |             |                    |
| <u>Nhập thông bảo mới sơ</u><br>tuyến |                  |                 |                  |                          |                 |                 |          |             |                    |
| Đăng tải thông báo mời sơ<br>tuyển    |                  |                 |                  |                          |                 |                 |          |             |                    |
| Gia hạn thông báo mời sơ<br>tuyển     |                  |                 |                  |                          |                 |                 |          |             |                    |
| Đính chính thông báo mời sơ<br>tuyển  |                  |                 |                  |                          |                 |                 |          |             |                    |

• Người dùng tiến hành nhập thông tin trên màn hình.

| Nhập nội dung thông bá                | io mời sơ tuyển                                                           |
|---------------------------------------|---------------------------------------------------------------------------|
|                                       |                                                                           |
| SŐ TBMST                              | Số thông báo mời sơ tuyến tự sinh ra khi thực hiện lưu thông tin sơ tuyến |
| * Số KHLCNT                           | Tìm                                                                       |
| Trạng thái thông báo                  | 💿 Đăng lần đầu 🛛 Thay đổi 💛 Hủy                                           |
| Loại thông báo                        | Thông báo thừ nghiệm 🗸                                                    |
| Bên mời thầu                          | Z042420 CÔNG TY TNHH TESTER VIỆT                                          |
| Tên gói thầu                          |                                                                           |
| Phân loại                             |                                                                           |
| Tên dự án                             |                                                                           |
| Chi tiết nguồn vốn                    |                                                                           |
| Hình thức lựa chọn nhà thầu           | Đấu thầu rộng rãi                                                         |
| Phương thức đấu thầu                  |                                                                           |
| Loại hợp đồng                         |                                                                           |
| * Thời gian phát hành HSMST           | Từ [HH:MM] Đến [HH:MM]                                                    |
| * Địa điểm phát hành và nhận<br>HSMST |                                                                           |
| * Thời điểm mở sơ tuyển               |                                                                           |
| * Địa điểm mở HSMST                   |                                                                           |
| Địa điểm thực hiện gói thầu           | Tỉnh/Thành phố 🗸                                                          |

Nghiệp vụ đấu thầu qua mạng [OCVN]

| Tim    | Tìm kiếm kế hoạch lựa chọn nhà thầu |                                  |                                    |  |  |  |  |  |
|--------|-------------------------------------|----------------------------------|------------------------------------|--|--|--|--|--|
| Số KH  | LCNT                                |                                  |                                    |  |  |  |  |  |
| Tên Ki | HLCNT                               |                                  |                                    |  |  |  |  |  |
| Ngày p | phê duyệt                           | Ĩ~                               |                                    |  |  |  |  |  |
|        |                                     | Tìm kiếm                         |                                    |  |  |  |  |  |
|        |                                     |                                  | 昼[Số kết quả tìm kiếm : 0 kết quả] |  |  |  |  |  |
| STT    | Số hiệu KHLCN                       | TÊN KHLCNT                       | Tên gói thầu                       |  |  |  |  |  |
|        |                                     | Không có kết quả nào được tìm th | ãy                                 |  |  |  |  |  |
|        |                                     |                                  |                                    |  |  |  |  |  |
|        |                                     |                                  |                                    |  |  |  |  |  |

| 🤶 Người dùng Bên mời thầu 🍃       | Nhập nội dung thông bả        | io mời sơ tuyển                                                           |
|-----------------------------------|-------------------------------|---------------------------------------------------------------------------|
| DỰ ÁN ĐẦU TƯ PHÁT TRIỂN           |                               |                                                                           |
|                                   | Số TBMST                      | Số thông báo mời sơ tuyển tự sinh ra khi thực hiện lưu thông tin sơ tuyển |
| KE HOẠCH LỰA CHỌN NHA             | * Số KHLCNT                   | 20180302288-00 Tim                                                        |
| THÂU                              | Trạng thái thông báo          | ● Đăng lần đầu 🔍 Thay đối 🔍 Hủy                                           |
| GÓI THẦU HÀNG HÓA                 | Loại thông báo                | Thông báo thử nghiệm 🗸                                                    |
| QUA MẠNG                          | Bên mời thầu                  | Z042420 CÔNG TY TNHH TESTER VIỆT                                          |
| Thông báo mời thầu                | Tên gói thầu                  | test_hh_tructiep                                                          |
| Mở thầu                           | Phân loại                     | Dự án đầu tư                                                              |
| Đánh giá                          | Tên dự án                     | Dự án 01                                                                  |
| Kết quả lựa chọn nhà thầu         | Chi tiết nguồn vốn            | 123                                                                       |
| Tiện ích đầu thầu                 | Hình thức lựa chọn nhà thầu   | Đấu thầu rộng rãi trong nước                                              |
| Hủy thâu                          | Phương thức đấu thầu          | Một giai đoạn một túi hồ sơ                                               |
| Hợp đông                          | Loại hợp đồng                 | Trọn gói                                                                  |
| KHONG QUA MẠNG                    | * Thời gian phát hành HSMST   | Từ 🗍 [HH:MM] Đến 🗐 [HH:MM]                                                |
| <u>Nhập thông báo mời sơ</u>      | * Địa điểm phát hành và nhận  |                                                                           |
| Đặng tải thông báo mài sợ         | HSMST                         |                                                                           |
| tuyến                             | * Thời điểm mở sơ tuyến       |                                                                           |
| Gia hạn thông báo mời sơ<br>tuyển | * Địa điểm mở HSMST           |                                                                           |
| Định chính thông báo mòi sơ       | Địa điểm thực hiện gói thầu   | Thành phố Hà Nội                                                          |
| tuyen<br>Nhân kết quả sợ tuyên    |                               | 1.000.000 VND                                                             |
| Đính chính kết quả sơ tuyên       | * Giá gói thầu                | Tổng giá gói thầu: 1.000.000.000 VND (Thời điểm quy đối ngày 02/03/2018)  |
| Thông báo mời thầu                |                               | Số tiên bằng chữ : Một tỷ đồng chẵn                                       |
| Đầu thầu hạn chế                  |                               |                                                                           |
| Kết quả lựa chọn nhà thầu         | * Nội dụng chính của gói thầu | ^                                                                         |
| Xử lý kiến nghị                   | noi dung chini cua goi tilat  | $\checkmark$                                                              |
| Hủy thầu                          |                               |                                                                           |
| Hợp đồng                          | Thời gian thực hiện hợp đồng  | 2 Thang                                                                   |
| GÓI THẦU XÂY LẤP                  |                               | Lưu thông báo Xóa thông báo                                               |

- Người dùng phải thực hiện liên kết với kế hoạch lựa chọn nhà thầu có trước.

- Người dùng chú ý trường "Loại thông báo": thông báo thực ( là thông báo mang tính pháp lý), thông báo thử nghiểm ( không phải chịu trách nhiệm pháp lý).

- Người dùng BMT chưa tiến hành "Đăng tải" TBMST, thì TBMST này chưa được công khai ra bên ngoài, mà chỉ có người dùng BMT biết.

- Người dùng BMT muốn công khai TBMST này cho mọi người biết, phải tiến hành "Đăng tải" TBMST, giá trị pháp lý tính từ thời điểm đăng tải.

#### 1.2. Đăng tải hồ sơ mời sơ tuyển

- Màn hình: Danh sách đăng tải thông báo mời sơ tuyển gói hàng hóa.
  - ➢ Đường dẫn: Màn hình chính → Nghiệp vụ Bên mời thầu → [HH, XL, TV, PTV, Hỗn Hợp] → Đăng tải thông báo mời sơ tuyển:

| -                                             |             |                                        | Chức năng của tôi   Đăng ký   Tho | át   Hướng dẫn sử dụng   Thống kê   e-GP   Site n |
|-----------------------------------------------|-------------|----------------------------------------|-----------------------------------|---------------------------------------------------|
| BỘ KẾ HOẠ                                     | ICH VÀ ĐẦU  | TÚ<br>Au a'                            | and the second second             | 6/2/1/2 0.0 / 7                                   |
| Hẹ THONG ĐA                                   | U THAU ĐI   | IỆN TƯ<br>TR                           | ANG CHỦ 🛛 GIỚI THIỆU 🤇 HỎI Đ      | DÁP CÂU HỒI THƯỜNG GẠP                            |
| 🏹 Văn bản điện từ 🗸                           | Nhập từ kh  | nóa chính xác để tìm kiểm thông tr     |                                   | 18 13:24:26 🗰 BÉN MỜI THẦU 🍸 NHẢ THẦU             |
| 🧟 Người dùng Bên mời thầu                     | Danh s      | ách đăng tải thông báo                 | mời sơ tuyển gói hàng hóa         | a                                                 |
| DỰ ÁN ĐÀU TƯ PHÁT TRIỂN 🦷                     | ۰<br>٦      |                                        |                                   | •                                                 |
| KÉ HOẠCH LỰA CHỌN NHÀ                         | Số TBMST    | N                                      | lgày đăng tải 02/02/2018 🗒        | ~ 02/03/2018                                      |
| тнал                                          |             |                                        |                                   |                                                   |
| GÓI THẦU HÀNG HÓA                             |             |                                        |                                   | (乃 [Số kết quả tìm kiếm:1 kết quả ]               |
| QUA MANG                                      | STT         | Số TBMST                               | Bên mời thầu                      | Tên gói thầu                                      |
| Thông báo mời thầu                            | 1           | 20180302792 - 00                       | CÔNG TY TNHH TESTER VIỆT          | test_hh_tructiep                                  |
| Mở thầu                                       |             |                                        |                                   |                                                   |
| Đánh giá                                      | Xâv dưng và | à phát triển bởi Bô Kế hoach và Đầu tư | í Trang chủ l Giới thiêu          | Hướng dẫn sử dụng   Liên hệ   Vệ đầu trang        |
| Kết quả lựa chọn nhà thầu                     | ,           |                                        | in ing and a later ang a          |                                                   |
| Tiện ích đấu thầu                             |             |                                        |                                   |                                                   |
| Hủy thầu                                      |             |                                        |                                   |                                                   |
| Hợp đồng                                      |             |                                        |                                   |                                                   |
| KHONG QUA MẠNG                                |             |                                        |                                   |                                                   |
| Sơ tuyên                                      |             |                                        |                                   |                                                   |
| tuyến                                         |             |                                        |                                   |                                                   |
| <u>Đăng tải thông báo mời sơ</u> <u>tuyến</u> |             |                                        |                                   |                                                   |
| Gia hạn thông báo mời sơ<br>tuyển             |             |                                        |                                   |                                                   |
| Đính chính thông báo mời sơ<br>tuyển          |             |                                        |                                   |                                                   |
| Nhập kết quả sơ tuyên 🗸 🗸                     | /           |                                        |                                   |                                                   |

• Nhấn nút "Đăng tải" sau khi thực hiện đính kèm, lúc này người dùng mới công khai TBMST của mình ra bên ngoài, và giá trị pháp lý được tính từ thời điểm đăng tải.

| 🧟 Người dùng Bên mời thầu                                                             | 🕩 Đăng tả        | i thông báo mờ         | i sơ tuyển gói hàng hó                    | а                                                   |                                   |  |  |  |
|---------------------------------------------------------------------------------------|------------------|------------------------|-------------------------------------------|-----------------------------------------------------|-----------------------------------|--|--|--|
| DỰ ÁN ĐẦU TƯ PHÁT TRIỂN                                                               | 7                |                        |                                           |                                                     |                                   |  |  |  |
| KÉ HOẠCH LỰA CHỌN NHÀ                                                                 | Số TBMST         | [                      | 20180302792 - 00 Tìm kiếm                 |                                                     |                                   |  |  |  |
| тна                                                                                   |                  |                        |                                           |                                                     |                                   |  |  |  |
| <b>GÓLTHÀU HÀNG HÓA</b>                                                               | [Thông tin c     | hi tiết]               |                                           |                                                     |                                   |  |  |  |
|                                                                                       | Số TBMST         | 2                      | 20180302792-00                            |                                                     |                                   |  |  |  |
| QUA MẠNG                                                                              | Bên mời thầ      | u (                    | CÔNG TY TNHH TESTER VIỆT                  | Chủ đầu tư                                          | CÔNG TY TNHH TESTER VIỆT          |  |  |  |
| Thông bảo mời thâu                                                                    | Đia điểm nh      | ân HSDT                |                                           |                                                     |                                   |  |  |  |
| Mở thâu                                                                               | Tên gói thầu     |                        | test bb truction                          |                                                     |                                   |  |  |  |
| Đánh giá                                                                              | Thời điểm m      | d od tavión (          | 14/02/2018 08:00                          | Dấu thầu rộng rãi trong pước                        |                                   |  |  |  |
| Kêt quả lựa chọn nhà thâu                                                             | mor ulem m       | o so tuyen 2           | 4/03/2018 08:00                           | Hinn thức lựa chộn hina thấu                        | Đầu tiau tộng tải trong hước      |  |  |  |
| Tiện ích đầu thầu                                                                     |                  |                        |                                           |                                                     |                                   |  |  |  |
| Hủy thầu                                                                              |                  |                        |                                           |                                                     |                                   |  |  |  |
| Hợp đồng                                                                              | [Nội dung h      | ô sơ mời sơ tuyến]     |                                           |                                                     | Đình kẻm file văn bản? 📋          |  |  |  |
| KHÔNG QUA MẠNG                                                                        | STT              | Phân loại văn ba       | án                                        | Tên file                                            |                                   |  |  |  |
| Sơ tuyến                                                                              | - Műre anerőin á | Kab kin fila bin daîna | المتراجع المتراجع ومراجع والمراجع المراجع | la sedan meta Wasalan 16 Alan dijah 1920a Marini di | Kab liàn Ala bia Mbôna bia ilèn   |  |  |  |
| Nhập thông báo mời sơ<br>tuyển                                                        | quy cách.        | linn kem nie ban utong | i dao va dan quy cach thi hay ciici       | k vao nuci quan iy nie dinn kemi roi d              | inn kem nie dan triong dao va dan |  |  |  |
| <u>Đặng tải thông báo mời sơ</u><br><u>tuyển</u><br>Gia hạn thông báo mời sơ<br>tuyển |                  | Đăng tải               |                                           |                                                     |                                   |  |  |  |

| 🤱 Người dùng Bên mời thầu         | 🕑 Đăng tả          | i thông báo mờ          | i sơ tuyển gói hàng hớ             | ภ์ล                                     |                                    |  |  |  |
|-----------------------------------|--------------------|-------------------------|------------------------------------|-----------------------------------------|------------------------------------|--|--|--|
| DƯ ÁN ĐẦU TƯ PHÁT TRIỂN           |                    |                         | r so tuyen gor hung h              |                                         | •                                  |  |  |  |
| KÉ HOẠCH LỰA CHỌN NHÀ             | Số TBMST           | [                       | 20180302792 - 00                   | Tìm kiếm                                |                                    |  |  |  |
| тна                               |                    |                         |                                    |                                         |                                    |  |  |  |
|                                   | [Thông tin c       | hi tiết]                |                                    |                                         |                                    |  |  |  |
| GUI THAU HANG HUA                 | Số TBMST           | 2                       | 20180302792-00                     |                                         |                                    |  |  |  |
| QUA MẠNG                          | Bên mời thầ        | и (                     | CÔNG TY TNHH TESTER VIỆT           | Chủ đầu tư                              | CÔNG TY TNHH TESTER VIỆT           |  |  |  |
| Thông báo mời thâu                | Địa điểm nhân HSDT |                         |                                    |                                         |                                    |  |  |  |
| Mở thâu                           | Tên gói thầu       | t                       | test hh tructien                   |                                         |                                    |  |  |  |
| Đánh giá                          | Thời điểm m        | ส่ รส บเพล็ก            | 24/03/2018 08:00                   | Hình thức lựa chọn nhà thầu             | Đấu thầu rông rãi trong nước       |  |  |  |
| Ket qua lựa chọn nhà thau         | The definition     | o bo tayen              | 1,00,2010 00100                    | nini thư lậu chộn nhà thư               |                                    |  |  |  |
| Liện lớn dâu thâu                 |                    |                         |                                    |                                         |                                    |  |  |  |
| Huy triau                         | [NS: dung b]       |                         |                                    | Đính kàm filo văn bán? 🗸                | Quản lý file đính kèm              |  |  |  |
|                                   | [Nội dùng h        | o so moi so tuyen]      |                                    |                                         |                                    |  |  |  |
| So tuyến                          | STT                | Phân loại văn b         | án                                 | Tên file                                |                                    |  |  |  |
| Nhập thông báo mời sơ tuyến       | ∞ Nếu muốn ở       | lính kèm file bản thông | ) báo và bản quy cách thì hãy clio | k vào nút "quản lý file đính kèm" rồi đ | lính kèm file bản thông báo và bản |  |  |  |
| Đăng tải thông báo mời sơ         | quy cacn.          |                         |                                    |                                         |                                    |  |  |  |
| tuyến<br>Gịa hạn thông báo mời sơ |                    |                         | Đ                                  | ăng tải                                 |                                    |  |  |  |
| Gia hạn thông báo mời sơ<br>tuyến |                    |                         | Ð                                  | ăng tải                                 |                                    |  |  |  |

 Người dùng nên đính kèm hồ sơ mời sơ tuyển bằng cách nhấn vào nút "Đính kèm HSMST".

| http://muasamcong.mpi.gov.vn                                                                                                    |                                                                  |                                                                              |                                        |     |  |  |
|----------------------------------------------------------------------------------------------------|------------------------------------------------------------------|------------------------------------------------------------------------------|----------------------------------------|-----|--|--|
| PDÍNH KÈM NÔI DUNG THÔNG BÁO MỜI SƠ TUYẾN                                                                                                    |                                                                  |                                                                              |                                        |     |  |  |
|                                                                                                    |                                                                  |                                                                              |                                        |     |  |  |
| Khi đính kèi                                                                                                    | m file phải chú ý các tìn                                        | 1 huống sau.                                                                 |                                        |     |  |  |
| <ol> <li>Bên mời thầu chịu trách nhiệm về các vấn đề có thể phát sinh khi đưa các file bị nhiễm Virus.<br/>Vì vậy hãy thực hiện công tác đề phòng như: Kiểm tra và diện Virus trước khi đưa các file lên.</li> </ol> |                                                                  |                                                                              |                                        |     |  |  |
| 2. Bên mời th                                                                                                    | ầu thực hiện đính kèm, mố                                        | i file không quá <mark>4MB</mark> , tổng dung lượng c                        | tính kèm không quá <mark>20MB</mark> . |     |  |  |
|                                                                                                    |                                                                  |                                                                              |                                        |     |  |  |
| [Danh sách                                                                                                    | file đính kèm]                                                   |                                                                              |                                        |     |  |  |
| Bản TBMST                                                                                                    |                                                                  | Browse                                                                       | Thêm vào danh sách                     |     |  |  |
|                                                                                                    |                                                                  |                                                                              |                                        |     |  |  |
| ~                                                                                                    |                                                                  |                                                                              |                                        |     |  |  |
| Hướng dân.                                                                                                    | 7 + ^2 1 - ^2 1                                                  |                                                                              |                                        |     |  |  |
| Sou khi hoà                                                                                                    | sej de chọn file trong may tír<br>àn tất việc đính kèm tất cả cá | n roi ciick [ i nem vao dann sach].<br>c file click [Kốt thức đính kòm file] |                                        |     |  |  |
| ☞ Sau kiii rioa<br>☞ Các file đíni                                                                                                    | h kèm sẽ hiển thi trên màn h                                     | nh đăng tải thông báo mời sơ tuyển.                                          |                                        |     |  |  |
| out no un                                                                                                    |                                                                  |                                                                              |                                        |     |  |  |
| [Mục lục file                                                                                                    | e đình kèm]                                                      |                                                                              |                                        |     |  |  |
| SП                                                                                                    | Phân loại văn bản                                                | Tê                                                                           | n file                                 | Xóa |  |  |
|                                                                                                    | •                                                                |                                                                              |                                        |     |  |  |
|                                                                                                    |                                                                  |                                                                              | _                                      |     |  |  |
|                                                                                                    |                                                                  | Ket thuc dinh kem tile                                                       |                                        |     |  |  |

=> Thao tác đính kèm theo các bước Chọn "Browse" -> "Thêm vào danh sách" -> "Kết thúc đính kèm file".

#### 1.3. Nhập kết quả sơ tuyển

11

1 . .

- Người dùng chọn TBMST để nhập kết quả sơ tuyển.
- Đối với gói thầu mà BMT chưa nhập TBMST thì chọn "Nhập nhà thầu" để nhập kết quả sơ tuyển.
- Đường dẫn: Màn hình chính → [Đăng nhập] → [Chức năng người dùng BMT] →[HH, XL, TV, PTV, Hỗn Họp] → [Sơ Tuyển] → [Nhập kết quả sơ tuyển]

#### http://muasamcong.mpi.gov.vn

Nghiệp vụ đấu thầu qua mạng [OCVN]

| 🤶 Người dùng Bên mời thầu                                   | 🔪 🏴 Danh sách sơ t     | cuyển gói hàng hóa                                                           |                                                                             |                                     |                         |                     |                   |
|-------------------------------------------------------------|------------------------|------------------------------------------------------------------------------|-----------------------------------------------------------------------------|-------------------------------------|-------------------------|---------------------|-------------------|
| DỰ ÁN ĐẦU TƯ PHÁT TRIỂN                                     | Hướng dẫn nhập danh    | ı sách ngắn.                                                                 |                                                                             |                                     |                         |                     |                   |
| KÊ HOẠCH LỰA CHỌN NHÀ                                       | 🖙 Nếu bên mời thầu chu | ra nhập TBMST mà muốn nhập danh sách ngắn th                                 | ì nhấn vào                                                                  | nút                                 | Nhập nhà thầu           |                     |                   |
| тнАи                                                        | 🖙 Nếu bên mời thầu đã  | nhập TBMST, để nhập danh sách ngắn BMT tìm k                                 | iếm TBMST                                                                   | tương ứn                            | g để nhập.              |                     |                   |
| GÓI THẦU HÀNG HÓA                                           |                        |                                                                              |                                                                             |                                     |                         |                     |                   |
| QUA MẠNG                                                    | Số TBMST               | -                                                                            | Tên gói                                                                     | thầu                                |                         |                     |                   |
| Thông báo mời thầu                                          | Ngày đăng              | 02/02/2018~ 02/03/2018                                                       | Trang th                                                                    | nái                                 | Tất cả 🗸                |                     | Tìm kiếm          |
| Mở thầu                                                     |                        |                                                                              |                                                                             |                                     |                         |                     |                   |
| Đánh giá                                                    |                        |                                                                              |                                                                             |                                     | (B)                     | ich kất quả từn k   | iám • 13 kất qu   |
| Kết quả lựa chọn nhà thầu                                   | ·                      |                                                                              |                                                                             |                                     | E71                     | av net gaa un n     | ieili i 10 Met du |
| Tiện ích đầu thầu                                           | SŐTBMST                | Tên gối thầu                                                                 |                                                                             | C                                   | hủ đầu tư               | Ngày đảng           | Trạng thái        |
| Hủy thầu<br>Hợp đồng                                        | 20160800269-00         | Gối thầu 07-SCL2016 - Mua biển dòng 1 pha cho trạm Tri<br>110KV_01.08.2016 7 |                                                                             |                                     | ingi tự Điện lực<br>Nội | 26/08/2016<br>10:59 | Chờ duyệt         |
| KHÔNG QUA MẠNG                                              | 20160800239-00         | Gối thầu 07-SCL2016 - Mua biến đòng 1<br>pha cho tram 110kV 13.08.2016 v2    | Gối thẩu 07-SCL2016 - Mua biến đông 1<br>nhà cho tram 110kV, 13.08.2016, v2 |                                     |                         | 22/08/2016<br>17:36 | Chờ duyệt         |
| Nhập thông báo mời sơ<br>tuyển                              | 20160800238-00         | Gồi thầu 07-SCL2016 - Mua biến dòng 1 pha c<br>110kV_01.08.2016              | ho trạm                                                                     | Tổng Công ty Điện lực<br>TP, Hà Nội |                         | 22/08/2016<br>17:33 | Chờ duyệt         |
| Đặng tải thông báo mòi sơ<br>tuyển                          | 20160800237-00         | Cói thầu 07-SCL2016 - Mua biến dòng 1<br>pha cho tram 110kV 13.08.2016 v2    |                                                                             | Tổng Côi<br>TP, Hà                  | ng ty Điện lực<br>Nội   | 22/08/2016          | Công khai         |
| Gia hạn thông báo mòi sơ<br>tuyến                           |                        |                                                                              |                                                                             |                                     |                         |                     |                   |
| Định chính thông báo mòi sơ<br>tuyển                        |                        |                                                                              |                                                                             |                                     |                         |                     |                   |
| <u>Nhập kết quả sơ tuyến</u><br>Đinh chính kết qua sơ tuyến |                        |                                                                              |                                                                             |                                     |                         |                     |                   |
| Thông báo mời thầu                                          |                        |                                                                              |                                                                             |                                     |                         |                     |                   |
| Đầu thầu hạn chế                                            |                        |                                                                              |                                                                             |                                     |                         |                     |                   |
| Kết quả lựa chọn nhà thầu                                   |                        |                                                                              |                                                                             |                                     |                         |                     |                   |

Xử lý kiến nghị

- Thời điểm đóng thầu nhỏ hơn thời điểm hiện tại, lúc này hệ thống cho phép nhập kết quả sơ tuyển.
- Khi người dùng nhấn nút [Lưu kết quả] thì hệ thống sẽ lưu những thông tin này vào và chưa công khai kết quả ngoài trang chủ.

| DUF ÁN DÁU TUF                                                       | 5ő T                | BMST                   | 201710000-47 - 00                                                                                                    | 20171000047 - 00                          |                                               |  |  |  |  |
|----------------------------------------------------------------------|---------------------|------------------------|----------------------------------------------------------------------------------------------------|-------------------------------------------|-----------------------------------------------|--|--|--|--|
|                                                                      | Số N                | HICNT                  |                                                                                                    |                                           |                                               |  |  |  |  |
| NE RUSCH LYA CHYN MHA                                                | Loai                | thông bào              | Thông bảo thực                                                                                                    |                                           |                                               |  |  |  |  |
| тнац                                                                 | Tên                 | dự án                  | Dự án đầu tự phát triển nã                                                                                                | im 201.7                                  |                                               |  |  |  |  |
| GOI THÂU HÀNG HÒA                                                    | Tên                 | gói thầu               | Gói thầu số 1: mua sắm th                                                                                                 | iết bị y tế chỉ nhánh sở 1                |                                               |  |  |  |  |
| HÔNG QUA MẠNG                                                        | 0-bm                | mới thâu               | Công ty TNHH MTV Điện lực Đôn                                                                                             | g Nel                                     |                                               |  |  |  |  |
| So tuyên                                                             | Loại                | hợp đồng               | Tron gói                                                                                                    |                                           |                                               |  |  |  |  |
| Whân thông hán mới sự                                                | Hink                | h thức lựa chọn nhà th | au Đâu thầu rộng rãi sơ tuyến Trong                                                                                       | g nuldc                                   |                                               |  |  |  |  |
| nyén                                                                 | Trạn                | ng thái                | Chua nhập                                                                                                    |                                           |                                               |  |  |  |  |
| Đàng tải thông báo mòi sơ<br>tuyến                                   | = Văn bản phê duyệt |                        |                                                                                                    |                                           | 0                                             |  |  |  |  |
| Gia hạn thông báo mòi sơ<br>tuyến                                    |                     |                        | *Lulu ý: Quyết định phế duyết phải có đây đủ: số, mỗ hiệu đơn vị, ngày phé duyết (Ví dụ: 123/QD-BKHDT<br>ngày 07/07/2015) |                                           |                                               |  |  |  |  |
| Định chính thông báo mới sơ<br>luyền<br><u>Nhập kết quả sơ tuyên</u> |                     |                        |                                                                                                    | Có nhà thầu liên danh                     | 2 Thêm nhà thầu                               |  |  |  |  |
| Đinh chính kết quả sơ tuyên<br>Thông bảo mới thầu                    | STT                 | Số DKKD                | Tên liên danh                                                                                                    | Tên nhà thầu                              | Địa chí nhà thầu                              |  |  |  |  |
| Đầu thầu han chế<br>Mỹ cuộc lực chức chỗ điệu                        |                     | 123456789123           |                                                                                                    | cty CP DT PT XD Đó thi mới dào tạo<br>P2  | 9 76 lý thái tố 'quy nhơn bình định           |  |  |  |  |
| GOI THÂU XÂY LÂP                                                     | 1                   | 903351904              | Uen danh ABC                                                                                                    | ctyr cp thread tong hop date tate 17.10   | 29 bis nguyen dinh chieu , phuor<br>dakao q1  |  |  |  |  |
| GOI THÂU TƯ VĂN                                                      | 2                   | 3574513500000          | -                                                                                                    | cty tnhih mitv phúc nghĩa hùng đào<br>tạo | lê duẫn khôm 1 thị trấn sa rái hu<br>tân hông |  |  |  |  |
| GOI THÂU PHI TƯ VÂN                                                  | <                   |                        |                                                                                                    |                                           | >                                             |  |  |  |  |
| A A REAL WANTER                                                      | -                   |                        | Lưu kết quả                                                                                                    | Công khai Quay tại                        |                                               |  |  |  |  |
| COLTHAU HON HOP                                                      |                     |                        |                                                                                                    |                                           |                                               |  |  |  |  |

Người dùng nhập trường thông tin về văn bản phê duyệt.

➢ Nhập danh sách nhà thầu đạt sơ tuyển bằng cách chọn "Thêm nhà thầu" hệ thống hiển thị màn hình tìm kiếm nhà thầu người dùng thực hiện tìm và chọn nhà thầu ( có bao nhiêu nhà thầu trong danh sách ngắn thì thêm nhà thầu bấy nhiêu lần, trong trường hợp có liên danh thì tick chọn "Có nhà thầu liên danh").

- Sau khi [Lưu kết quả] hệ thống sẽ lưu thông tin này vào CSDL và gói thầu đó sẽ ở trạng thái "Chờ duyệt" BMT vào lại số TBMST đó → chọn [Công khai]
- Sau khu bấm nút [Đóng] màn hình quay trở lại phần danh sách sơ tuyển trạng trái số TBMST "Công khai" thành công:

| uttp://muasamcong                                           | .mpi.gov.vn                                   |                                                                             | Nghiệ        | p vụ               | đấu thầu       | ı qua mạn             | g [OCVN]          |
|-------------------------------------------------------------|-----------------------------------------------|-----------------------------------------------------------------------------|--------------|--------------------|----------------|-----------------------|-------------------|
| 🧟 Người dùng Bên mời thầu                                   | 🔎 Danh sách sơ t                              | uyển gói hàng hóa                                                           |              |                    |                |                       |                   |
| KẾ HOẠCH LỰA CHỌN NHÀ<br>THÂU                               | Hướng dẫn nhập danh<br>ở Nếu bên mời thầu chu | i <b>sách ngắn.</b><br>ra nhập TBMST mà muốn nhập danh sách ngắn            | thì nhấn vào | nút                | Nhập nhà thầ   | u                     |                   |
| HÀNG HÓA                                                    | » Nếu bên mời thầu đã                         | nhập TBMST, để nhập danh sách ngắn BMT tìm                                  | kiếm TBMST   | tương ứr           | ng để nhập.    |                       |                   |
| KHÔNG QUA MẠNG                                              |                                               |                                                                             |              |                    |                |                       |                   |
| So tuyến                                                    | Số TBMST                                      | - 00                                                                        | Tên gói      | thầu               |                |                       |                   |
| Nhập thông báo mời sơ<br>tuyến                              | Ngày đăng                                     | 07/08/2016                                                                  | Trạng ti     | hái                | Tátcả          | ~                     | Tim kiếm          |
| Đàng tải thông báo mồi sơ<br>tuyển                          |                                               |                                                                             |              |                    | 6              | 555 kết quả tìm       | kiếm : 13 kết quả |
| Gia Fạn thông báo mòi sơ<br>tuyến                           | Số TBMST                                      | Tên gói thầu                                                                |              | Ch                 | uủ đầu tư      | Ngày đăng             | Trạng thái        |
| Định chính thông báo mòi sơ<br>iuyển                        | 20160800213-00                                | Gói thầu số 01: Cung cấp đường dây dẫn thoát<br>Quân Đống Đa - Quân Ba Đình | t nước từ    | Tổng côn<br>Hà Nôi | g ty môi trườn | g 18/08/2016<br>16:52 | Công khai         |
| <u>Nhập kết quả sơ tuyên</u><br>Dích chính kết quả sơ huiện |                                               | <u></u>                                                                     |              |                    |                |                       |                   |
| Third báo móithiu                                           |                                               |                                                                             |              |                    |                |                       |                   |
| Đầu thầu hạn chế                                            |                                               |                                                                             |              |                    |                |                       |                   |
| Kết quả lựa chọn nhà thầu                                   |                                               | Trutic 10 [1]                                                               | [2] Sau 10   | ]                  |                |                       |                   |

#### 1.4. Gia hạn sơ tuyển

- Đường dẫn: Màn hình chính → [Đăng nhập] → [Chức năng người dùng BMT] →[HH, XL, TV, PTV, Hỗn Hợp] → [Sơ Tuyển] → [Gia hạn thông báo mời sơ tuyển]
- Nhập số TBMST hoặc ngày đăng tải để tìm kiếm, sau đó người dùng chọn số "TBMST" để hiển thị màn hình nhập lý do gia hạn.

| 🧟 Người dùng Bên mời thầu                                                                                                    | Tim kiếm gia              | a hạn sơ tuy        | ển gói hàng hóa                  | •                                          |
|----------------------------------------------------------------------------------------------------|---------------------------|---------------------|----------------------------------|--------------------------------------------|
| DỰ AN ĐÀU TƯ PHẠT TRIỆN<br>Kế HOẠCH LỰA CHỌN NHÀ<br>THÀU                                                                      | Số TBMST<br>Ngày đăng tải |                     |                                  | Tìm kiếm                                   |
| GÓI THẦU HÀNG HÓA                                                                                                    |                           |                     |                                  | 闾(Số kết quả tìm kiếm : 5 kết quả)         |
| QUA MẠNG                                                                                                    | Số TBMST                  |                     | Tên gói thầu                     | Thời điểm đóng sơ tuyến                    |
| Thông báo mời thầu                                                                                                    | 20180302792-00            | test_hh_tructiep    |                                  | 24/03/2018 08:00:00                        |
| Mở thầu                                                                                                    | 20171007484-00            | xây dựng            |                                  | 12/10/2017 07:00:00                        |
| Đánh giá                                                                                                    | 20171007420-00            | xay dựng            |                                  | 12/10/2017 11:00:00                        |
| Kết quả lựa chọn nhà thầu                                                                                                    | 20171007290-00            | xây dựng            |                                  | 12/10/2017 09:30:00                        |
| Tiện ích đầu thâu                                                                                                    | 20171006805-00            | xây dựng            |                                  | 17/10/2017 12:20:00                        |
| Huy thau                                                                                                    |                           |                     |                                  |                                            |
| KHÔNG QUA MẠNG                                                                                                    | Xây dựng và phát tr       | iển bởi Bộ Kế hoạch | và Đầu tư Trang chủ   Giới thiệu | Hướng dẫn sử dụng   Liên hệ   Vê đầu trang |
| Sơ tuyển                                                                                                    |                           |                     |                                  |                                            |
| Nhập thông báo mời sơ<br>tuyển                                                                                                |                           |                     |                                  |                                            |
| Đăng tải thông báo mời sơ<br>tuyển<br><u>Gia han thông báo mời sơ</u><br><u>tuyển</u><br>Đính chính thông báo mời sơ<br>tuyển |                           |                     |                                  |                                            |

- Khi nhập:
  - Chọn [Thời điểm đóng sơ tuyển], [Thời điểm mở sơ tuyển] và nhập [lý do gia hạn]. nhập xong chọn "Lưu"

| Gia hạn sơ tuyển gói l                | hàng hóa                                    |                                               |
|---------------------------------------|---------------------------------------------|-----------------------------------------------|
| Số TBMST                              | 20160900022-00                              |                                               |
| Tên gói thầu                          | Tên gói thầu thử nghiệm                     |                                               |
|                                       | Trước khi thay đổi                          | Sau khi thay đổi                              |
| Thời điểm đóng sơ tuyển               | 20/09/2016 20:00                            |                                               |
| Thời điểm mở sơ tuyển                 | 20/09/2016 20:00                            |                                               |
| Lý do gia hạn                         |                                             | ~                                             |
| ※ Khi gia hạn cho thông bác<br>tuyển. | o mời sơ tuyển, nội dung gia hạn sẽ tự động | hiển thị ở màn hình chi tiết thông báo mời sơ |
|                                       | Lưu Nhập lại                                |                                               |

#### ➢ Hiện lên thông báo " Dữ liệu đã được sửa" → chọn [Đóng]

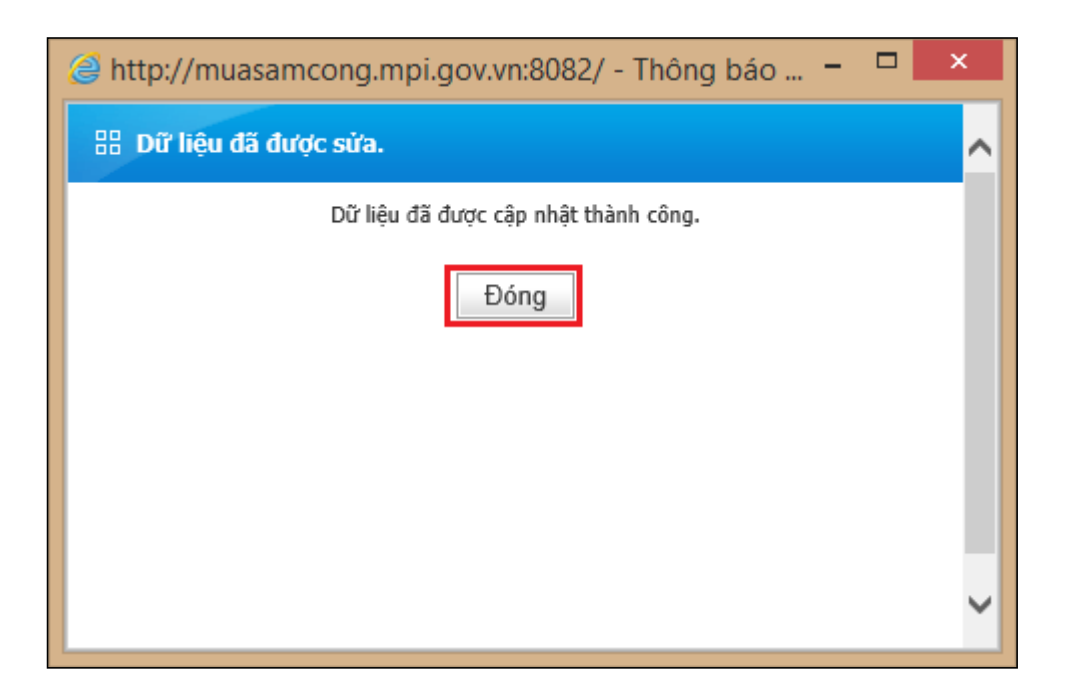

#### 1.5. Đính chính sơ tuyển

 Đường dẫn: Màn hình chính → [Đăng nhập] → [Chức năng người dùng BMT] →[HH, XL, TV, PTV, Hỗn Hợp] → [Sơ Tuyển] → [Đính chính thông báo mời

#### sơ tuyển]

• Nhập số TBMST hoặc ngày đăng tải để tìm kiếm, sau đó người dùng chọn số "TBMST" để hiển thị màn hình nhập nội dung đính chính.

| 🧟 Người dùng Bên mời thầu          | ~ | 🕨 Tìm kiếm đír       | nh chính <mark>sơ</mark> | tuyển gói    | hàng hóa    |            |                 |      |               |                  |
|------------------------------------|---|----------------------|--------------------------|--------------|-------------|------------|-----------------|------|---------------|------------------|
| DỰ ÁN ĐẦU TƯ PHÁT TRIỂN            |   |                      |                          |              |             |            |                 | _    |               |                  |
|                                    |   | Số TBMST             |                          |              | -           |            |                 |      |               |                  |
| KE HUẠCH LỰA CHỤN NHA              |   | Ngày đăng tái        |                          | 02/02/2018   | 2/03/201    | 8          |                 |      | Tìm ki        | ém               |
| THÂU                               |   | Phân loại chức năi   | ng                       | Tîm kiếm chi | tiết TBMST  |            |                 |      |               |                  |
| GÓI THÀU HÀNG HÓA                  |   |                      |                          |              |             |            |                 |      |               |                  |
| QUA MẠNG                           |   |                      |                          |              |             |            |                 | 侵[Số | kết quả tìm k | iếm : 1 kết quả] |
| Thông báo mời thầu                 |   | Số TBMST             |                          |              | Tên gói thầ | iu         |                 | 1    | íhời điểm đơ  | óng sơ tuyển     |
| Mở thầu                            |   | 20180302792-00       | test_hh_tructiep         | 1            |             |            |                 | 10/0 | 04/2018 08:0  | 0:00             |
| Đánh giá                           |   |                      |                          |              |             |            |                 |      |               |                  |
| Kết quả lựa chọn nhà thầu          |   | Xây dựng và phát tri | ển bởi Bộ Kế hoạch       | n và Đầu tư  | Trang chủ 🛛 | Giới thiệu | Hướng dẫn sử dụ | ing  | Liên hệ 🛛     | Vê đầu trang     |
| Tiện ích đấu thầu                  |   |                      |                          |              |             |            |                 |      |               |                  |
| Hủy thầu                           |   |                      |                          |              |             |            |                 |      |               |                  |
| Hợp đồng                           |   |                      |                          |              |             |            |                 |      |               |                  |
| KHÔNG QUA MẠNG                     |   |                      |                          |              |             |            |                 |      |               |                  |
| Sơ tuyển                           |   |                      |                          |              |             |            |                 |      |               |                  |
| Nhập thông báo mời sơ<br>tuyển     |   |                      |                          |              |             |            |                 |      |               |                  |
| Đăng tải thông báo mời sơ<br>tuyển |   |                      |                          |              |             |            |                 |      |               |                  |
| Gia hạn thông báo mời sơ<br>tuyển  |   |                      |                          |              |             |            |                 |      |               |                  |
| <u></u>                            | ~ |                      |                          |              |             |            |                 |      |               |                  |
| Nhập kết quả sơ tuyên              |   |                      |                          |              |             |            |                 |      |               |                  |

- Khi nhập:
  - Nhập [Nội dung đính chính], và chọn "Quản lý văn bản đính kèm" để đính kèm văn bản phê duyệt. nhập xong chọn "Lưu" để hoàn tất và công khai ngoài trang chủ.

| http://muasamcong.r   | npi.gov.vn                               | Nghiệp vụ đấu thầu qua mạng [OCVN] |
|-----------------------|------------------------------------------|------------------------------------|
| Nhập nội dung đính    | n chính                                  |                                    |
| Số TBMST              | 20160900022-00                           |                                    |
| Tên gói thầu          | Tên gói thầu thử nghiệm                  |                                    |
| Hình thức đấu thầu    | Đấu thầu rộng rãi có sơ tuyển trong nước |                                    |
| Phương thức hợp đồng  | Hai giai đoạn một túi hồ sơ              |                                    |
|                       |                                          |                                    |
| * Nội dung đính chính |                                          | ^<br>~                             |
| Văn bản đính kèm      | 0 file đính kèm                          | Quản lý văn bản đính kèm           |
|                       | Lưu                                      |                                    |

➢ Hiện lên thông báo " Thực hiện lệnh thêm mới thành công" → chọn [Đóng]

### MỤC 5: THÔNG BÁO MỜI THẦU

#### 1 Qua mạng

#### 1.1. Quy trình nghiệp vụ bên mời thầu

=> Chú ý: Đấu thầu qua mạng sẽ áp dụng cho các lĩnh vực sau:

- Mẫu số 01 ban hành kèm theo Thông tư này áp dụng đối với gói thầu xây lắp quy mô nhỏ được tổ chức đấu thầu rộng rãi, chào hàng cạnh tranh qua mạng theo phương thức một giai đoạn một túi hồ sơ.

- Mẫu số 02 ban hành kèm theo Thông tư này áp dụng đối với gói thầu mua sắm hàng hóa quy mô nhỏ được tổ chức đấu thầu rộng rãi, chào hàng cạnh tranh qua mạng theo phương thức một giai đoạn một túi hồ sơ.

- Mẫu số 03 ban hành kèm theo Thông tư này áp dụng đối với gói thầu dịch vụ phi tư vấn quy mô nhỏ được tổ chức đấu thầu rộng rãi, chào hàng cạnh tranh qua mạng theo phương thức một giai đoạn một túi hồ sơ.

- Mẫu số 04 ban hành kèm theo Thông tư này áp dụng đối với gói thầu xây lắp được tổ chức đấu thầu rộng rãi qua mạng theo phương thức một giai đoạn hai túi hồ sơ.

- Mẫu số 05 ban hành kèm theo Thông tư này áp dụng đối với gói thầu mua sắm hàng hóa được tổ chức đấu thầu rộng rãi qua mạng theo phương thức một giai đoạn hai túi hồ sơ.

- Mẫu số 06 ban hành kèm theo Thông tư này áp dụng đối với gói thầu cung cấp dịch vụ tư vấn được tổ chức đấu thầu rộng rãi qua mạng.

- Mẫu số 07 ban hành kèm theo Thông tư này áp dụng đối với gói thầu được tổ chức chào hàng cạnh tranh theo quy trình rút gọn.

http://muasamcong.mpi.gov.vn

Nghiệp vụ đấu thầu qua mạng [OCVN]

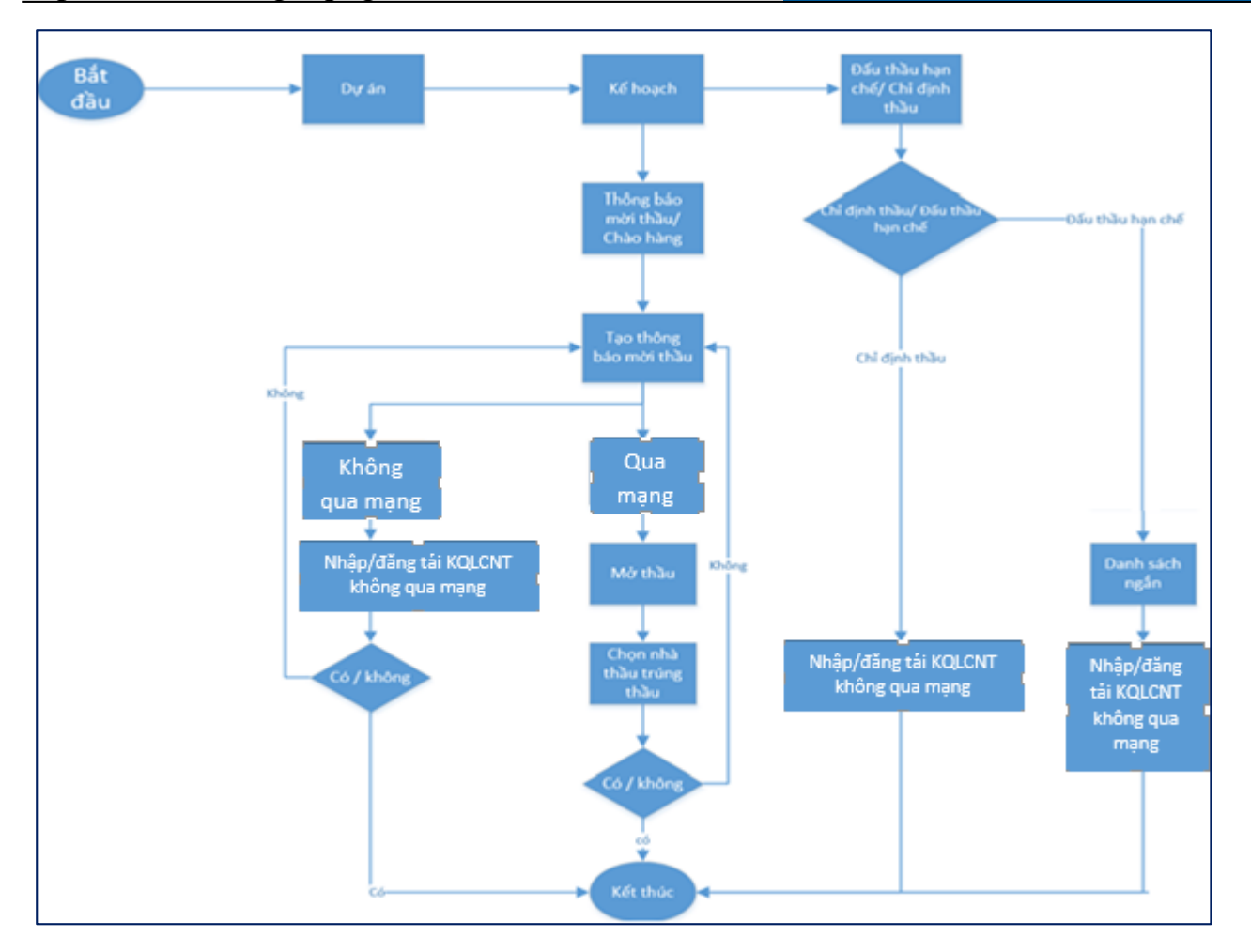

#### Các bước chính Quy trình nghiệp vụ dành cho Bên mời thầu:

- Bước 1: Người dùng chọn thông báo mời thầu/ chào hàng hoặc đấu thầu hạn chế/ chỉ định thầu.
- Bước 2: Thực hiện liên kết dữ liệu từ kế hoạch lựa chọn nhà thầu.
- Bước 3: Đối với thông báo mời thầu/ Chào hàng Người dùng chọn gói qua mạng hoặc không qua mạng để nhập dữ liệu.
- Bước 3.1: Đối với gói thầu không qua mạng thì người dùng nhập thông báo mời thầu, đăng tải kết quả lựa chọn nhà thầu không qua mạng.
- Bước 3.2: Đối với gói thầu qua mạng thì người dùng nhập thông báo mời thầu, nhập biểu mẫu, mở thầu và đánh giá, chọn nhà thầu trúng thầu.
- Bước 3.3: Đối với đấu thầu hạn chế người dùng nhập danh sách ngắn sau đó đăng tải kết quả lựa chọn nhà thầu.
- Bước 3.4: Đối với chỉ định thầu người dùng đăng tải kết quả lựa chọn nhà thầu không qua mạng.

• Bước 4: Sau khi nhập kết quả đầu thầu qua mạng và không qua mạng thì người dùng thực hiện công khai ngoài trang chủ.

## 1.2. Thông báo mời thầu đối với hình thức đấu thầu rộng rãi, chào hàng cạnh tranh của lĩnh vực Xây lắp, Hàng hóa, Phi tư vấn [1 giai đoạn 1 túi hồ sơ]

Quy trình thực hiện các lĩnh vực xây lắp, hàng hóa, phi tư vấn gói 1 giai đoạn 1 túi hồ sơ là tương tự nhau do vậy dưới đây chúng tôi sẽ hướng dẫn các Anh/ Chị chi tiết về quy trình đấu thầu qua mạng gói xây lắp và các lĩnh vực khác làm tương tự.

- Đường dẫn: Màn hình chính → Nghiệp vụ Bên mời thầu → [XL, HH, PTV] → Thông báo mời thầu → Nhập Thông báo.
- Tóm tắt màn hình: Màn hình hiển thị danh sách các TBMT được tạo bởi người dùng BMT đăng nhập vào hệ thống. Các chức năng chính trên màn hình.

➢ Nút "Nhập TBMT": là những gói thầu sẽ thực hiện từ việc nhập TBMT cho đến chọn Nhà thầu trúng thầu ở trên hệ thống.

| 🧟 Người dùng Bên mời thầu                   | 🔊 🖻 Bản thông báo | mời thầu xây lắp - d | anh sách yêu cầi        | J               |                           |                                                            |
|---------------------------------------------|-------------------|----------------------|-------------------------|-----------------|---------------------------|------------------------------------------------------------|
| DỰ ÁN ĐẦU TƯ PHÁT TRIỂN                     | ,<br>             |                      |                         |                 |                           |                                                            |
| KÉ HOẠCH LỰA CHỌN NHÀ                       | Trạng thái        | Chưa đăng tải 🗸      | Ngày đăng tải           | 23/02/2018      | 2/03/2018                 | Tìm                                                        |
| тна                                         |                   |                      |                         |                 |                           |                                                            |
| GÓI THÀU HÀNG HÓA                           | Nhập TBMT         |                      |                         |                 | [Số kết quả t             | ìm kiếm : 0 kết quả ]                                      |
| GÓI THẦU XÂY LẤP                            |                   |                      |                         |                 |                           |                                                            |
| QUA MẠNG                                    | Số TBMT           | Tên                  | gói thầu                |                 | Trạng thái                | Người phụ<br>trách                                         |
| Thông báo mời thầu                          |                   | Kh                   | ông có kết quả nào được | tìm thấy        |                           |                                                            |
| <u>Nhập thông báo</u><br>Đặng tải thông báo |                   |                      |                         |                 |                           |                                                            |
| Gia han thông báo                           |                   |                      |                         |                 |                           |                                                            |
| Đính chính thông báo                        | KUICA erranger av | SDS SAMSUNG          | Trang chủ   Giớ         | i thiệu   Hướng | dẫn sử dụng   Liên        | hệ   Về đầu trang                                          |
| Mở thầu                                     |                   |                      |                         |                 |                           | D <sup>2</sup> K <sup>2</sup> Lands A D <sup>2</sup> Lands |
| Đánh giá                                    |                   |                      |                         | χ.              | ay dựng và phát triển bơi | Bộ Kê noặch và Đàu từ                                      |
| Kết quả lựa chọn nhà thầu                   |                   |                      |                         |                 |                           |                                                            |
| Tiện ích đấu thầu                           |                   |                      |                         |                 |                           |                                                            |
| Hủy thầu                                    |                   |                      |                         |                 |                           |                                                            |
| Hợp đồng                                    |                   |                      |                         |                 |                           |                                                            |
| KHÔNG QUA MẠNG                              |                   |                      |                         |                 |                           |                                                            |
| Sơ tuyến                                    |                   |                      |                         |                 |                           |                                                            |

#### 1.2.1. Nhập thông báo mời thầu

Chú ý: bên mời thầu phải tạo kế hoạch lựa chọn nhà thầu có gói thầu 1 túi hồ sơ hình thức đấu thầu rộng rãi hoặc chào hàng cạnh tranh của lĩnh vực xây lắp thì hệ thống mới cho phép người tìm kiếm và liên kết. Tương tự lĩnh vực hàng hóa, phi tư vấn.

| 🕩 Nhập nội dung Ti      | Nhập nội dung TBMT                                                    |  |  |  |  |  |
|-------------------------|-----------------------------------------------------------------------|--|--|--|--|--|
|                         |                                                                       |  |  |  |  |  |
| Hình thức thông báo     | 💿 Đăng lần đầu 💛 Thay đối                                             |  |  |  |  |  |
| Loại thông báo          | Thông báo thử nghiệm 🗸                                                |  |  |  |  |  |
| [Thông tin chung]       |                                                                       |  |  |  |  |  |
| Số hiệu TBMT            | Số thông báo mời thầu tự sinh ra khi thực hiện lưu thông tin mời thầu |  |  |  |  |  |
| * Số hiệu KHLCNT        | Tìm                                                                   |  |  |  |  |  |
| Tên KHLCNT              |                                                                       |  |  |  |  |  |
| Lĩnh vực                | Hàng hóa                                                              |  |  |  |  |  |
| Bên mời thầu            |                                                                       |  |  |  |  |  |
| Tên gói thầu            |                                                                       |  |  |  |  |  |
| Phân loại               |                                                                       |  |  |  |  |  |
| Tên dự toán             |                                                                       |  |  |  |  |  |
| Chi tiết nguồn vốn      |                                                                       |  |  |  |  |  |
| Loại hợp đồng           |                                                                       |  |  |  |  |  |
| Hình thức lựa chọn nhà  |                                                                       |  |  |  |  |  |
| thầu                    |                                                                       |  |  |  |  |  |
| Phương thức LCNT        |                                                                       |  |  |  |  |  |
| Thời gian thực hiện hợp |                                                                       |  |  |  |  |  |
| đồng                    |                                                                       |  |  |  |  |  |

➢ Số KHLCNT: người dùng chọn nút "Tìm" để tìm kế hoạch lựa chọn nhà thầu mà Bên mời thầu đã lập trước đó. Sau khi chọn KHLCNT tương ứng các dữ liệu không phải nhập trên màn hình sẽ được hệ thống tự trích xuất từ KHLCNT.

| Số hiệu KHLCNT |                   | 2017       | 2017         |            |                    |  |
|----------------|-------------------|------------|--------------|------------|--------------------|--|
|                | içu kileciti      |            |              |            |                    |  |
| Tên            | KHLCNT            |            |              |            |                    |  |
| Ngà            | ıy đăng tải       |            | 📃 🗒 Đến ngày |            |                    |  |
|                |                   |            | Tim Kiếm     | ₿[Sõ da    | nh sách tìm kiếm : |  |
|                |                   |            |              |            |                    |  |
| STT            | Số hiệu<br>KHLCNT | Tên KHLCNT | Tên gói thầu | Trạng thái | Hoạt động          |  |

Loại thông báo: nếu chọn là thông báo thực là những thông báo có giá trị pháp lý, còn thông báo thử nghiệm là người dùng làm quen với hệ thống.

> Thời điểm đóng/ mở thầu: người dùng chọn thời gian đóng thầu/ mở thầu.

➢ Giá gói thầu: hệ thống tự trích xuất giá gói thầu theo KHLCNT và cho phép người dùng sửa đổi.
| Nhập nội dung T                                | BMT                                                                                                    |
|------------------------------------------------|----------------------------------------------------------------------------------------------------|
| Hình thức thông báo                            | Dâng lần đầu     They đổi                                                                                                    |
| Loại thông báo                                 | Thông báo thủ nghiệm 🗸                                                                                                    |
|                                                |                                                                                                    |
| [Thông tin chung]                              |                                                                                                    |
| Số hiệu TBMT                                   | Số thông báo mởi thầu tự sinh ra khi thực hiện lưu thông tin mởi thầu                                                                                                    |
| Số hiệu KHLCNT                                 | 20180301931 Tim                                                                                                    |
| Tên KHLCNT                                     | Xây lắp 1 túi                                                                                                    |
| Linh vực                                       | Xây tắp                                                                                                    |
| Bên mởi thầu                                   | 2042420 - CONG TY TNHH TESTER VIET                                                                                                    |
| Tên gói thầu                                   | Xây lập 1 túi                                                                                                    |
| Phan loại<br>Tắc dự toán                       | Noet dong chi thuong xuyen                                                                                                    |
| Chi tiết nguồn vốn                             | văn chủ đầu tự                                                                                                    |
| Loai hợp đồng                                  | Tran gói                                                                                                    |
| Hình thức lưa chọn nhà                         |                                                                                                    |
| thầu                                           | Chảo hàng cạnh trong nước                                                                                                    |
| Phương thức LCNT                               | Một giai đoạn một túi hồ sơ                                                                                                    |
| Thời gian thực hiện hợp                        | 100 Ngày                                                                                                    |
| döng                                           |                                                                                                    |
| [Cách thức tham dự thầu]                       |                                                                                                    |
| Hình thức dự thầu                              | Đấu thầu qua mạng                                                                                                    |
| Phát hành HSMT                                 | Miễn phí                                                                                                    |
| Địa điểm nhận HSDT                             | website: http://muasamcong.mpi.gov.vn                                                                                                    |
| <ul> <li>Địa điểm thực hiện gói</li> </ul>     | Thành phố Hà Nội                                                                                                    |
| Charle and Second                              |                                                                                                    |
| [mo thau]                                      |                                                                                                    |
| <ul> <li>Thời điệm đóng/mở<br/>thầu</li> </ul> | 🖽 сід [нн:мм]                                                                                                    |
| Địa điểm mở thầu                               | website: http://muesemcong.mpi.gov.vn                                                                                                    |
|                                                | 20.000.000 VND                                                                                                    |
| Dur boden ande bladen                          | Số tiền bằng chữ: Hai mươi tỷ đồng chẵn                                                                                                    |
| - bụ toàn gọi thau                             | Ghi chú: Gói thầu có giá nhỏ hơn 5 tỷ chỉ dành cho nhà thầu cấp siêu nhỏ, nhỏ (theo quy định của pháp luật doanh nghiệp)                                                                                                    |
|                                                | tham gia đấu thầu                                                                                                    |
| Giá gói thầu                                   | 20.000.000 VND                                                                                                    |
|                                                | Số tiên bảng chữ: Hai mưới tỳ đồng chân                                                                                                    |
| Đính kèm dự toán/                              | Browse                                                                                                    |
| KHLCNT                                         | Trong trường hợp có sự chẽnh lệch với giá gói thầu trong KHLCNT thì cập nhật lại và đính kèm Dự toán/ KHLCNT điều chình                                                                                                    |
| [Bào đảm dự thầu:]                             |                                                                                                    |
| <ul> <li>Số tiền bảo đảm dự</li> </ul>         | VND Nåm trong khoảng 1% -> 1.5% giá cói thầu [200.000.000.00 -> 300.000.000.001                                                                                                    |
| thầu                                           | Số tiền bằng chữ:                                                                                                    |
| Hình thức bảo đảm dư                           |                                                                                                    |
| thầu                                           | Thư bảo lãnh                                                                                                    |
| Cau bhi abha anna dh'ithe                      | của thiêng hiệ mười thểu nguyêj đủng thao tiến theo thứ transu                                                                                                    |
| Sau kin iniap kong du lieu                     | báo mởi thầu.                                                                                                    |
| ☞ Chọn "1. Nhập bảng dữ li                     | ệu" để nhập thông tin cho bảng dữ liệu mời thầu.                                                                                                    |
| Chọn "2. Nhập tiêu chuẩn                       | đánh giả" để nhập thông tin về tiêu chuẩn đánh giá.                                                                                                    |
| ☞ Chọn "3. Hạng mục xây lắ                     | p" để nhập thông tin cho phạm vi cung cấp.                                                                                                    |
| ☞ Chọn "4. Nhập điều kiện c                    | ự thê hợp đông" đề nhập dữ liệu điệu kiện cụ thể cho thống báo mởi thấu.<br>Nhật bằu cá thể thực biến định tiên các pết dực của thiệu ở mào bình đặc tảo                                                                                                    |
| <ul> <li>Hoan tat nhập thông bảo i</li> </ul>  | nơi thau, có thể thực hiện dinh kêm các hội dùng còn thiệu ở mặn hình dăng tài.                                                                                                    |
|                                                | Lưu Xóa 1. Nhập Bảng Dữ Liệu 2. Nhập tiêu chuẩn đánh giá                                                                                                    |
|                                                | 2 Nhận Hang mục vậu lần 🖌 Nhận điều biến cụ thể hơn đồng 🛛 In                                                                                                    |
|                                                | The provide the providence of the providence of |
|                                                | a, range nang meo xay rap ( 4, range area wen og are nop aong ( m                                                                                                    |
|                                                | <ol> <li>Minep Hang Tree say tep.</li> <li>Minap died roet og ane hop doing</li> </ol>                                                                                                    |

• Khi nhấn nút "Lưu" thì hệ thống sẽ cho phép chọn các nút để nhập dữ liệu và hiển thị thông báo cách nhập dữ liệu web form.

# 1.2.2. Nhập biểu mẫu mời thầu

Người dùng nhập lần lượt các biểu mẫu theo chỉ dẫn.

| Sau khi nhập xong dữ liệu của thông báo mời thầu người dùng thao tác theo thứ tự sau:                     |
|----------------------------------------------------------------------------------------------------|
| ⊯ Chọn "Lưu" để lưu thông báo mời thầu.                                                                   |
| 🖙 Chọn "1. Nhập bảng dữ liệu" để nhập thông tin cho bảng dữ liệu mời thầu.                                |
| ⊯ Chọn "2. Nhập tiêu chuẩn đánh giá" để nhập thông tin về tiêu chuẩn đánh giá.                            |
| 🖙 Chọn "3. Nhập Phạm vi cung cấp" để nhập thông tin cho phạm vi cung cấp.                                 |
| ⊯ Chọn "4. Nhập điều kiện cụ thể hợp đồng" để nhập dữ liệu điều kiện cụ thể cho thông báo mời thầu.       |
| 🖙 Hoàn tất nhập thông báo mời thầu, có thể thực hiện đính kèm các nội dung còn thiếu ở màn hình đăng tải. |
|                                                                                                    |
| Lưu Xóa 1. Nhập Bảng Dữ Liệu 2. Nhập tiêu chuẩn đánh giá                                                  |
| 3. Nhập Phạm vi cung cấp 4. Nhập điều kiện cụ thể hợp đồng In Đăng tải                                    |
|                                                                                                    |

### • Người dùng chọn "Nhập bảng dữ liệu"

Chú ý: Nhập đầy đủ nội dung theo webform hệ thống yêu cầu, các nội dung này sẽ được lưu lại và hiển thị ngoài trang chủ, các trường nhập có dấu \* là bắt buộc và người dùng bên mời thầu không được bỏ sót trường, hệ thống sẽ kiểm tra dữ liệu nếu đầy đủ mới cho đăng tải.

|                | Click 🌒 dễ xem hướng dân nhập đi                                                                                                    |
|----------------|----------------------------------------------------------------------------------------------------|
| E-CDNT 1.1     | Bền mởi thầu : Công ty TNHH MTV Điện lực Đông Nai                                                                                                    |
| E-CDNT 1.2     | Tên gử thầu : Hoang test OCVN vs Thông tư 2017 XL<br>Tên ở cấn : Hoạt động chi thường xuyên Hoạt động chi thường xuyên                                                                                                    |
|                | - Tên chủ đầu tự, địa chỉ, số điện thoại                                                                                                    |
|                | - Ghi đầy đủ tên địa chỉ, số điện thoại, fax của Chủ đầu từ hoặc Bên mới thầu đối với mua sắm chi thường xuyên                                                                                                    |
|                | Ĵ                                                                                                    |
|                | - Tư vấn lập, thẩm tra, thẩm định hồ sơ thiệt kế, dự toán                                                                                                    |
| E-CDNT 5.3     | - Tư vấn lập, thẩm định E-HSMT                                                                                                    |
| 13ª            | - Từ vốn đánh giá E-HSDT, thẩm định kết quả lựa chọn nhà thầu                                                                                                    |
|                | Ghi đây đù tên và địa chỉ của đơn vị tư vấn (nếu cô)                                                                                                    |
|                | Nhà thầu phủ nập cùng với E+ISDT các tài liệu sau đảy:                                                                                                    |
| E-CDNT 10.1(G) | Ghi tên các tải liệu cản thiết khác mà nhà thầu cản nộp cùng với E-HSDT theo yêu cầu trên cơ sở phù hợp với quy mô, tính chất của gói thầu và không làm hạn chế sự tham dự thầu của nhà thầu. Nêu không có yêu cầu thì phải ghi rô là không yêu cầu |
| E-CDNT 16.1    | Thời hạn hiệu lực của E-HSDT là : ≥ 🚺 🛈 Ngày (tối đa 180 ngày kế từ thời điểm đóng thầu)                                                                                                    |
| E-CDNT 25.2    | Giá trị trữ đa dành cho nhà thầu phụ: 🔽 🔍 % giá dự thầu của nhà thầu                                                                                                    |
| E (DNT 27.4    | Phương pháp đảnh giá E-HSDT:<br>Đánh giá về kỹ thuật: Đánh giá về giá:                                                                                                    |
| E-CONT 27.1    | Chon V                                                                                                    |
| E-CDNT 31.1    | Thời họn đăng tải kết quả lựa chọn nhà thầu trên hệ thống: 🗾 🛛 ngày làm việc, kế từ ngày Chủ đầu tư phê duyệt kết quả lựa chọn nhà thầu.                                                                                                    |
|                | Dịa chỉ của người có thẩm quyền:     Dịa chỉ của bộ phận thường trực giúp việc Hội đồng tư văn:                                                                                                    |
|                | -Ghi dây đù địa chỉ, số điện thoại, số tax -                                                                                                    |
| E-CDNT 32      |                                                                                                    |
|                | Địa chỉ của Tổ chức, cá nhân thực hiện nhiệm vụ theo dỡ, giám sát:                                                                                                    |
|                |                                                                                                    |

• Nhập tiêu chuẩn đánh giá:

### Mẫu số 03: tiêu chuẩn đánh giá về năng lực và kinh nghiệm

Người dùng nhập đầy đủ các dữ liệu trên màn hình về lịch sử không hoàn thành trong quá khứ, năng lực tài chính ( kết quả hoạt động tài chính, doanh thu bình quân hàng năm từ hoạt động xây dựng, yêu cầu về nguồn lực tài chính ), kinh nghiệm hợp đồng cung cấp hợp đồng tương tự.

Nhập xong người dùng click "Tiếp theo" để lưu thông tin.

### Nghiệp vụ đấu thầu qua mạng [OCVN]

|         |     | Các tiêu chí năng lực và k                                      | inh nghiệm    |                     | Các yêu cầ                       | u cần tuân thủ               |                                          |                  |
|---------|-----|-----------------------------------------------------------------|---------------|---------------------|----------------------------------|------------------------------|------------------------------------------|------------------|
| £ .     |     |                                                                 |               |                     |                                  | Nhà thầu liên danh           |                                          | م قدم دو در م    |
| Ap dụng | STT | Mô tả                                                           | Yêu cầu       | Nhà thầu<br>độc lập | Tổng các thành<br>viên liên danh | Từng thành<br>viên liên danh | Tối thiễu một<br>thành viên liên<br>danh | Tại liệu can nộp |
| ]       | 1   | Lịch sử không hoàn thành<br>hợp đồng                            | Không áp dụng |                     |                                  |                              |                                          |                  |
|         | 2   | Năng lực tài chính                                              |               |                     |                                  |                              |                                          |                  |
|         | 2.1 | Kết quả hoạt động tài<br>chính                                  | Không áp dụng |                     |                                  |                              |                                          |                  |
|         | 2.2 | Doanh thu bình quân<br>hàng năm từ hoạt động<br>xây dựng        | Không áp dụng |                     |                                  |                              |                                          |                  |
|         | 2.3 | Yêu cầu về nguồn lực tài<br>chính cho gói thầu <sup>(i)</sup>   | Không áp dụng |                     |                                  |                              |                                          |                  |
| ]       | 3   | Kinh nghiệm thực hiện<br>hợp đông cung cấp hàng<br>hoá tương tự | Không áp dụng |                     |                                  |                              |                                          |                  |

| MĂU SC | Ó 03: T | IÊU CHUẢN ĐÁNH GIÁ V                                            | VÊ NĂNG LỰC VÀ KINH NGHIỆM                                                                                                    | $>$ .                        | /                                |                                                                          |                                          | $\geq$             |
|--------|---------|-----------------------------------------------------------------|----------------------------------------------------------------------------------------------------|------------------------------|----------------------------------|--------------------------------------------------------------------------|------------------------------------------|--------------------|
|        |         |                                                                 | Các tiêu chỉ năng lực và kinh nghiệm                                                                                                    |                              | Các yêu cá                       | ầu cấn tuân thủ                                                          |                                          |                    |
| Áp     |         |                                                                 |                                                                                                    |                              |                                  | Nhà thấu liên danh                                                       |                                          | Tài liệu           |
| dụng   | STT     | Mô tả                                                           | Yêu cầu                                                                                                    | Nhà thấu<br>độc lập          | Tổng các thành<br>viên liên danh | Từng thành<br>viên liên danh                                             | Tối thiếu một<br>thành viên liên<br>danh | nộp                |
| •      | 1       | Lịch sử không hoàn thành<br>hợp đồng                            | Từ ngày 01 tháng 01 năm <sup>[1]</sup> đến thời điểm đóng thầu, nhà thầu không có hợp đồng không hoàn thành <sup>(1)</sup> .                                                                                                    | Phái thóa mãn<br>yêu cầu này | Không áp dụng                    | Phải thỏa mãn yêu<br>cầu này                                             | Không áp dụng                            | Mลั้น 12           |
| V      | 2       | Năng lực tài chính                                              |                                                                                                    |                              |                                  |                                                                          |                                          |                    |
|        | 2.1     | Kết quả hoạt động tài<br>chính                                  | Nhà thầu kẻ khai số liệu tài chính theo báo cáo tài chính từ năm 🔤 đến năm 🔤 ( <sup>1)</sup> đế cung cấp thông tin chứng minh tình hình tài<br>chính lành mạnh của nhà thầu.                                                                                                    | Phải thóa mãn<br>yêu cầu này | Không áp dụng                    | Phải thỏa mãn yêu<br>cầu này                                             | Không áp dụng                            | Mẫu 13a            |
|        |         |                                                                 | Giá trị tài sản ròng của nhà thầu trong năm gần nhất phải dương.                                                                                                    | · ·                          |                                  |                                                                          |                                          |                    |
|        | 2.2     | Doanh thu bình quân<br>hàng năm từ hoạt động<br>xây dựng        | Doanh thu bình quân hàng nắm tối thiếu là <b>thươn thuột thuột</b> | Phái thóa mãn<br>yêu cầu này | Phải thóa mẫn yêu<br>cầu này     | Không áp dụng                                                            | Không áp dụng                            | Mẫu 13b            |
|        | 2.3     | Yêu cầu về nguồn lực tài<br>chính cho gói thầu <sup>(i)</sup>   | Nhà thầu phải chứng minh có các tài sản có khả năng thanh khoán cao <sup>(1)</sup> hoặc có khả năng tiếp cận với tài sản có khả năng thanh khoán<br>cao sẵn có, các khoán tín dụng hoặc các nguồn tài chính khác (không kế các khoán tạm ứng thanh toán theo hợp đông) để đáp ứng yêu cầu<br>về nguồn lực tài chính thực hiện gói thầu với giá trị là VND <sup>(1)</sup> .                                                                                                    | Phải thóa mãn<br>yêu cầu này | Phải thóa mãn yêu<br>cầu này     | Không áp dụng                                                            | Không áp dụng                            | Mẫu 14, 1!         |
|        | 3       | Kĩnh nghiệm thực hiện<br>hợp đông cung cấp hàng<br>hoả tương tự | Số lượng tới thiếu các hợp đông tương tự <sup>(1)</sup> theo mô tả dưới đây mà nhà thầu đã hoàn thành toàn bộ hoặc hoàn thành phần lớn ( <sup>1)</sup> với tự<br>cách là nhà thầu chính (độc lập hoặc thành viên liên danh) hoặc nhà thầu phụ <sup>(1)</sup> trong vòng <sup>(1)</sup> năm trở lại đây (tính đến thời điểm<br>đóng thầu): <sup>(1)</sup>                                                                                                    | Phải thóa mẫn<br>yêu cầu này | Phải thóa măn yêu<br>cầu này     | Phải thóa mẵn yêu<br>cầu (tương đương<br>với phần công việc<br>đám nhận) | Không áp dụng                            | Mau 10(a)<br>10(b) |
|        |         |                                                                 | ТІЁР ТНЕО                                                                                                    |                              |                                  |                                                                          |                                          |                    |

# ▶ Mẫu số 04 (a): danh mục nhân sự chủ chốt

Người dùng tick chọn "Không có nhân sự chủ chốt" trong trường hợp gói thầu không yêu cầu hoặc chọn "Mô tả nhân sự chủ chốt" trong trường hợp gói thầu có yêu cầu về nhân sự

|                                                         |                              | Tiêu     | chuấn đái                 | nh giá            |                      |        |
|---------------------------------------------------------|------------------------------|----------|---------------------------|-------------------|----------------------|--------|
| Mẫu 03                                                  | <b>2</b> Mắu 04(a)           | 3        | Mẫu 04(b)                 | $\rightarrow$     |                      |        |
|                                                         |                              |          |                           |                   |                      |        |
| MĂU SÓ 04A:                                             | DANH MỤC NHÂN SỰ CHỦ CHỐT    |          | $\mathbf{X}_{\mathbf{x}}$ |                   |                      | $\sum$ |
|                                                         |                              |          |                           |                   |                      |        |
| <ul> <li>Không có nhậ</li> <li>Mô tả nhận si</li> </ul> | in sự chủ chốt<br>ự chủ chốt |          |                           |                   |                      |        |
|                                                         |                              |          | Tổng số năm kinh          | Kinh nghiệm trong |                      |        |
| STT                                                     | Vị trí công việc 🌖           | Số lượng | nghiệm 🕕                  | tự 🕕              | Trinh độ chuyên môn  |        |
|                                                         |                              |          | (Tối thiểu / năm)         | (Tối thiểu / năm) | (Trình độ tối thiểu) |        |
| 1                                                       |                              |          |                           |                   |                      | XÓA    |
|                                                         |                              |          |                           |                   |                      |        |
| THÊM DÒNG                                               |                              |          |                           |                   |                      |        |
|                                                         | -                            |          |                           | THEO              |                      |        |
|                                                         |                              |          |                           |                   |                      |        |
|                                                         |                              |          |                           |                   |                      |        |

# Mẫu số 04 (b): thiết bị thi công chủ yếu dự kiến huy động để thực hiện gói thầu

Người dùng chọn "Thêm dòng" để nhập thông tin về loại thiết bị, đặc điểm thiết bị, số lượng tối thiểu cần có.

Trong trường hợp nhập nhầm người dùng chọn "Xóa" để xóa dòng và thực hiện nhập lại.

| MĂU SỐ 04(B) : THIẾT BỊ THI CÔN | G CHỦ ' | YÊU DỰ KIÊN HUY ĐỘNG ĐỂ THỰC HIỆN GÓI | THÀU 0                      | / X-t                         |           |  |
|---------------------------------|---------|---------------------------------------|-----------------------------|-------------------------------|-----------|--|
|                                 | STT     | *Loại thiết bị                        | * Đặc điểm thiết bị         | *Số lượng tối<br>thiểu cần có | Hoạt động |  |
|                                 | 1       | Inidi bi 1                            | Rais: flight thisset bit 1  | 4                             | XÔA       |  |
|                                 | 2       | Inits to 2                            | Raise dielen thisset toi, 1 | 5                             | XÔA       |  |
| + THÊM THIẾT BỊ                 |         |                                       |                             |                               |           |  |
|                                 |         |                                       | QUAY LẠI KẾT THÚC           |                               |           |  |

Chú ý: Mẫu này chỉ áp dụng cho lĩnh vực Xây lắp và phi tư vấn.

• Nhập phạm vi cung cấp:

# ➢ Mẫu số 01: bảng chi tiết hạng mục xây lắp

Hướng dẫn nhập màn hình: người dùng có thể thực hiện nhập thủ công hoặc import excel.

- Nhập thủ công: chọn "Thêm dòng" và nhập lần lượt thông tin các cột "Danh mục hàng hóa, khối lượng, đơn vị,...)
- Nhập excel: Chọn "Mau hạng mục xây lắp.xls" để tải về format của hệ thống sau đó người dùng nhập đầy đủ thông tin trên excel và thực hiện chọn "Browse" -> "Cập nhật hạng mục xây lắp".

| http://muasamc                                         | ong.mpi.gov.vn                                            |                                                        | Nghiệp vụ đấu tł                   | nầu qua mạ                 | ang [OCVN]         |
|--------------------------------------------------------|-----------------------------------------------------------|--------------------------------------------------------|------------------------------------|----------------------------|--------------------|
| ME. 04                                                 | Yé                                                        | ều cầu về phạm vi cung cấ                              | p                                  |                            |                    |
|                                                        | Mau UZ                                                    |                                                        |                                    |                            |                    |
| MÃU SỐ 01: BẢNG CHI T                                  | TIẾT HẠNG MỤC XÂY LẤP                                     |                                                        |                                    |                            |                    |
| STT                                                    | Thêm mới hạng mục                                         |                                                        |                                    |                            |                    |
| * Mô tả công việc mời<br>thầu <sup>(i)</sup>           |                                                           | I                                                      |                                    |                            | $\hat{\downarrow}$ |
|                                                        |                                                           | LƯU HẠNG MỤC BÓ QUA                                    |                                    |                            |                    |
| STT                                                    | Mô tả công việc mời thầu <sup>(i)</sup>                   | Yêu cầu kỹ thuật/Chỉ dẫn kỹ thuật chính <sup>(i)</sup> | Khối lượng mời thầu <sup>(i)</sup> | Đơn vị tính <sup>(i)</sup> |                    |
| + THÊM HẠNG MỤC                                        |                                                           |                                                        |                                    |                            |                    |
| [Nhập hạng mục xây lắ<br>Tải mẫu phạm vi cung cấp Exce | p từ tệp tin Excel]<br>el <u>Mau hang muc xay kap.xks</u> |                                                        |                                    |                            |                    |
| Chi tiết hạng mục xây lắp <i>(Lưu</i>                  | y: Tên tệp tin và đường dẫn không sử dụng Tiếng           | g Việt có dấu):                                        | Browse                             | CẬP NHẬT HẠNG              | MỤC XÂY LẬP        |
|                                                        |                                                           | τιέρ τηεο                                              |                                    |                            |                    |

# ➤ Mẫu số 02: bảng tiến độ thực hiện

Hướng dẫn nhập màn hình: người dùng tick chọn trong trường hợp bên mời thầu yêu cầu tiến độ hoàn thành cho hạng mục công trình tương ứng.

 Chọn "Thêm dòng": hệ thống hiển thị dòng và các ô trường dữ liệu cần nhập, người dùng nhập lần lượt dữ liệu các cột.

| nttp://muas            | amcong.mpi.gov.vn                                                                    |                          | Nghiệp vụ đấu thầu qua mạng [OCVN]                         |
|------------------------|--------------------------------------------------------------------------------------|--------------------------|------------------------------------------------------------|
|                        | Yêu cầu về phạ                                                                       | am vi cung o             | áp                                                         |
| <b>1</b> Mǎu 01        | 2 Mău 02                                                                             |                          |                                                            |
|                        |                                                                                      |                          |                                                            |
| MĂU SỐ 02 : BĂ         | NG TIẾN ĐỘ THỰC HIỆN                                                                 |                          |                                                            |
|                        |                                                                                      | 172 - 5                  |                                                            |
| (Nêu yêu cầu về thời g | gian từ khi khởi công đến khi hoàn thành hợp đồng theo ngày/tuần/tháng)              |                          |                                                            |
|                        | Thời gian thực hiện công trình                                                       |                          | 15                                                         |
|                        |                                                                                      |                          |                                                            |
| 🔽 Trường hợp ngoà      | i yêu cầu thời hạn hoàn thành cho toàn bộ công trình còn có yêu cầu tiến độ hoàn thà | ành cho từng hạng mục cô | ng trinh thi lập bảng yêu cầu tiến độ hoàn thành như sau : |
| STT                    | Hạng mục công trình                                                                  | Ngày bắt đầ              | u Ngày hoàn thành                                          |
|                        |                                                                                      |                          |                                                            |
| 1                      |                                                                                      |                          |                                                            |
|                        |                                                                                      |                          |                                                            |
|                        |                                                                                      |                          |                                                            |
|                        | QUAY LẠI                                                                             | КЕ́Т ТНÚС                |                                                            |

# • Nhập điều kiện cụ thể hợp đồng:

Biểu mẫu này không bắt buộc người dùng nhập.

| XTA                           | ĐIỀU KIỆN CỤ THỂ CỦA HỢP ĐÔNG                                                                                                    |          |           |
|-------------------------------|----------------------------------------------------------------------------------------------------|----------|-----------|
| Trử khi có quy định khác, toà | n bộ E-BKCT phải được Bên mời thầu ghi đây đủ trước khi phát hành HSMT.<br>Click 🌗 để xem hưởng dẫ                                                     | n nhậ    | p dữ liệu |
|                               | A. Các quy định chung                                                                                                    |          |           |
| Е-ӘКС 1.4                     | Chủ đầu tư là: 100000000                                                                                                    |          |           |
|                               | Công trình bao gồm:                                                                                                    |          |           |
| Е-ÐКС 1.6                     |                                                                                                    | Ŷ        | Ĩ         |
|                               | Dịa điểm công trường tại :                                                                                                    |          | •         |
|                               | Ghi địa chỉ của công trường                                                                                                    | Ŷ        | U         |
| E-ÐKC 1.8                     | Được xác định trong bản vẽ số :                                                                                                    |          |           |
|                               | -Gri so-                                                                                                    | Ŷ        | Ŭ         |
|                               | Ngày hoàn thành dự kiến cho toàn bộ công trình là :                                                                                                    |          |           |
| Е-ФКС 1.13                    | Ghi ngày                                                                                                    | $\hat{}$ | 0         |
|                               | Ngày khởi công là :                                                                                                    |          |           |
| E-ÐKC 1.14                    | -Ghi ngày                                                                                                    | $\hat{}$ | 0         |
| Е-ФКС 1.15                    | Nhà trầu là :                                                                                                    |          |           |
|                               |                                                                                                    | _        | 0         |
| Е-ӘКС 1.24                    |                                                                                                    | Ŷ        | Ŭ         |
|                               | Các tài liệu sau đây cũng là một phần hợp đồng :                                                                                                    |          | -         |
| Е-ӘКС 2.8                     | Liệt kế tài liệu                                                                                                    | Ŷ        | 0         |
| Е-ӘКС 4                       | Chủ đầu tư :Chọn V ủy quyền các nghĩa vụ và trách nhiệm của minh cho người khác. 🕕                                                                     |          |           |
|                               | Hình thức bảo đảm thực hiện hợp đồng :                                                                                                    |          | •         |
|                               | -Gni ninn thực bao dam thực hiện hợp dong                                                                                                    | $\hat{}$ | Ŭ         |
| E-ĐKC 5                       | Giá trị bảo dàm thực hiện hợp đồng: 🔢 % giá hợp đồng 🕕                                                                                                 |          |           |
|                               | Higu tực của bao đam thực hiện hợp đóng : Lao đam thực hiện hợp đóng có hiệu lực kế từ ngày hợp đóng có hiệu lực cho đen hết ngày :Nhập ngày/thàng/hàm |          |           |
|                               | Ghi cụ thể thời hạn hoàn trả bảo đảm thực hiện hợp đồng cân cữ tính chất và yêu cầu của gọi thầu                                                       | $\hat{}$ | 0         |
|                               | Danh sách nhà thầu phụ :                                                                                                    |          |           |
| Е-ӘКС 7.1                     | -Ghi danh sách nhà thầu phụ                                                                                                    | Ŷ        | 0         |
| Е-ÐКС 7.2                     | Giế trị công việc mà nhà thiếu phụ thực hiện không vượt quố : 🔄 96 giế hợp đồng . 🜒                                                                    |          |           |
|                               | Nêu các yêu cầu cần thiết khác về nhà thầu phụ :<br>                                                                                                   | _        | 0         |
| Е-ÐКС 7.4                     |                                                                                                    | Ŷ        | Č         |
|                               | Yêu cầu về bảo hiếm :                                                                                                    |          | _         |
| Е-ӘКС 14                      | Ghi yêu câu vê bảo hiểm                                                                                                    | $\hat{}$ | 0         |
|                               | Thông tin về công trường là :                                                                                                    |          |           |
| Е-ФКС 15                      | -Liệt kê các thông tin và dữ liệu về công trường                                                                                                    | $\hat{}$ | 0         |
|                               | Ngày tiếp nhận sử dụng công trường là :                                                                                                    |          |           |
| Е-ӘКС 18                      | -Ghi địa điểm và ngày                                                                                                    | $\hat{}$ | 0         |
|                               | Thời gian để tiến hành hòa giải :                                                                                                    |          |           |
|                               | -Ghi só ngày-                                                                                                    | Ĵ        | 0         |
| E-ÐKC 21.2                    | L<br>Giải quyết tranh chấp :                                                                                                    |          |           |
|                               | Nhập thông tin                                                                                                    | ^        | 0         |
|                               |                                                                                                    | $\sim$   |           |

45

Nghiệp vụ đấu thầu qua mạng [OCVN]

|            | B. Quân lý thời gian                                                                                      |                             |
|------------|----------------------------------------------------------------------------------------------------|-----------------------------|
|            | Ngày khởi công :                                                                                          |                             |
|            | Ghi ngay                                                                                                  | 0                           |
| E-ĐKC 22   | Ngày hoàn thành dự kiến :                                                                                 |                             |
|            | Ghi ngày                                                                                                  |                             |
|            |                                                                                                    | ~                           |
| E-ĐKC 23.1 | Nhà thầu phải trình Chủ đầu tư Biểu tiến độ thi công chi tiết trong vòng : 🗾 ngày, từ ngày ký hợp đồng. 0 |                             |
|            | Thời gian cập nhật biểu tiến độ Biểu tiến độ thì công chi tiết :                                          |                             |
|            | Ghi thời gian                                                                                             | 0                           |
| Е-ӘКС 23.3 | số tiên giữ lại nếu nộp muộn Biểu tiến độ thi công chi tiết cập nhật :                                    |                             |
|            | Ghi só tiên                                                                                               | ~ <b>0</b>                  |
|            |                                                                                                    | ~                           |
|            | Các trường hợp khác:                                                                                      |                             |
| E-ĐKC 24.3 | Ghi các trường hợp gia hạn thời gian thực hiện hợp đồng khác (nếu có)                                     |                             |
|            |                                                                                                    | ~                           |
|            | C. Quản lý chất lượng<br>Vật tự, máy mác, thiết bị :                                                      |                             |
| E DKC 27 C |                                                                                                    |                             |
| Е-ФКС 27.2 |                                                                                                    | $\sim$                      |
|            | D. Quán lý chi phí                                                                                        |                             |
| E-ĐKC 34.1 | Giá hợp đồng theo giá trị nêu trong Thư chặp thuận HSDT và trao hợp đồngGhi giá hợp đồng VND 🕕            |                             |
|            | Tạm ứng :                                                                                                 |                             |
|            | Ghi số tiên                                                                                               |                             |
|            |                                                                                                    | ~                           |
| E-ÐKC 35.1 | Thời gian tạm ứng :                                                                                       |                             |
|            | Ghi ngày/ tháng/ nàm                                                                                      |                             |
|            |                                                                                                    |                             |
|            | Phương thức thanh toán :                                                                                  |                             |
| Е-ФКС 36.1 | Neu phương thức                                                                                           | $\hat{\mathbf{u}}$          |
| Е-ӘКС 37   | Diều chính thuế :                                                                                         |                             |
|            |                                                                                                    |                             |
| E-ÐKC 38.1 | Phan tien glut lại từ so tien thanh toan là : yo, V                                                       |                             |
|            | -Nhập thông tin                                                                                           | •                           |
| E-ÐKC 42.1 |                                                                                                    | Ç                           |
|            | Yếu cầu về phạt do Chủ đầu tư không thanh toán cho Nhà thầu theo thời gian quy định trong hợp đồng :      |                             |
| E-DKC 42 2 | Nêu quy định về phạt hợp đồng trong trường hợp này (nếu có)                                               |                             |
|            |                                                                                                    | ~                           |
|            | Mức thường :                                                                                              |                             |
|            | Nhập thông tin                                                                                            | ▲                           |
|            |                                                                                                    | ~                           |
| E-ĐKC 42.3 | Tổng số tiên thường tôi đa :                                                                              |                             |
|            | יישאו נאוק אס נופון שלסתק נסו מא, (תפע כס)                                                                | $\hat{\boldsymbol{\omega}}$ |
|            |                                                                                                    |                             |
|            | E. Kết thúc hợp đồng                                                                                      |                             |
|            | Ghi thời gian bản giao công trình                                                                         |                             |
| E-DKC 46   |                                                                                                    | ~                           |
|            | Thời gian nộp bản vẽ hoàn công :                                                                          |                             |
| E-ĐKC 47.1 | Ghi thời gian nộp bản về hoàn công                                                                        | $\sim$                      |
|            |                                                                                                    | ~                           |
|            | Số tiến giữ lại :                                                                                         |                             |
| E-ĐKC 47.2 | Ghi số tiên giữ lại                                                                                       | 0                           |
|            |                                                                                                    | -                           |
|            | LƯU THÔNG TIN                                                                                             |                             |
|            |                                                                                                    |                             |

### 1.2.3. Đăng tải nội dung hồ sơ mời thầu

➢ Sau khi người dùng nhập đầy đủ các nội dung biểu mẫu mà hệ thống yêu cầu thì thực hiện bước đăng tải, công khai ngoài trang chủ.

Chọn "Đăng tải thông báo" hiển thị danh sách gói thầu mà người dùng đã tạo và chưa đăng tải.

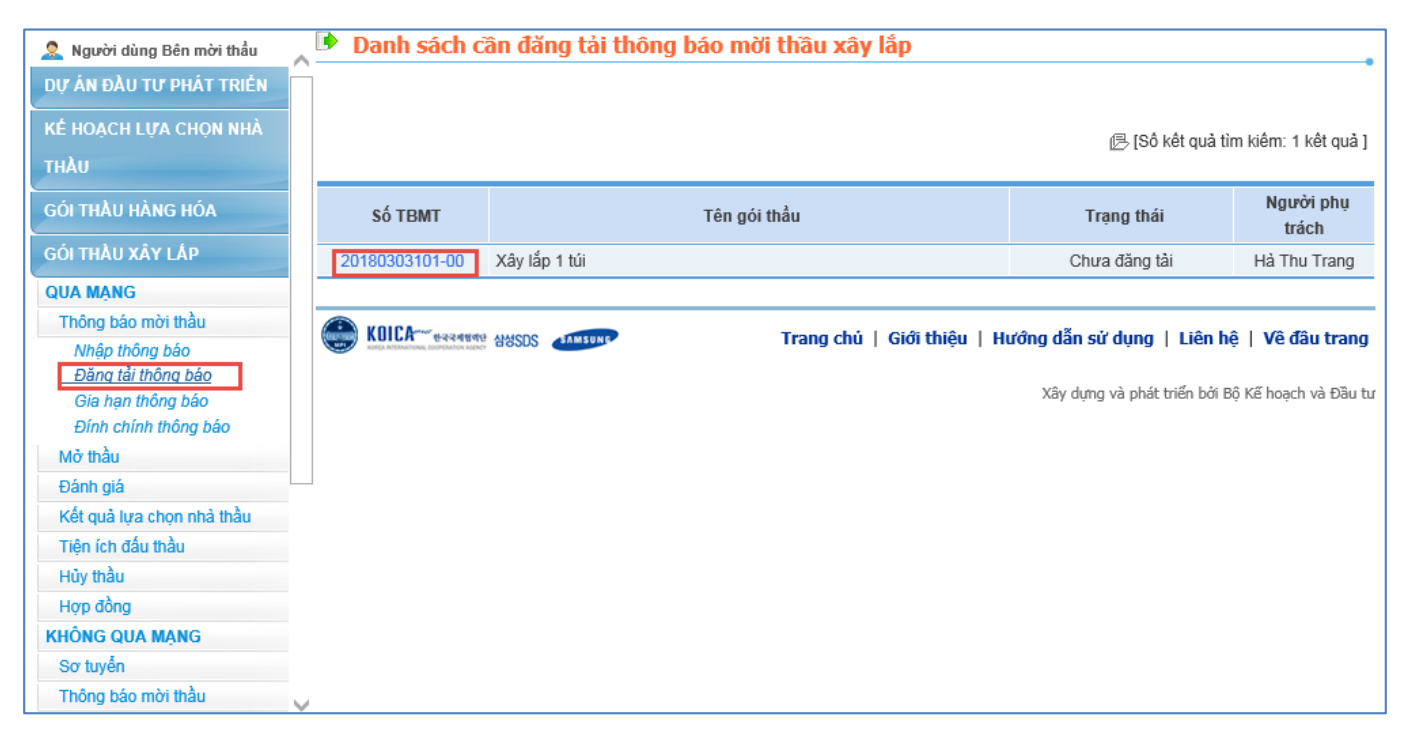

- Chọn gói thầu mới tạo click vào "Số TBMT":
- Màn hình đăng tải TBMT gói xây lắp:
  - Chọn Quản lý file đính kèm để thực hiện đính kèm các nội dung còn thiếu gói thầu như ( quyết định phê duyệt, chương III, chương V, chương VIII) trong bộ hồ sơ mời thầu.

| [ Thông báo chung ]         Số TBMT       20171200223-00         Tên gói thầu       Gói thầu 02 DA         Bên mời thầu       Công tỵ TNHH MTV Điện lực Dồng Nai         Bộng Nai       Chủ đầu tư         Số văn bản       Đấu thầu         Thời gian nhận HSDT       ~ 31/01/2018 00:00                                          | Diên kun  |
|----------------------------------------------------------------------------------------------------|-----------|
| Số TBMT     20171200223-00       Tên gói thầu     Gói thầu 02 DA       Bên mời thầu     Công ty TNHH MTV Điện lực<br>Đồng Nai     Chủ đầu tư<br>Đồng Nai     Công ty TNHH MTV<br>Đồng Nai       Số văn bản     Dấu thầu     Trong nước       Thời gian nhận HSDT     ~ 31/01/2018 00:00     Thời điểm mở thầu     31/01/2018 10:00 | Dián lura |
| Tến gói thầu     Gói thầu 02 DA       Bên mời thầu     Công ty TNHH MTV Điện lực<br>bồng Nai     Chủ đầu tư     Công ty TNHH MTV<br>Đồng Nai       Số văn bản     Đấu thầu     Trong nước       Thời gian nhận HSDT     ~ 31/01/2018 00:00     Thời điểm mở thầu     31/01/2018 10:00                                              | Diân lura |
| Bên mời thầu     Công tỵ TNHH MTV Điện lực<br>Đồng Nai     Chủ đầu tự     Công tỵ TNHH MTV<br>Đồng Nai       Số văn bản     Đấu thầu     Trong nước       Thời gian nhận HSDT     ~ 31/01/2018 00:00     Thời điểm mở thầu     31/01/2018 10:00                                                                                    | Dián luna |
| Số văn bản         Đấu thầu         Trong nước           Thời gian nhận HSDT         ~ 31/01/2018 00:00         Thời điểm mở thầu         31/01/2018 10:00                                                                                                    | Diện lực  |
| Thời gian nhận HSDT         ~ 31/01/2018 00:00         Thời điểm mở thầu         31/01/2018 10:00                                                                                                    |           |
|                                                                                                    |           |
| Giá gói thầu 4.400.000 VND Hình thức dự thầu Đấu thầu điện tử                                                                                                    |           |
| ▷Hướng dẫn phương pháp xử lý nếu phát sinh lỗi khi đăng TBMT ⊸Click [Nhập bản TBMT] Quản lý file đi                                                                                                    | nh kèm    |
| STT Phân loại văn bán Tên file                                                                                                    |           |

• Các bước hướng dẫn đính kèm HSMT:

| • • • • / | 1         | •       |        |
|-----------|-----------|---------|--------|
| http://   | muasamcoi | ng.mpi. | gov.vn |

| 🕩 Đính I                   | kèm nội dung của HSMT                                                          |                                                                        |                                             |                          |     |
|----------------------------|--------------------------------------------------------------------------------|------------------------------------------------------------------------|---------------------------------------------|--------------------------|-----|
|                            |                                                                                |                                                                        |                                             |                          |     |
| < Khi đín                  | h kèm tệp tin phải chú ý các tình hu                                           | ống sau.>                                                              |                                             |                          |     |
| 1. Bên mà<br>Vì vậy        | ời thầu chịu trách nhiệm về các vấn đề<br>hãy thực hiện công tác đề phỏng như: | có thể phát sinh khi đưa các tệp<br>: Kiểm tra và diệt Virus trước khi | tin bị nhiễm Virus.<br>đưa các tệp tin lên. |                          |     |
| 2. Bên mà                  | ời thầu tải tệp tin không quá <mark>4MB</mark> , tổng                          | dung lượng tất cả các tệp tin kh                                       | ông được quá <mark>20MB</mark>              |                          |     |
|                            |                                                                                |                                                                        |                                             |                          |     |
| [Đính kèm                  | n: Nội dung HSMT]                                                              |                                                                        |                                             |                          |     |
| • Ouwát đ                  | inh nhô duyết                                                                  |                                                                        | During                                      | Thêm vào danh sách       |     |
| Quyeru                     | iuu bue adhér                                                                  |                                                                        | Browse                                      | Them vao dann Saon       |     |
|                            |                                                                                |                                                                        |                                             |                          |     |
| * Chươn                    | g III: Tiêu chuẩn đánh giá hồ sơ dự                                            |                                                                        | Browse                                      | Thêm vào danh sách       |     |
| thầu                       |                                                                                |                                                                        | Diowse                                      |                          |     |
|                            |                                                                                |                                                                        |                                             |                          |     |
| <ul> <li>Chương</li> </ul> | g V: Phạm vi cung cấp [Mục 2 - yêu cầu                                         |                                                                        |                                             | Thêm vào danh sách       |     |
| về kỹ thu                  | ật]                                                                            |                                                                        | Browse                                      | Them vao dann saon       |     |
|                            |                                                                                |                                                                        |                                             |                          |     |
| * Chương                   | u VIII: Biểu mẫu hợp đồng                                                      |                                                                        | Browse                                      | Thêm vào danh sách       |     |
| 0.000.00                   | ,                                                                              |                                                                        | Diowae                                      |                          |     |
|                            |                                                                                |                                                                        |                                             |                          |     |
| File khác                  |                                                                                |                                                                        | Browse                                      | Thêm vào danh sách       |     |
|                            |                                                                                |                                                                        |                                             |                          |     |
| * Click                    | Browse" để chọn tên tin định đính kèm                                          | sau đó chon "Thêm vào danh s                                           | ách"                                        |                          |     |
| × Saukh                    | i đã thêm đầy đủ dạnh sách hồ sợ clic                                          | k "Kất thức đính kèm tên tin" để l                                     | noàn thành đính kèm                         | nội dùng bồ sợ mời thầu  |     |
| × Odu Ki                   |                                                                                | k Not thuc unit kom tộp thế đối                                        | ioan thann dinn kom                         | nội dùng nó số môi thấu. |     |
| (Danh sác                  | h tên tin đính kèm]                                                            |                                                                        |                                             |                          |     |
| ett                        | Bhân loại                                                                      | văn bản                                                                |                                             | Tân tân tin              | Váa |
| 311                        | Filan Ioại                                                                     | Vali Dali                                                              |                                             | ren tép tin              | AUd |
| [Danh sác                  | ch tệp tin đã đính kèm săn]                                                    |                                                                        |                                             |                          |     |
| STT                        | Phân loại và                                                                   | ăn bản                                                                 |                                             | Tên tệp tin              |     |
| 1                          | Chương I: Chỉ dẫn nhà thầu Chi_dan_nha_thau                                    |                                                                        |                                             |                          |     |
| 2                          | Chương II: Bảng dữ liệu                                                        |                                                                        | Bang_du_lieu                                |                          |     |
| 3                          | Chương III: Bổ sung tiêu chuẩn đánh giá                                        | á hồ sơ dự thầu                                                        | Bo_sung_tieu_chuan                          | _danh_gia                |     |
| 4                          | Chương IV: Biểu mẫu dự thầu                                                    |                                                                        | Cac_bieu_mau_HSM                            | т                        |     |
| 5                          | Chương V: Phạm vi cung cấp [Mục 1- B                                           | ảng phạm vi cung cấp]                                                  | Muc_1_Pham_vi_cun                           | g_cap                    |     |
| 6                          | Chương VI: Điều kiện chung hợp đồng                                            |                                                                        | Dieu_kien_chung_cua                         | a_hop_dong               |     |
| 7                          | Chương VII: Điều kiện cụ thể của hợp đ                                         | ồng                                                                    | Dieu_kien_cu_the                            |                          |     |
|                            |                                                                                |                                                                        |                                             |                          |     |

Kết thúc đính kèm tệp tin

- Bước 1: Nhấn nút "Browse" để tìm đường dẫn file đính kèm.
- Bước 2: Nhấn nút "Thêm vào danh sách" để đưa file đó vào trong danh sách.
- Bước 3: Nếu có bao nhiêu file thì thực hiện lại Bước 1, Bước 2 bấy nhiêu lần.
- Bước 4: Nhấn nút "Kết thúc đính kèm file" để kết thúc việc đính kèm file. (\* là những trường bắt buộc người dùng đính kèm)

• Danh sách các file HSMT cần được đăng tải cùng với TBMT:

| TBMT                                                   |                                                                                | 20171200275-00                                                                                                    |                                                                    |                                                     |
|--------------------------------------------------------|--------------------------------------------------------------------------------|----------------------------------------------------------------------------------------------------|--------------------------------------------------------------------|-----------------------------------------------------|
| n gói thầu                                             | I                                                                              | Nt- xây lắp 1 túi -dtrr                                                                                                 |                                                                    |                                                     |
| n mời thầ                                              | u                                                                              | Công ty TNHH HÒA BÌNH                                                                                                   | Chủ đầu tư                                                         | Công ty TNHH HÒA BÌNH                               |
| văn bản                                                |                                                                                |                                                                                                    | Đấu thầu                                                           | Trong nước                                          |
| ời gian nh                                             | iận HSDT                                                                       | ~ 12/12/2017 16:30                                                                                                    | Thời điểm mở thầu                                                  | 12/12/2017 16:30                                    |
|                                                        |                                                                                | 4 000 000 000 \/\/                                                                                                    | Linh thức dự thầu                                                  | Dấu thầu điệp từ                                    |
| à gói thầu<br>H <b>ướng</b><br>hập bản 1               | dẫn phương<br>ſBMT ]                                                           | pháp xử lý nếu phát sinh                                                                                                | lỗi khi đăng TBMT -=Clic                                           | k<br>Quản lý file đính kẻm                          |
| á gói thầu<br>Hướng<br>hập bản 1<br>STT                | dẫn phương<br>ſBMT ]                                                           | pháp xử lý nếu phát sinh<br>Phân loại văn bản                                                                           | lỗi khi đăng TBMT ሜClic                                            | k<br>Quản lý file đính kèm<br>Tên tệp tin           |
| á gói thầu<br>Hướng<br>hập bản 1<br>STT<br>1           | <b>dẫn phương</b><br>TBMT ]<br>Quyết định phê d                                | Phân loại văn bản                                                                                                    | lỗi khi đăng TBMT ⊶Clic<br>Quyet dinh phe duye                     | R<br>Quản lý file đính kêm<br>Tên tệp tin<br>t.docx |
| á gói thầu<br>Hướng<br>hập bản T<br>STT<br>1<br>2      | dẫn phương<br>TBMT ]<br>Quyết định phẽ d<br>Chương III: Tiêu                   | Phản loại văn bản<br>luyệt<br>chuẩn đánh giá hồ sơ dự thầu                                                              | Liối khi đăng TBMT ⊶Clic<br>Quyet dinh phe duye<br>chuong III.docx | Quản lý file đính kèm<br>Tên tệp tin<br>t.docx      |
| á gói thầu<br>Hướng<br>hập bản T<br>STT<br>1<br>2<br>3 | dẫn phương<br>TBMT ]<br>Quyết định phê đ<br>Chương III: Tiêu<br>Chương V: Phạn | Phân loại văn bản<br>Phân loại văn bản<br>luyệt<br>chuẩn đánh giá hồ sơ dự thầu<br>n vi cung cấp [Mục 2 - yêu cầu về kỹ | Quyet dinh phe duyet<br>chuong III.docx<br>thuật] chuong V.docx    | Quản lý file đính kèm<br>Tên tệp tin<br>t.docx      |

• Chú ý: Người dùng BMT cứ làm tuần tự theo hình mũi tên:

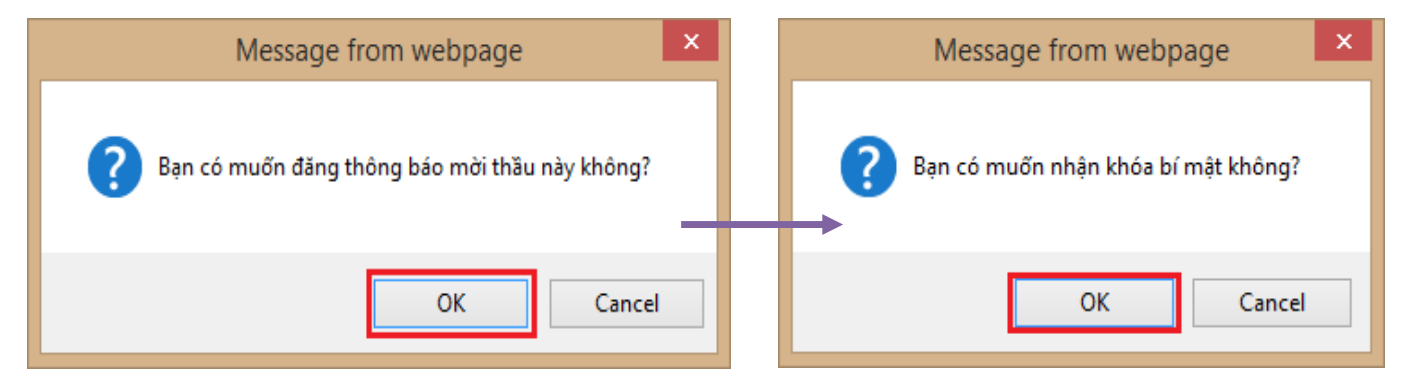

 Hệ thống yêu cầu người dùng tìm đường dẫn để lưu khóa bí mật. Người dùng nhấn nút "OK" để thực hiện việc lưu khóa:

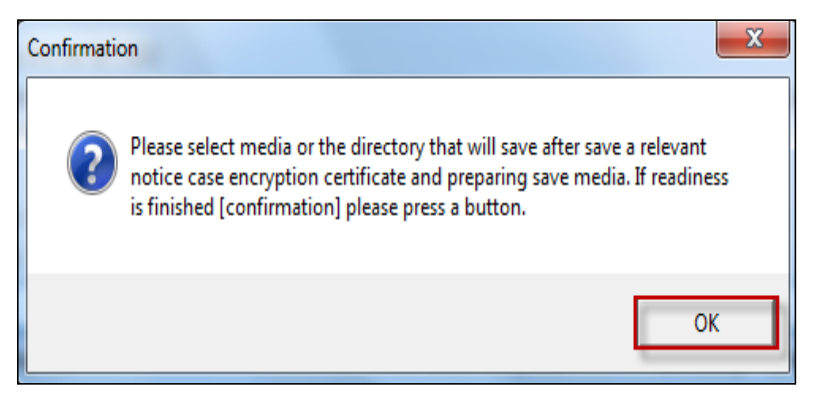

• Thư mục lưu Khóa bí mật:

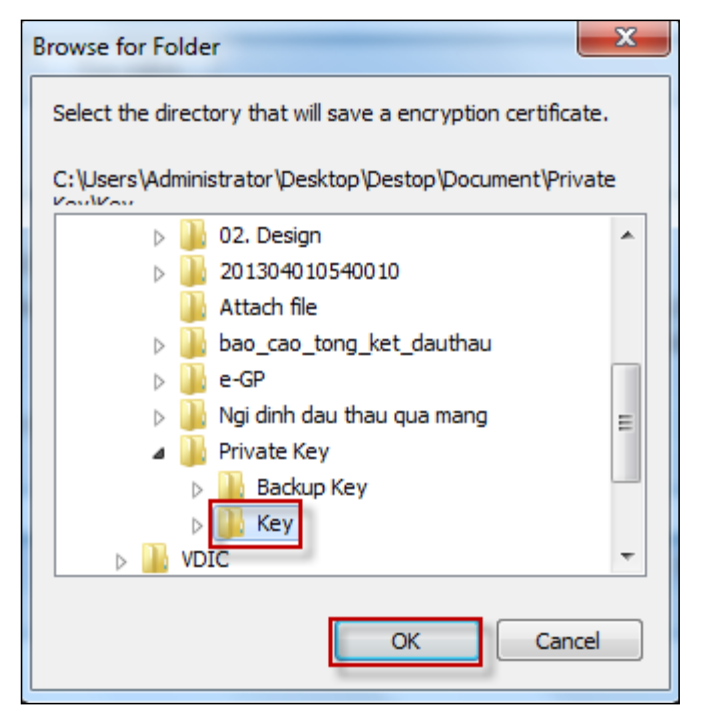

• Do khóa bí mật rất quan trọng, nếu mất thì không thể mở thầu được. Hệ thống yêu cầu người dùng lưu Khóa bí mật lại một lần nữa:

| Confirmatio | on X                                                                                                    |
|-------------|----------------------------------------------------------------------------------------------------|
| 2           | Were saved successfully in the folder which a relevant notice case<br>encryption certificate designates and an encryption certificate is<br>damaged or were deleted and prepare for a case and be the only in a<br>copy generate more. (A copy must designate a folder and other folder<br>designating.) |
|             | ОК                                                                                                    |

 Người dùng lưu Khóa bí mật lại một lần nữa.Người dùng nhấn nút "OK" để đi đến màn hình xác nhận việc đăng tải thành công:

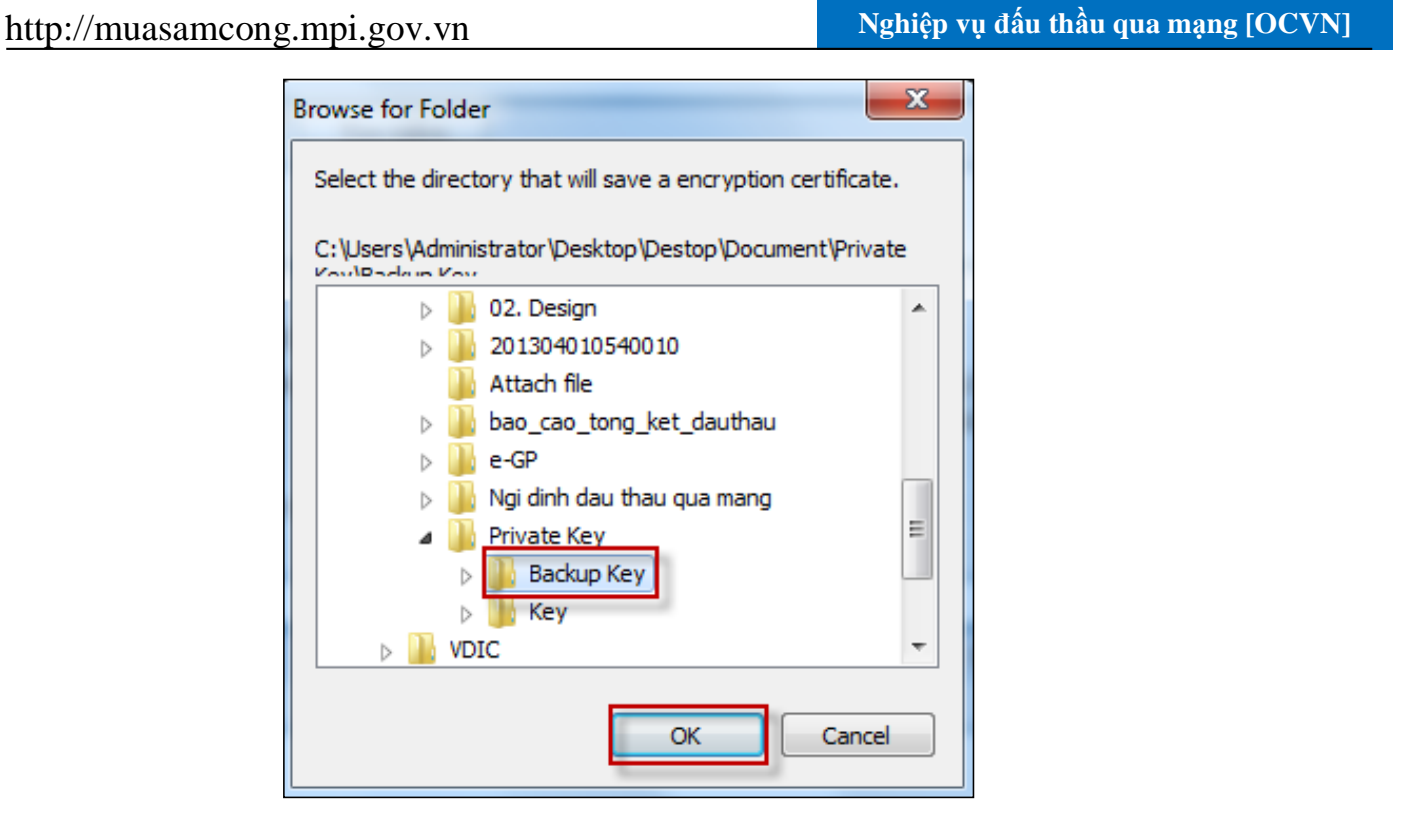

• Khi hệ thống hiển thị thông báo như hình bên cạnh, Gói thầu đã được đăng tải thành công. Người dùng chọn "Đóng" để tắt màn hình này.

| 2                | http://muasamcong.mpi.gov.vn:8082/ - Thông báo - Internet Explorer – 🗖 🔀                                                                                                    |
|------------------|----------------------------------------------------------------------------------------------------|
| 88 E             | )ã hoàn thành việc đăng tải thông báo mời thầu.                                                                                                    |
|                  |                                                                                                    |
|                  |                                                                                                    |
|                  |                                                                                                    |
|                  | Kính gứi: Bên mời thầu                                                                                                    |
| Thông<br>định đề | tin về đầu thầu của Quý đơn vị đã được đẳng tài trên Hệ thống mạng đầu thầu quốc gia. Đế hoàn tất thủ tục đẳng tài thông tin này trên Báo Đấu thầu theo quy<br>nghị Quý đơn vị thực hiện thanh toán chi phí đăng tài thông tin về đầu thầu cho Báo Đấu thầu. Phương thức thanh toán: bằng tiên mặt tại Tòa soạn hoặc chuyến<br>khoản vào tài khoán số 1500201071658, tại Chi nhánh Ngân hàng NN&PTNT Hà Nệi theo mức thu (đã bao gồm 10% VAT) như sau: |
|                  | - Thông báo mời quan tâm, thông báo mời sơ tuyến, thông báo mời thầu: 330.000 đồng/gói/thứ tiếng;                                                                                                    |
|                  | - Thông báo mời chào hàng, danh sách ngắn: 165.000 đồng/gói/thứ tiếng.                                                                                                    |
|                  | Lưu ý:                                                                                                    |
|                  | Trường hợp Quý đơn vị không thanh toán chi phí đăng tải thông tin, Báo Đấu thầu có thể xem xét không đăng tải các thông tin do Quý đơn vị cung cấp.                                                                                                    |
|                  | Thông tin liên hệ với Báo Đấu thầu:                                                                                                    |
|                  | - Điện thoại: 043.7688833 (máy lẻ 15, 37);                                                                                                    |
|                  | - Email: thongtin@baodauthau.vn                                                                                                    |
|                  | Chi tiết về thanh toán và hướng dẫn đăng tải tại: http://thongtindauthau.com.vn                                                                                                    |
|                  | Trân trọng cảm ơn!                                                                                                    |
|                  |                                                                                                    |
|                  | Đóng                                                                                                    |
|                  | · · · · · · · · · · · · · · · · · · ·                                                                                                    |
| <                | >                                                                                                    |

1.3. Thông báo mời thầu đối với hình thức đấu thầu rộng rãi của lĩnh vực xây lắp, hàng hóa [ 1 giai đoạn 2 túi hồ sơ]

- Đường dẫn: Màn hình chính → Nghiệp vụ Bên mời thầu → [XL, HH] → Thông báo mời thầu → Nhập TBMT qua mạng.
- Tóm tắt màn hình: Màn hình hiển thị danh sách các TBMT được tạo bởi người dùng BMT đăng nhập vào hệ thống. Các chức năng chính trên màn hình.
  - Nút "Nhập TBMT qua mạng": Là những gói thầu sẽ thực hiện từ việc nhập TBMT cho đến chọn Nhà thầu trúng thầu ở trên hệ thống.

| 🧟 Người dùng Bên mời thầu                   | 🔪 🕑 Bản thông b | báo mời thầu xây lắp - ( | lanh sách yêu cầ        | u                |                           |                       |
|---------------------------------------------|-----------------|--------------------------|-------------------------|------------------|---------------------------|-----------------------|
| DỰ ÁN ĐẦU TƯ PHÁT TRIỂN                     |                 |                          |                         |                  |                           |                       |
| KÉ HOẠCH LỰA CHỌN NHÀ                       | Trạng thái      | Chưa đăng tài 🗸          | Ngày đăng tải           | 23/02/2018       | 02/03/2018                | Tìm                   |
| тнал                                        |                 |                          |                         |                  |                           |                       |
| GÓI THẦU HÀNG HÓA                           | Nhập TBMT       |                          |                         |                  | 🕞 [Số kết quả t           | ìm kiếm : 0 kết quả ] |
| GÓI THẦU XÂY LẤP                            |                 |                          |                         |                  |                           |                       |
| QUA MẠNG                                    | Số TBMT         | Tê                       | n gói thầu              |                  | Trạng thái                | Người phụ<br>trách    |
| Thông báo mời thầu                          |                 | К                        | hông có kết quả nào đượ | c tỉm thấy       |                           |                       |
| <u>Nhap thong bao</u><br>Đăng tải thông báo |                 |                          |                         | -                |                           |                       |
| Gia hạn thông báo<br>Đính chính thông báo   | <b>KOICA</b>    | 생성SDS SAMSUNE            | Trang chủ   Gi          | ới thiệu   Hướng | dẫn sử dụng   Liên l      | hệ   Vê đầu trang     |
| Mở thầu                                     |                 |                          |                         | ,                | âv dược và phát triển bởi | Bộ Kế hoạch và Đầu tự |
| Đánh giá                                    |                 |                          |                         | ,                | ay dụng và phác diện bối  | bộ hà hoặch và bàu tả |
| Kết quả lựa chọn nhà thầu                   |                 |                          |                         |                  |                           |                       |
| Tiện ích đấu thầu                           |                 |                          |                         |                  |                           |                       |
| Hủy thầu                                    |                 |                          |                         |                  |                           |                       |
| Hợp đồng                                    |                 |                          |                         |                  |                           |                       |
| KHÔNG QUA MẠNG                              |                 |                          |                         |                  |                           |                       |
| Sơ tuyến                                    |                 |                          |                         |                  |                           |                       |

### 1.3.1. Nhập thông báo mời thầu

Chú ý : Bên mời thầu phải tạo kế hoạch lựa chọn nhà thầu có gói thầu 2 túi hồ sơ của lĩnh vực xây lắp thì hệ thống mới cho phép người dùng tìm kiếm và liên kết.

| 🕩 Nhập nội dung T              | ВМТ                                                                   |
|--------------------------------|-----------------------------------------------------------------------|
|                                |                                                                       |
| Hình thức thông báo            | 💿 Đăng lần đầu 📃 Thay đối                                             |
| Loại thông báo                 | Thông báo thử nghiệm 🗸                                                |
| [Thông tin chung]              |                                                                       |
| Số hiệu TBMT                   | Số thông báo mời thầu tự sinh ra khi thực hiện lưu thông tin mời thầu |
| * Số hiệu KHLCNT               | Tìm                                                                   |
| Tên KHLCNT                     |                                                                       |
| Lĩnh vực                       | Hàng hóa                                                              |
| Bên mời thầu                   |                                                                       |
| Tên gói thầu                   |                                                                       |
| Phân loại                      |                                                                       |
| Tên dự toán                    |                                                                       |
| Chi tiết nguồn vốn             |                                                                       |
| Loại hợp đồng                  |                                                                       |
| Hình thức lựa chọn nhà<br>thầu |                                                                       |
| Phương thức LCNT               |                                                                       |
| Thời gian thực hiện hơn        |                                                                       |
| đồng                           |                                                                       |

➢ Người dùng chọn "Tìm" để tìm kế hoạch lựa chọn nhà thầu đã tạo trước đó để thực hiện liên kết dữ liệu.

Người dùng nhập số hiệu KHLCNT hoặc tên KHLCNT, ngày đăng tải để tìm kiếm.

Click "Tìm kiếm" hiển thị danh sách KHLCNT người dùng click "Chọn" hệ thống sẽ tự động fill dữ liệu ra thông báo mời thầu như dưới đây.

| D    | anh sách Kế       | hoach lưạ choị     | n nhà thâu         |              |                        |
|------|-------------------|--------------------|--------------------|--------------|------------------------|
|      |                   |                    |                    |              |                        |
| Số l | hiệu KHLCNT       | 2017               |                    |              |                        |
| Tên  | KHLCNT            |                    |                    |              |                        |
| Ngà  | iy đăng tài       |                    | 📋 Đến ngày         | ,            |                        |
|      |                   |                    | Tim Kiểm           | @[Ső d       | anh sách tìm kiếm : 2] |
| sтт  | Số hiệu<br>KHLCNT | Tên KHLCNT         | Tên gói thầu       | Trạng thái   | Hoạt động              |
| 1    | 20171200282-00    | TEST OCVN HoangIn3 | TEST OCVN HoangIn3 | Đã phê duyêţ | Chọn                   |
| 2    | 20170900142-00    | Kế hoạch 001       | Gói thầu 02 DA     | Đã phê duyêt | Chọn                   |
|      |                   |                    |                    |              |                        |

| 🕩 Nhập nội dung T               | ВМТ                                                                   |  |
|---------------------------------|-----------------------------------------------------------------------|--|
|                                 |                                                                       |  |
| Hinh thức thông bào             | 🔊 Đãng lần đầu 🔍 Thay đối                                             |  |
| Loại thông báo                  | Thông báo thử nghiệm 🗸                                                |  |
| [Thông tin chung]               |                                                                       |  |
| Số hiệu TBMT                    | Số thông báo mời thầu tự sinh ra khi thực hiện lưu thông tin mời thầu |  |
| * Số hiệu KHLCNT                | 20180301939 Tìm                                                       |  |
| Tên KHLCNT                      | test_hh                                                               |  |
| Lĩnh vực                        | Hàng hóa                                                              |  |
| Bên mời thầu                    | Z042420 - CÔNG TY TNHH TESTER VIỆT                                    |  |
| Tên gói thầu                    | test_hh_2tui_dtrr_quamang                                             |  |
| Phân loại                       | Hoạt động chi thường xuyên                                            |  |
| Tên dự toán                     | test_hh                                                               |  |
| Chi tiết nguồn vốn              | 123                                                                   |  |
| Loại hợp đồng                   | Trọn gói                                                              |  |
| Hình thức lựa chọn nhà<br>thầu  | Đấu thầu rộng rãi trong nước                                          |  |
| Phương thức LCNT                | Một giai đoạn hai túi hồ sơ                                           |  |
| Thời gian thực hiện hợp<br>đồng | 2 Tháng                                                               |  |

- > Thời điểm đóng/ mở thầu: chọn ngày và giờ để đóng thầu và mở thầu
- Số tiền bảo đảm: Giá trị nhập phải nằm trong khoảng 1% -> 1.5% giá gói thầu. (Quy mô lớn là 1-3%)
- Thực hiện đính kèm dự toán trong trường hợp có sự chênh lệch với giá gói thầu trong KHLCNT.

56

| [Mở thầu]                                                                                                    |                                                                                                    |
|----------------------------------------------------------------------------------------------------|----------------------------------------------------------------------------------------------------|
| * Thời điểm đóng/mở<br>thầu                                                                                                    | Giờ [HH:MM]                                                                                                    |
| Địa điểm mở thầu                                                                                                    | website: http://muasamcong.mpi.gov.vn                                                                                                    |
| * Giá gói thầu                                                                                                    | 100.000.000       VND         Ghi chú: Gói thầu có giá nhỏ hơn 5 tỷ chỉ dành cho nhà thầu cấp siêu nhỏ, nhỏ (theo quy định của pháp luật doanh nghiệp) tham gia đấu thầu                                                                                                    |
| Đính kèm dự toán/                                                                                                    | Browse                                                                                                    |
| KHLCNT                                                                                                    | Trong trường hợp có sự chênh lệch với giá gói thầu trong KHLCNT thì cập nhật lại và đính kèm Dự toán/ KHLCNT điều chỉnh                                                                                                    |
| [Bảo đảm dự thầu:]                                                                                                    |                                                                                                    |
| * Số tiền đảm bảo                                                                                                    | VND Nằm trong khoảng 1% -> 1,5% giá gói thầu [1.000.000,00 -> 1.500.000,00]                                                                                                    |
| Số tiền bằng chữ                                                                                                    |                                                                                                    |
| Hình thức đảm bảo dự<br>thầu                                                                                                    | Thư bảo lãnh                                                                                                    |
| Sau khi nhập xong dữ liệu<br>Chọn "Lưu" để lưu thông<br>Chọn "1. Nhập bảng dữ li<br>Chọn "2. Nhập tiêu chuẩm<br>Chọn "3. Nhập Phạm vi ci<br>Chọn "4. Nhập điều kiện<br>Hoàn tất nhập thông báo | I của thông báo mời thầu người dùng thao tác theo thứ tự sau:<br>báo mời thầu.<br>iệu" để nhập thông tin cho bảng dữ liệu mời thầu.<br>I đánh giá" để nhập thông tin về tiêu chuẩn đánh giá.<br>:ung cấp" để nhập thông tin cho phạm vi cung cấp.<br>cụ thể hợp đồng" để nhập dữ liệu điều kiện cụ thể cho thông báo mời thầu.<br>cu thể hợp đồng" để nhập dữ liệu điều kiện cụ thể cho thông báo mời thầu. |

### 1.3.2. Nhập biểu mẫu mời thầu

- Người dùng nhập lần lượt các biểu mẫu theo chỉ dẫn.
- Khi nhấn nút "Lưu" thì hệ thống sẽ cho phép chọn các nút để nhập dữ liệu và hiển thị thông báo cách nhập dữ liệu web form. Sau khi nhập xong người dùng có thể thực hiện đăng tải bằng cách click vào "Đăng tải".

| Sau khi nhập xong dữ liệu của thông báo mời thầu người dùng thao tác theo thứ tự sau:                     |  |
|----------------------------------------------------------------------------------------------------|--|
| ⊯ Chọn "Lưu" để lưu thông báo mời thầu.                                                                   |  |
| Pre Chọn "1. Nhập bảng dữ liệu" để nhập thông tin cho bảng dữ liệu mời thầu.                              |  |
| 🖙 Chọn "2. Nhập tiêu chuẩn đánh giá" để nhập thông tin về tiêu chuẩn đánh giá.                            |  |
| 🖙 Chọn "3. Nhập Phạm vi cung cấp" để nhập thông tin cho phạm vi cung cấp.                                 |  |
| 🖙 Chọn "4. Nhập điều kiện cụ thể hợp đồng" để nhập dữ liệu điều kiện cụ thể cho thống báo mời thầu.       |  |
| 🖙 Hoàn tất nhập thông báo mời thầu, có thể thực hiện đính kẻm các nội dung còn thiếu ở màn hình đăng tải. |  |
|                                                                                                    |  |
| Lưu Xóa 1. Nhập Bảng Dữ Liệu 2. Nhập tiêu chuẩn đánh giá                                                  |  |
| 3. Nhận Dham vị cung cấn 4. Nhận điều kiện cụ thể hơn đồng In Dăng tải                                    |  |
| 5. Nhập Phạm vì cũng cấp 4. Nhập tiêu kiện cụ tiế hợp tổng 111 Đảng tấi                                   |  |

- Người dùng chọn "Nhập bảng dữ liệu"
  - Người dùng có thể chọn 🕕 để xem hướng dẫn nhập tương ứng cho mỗi mục.
  - Màn hình bảng dữ liệu chỉ hiển thị các màn hình nhập thông tin mà hệ thống yêu cầu và người dùng nhập đầy đủ thông tin sau đấy thực hiện "in" ở màn hình thông báo mời thầu hệ thống sẽ trích xuất tự động đầy đủ thông tin theo thông tư 2017.

| $\langle \rangle \rangle$ | BẢNG DỮ LIỆU ĐẦU THÂU                                                                                                    |
|---------------------------|----------------------------------------------------------------------------------------------------|
| E-CDNT 1.1                | Tên Bên mởi thầu là: Công ty TNHH MTV Điện lực Đông Nai                                                                                                    |
| E-CDNT 1.2                | Tên gới thầu: TEST OCVN HoangIn3<br>Tên dự án là: TEST OCVN HoangIn3                                                                                                    |
|                           | - Tên chủ đầu tư, địa chỉ, số điện thoại                                                                                                    |
|                           | Ghi đầy đủ tên , địa chỉ, số điện thoại, fax của Chủ đầu từ hoặc Bên mời thầu đối với mua sắm chi thường xuyên                                                                                                    |
| E-CDNT 5.3                | - Tư vấn lập, thẩm tra, thẩm định hỗ sơ thiết kế, dự toán<br>- Tư vấn lập, thẩm định E-HSMT<br>- Tư vấn đánh giá E-HSDT, thẩm định kết quả lựa chọn nhà thầu                                                                                                    |
|                           | - Ghi đầy đủ tên và địa chỉ của đơn vị tư vấn (nếu có)                                                                                                    |
| E-CDNT 10.1               | Nhà thầu phải nộp cùng với E-HSDT các tải liệu sau đây:<br>Ghi tên các tài liệu cản thiết khác mà nhà thầu cản nộp cùng với E-HSDT theo yêu cầu trên cơ sở phù hợp với quy mô, tính chất của gói thầu và không làm hạn chế sự tham dự<br>thầu của nhà thầu. Nếu không có yêu cầu thi phải ghi rõ là không yêu cầu |
| E-CDNT 16.1               | Thời hạn hiệu lực của E-HSDT là : ≥ 🚺 🛈 Ngày (tối đa 180 ngày kế từ thời điểm đóng thầu)                                                                                                    |
| E-CDNT 21.1               | Phương pháp đánh giá E-HSDT:       b) Đánh giá về kỹ thuật:       c) Đánh giá về giá:         bạt - Không Đạt       Image: Chọn                                                                                                    |
| E-CDNT 28.2               | Giá trị tối đa dành cho nhà thầu phụ: 🗾 🛈 % giá dự thầu của nhà thầu                                                                                                    |
| E-CDNT 33.1               | Thời hạn đăng tài kết quả lựa chọn nhà thầu trên hệ thống: 🗾 🛈 ngày làm việc, kể từ ngày Chủ đầu tư phê duyệt kết quả lựa chọn nhà thầu.                                                                                                    |
|                           | Địa chỉ của người có thẩm quyền:     Dịa chỉ của bộ phận thường trực giúp việc Hội đồng tư văn:                                                                                                    |
| E-CDNT 34                 | -Ghi đầy đủ địa chỉ, số điện thoại, số fax                                                                                                    |
|                           | Địa chỉ của Tổ chức, cá nhân thực hiện nhiệm vụ theo dõi, giám sát:                                                                                                    |
| E-CDNT 35                 | -Ghi đầy đủ tên, địa chỉ, số điện thoại, số fax                                                                                                    |
|                           |                                                                                                    |

- Bảo đảm dự thầu: Dữ liệu người dùng không phải nhập, lấy tự động từ thông báo mời thầu.
- Thời gian có hiểu lực bảo đảm dự thầu: Sẽ tự động hiển thị số ngày thời gian hiệu lực HSDT + 30 ngày.
- Mục 21.1 b: Đánh giá về kỹ thuật: "Phương pháp giá thấp nhất" hoặc "Phương pháp giá đánh giá".
- Mục 21.1 c: Đánh giá về giá

- Giá thấp nhất: lựa chọn nhà thầu trúng thầu theo xếp hạng giá dự thầu thấp nhất
- Giá đánh giá: lựa chọn nhà thầu trúng thầu theo xếp hạng giá đánh giá thấp nhất
- Kết hợp kỹ thuật và giá: lựa chọn nhà thầu trúng thầu theo điểm tổng hợp cao nhất

• Sau khi nhập xong dữ liệu chọn "Lưu thông tin", màn hình hiển thị message thông báo lưu thông tin thành công.

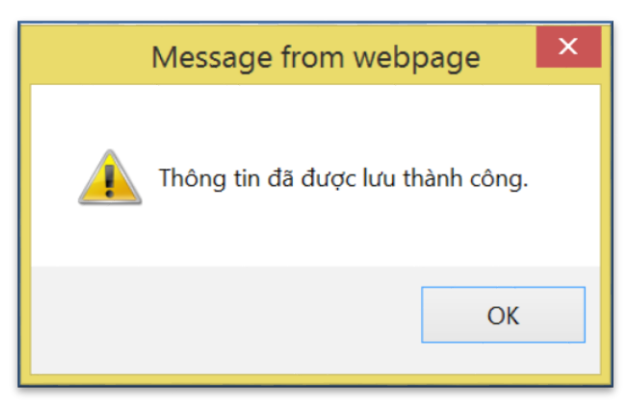

• Nhập tiêu chuẩn đánh giá:

# ➢ Mẫu số 03: tiêu chuẩn đánh giá về năng lực và kinh nghiệm

- Người dùng nhập đầy đủ dữ liệu mà hệ thống yêu cầu. Trường 2.3 yêu cầu về nguồn lực tài chính cho gói thầu không bắt buộc nhập.
- Sau khi nhập xong chọn "Tiếp theo" để nhập dữ liệu mẫu nhân sự chủ chốt.

| • • • /      | /       | •            |          |
|--------------|---------|--------------|----------|
| httn·//      | muagame | ong mni      | GOV VN   |
| $\mathbf{m}$ | muasame | 0 mg.mbr     | .207.711 |
|              |         | - <u>O</u> I | 0        |

Nghiệp vụ đấu thầu qua mạng [OCVN]

| 1 | Mău   | u 03                                                            | 2 Mău 04(a) 3 Mău 04(b)                                                                                                    |                              |                                  |                                                                          |                                          |                     |
|---|-------|-----------------------------------------------------------------|----------------------------------------------------------------------------------------------------|------------------------------|----------------------------------|--------------------------------------------------------------------------|------------------------------------------|---------------------|
|   |       |                                                                 |                                                                                                    |                              |                                  |                                                                          |                                          |                     |
|   | MĂU S | SỐ 03: TIÊU CHUÂN ĐẤN                                           | IH GIÁ VÈ NĂNG LỰC VÀ KINH NGHIỆM                                                                                                    |                              |                                  |                                                                          |                                          | Ĭ-                  |
|   |       |                                                                 | Các tiêu chỉ năng lực và kinh nghiệm                                                                                                    | Các yêu cầu cần tuân thủ     |                                  |                                                                          |                                          |                     |
|   |       |                                                                 |                                                                                                    |                              |                                  | Nhà thầu liên danh                                                       |                                          | Tài liệu            |
|   | STT   | Mô tả                                                           | Yêu cầu                                                                                                    | Nhà thầu<br>độc lập          | Tổng các thành<br>viên liên danh | Từng thành<br>viên liên danh                                             | Tối thiểu một<br>thành viên liên<br>danh | cần nộp             |
|   | 1     | Lịch sử không hoàn thành<br>hợp đồng                            | Từ ngày 01 tháng 01 năm 🚺 (1) đến thời diểm đóng thầu, nhà thầu không có hợp đồng không hoàn thành $^{(1)}$ .                                                                                                    | Phải thỏa mãn<br>yêu cầu này | Không áp dụng                    | Phải thóa mãn yêu<br>cầu này                                             | Không áp dụng                            | Mẫu 12              |
|   | 2     | Năng lực tài chính                                              |                                                                                                    |                              |                                  |                                                                          |                                          |                     |
|   | 2.1   | Kết quả hoạt động tài<br>chính                                  | Nhà thầu kế khai số liệu tài chính theo báo cáo tài chính từ năm 🚺 đến năm 🥅 (1) để cung cấp thóng tin chứng minh tình hình tài chính lành mạnh của nhà thầu.                                                                                                    | Phải thóa mẫn<br>yêu cầu này | Không áp dụng                    | Phải thóa mãn yêu<br>cầu này                                             | Không áp dụng                            | Mẫu 13a             |
|   |       |                                                                 | Giá trị tài sản ròng của nhà thầu trong năm gần nhất phải dướng.                                                                                                    |                              |                                  |                                                                          |                                          |                     |
|   | 2.2   | Doanh thu bình quân<br>hàng năm từ hoạt động<br>xây dựng        | Doanh thu bình quán hăng năm tối thiếu là VHD <sup>(1)</sup> trong vòng <b>o</b> năm gần dây.<br>Doanh thu xẩy dựng hàng năm được tinh bảng tổng các khoản thành toán cho các hợp đông xây lắp mà nhà thầu nhận được trong năm đó.                                                                                                    | Phải thóa mẫn<br>yêu cầu này | Phải thỏa mẫn yêu<br>cầu này     | Không áp dụng                                                            | Không áp dụng                            | Mẫu 13b             |
|   | 2.3   | Yêu cầu về nguồn lực tài<br>chính cho gói thầu <sup>(i)</sup>   | Nhà thầu phải chứng minh có các tài sán có khả năng thanh khoản cao <sup>(1)</sup> hoặc có khả năng tiếp cận với tài sán có khả năng thanh khoản cao sẫn có, các khoản tin dụng hoặc các nguồn tài chính khác (không kế các khoản tạm ứng thanh toán theo hợp đồng) để đáp ứng yêu cầu về nguồn lực tài chính thực hiện gói thầu với giá trị là      | Phải thóa mẫn<br>yêu cầu này | Phải thỏa mẫn yêu<br>cầu này     | Không áp dụng                                                            | Không áp dụng                            | Mẫu 14, 15          |
|   | 3     | Kinh nghiệm thực hiện<br>hợp đóng cung cũp hàng<br>hoà tương tự | Số lượng tôi thiếu các hợp đông tướng tự <sup>(1)</sup> theo mô tả dưới đây mà nhà thầu đã hoàn thành toàn bộ hoặc hoàn thành phần lớn <sup>(1)</sup> với tự cách là nhà thầu chính (đặc<br>lập hoặc thành viên liên danh) hoặc nhà thầu phụ <sup>(1)</sup> trong vòng <sup>(1)</sup> năm trở lại đây (tính đến thời điểm đóng thầu): <sup>(1)</sup> | Phải thỏa mãn<br>yêu cầu này | Phải thóa mẫn yêu<br>câu này     | Phải thóa mẫn yêu<br>câu (tương đường<br>với phân công việc<br>đảm nhận) | Không óp dụng                            | Mẫu 10(a),<br>10(b) |
|   |       |                                                                 | ТЕР ТНЕО                                                                                                    |                              |                                  |                                                                          |                                          |                     |

### Mẫu số 04a: danh mục nhân sự chủ chốt

Người dùng tick chọn "Không có nhân sự" thì không phải liệt kê danh sách nhân sự và nhà thầu dự thầu không phải kê khai mẫu này. Tick chọn "Mô tả nhân sự" thì nhập đầy đủ theo hướng dẫn dưới đây, và nhà thầu dự thầu phải kê khai theo mẫu.

- Người dùng chọn "Thêm dòng" để nhập thông tin về vị trí công việc.
- Người dùng bắt buộc nhập đầy đủ dữ liệu ở mỗi dòng thông tin vị trí công việc.
- Sau khi nhập xong dữ liệu người dùng chọn "Kết thúc" màn hình hiển thị message thông báo dữ liệu đã được lưu thành công. Chọn "Quay lại" nếu muốn quay lại Mẫu số 04 để chỉnh sửa.

| 1 • | /ẫu 03                                            | 2 Mẫu 04(a)          | 3 Mẫu    | 04(b)                                           | >                                                                |                                          |      |
|-----|---------------------------------------------------|----------------------|----------|-------------------------------------------------|------------------------------------------------------------------|------------------------------------------|------|
| MĂU | J SÓ 04A: DANH I                                  | MỤC NHÂN SỰ CHỦ CHỐT |          | ¥                                               |                                                                  |                                          | ς /, |
| 0   | Không có nhân sự chủ cl<br>Mô tả nhận sự chủ chất | ōt                   |          |                                                 |                                                                  |                                          |      |
| 0   | no ta finali su chu chot                          |                      |          |                                                 |                                                                  |                                          |      |
| 0   | STT                                               | Vị trí công việc     | Số lượng | Tổng số năm kinh<br>nghiệm                      | Kinh nghiệm trong các công<br>việc tương tự                      | Trình độ chuyên môn                      |      |
| 0   | STT                                               | Vị trí công việc     | Số lượng | Tổng số năm kinh<br>nghiệm<br>(Tối thiểu / năm) | Kinh nghiệm trong các công<br>việc tương tự<br>(Tối thiểu / năm) | Trình độ chuyên môn<br>(Tối thiểu / năm) |      |
| 0   | STT 1                                             | Vị trí công việc     | Số lượng | Tổng số năm kinh<br>nghiệm<br>(Tối thiếu / năm) | Kinh nghiệm trong các công<br>việc tương tự<br>(Tối thiểu / năm) | Trình độ chuyên môn<br>(Tối thiểu / năm) |      |
| •   | STT 1                                             | Vị tri công việc     | só lượng | Tổng số năm kinh<br>nghiệm<br>(Tối thiểu / năm) | Kinh nghiệm trong các công<br>việc tương tự<br>(Tối thiểu / năm) | Trình độ chuyên môn<br>(Tối thiểu / năm) |      |

# Mẫu số 04b: thiết bị thi công chủ yêu dự kiến huy động để thực hiện gói thầu

Người dùng chọn "Thêm thiết bị" để nhập loại thiết bị và đặc điểm, số lượng và nhà thầu dự thầu phải liệt kê theo danh sách mời thầu đã tạo.

| MĂU SÓ 04(B) | : THIẾT BỊ THI CÔNG CHỦ YẾU DỰ | ' KIÉN HUY ĐỘNG ĐỂ THỰC HIỆN GÓI THẦU 🔮 |                               |
|--------------|--------------------------------|-----------------------------------------|-------------------------------|
| STT          | *Loại thiết bị                 | * Đặc điểm thiết bị                     | *Số lượng tối<br>thiểu cần có |
| 1            |                                |                                         | XÓA                           |
| 2            |                                |                                         | XÓA                           |

• Nhập phạm vi cung cấp:

# ➤ Mẫu số 01: Bảng chi tiết hạng mục xây lắp

- Người dùng chọn "Thêm hạng mục" để nhập thông tin các hạng mục chính của gói thầu.
- Sau khi tạo xong hạng mục chính chọn "Thêm HMCT" để nhập nội dung chi tiết của hạng mục đó .
- Ngoài ra người dùng nên chọn nhập theo mẫu excel các nội dung hạng mục và hạng mục chi tiết mà hệ thống cung cấp:

61

Bước 1: tải mẫu excel hệ thống cung cấp "Mau hang mục xay lap.xls". Bước 2: nhập dữ liệu chính xác theo hướng dẫn mà hệ thống cung cấp trong excel. Bước 3: chọn "browse" tìm file excel đã nhập -> chọn "cập nhật hạng mục xây lắp".

|                              | Yêu cầu về phạm vi cung cấp                                                                                  |                                                        |                                    |                            |             |  |  |  |
|------------------------------|----------------------------------------------------------------------------------------------------|--------------------------------------------------------|------------------------------------|----------------------------|-------------|--|--|--|
| 1 Mău 01                     | <b>2</b> Mẫu 02                                                                                              | $\geq$                                                 |                                    |                            |             |  |  |  |
|                              |                                                                                                    |                                                        |                                    |                            |             |  |  |  |
| MĂU SÓ 0                     | 1: BẢNG CHI TIẾT HẠNG MỤC XÂY LẤP 🌘                                                                          |                                                        |                                    |                            |             |  |  |  |
|                              |                                                                                                    |                                                        |                                    |                            |             |  |  |  |
| STT                          | Mô tả công việc mời thầu <sup>(i)</sup>                                                                      | Yêu cầu kỹ thuật/Chỉ dẫn kỹ thuật chính <sup>(i)</sup> | Khối lượng mời thầu <sup>(i)</sup> | Đơn vị tính <sup>(i)</sup> |             |  |  |  |
| A                            | HM1                                                                                                    |                                                        |                                    | SỬA XOÁ                    | THÊM HMCT   |  |  |  |
| 1                            | CV 1                                                                                                    | CV 1                                                   | 5                                  | km                         | SỬA XOÁ     |  |  |  |
| + THÉ                        | IM HẠNG MỤC                                                                                                  |                                                        |                                    |                            |             |  |  |  |
| <b>[Nhập h</b><br>Tải mẫu ph | [Nhập hạng mục xây lắp từ tệp tin Excel]<br>Tải mẫu phạm vi cung cấp Excel: <u>Mau hana mực xay lao xá</u> y |                                                        |                                    |                            |             |  |  |  |
| Chi tiết hại                 | ng mục xây lắp (Lưu ý: Tên tập tin và đường dẫn không sử dụng Tiến                                           | ng Việt có đầu):                                       | Browse                             | CẬP NHẬT HẠNG              | MỤC XÂY LÂP |  |  |  |

### Mẫu số 02: bảng tiến độ thực hiện

- Trong trường hợp ngoài yêu cầu thời hạn hoàn thành cho toàn bộ công trình và bên mời thầu muốn yêu cầu khác cho từng hạng mục thì tick chọn.
- Chọn "Thêm dòng"

| Mẫu 01                                 | 2 Mău 02                                                                         |                                                                            |                                                              |     |
|----------------------------------------|----------------------------------------------------------------------------------|----------------------------------------------------------------------------|--------------------------------------------------------------|-----|
|                                        |                                                                                  |                                                                            |                                                              |     |
| IĂU SỐ 02 : BẢNG TIẾN ĐỘ               | THỰC HIỆN                                                                        |                                                                            |                                                              |     |
| Vêu yêu cầu về thời gian từ khi khởi   | công đền khi hoàn thành hợp đồng theo ngày/tuần                                  | tháng)                                                                     |                                                              |     |
|                                        | Thời gian thực hiện công trình                                                   |                                                                            | 55 Ngây                                                      |     |
| Trường hợp ngoài yêu cầu thời h<br>STT | ạn hoàn thành cho toàn bộ công trình còn có yêu cả<br><b>Hạng mục công trình</b> | àu tiền độ hoàn thành cho từng hạng mục công trình thì lập<br>Ngày bắt đầu | bảng yêu cầu tiền độ hoàn thành như sau :<br>Ngây hoàn thành |     |
| 1                                      |                                                                                  |                                                                            |                                                              | XÓA |
| + THÊM ĐÔNG                            |                                                                                  |                                                                            |                                                              | _   |
|                                        |                                                                                  |                                                                            |                                                              |     |
|                                        |                                                                                  | QUAY LẠI KẾT THÚC                                                          |                                                              |     |

# 4. Nhập "Điều kiện cụ thể hợp đồng"

Người dùng có thể chọn ① để xem hướng dẫn nhập tương ứng cho mỗi mục.

Những trường nào không nhập người dùng có thể bỏ trống.

| XTA                             | DIEU KIEN CỤ THỂ CỦA HỢP ĐÔNG                                                                                                    | $\Sigma Z$       |
|---------------------------------|----------------------------------------------------------------------------------------------------|------------------|
| Trii'khi ci-guy định khác, toàn | bộ E-DRCT phủi được Đến mới thầu gia đây đủ trước kiu phát Nanh HBHT.<br>Cáck 🌒 để sam hưởng i                                                                                                    | đền nhập đữ tiệu |
|                                 | A. Các quy định chung                                                                                                    |                  |
| E-DKC 1.4                       | Chủ đầu tư là: Công tự TNHH MTV Điện lực Đảng Nai                                                                                                    |                  |
|                                 | Cling trinh beo gồm:                                                                                                    |                  |
| E-DKC 1.6                       | Nhập địa điểm dự án Điểm giao hàng                                                                                                    | <b>°</b>         |
|                                 | Die delin oling truting tei :                                                                                                    |                  |
|                                 | -Ghi địa chỉ của công trường-                                                                                                    | 0                |
| E-DKC 1.8                       | Dược xác định trong bản về số :                                                                                                    |                  |
|                                 | -GH 9Å-                                                                                                    | <b>°</b>         |
|                                 | Ngáy hoán thành dự lialín cho toán bộ công trinh là :                                                                                                    |                  |
| E-0KC 1.13                      |                                                                                                    | <b>0</b>         |
|                                 | Ngly khởi công là :                                                                                                    |                  |
| E-0KC 1.14                      | - Chi ngày-                                                                                                    | <b>0</b>         |
| E-040C 1.15                     | Nhà thầu là :                                                                                                    |                  |
| E-040C 1.24                     | Tư vấn giám sát :<br>Ghi Hìn, địa chỉ, điện thoại, tíx, email của Tư vấn giảm sát                                                                                                    | <b>0</b>         |
|                                 | (The this bins was effice clien in mile while bein-efficer :                                                                                                    |                  |
| E-DKC 5                         | Cuố trị bảo đảm thực hiện hợp đồng: 9% giả hợp đồng 9<br>Hálµ lực của bảo đảm thực hiện hợp đồng : Bảo đảm thực hiện hợp đồng có hiệu lực lắi từ ngày hợp đồng có hiệu lực cho đản hiệt ngày ("Mihợp ngày/Tháng/năm")<br>Thời gian hoàn trả bảo đảm thực hiện hợp đồng :<br> | - •              |
|                                 |                                                                                                    |                  |
|                                 | Danh sách nhài thầu phụ :                                                                                                    |                  |
| E-0KC 7.1                       | Ghi danh sàch nhà thầu phụ                                                                                                    | <u></u>          |
| E-0KC 7.2                       | Giế tự cũng việc mà nhà thầu phụ thực tiến không vượt quố : 🔄 % giế hợp đồng 🕚                                                                                                    |                  |
|                                 | Nhụ các yêu cầu đầu thức về nhà thầu phụ :                                                                                                    |                  |
| E-0KC 7.4                       | Ghi yêu câu khác về nhà thầu phụ (nếu có)                                                                                                    | <b>0</b>         |
|                                 | Ngáy tiếp shận sử dụng công trường là :                                                                                                    |                  |
| E-OKC 18                        | Ghi đụ đềm và ngày                                                                                                    | <b>Û</b>         |
|                                 | Thời gian để tiến hành hòa giải :                                                                                                    |                  |
|                                 | Chi số ngày                                                                                                    | 0                |
| E-0KC 21.2                      | Giải quyết tranh đuập :                                                                                                    |                  |
|                                 | Nhập thông tin                                                                                                    | 0                |
|                                 |                                                                                                    |                  |

Nghiệp vụ đấu thầu qua mạng [OCVN]

| Ngly Iblit clog :<br>Chi ngly                                                                                   | Ĵ                                                                                                    |  |  |  |
|----------------------------------------------------------------------------------------------------|----------------------------------------------------------------------------------------------------|--|--|--|
| -GN ngay                                                                                                    | 0                                                                                                    |  |  |  |
|                                                                                                    | ~                                                                                                    |  |  |  |
| Số tiên giữ tại nếu nập muận thểu tiên độ thì công chỉ tiết cập nhật :                                          |                                                                                                    |  |  |  |
| -GN só tén-                                                                                                    | 0                                                                                                    |  |  |  |
| Các trưởng hợp khác:                                                                                            |                                                                                                    |  |  |  |
| Ghi các trường hẹp gia hạn thời gian thực hiện hẹp đồng khác (nếu có)                                           | 0                                                                                                    |  |  |  |
| C. Quân lý chất lượng                                                                                           |                                                                                                    |  |  |  |
| Vật tự, máy móc, thiết bị :                                                                                     |                                                                                                    |  |  |  |
| Ghi Min, chủng loại vật tự, mày mòc, thiết bị cần yêu cầu Nhài thầu cung cấp mẫu, kiết quả kiếm nghiệm (nêu có) | 0                                                                                                    |  |  |  |
| D. Quản lý chi phí                                                                                              |                                                                                                    |  |  |  |
|                                                                                                    | ×                                                                                                    |  |  |  |
| Thời gian tạm ứng :                                                                                             |                                                                                                    |  |  |  |
| -Ghi ngkyi thángi năm-                                                                                          | Ĵ                                                                                                    |  |  |  |
| Photog thức thanh toán :                                                                                        |                                                                                                    |  |  |  |
| -Néu phương thức                                                                                                | 0                                                                                                    |  |  |  |
| Diðu chinh thuð :Chón                                                                                           |                                                                                                    |  |  |  |
| Phần tiến giữ lại từ số tiến thanh toán là : 🔢 %. 🌒                                                             |                                                                                                    |  |  |  |
| Mit: phys:                                                                                                    |                                                                                                    |  |  |  |
| -Nitdp thông tr-                                                                                                | 0                                                                                                    |  |  |  |
| Tổng số tiên thường tử da :                                                                                     |                                                                                                    |  |  |  |
| Chi tổng số tên thường tối đa, (nêu có)                                                                         | Û                                                                                                    |  |  |  |
| E. Kit thúc hợp động                                                                                            |                                                                                                    |  |  |  |
| Thứt củan bản củan trinh :                                                                                      |                                                                                                    |  |  |  |
| -Oni their gian ban giao odng trinti-                                                                           |                                                                                                    |  |  |  |
|                                                                                                    | 0                                                                                                    |  |  |  |
| Thời gian nập bản về toàn công :                                                                                |                                                                                                    |  |  |  |
| Ghi thời gian nộp bản về hoàn công                                                                              | 0                                                                                                    |  |  |  |
| Số tiên giữ lợi :                                                                                               |                                                                                                    |  |  |  |
| Ghi số tên giữ lại                                                                                              | ) C                                                                                                    |  |  |  |
|                                                                                                    | L       L         Cit schuling hop ladit       C. Quale by chil hops         C. Quale by chil hops       C. Quale by chil hops         VE X.c. min wick, mild hit:       C. Quale by chil hops         Cott schuling hops dags with the mine them hops dags balance (who schuling)       D. Quale by chil hops         VE X.c. mine wick, mild hit:       D. Quale by chil hops         The dags hops dags:       C. Quale by chil phil         Making bags:       Cott schuling bags with the mine them hops dags balance (who schuling)         Div chick hops:       D. Quale by chil phil         Making bags:       Cott schuling bags         Div chick hops:       D. Quale by chil phil         Rearring bala; them hole is:       D. Quale by chil phil         Div chick hops:       D. Quale by chil phil         The schuling dag dag tai da dags home hous is:       D. Quale by chil phil         The schuling dag dag tai da dags home hous is:       D. Quale by chil phil         The schuling dag dag tai da dags home hous is:       D. Quale by chil phil         The schuling dag dag tai da dags home hous is:       D. Quale by chil phil         The schuling dag dag tai da dags home hous is:       D. Quale by chil phil         Dig dag home home gate kas phil col;-       D. Quale by chil phil phil         Cott thet gate home gate with hout not nog: <td< td=""></td<> |  |  |  |

63

Sau khi nhập dữ liệu xong người dùng chọn "Lưu thông tin" sẽ hiển thị thông báo lưu thành công.

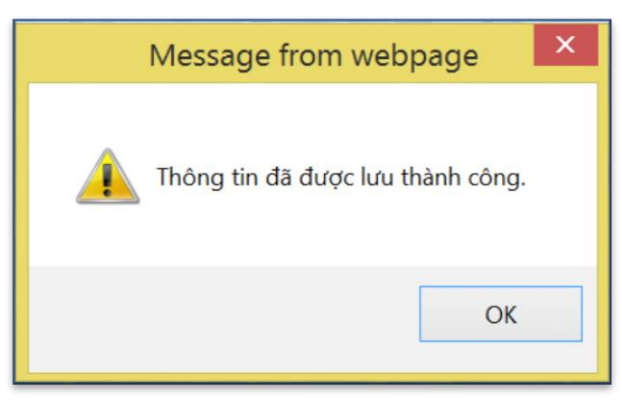

#### 5. In

Thực hiện in đơn dự thầu và các webform biểu mẫu mà BMT đã nhập bao gồm: Thông báo mời thầu, bảng dữ liệu, phạm vi cung cấp hàng hóa, bảng tiêu chuẩn đánh giá, điều kiện cụ thể hợp đồng.

Nội dung in sẽ là bản hồ sơ mời thầu mà bên mời thầu thực hiện trình chủ đầu tư phê duyệt.

Hình minh họa:

|                                 | Thông báo mời thầu                 |                                    |                  |  |  |  |
|---------------------------------|------------------------------------|------------------------------------|------------------|--|--|--|
|                                 |                                    |                                    |                  |  |  |  |
|                                 |                                    |                                    |                  |  |  |  |
| Thông tin chung                 |                                    |                                    |                  |  |  |  |
| Số TBMT                         | 20171200473-00                     | Ngày đăng tải                      |                  |  |  |  |
| Hình thức thông<br>báo          | Đăng lần đầu                       | L                                  | 1                |  |  |  |
| Loại thông báo                  | Thông báo thực                     | Lĩnh vực thông báo                 | Gói xây lắp      |  |  |  |
| Bên mời thầu                    | Công ty TNHH MTV Điện lực Đồ       | Công ty TNHH MTV Điện lực Đồng Nai |                  |  |  |  |
| Chủ đầu tư                      | Công ty TNHH MTV Điện lực Đồng Nai |                                    |                  |  |  |  |
| Phân loại                       | Hoạt động chi thường xuyên         |                                    |                  |  |  |  |
| Tên gói thầu                    | TEST OCVN Hoangln3                 |                                    |                  |  |  |  |
| Tên dự án                       | TEST OCVN Hoangln3                 |                                    |                  |  |  |  |
| Nguồn vốn                       | TEST OCVN Hoangln3                 |                                    |                  |  |  |  |
| Phương thức                     | Một giai đoạn hai túi hồ sơ        |                                    |                  |  |  |  |
| Thời gian thực hiện<br>hợp đồng | 55                                 |                                    |                  |  |  |  |
| Nội dung chính gói<br>thầu      | g chính gói                        |                                    |                  |  |  |  |
| Phương thức hợp<br>đồng         | Trọn gói                           |                                    |                  |  |  |  |
| Hình thức đấu thầu              | Đấu thầu rộng rãi                  | Chọn nhà thầu trong                | nước             |  |  |  |
|                                 |                                    |                                    |                  |  |  |  |
| Tham dự thâu                    |                                    |                                    |                  |  |  |  |
| Hinh thức nhận<br>HSDT          | Đấu thầu điện từ                   |                                    | 1                |  |  |  |
| Thời gian nhận<br>HSDT từ ngày  |                                    | Đến ngày                           | 10/01/2018 10:00 |  |  |  |
| Mua HSMT                        | Miễn phí                           |                                    |                  |  |  |  |
| Địa điểm nhận<br>HSDT           | web site: http://muasamcong.mpi.   | gov.vn                             |                  |  |  |  |
| Mở thầu                         |                                    |                                    |                  |  |  |  |
| Thời điểm mở thầu               | 10/01/2018 10:00                   |                                    |                  |  |  |  |
| Địa điểm mở thầu                | website: http://muasamcong.mpi.g   | ov.vn                              |                  |  |  |  |
| Giá gói thầu                    | 100,000,000 VND                    |                                    |                  |  |  |  |
| Số tiền bằng chữ                | Một trăm triệu đồng chẵn           |                                    |                  |  |  |  |
| Bảo đảm dự thầu                 |                                    |                                    |                  |  |  |  |
| Hình thức đảm bảo               | Thư bảo lãnh                       |                                    |                  |  |  |  |
| Số tiền đảm bảo                 | 1.000.000 VND                      |                                    |                  |  |  |  |
| Số tiền bằng chữ                | Một triệu đồng chẵn                |                                    |                  |  |  |  |
| Loại tiền chuyển<br>đổi         | Vietnamese Dong                    | Tại ngân hàng                      | Vietcombank      |  |  |  |

| BẢNG DỮ LIỆU ĐẦU THẦU |                                                                                                    |  |  |  |
|-----------------------|----------------------------------------------------------------------------------------------------|--|--|--|
| E-CDNT 1.1            | Tên bên mời thầu là: Công ty TNHH MTV Điện lực Đồng Nai                                                                                                    |  |  |  |
| E-CDNT 1.2            | Tên gói thầu: TEST OCVN Hoangln3<br>Tên dự án: TEST OCVN Hoangln3<br>Thời gian thực hiện hợp đồng là: 55 Ngày                                                                                                    |  |  |  |
| E-CDNT 3              | Nguồn vốn (hoặc phương thức thu xếp vốn): TEST OCVN Hoangln3                                                                                                    |  |  |  |
| E-CDNT 5.3            | <ul> <li>Bảo đảm cạnh tranh trong đấu thầu theo quy định như sau: <ul> <li>Nhà thầu tham dự thầu không có cổ phần hoặc vốn góp trên 30% với:</li> <li>+ Bên mời thầu: Công ty TNHH MTV Điện lực Đồng Nai , địa chỉ: 69 Đinh Tiên Hoàng,</li> </ul> </li> <li>Quận Hoàn Kiếm, Hà Nội <ul> <li>+ Chủ đầu tư: Công ty TNHH MTV Điện lực Đồng Nai</li> <li>trừ trường hợp Chủ đầu tư, Bên mời thầu, nhà thầu tham dự thầu thuộc cùng một tập đoàn kinh tế nhà nước và sản phẩm thuộc gói thầu là đầu vào của Chủ đầu tư, Bên mời thầu, là đầu vào của chủ đầu tư, Bên mời thầu,</li> <li>là đầu ra của nhà thầu tham dự thầu, đồng thời là ngành nghề sản xuất, kinh doanh chính của tập đoàn.</li> <li>Nhà thầu tham dự thầu không có cổ phần hoặc vốn góp với các nhà thầu tư vấn; không cùng có cổ phần hoặc vốn góp trên 20% của một tổ chức, cá nhân khác với từng bên. Cụ thể như sau :</li> <li>+ Tư vấn lập, thẩm tra, thẩm định hồ sơ thiết kế, dự toán</li> <li>+ Tư vấn lập, thẩm định E-HSMT</li> <li>+ Tư vấn đánh giá E-HSDT; thẩm định kết quả lựa chọn nhà thầu Công ty TNHH MTV Điện lực Đồng Nai</li> </ul> </li> <li>Nhà thầu tham dự thầu không cùng thuộc một cơ quan hoặc tổ chức trực tiếp quản lý với:</li> <li>- Bên mời thầu: Công ty TNHH MTV Điện lực Đồng Nai</li> </ul> |  |  |  |
| E-CDNT 10.1           | Nhà thầu phải nộp cùng với E-HSDT các tài liệu sau đây: Công ty TNHH MTV Điện lực<br>Đồng Nai                                                                                                    |  |  |  |
| E-CDNT 17.1           | Nội dung bảo đảm dự thầu:<br>- Giá trị và đồng tiền bảo đảm dự thầu: 1.000.000 VND<br>- Thời gian có hiệu lực của bảo đảm dự thầu: 32 ngày, kể từ thời điểm đóng thầu.                                                                                                    |  |  |  |
| E-CDNT 21.1           | Phương pháp đánh giá E-HSDT:<br>a) Đánh giá về năng lực và kinh nghiệm: Đạt - Không đạt<br>b) Đánh giá về kỹ thuật: Đạt - Không đạt<br>c) Đánh giá về giá: Phương pháp giá đánh giá                                                                                                    |  |  |  |
| E-CDNT 23.2           | Xếp hạng nhà thầu: nhà thầu có giá đánh giá thấp nhất được xếp hạng thứ nhất.                                                                                                    |  |  |  |
| E-CDNT 28.2           | Giá trị tối đa dành cho nhà thầu phụ: 2 % giá dự thầu của nhà thầu.                                                                                                    |  |  |  |
| E-CDNT 31.4           | Nhà thầu có giá đánh giá thấp nhất.                                                                                                    |  |  |  |
| E-CDNT 33.1           | Thời hạn đăng tải kết quả lựa chọn nhà thầu trên Hệ thống là 2 ngày làm việc, kể từ ngày<br>Chủ đầu tư phê duyệt kết quả lựa chọn nhà thầu.                                                                                                    |  |  |  |
| E-CDNT 34             | <ul> <li>Địa chi của Chủ đầu tư: Công ty TNHH MTV Điện lực Đồng Nai</li> <li>Địa chi của Người có thẩm quyền: Công ty TNHH MTV Điện lực Đồng Nai</li> <li>Địa chi của bộ phận thường trực giúp việc Hội đồng tư vấn: Công ty TNHH MTV Điện lực Đồng Nai</li> </ul>                                                                                                    |  |  |  |
| E-CDNT 35             | Địa chi của tổ chức, cá nhân thực hiện nhiệm vụ theo dõi, giám sát: Công ty TNHH MTV<br>Điện lực Đồng Nai                                                                                                    |  |  |  |

|                                                                           |                                                           |                                                      |                                           |                       | Mẫu số 01        |  |
|---------------------------------------------------------------------------|-----------------------------------------------------------|------------------------------------------------------|-------------------------------------------|-----------------------|------------------|--|
|                                                                           |                                                           | BẢNG CHI TIẾ                                         | Γ HẠNG MỤC XÂ                             | AY LÂP                |                  |  |
| В                                                                         | ên mời thầu liệt kê danh m                                | ục các hạng mục xây lắp                              | liên quan để thực h                       | iện gói thầu theo bả  | ng sau:          |  |
| STT                                                                       | Mô tả công việc mời<br>thầu                               | Yêu cầu kỹ thuật/C<br>chín                           | hỉ dẫn kỹ thuật<br>h                      | Khối lượng mò<br>thầu | i Đơn vị<br>tính |  |
| Α                                                                         | HM1                                                       |                                                      |                                           |                       |                  |  |
| 1                                                                         | CV 1                                                      | CV 1                                                 |                                           |                       | 5 km             |  |
|                                                                           |                                                           | BÂNG TIẾ                                             | N ĐỘ THỰC HIỆ                             | N                     | Mẫu số 02        |  |
| N                                                                         | iêu yêu cầu về thời gian từ l                             | chi khởi công đến khi ho                             | àn thành hợp đồng t                       | theo ngày/tuần/thán   | g.               |  |
|                                                                           | Thời gian thực hiện                                       | công trình                                           |                                           | 55 Ngày               |                  |  |
| Tı<br>hìrng h                                                             | rường hợp ngoài yêu cầu th<br>nạng mục công trình thì lập | ời hạn hoàn thành cho tơ<br>bảng yêu cầu tiến độ hoa | oàn bộ công trình cò<br>àn thành như sau: | n có yêu cầu tiến đ   | ộ hoàn thành cho |  |
| từng hạng mục công trình thì lập bảng yêu cầu tiến độ hoàn thành như sau: |                                                           |                                                      |                                           |                       |                  |  |

#### Mẫu số 03

#### BẢNG TIÊU CHUẢN ĐÁNH GIÁ VỀ NĂNG LỰC VÀ KINH NGHIỆM

|     | C                                                                           | ác tiêu chí năng lực và kinh nghiêm                                                                                                    | C                                               | ác vêu cầ                                    | u cần tuân                                                                                 | thủ                                                  |                               |
|-----|-----------------------------------------------------------------------------|----------------------------------------------------------------------------------------------------|-------------------------------------------------|----------------------------------------------|--------------------------------------------------------------------------------------------|------------------------------------------------------|-------------------------------|
|     |                                                                             | ie deu em nang ige va kinn ngingm                                                                                                    |                                                 | Nhà                                          | thầu liên (                                                                                | danh                                                 |                               |
| STT | Mô tả                                                                       | Yêu cầu                                                                                                    | Nhà<br>thầu<br>độc<br>lập                       | Tổng<br>các<br>thành<br>viên<br>liên<br>danh | Từng<br>thành<br>viên liên<br>danh                                                         | Tối<br>thiểu<br>một<br>thành<br>viên<br>liên<br>danh | Tài<br>liệu<br>cần<br>nộp     |
| 1   | Lịch sử<br>không<br>hoàn<br>thành<br>hợp đồng                               | Từ ngày 01 tháng 01 năm 2015 đến thời điểm<br>đóng thầu, nhà thầu không có hợp đồng không<br>hoàn thành.                                                                                                    | Phải<br>thỏa<br>mãn<br>yêu<br>cầu<br>này        | Không<br>áp<br>dụng                          | Phải<br>thỏa<br>mãn yêu<br>cầu này                                                         | Không<br>áp dụng                                     | Mẫu<br>số 12                  |
| 2   | Năng lực t                                                                  | tài chính                                                                                                    |                                                 | -                                            |                                                                                            |                                                      |                               |
| 2.1 | Kết quả<br>hoạt<br>động tài<br>chính                                        | Nhà thầu kê khai số liệu tài chính theo báo cáo tài<br>chính từ năm 2015 đến năm 2016 để cung cấp<br>thông tin chứng minh tình hình tài chính lành<br>mạnh của nhà thầu.<br>Giả trị tài sản ròng của nhà thầu trong năm gần                                                                                                    | Phải<br>thỏa<br>mãn<br>yêu<br>cầu               | Không<br>áp<br>dụng                          | Phải<br>thỏa<br>mãn yêu<br>cầu này                                                         | Không<br>áp dụng                                     | Mẫu<br>số<br>13A              |
| 2.2 | Doanh<br>thu bình<br>quân<br>hàng<br>năm từ<br>hoạt<br>động xây<br>dựng     | nhất phải dương.<br>Doanh thu bình quân hàng năm tối thiều là<br>100,000.00 VND, trong vòng 2 năm gần đây.<br>Doanh thu xây dựng hàng năm được tính bằng<br>tổng các khoản thanh toán cho các hợp đồng xây<br>lấp mà nhà thầu nhận được trong năm đó.                                                                                                    | này<br>Phải<br>thỏa<br>mãn<br>yêu<br>cầu<br>này | Phải<br>thỏa<br>mãn<br>yêu cầu<br>này        | Không<br>áp dụng                                                                           | Không<br>áp dụng                                     | Mẫu<br>số<br>13B              |
| 2.3 | Yêu cầu<br>về nguồn<br>lực tài<br>chính<br>cho gói<br>thầu                  | Nhà thầu phải chứng minh có các tài sản có khả<br>năng thanh khoản cao hoặc có khả năng tiếp cận<br>với tài sản có khả năng thanh khoản cao sẵn có,<br>các khoản tín dụng hoặc các nguồn tài chính khác<br>(không kể các khoản tạm ứng thanh toán theo hợp<br>đổng) để đáp ứng yêu cầu về nguồn lực tài chính<br>thực hiện gói thầu với giá trị là 10,000.00 VND.                                                                                                    | Phải<br>thỏa<br>mãn<br>yêu<br>cầu<br>này        | Phải<br>thỏa<br>mãn<br>yêu cầu<br>này        | Không<br>áp dụng                                                                           | Không<br>áp dụng                                     | Các<br>Mẫu<br>số<br>14,<br>15 |
| 3   | Kinh<br>nghiệm<br>thực hiện<br>hợp đồng<br>cung cấp<br>hàng hoá<br>tương tự | Số lượng tối thiểu các hợp đồng tương tự theo mô tả dưới đây mà nhà thầu đã hoàn thành toàn bộ hoặc hoàn thành phần lớn với tư cách là nhà thầu chính (độc lập hoặc thành viên liên danh) hoặc nhà thầu trong vòng 2 năm trở lại đây (tính đến thời điểm đóng thầu): Số lượng tối thiểu các hợp đồng tương tự (i) theo mô tả dưới đây mà nhà thầu đã hoàn thành toàn bộ hoặc hoàn thành phần lớn Số lượng tối thiểu các hợp đồng tương tự (i) theo mô tả dưới đây mà nhà thầu đã hoàn thành toàn bộ hoặc hoàn thành phần lớn Số lượng tối thiểu các hợp đồng tương tự (i) theo mô tả dưới đây mà nhà thầu đã hoàn thành phần lớn Số lượng tối thiểu các hợp đồng tương tự (i) theo mô tả dưới đây mà nhà thầu đã hoàn thành phần lớn Số lượng tối thiểu các hợp đồng tương tự (i) theo mô tả dưới đây mà nhà thầu đã hoàn thành toàn bộ hoặc hoàn thành phần lớn Số lượng tối thiểu các hợp đồng tương tự (i) theo mô tả dưới đây mà nhà thầu đã hoàn thành toàn bộ hoặc hoàn thành phần lớn Số lượng tối thiểu các hợp đồng tương tự (i) theo mô tả dưới đây mà nhà thầu đã hoàn thành toàn bộ hoặc hoàn thành phần lớn Số lượng tối thiểu các hợp đồng tương tự (i) theo mô tả dưới đây mà nhà thầu đã hoàn thành toàn bộ hoặc hoạn thành toàn bộ hoặc (i) số lượng hợp đồng là N, mỗi hợp đồng có giá trị tối thiểu là V (N x V = X) hoặc (ii) số lượng hợp đồng tí thơn hoặc nhiều hơn N, trong đó có từ nất 01 hợp đồng có giá trị tối thiểu là V và tổng giá trị tối tả các hơp đồng và phản phản làn > | Phải<br>thỏa<br>mãn<br>yêu<br>này               | Phải<br>thỏa<br>mẫn<br>yêu cầu<br>này        | Phải<br>thỏa<br>mãn yêu<br>cầu<br>(tương<br>đương<br>với phần<br>công<br>việc đảm<br>nhận) | Không<br>áp dụng                                     | Mẫu<br>số<br>10A,<br>10B      |

#### Mẫu số 04A

#### YÊU CẦU NHÂN SỰ CHỦ CHÓT

Nhà thầu phải chứng minh rằng mình có đầy đủ nhân sự cho các vị trí chủ chốt đáp ứng những yêu cầu sau đây:

| STT | Vị trí công việc | Tổng số năm kinh nghiệm<br>(tối thiểu_năm) | Kinh nghiệm trong các<br>công việc tương tự<br>(tối thiểu_năm) |  |
|-----|------------------|--------------------------------------------|----------------------------------------------------------------|--|
| 1   | Nhân sự 1        | 1                                          | 1                                                              |  |

#### Mẫu số 04B

#### THIẾT BỊ THI CÔNG CHỦ YẾU DỰ KIẾN HUY ĐỘNG ĐỂ THỰC HIỆN GÓI THẦU

Nhà thầu phải chứng minh khả năng huy động thiết bị thi công chủ yếu để thực hiện gói thầu theo yêu cầu sau đây:

| STT | Loại thiết bị và đặc điểm thiết bị     | Số lượng tối thiểu<br>cần có |  |
|-----|----------------------------------------|------------------------------|--|
| 1   | Loại thiết bị 2<br>Đặc điểm thiết bị 2 | 1                            |  |
| 2   | Loại thiết bị 1<br>Đặc điểm thiết bị 1 | 2                            |  |

#### ĐIỀU KIỆN CỤ THỂ CỦA HỢP ĐÔNG

Trừ khi có quy định khác, toàn bộ E-ĐKCT phải được Bên mời thầu ghi đầy đủ trước khi phát hành E-HSMT

| A. Các quy định chung |                                                                                                    |  |  |  |  |
|-----------------------|----------------------------------------------------------------------------------------------------|--|--|--|--|
| E-ĐKC 1.4             | Chủ đầu tư là: Công ty TNHH MTV Điện lực Đồng Nai                                                                                                    |  |  |  |  |
| Е-ÐКС 1.6             | Công trình bao gồm:                                                                                                    |  |  |  |  |
| E-ÐKC 1.8             | Địa điểm công trường tại:<br>Được xác định trong bản vẽ số:                                                                                                    |  |  |  |  |
| E-ÐKC 1.13            | Ngày hoàn thành dự kiến cho toàn bộ Công trình là:                                                                                                    |  |  |  |  |
| E-ÐKC 1.14            | Ngày khởi công là:                                                                                                    |  |  |  |  |
| E-ÐKC 1.15            | Nhà thầu là:                                                                                                    |  |  |  |  |
| Е-ÐКС 1.24            | Tư vấn giám sát là:                                                                                                    |  |  |  |  |
| E-ĐKC 2.8             | Các tài liệu sau đây cũng là một phần của Hợp đồng:                                                                                                    |  |  |  |  |
| Е-ÐКС 4               | Chủ đầu tư không thể ủy quyền các nghĩa vụ và trách nhiệm của mình cho người khác.                                                                                                    |  |  |  |  |
| E-ÐKC 5               | Hình thức đảm bảo thực hiện hợp đồng:<br>- Giá trị bảo đảm thực hiện hợp đồng: % giá hợp đồng.<br>- Hiệu lực của bảo đảm thực hiện hợp đồng: Bảo đảm thực hiện hợp đồng có hiệu lực kể<br>từ ngày hợp đồng có hiệu lực cho đến hết ngày<br>Thời hạn hoàn trả bảo đảm thực hiện hợp đồng: |  |  |  |  |
| Е-ÐКС 7.1             | Danh sách nhà thầu phụ:                                                                                                    |  |  |  |  |
| Е-ÐКС 7.2             | Giá trị công việc mà nhà thầu phụ thực hiện không vượt quá: % giá hợp đồng.                                                                                                    |  |  |  |  |
| Е-ÐКС 7.4             | Nêu các yêu cầu cần thiết khác về nhà thầu phụ                                                                                                    |  |  |  |  |
| Е-ÐКС 14              | Yêu cầu về bảo hiểm:                                                                                                    |  |  |  |  |
| Е-ÐКС 15              | Thông tin về Công trường là:                                                                                                    |  |  |  |  |
| E-ĐKC 18              | Ngày tiếp nhận, sử dụng Công trường là:                                                                                                    |  |  |  |  |

| B. Quản lý thời gian                                                                                                    |                                                                                                    |  |  |  |  |
|----------------------------------------------------------------------------------------------------|----------------------------------------------------------------------------------------------------|--|--|--|--|
| Е-ÐКС 22                                                                                                    | - Ngày khởi công:<br>- Ngày hoàn thành dự kiến:                                                        |  |  |  |  |
| Е-ÐКС 23.1                                                                                                    | Nhà thầu phải trình Chủ đầu tư Biểu tiến độ thi công chi tiết trong vòng ngày, từ ngày ký<br>Hợp đồng. |  |  |  |  |
| <ul> <li>E-ĐKC 23.3</li> <li>- Thời gian cập nhật Biểu tiến độ thi công chi tiết:</li> <li>- Số tiền giữ lại nếu nộp muộn Biểu tiến độ thi công chi tiết cập nhật:</li> </ul> |                                                                                                    |  |  |  |  |
| E-ĐKC 24.3                                                                                                    | Các trường hợp khác:                                                                                   |  |  |  |  |
| C. Quản lý chất lượng                                                                                                    |                                                                                                    |  |  |  |  |
| E-ÐKC 27.2                                                                                                    | Vật tư, máy móc, thiết bị:                                                                             |  |  |  |  |
| D. Quản lý chi phí                                                                                                    |                                                                                                    |  |  |  |  |
| E-ÐKC 33                                                                                                    | Loại hợp đồng:                                                                                         |  |  |  |  |
| E-ÐKC 34.1                                                                                                    | Giá hợp đồng: VND                                                                                      |  |  |  |  |
| E-ÐKC 36.1                                                                                                    | - Tạm ứng:<br>- Thời gian tạm ứng:                                                                     |  |  |  |  |
| E-ÐKC 37.1                                                                                                    | Phương thức thanh toán:                                                                                |  |  |  |  |
| E-ÐKC 38                                                                                                    | Điều chỉnh thuế: không được phép                                                                       |  |  |  |  |
| E-ÐKC 39.1                                                                                                    | Phần tiền giữ lại từ số tiền thanh toán là: %.                                                         |  |  |  |  |
| E-ĐKC 43.1                                                                                                    | Mức phạt:                                                                                              |  |  |  |  |
| Е-ÐКС 43.2                                                                                                    | Yêu cầu về phạt do Chủ đầu tư không thanh toán cho Nhà thầu theo thời gian quy định<br>trong Hợp đồng: |  |  |  |  |
| Е-ÐКС 43.3                                                                                                    | Mức thưởng:<br>Tổng số tiền thưởng tối đa:                                                             |  |  |  |  |
| E. Kết thúc hợp đồng                                                                                                    |                                                                                                    |  |  |  |  |
| E-ĐKC 47                                                                                                    | Thời gian bàn giao công trình:                                                                         |  |  |  |  |
| E-ÐKC 48.1                                                                                                    | Thời gian nôp bản vẽ hoàn công:                                                                        |  |  |  |  |
| E-ĐKC 48.2                                                                                                    | Số tiền giữ lại:                                                                                       |  |  |  |  |

# 1.3.3. Đăng tải nội dung hồ sơ mời thầu

➢ Người dùng thực hiện đăng tải như quy trình 1 túi hồ sơ của lĩnh vực [ hàng hóa, xây lắp, phi tư vấn] => tham khảo phần 1.2 mục 1.2.3 về đăng tải nội dung hồ sơ mời thầu.

# 1.4. Thông báo mời thầu đối với hình thức chào hàng cạnh tranh rút gọn của lĩnh vực xây lắp, hàng hóa, phi tư vấn

• Đường dẫn: Màn hình chính  $\rightarrow$  Nghiệp vụ Bên mời thầu  $\rightarrow$  [XL, HH, PTV]  $\rightarrow$  Thông báo mời thầu  $\rightarrow$  Nhập Thông báo.

• Tóm tắt màn hình: Màn hình hiển thị danh sách các TBMT được tạo bởi người dùng BMT đăng nhập vào hệ thống. Các chức năng chính trên màn hình.

➢ Nút "Nhập TBMT": là những gói thầu sẽ thực hiện từ việc nhập TBMT cho đến chọn Nhà thầu trúng thầu ở trên hệ thống.

| 🙎 Người dùng Bên mời thầu 💦 🖻 Bản thông báo mời thầu xây lắp - danh sách yêu cầu |                                                                                                    |                 |               |            |                |                       |
|----------------------------------------------------------------------------------|----------------------------------------------------------------------------------------------------|-----------------|---------------|------------|----------------|-----------------------|
| DỰ ÁN ĐÀU TƯ PHÁT TRIỂN                                                          |                                                                                                    |                 |               |            |                |                       |
| KẾ HOẠCH LỰA CHỌN NHÀ                                                            | Trạng thái                                                                                                    | Chưa đăng tải 🗸 | Ngày đăng tải | 23/02/2018 | 2/03/2018      | Tìm                   |
| тна                                                                              |                                                                                                    |                 |               |            |                |                       |
| GÓI THẦU HÀNG HÓA                                                                | Nhập TBMT                                                                                                    |                 |               |            | [Số kết quả tì | m kiêm : 0 kết quả ]  |
| GÓI THẦU XÂY LẤP                                                                 |                                                                                                    |                 |               |            |                |                       |
| QUA MẠNG                                                                         | Số TBMT                                                                                                    | Tên gói thầu    |               |            | Trạng thái     | Người phụ<br>trách    |
| Thông bảo mời thầu<br>Không có kết quả nào được tìm thấy                         |                                                                                                    |                 |               |            |                |                       |
| <u>Nnap thong bao</u><br>Đăng tải thôna báo                                      |                                                                                                    |                 |               |            |                |                       |
| Gia hạn thông báo                                                                | Gia hạn thông bảo 👘 KOICA 🐨 🕬 🗰 🚓 KOICA 🐨 🖏 KASDS 🚛 Trang chủ   Giới thiệu   Hướng dẫn sử dụng   Liên hệ   Vệ đầu tr |                 |               |            |                | ệ   Vê đầu trang      |
| Dinn chinh thong bao                                                             |                                                                                                    |                 |               |            |                |                       |
| Đánh giá                                                                         | Dánh giá                                                                                                    |                 |               |            |                | 3ộ Kế hoạch và Đầu tư |
| Kết quả lựa chọn nhà thầu                                                        |                                                                                                    |                 |               |            |                |                       |
| Tiện ích đấu thầu                                                                |                                                                                                    |                 |               |            |                |                       |
| Hủy thầu                                                                         |                                                                                                    |                 |               |            |                |                       |
| Hợp đồng                                                                         |                                                                                                    |                 |               |            |                |                       |
| KHÔNG QUA MẠNG                                                                   |                                                                                                    |                 |               |            |                |                       |
| Sơ tuyển                                                                         |                                                                                                    |                 |               |            |                |                       |

#### 1.4.1. Nhập thông báo mời thầu

Chú ý: bên mời thầu phải tạo kế hoạch lựa chọn nhà thầu có gói thầu 1 túi hồ sơ hình thức chào hàng cạnh tranh rút gọn của lĩnh vực xây lắp thì hệ thống mới cho phép người tìm kiếm và liên kết. Tương tự với lĩnh vực hàng hóa, phi tư vấn.
| Nahiôn wu | đấu thầu | ano mona | <b>IOCUNI</b> |
|-----------|----------|----------|---------------|
| ngmep vu  | uau mau  | qua mạng |               |

| Nhập nội dung TBMT              |                                                                       |  |  |  |  |  |  |
|---------------------------------|-----------------------------------------------------------------------|--|--|--|--|--|--|
| Hình thức thông báo             | 🖲 Đăng lần đầu – Thay đối                                             |  |  |  |  |  |  |
| Loại thông báo                  | Thông báo thử nghiệm 🗸                                                |  |  |  |  |  |  |
| [Thông tin chung]               | [Thông tin chung]                                                     |  |  |  |  |  |  |
| Số hiệu TBMT                    | Số thông báo mời thầu tự sinh ra khi thực hiện lưu thông tin mời thầu |  |  |  |  |  |  |
| * Số hiệu KHLCNT                | Tìm                                                                   |  |  |  |  |  |  |
| Tên KHLCNT                      |                                                                       |  |  |  |  |  |  |
| Lĩnh vực                        | Hàng hóa                                                              |  |  |  |  |  |  |
| Bên mời thầu                    |                                                                       |  |  |  |  |  |  |
| Tên gói thầu                    |                                                                       |  |  |  |  |  |  |
| Phân loại                       |                                                                       |  |  |  |  |  |  |
| Tên dự toán                     |                                                                       |  |  |  |  |  |  |
| Chi tiết nguồn vốn              |                                                                       |  |  |  |  |  |  |
| Loại hợp đồng                   |                                                                       |  |  |  |  |  |  |
| Hình thức lựa chọn nhà          |                                                                       |  |  |  |  |  |  |
| thầu                            |                                                                       |  |  |  |  |  |  |
| Phương thức LCNT                |                                                                       |  |  |  |  |  |  |
| Thời gian thực hiện hợp<br>đồng |                                                                       |  |  |  |  |  |  |

➢ Người dùng chọn "Tìm" để tìm kế hoạch lựa chọn nhà thầu đã tạo trước đó để thực hiện liên kết dữ liệu.

Người dùng nhập số hiệu KHLCNT hoặc tên KHLCNT, ngày đăng tải để tìm kiếm.

Click "Tìm kiếm" hiển thị danh sách KHLCNT người dùng click "Chọn" hệ thống sẽ tự động fill dữ liệu ra thông báo mời thầu như dưới đây.

| Số hiệu KHLCNT 2017 |                                            |                                  |                                                  |                                     |                                           |  |  |  |  |
|---------------------|--------------------------------------------|----------------------------------|--------------------------------------------------|-------------------------------------|-------------------------------------------|--|--|--|--|
| Tên KHLCNT          |                                            |                                  |                                                  |                                     |                                           |  |  |  |  |
| Ngà                 | ày đăng tải                                |                                  | 📋 Đến ngày                                       |                                     |                                           |  |  |  |  |
|                     |                                            |                                  | Tim Kiêm                                         | _                                   |                                           |  |  |  |  |
|                     | Số biêu                                    |                                  | Tim Kiêm                                         | ₿[Sõ d                              | lanh sách tìm kiếm :                      |  |  |  |  |
| sтт                 | Số hiệu<br>KHLCNT                          | Tên KHLCNT                       | Tim Kiểm<br>Tên gói thầu                         | ₿[Số d<br>Trạng thái                | lanh sách tìm kiếm :<br><b>Hoạt động</b>  |  |  |  |  |
| <b>STT</b><br>1     | <b>Số hiệu</b><br>KHLCNT<br>20171200282-00 | Tên KHLCNT<br>TEST OCVN HoangIn3 | Tim Kiểm<br>Tên gói thầu<br>3 TEST OCVN Hoangln3 | [Số đ<br>Trạng thái<br>Đã phê duyêţ | danh sách tìm kiếm :<br>Hoạt động<br>Chọn |  |  |  |  |

Cục Quản lý đấu thầu – Bộ Kế hoạch và Đầu tư. Tổng đài hỗ trợ đấu thầu qua mạng: 19006126

| Nhập nội dung TBMT              |                                                                       |  |  |  |  |  |
|---------------------------------|-----------------------------------------------------------------------|--|--|--|--|--|
| Hình thức thông báo             | 🖲 Đăng lần đầu 🔷 Thay đối                                             |  |  |  |  |  |
| Loại thông báo                  | Thông báo thử nghiệm 🗸                                                |  |  |  |  |  |
| [Thông tin chung]               |                                                                       |  |  |  |  |  |
| Số hiệu TBMT                    | Số thông báo mời thầu tự sinh ra khi thực hiện lưu thông tin mời thầu |  |  |  |  |  |
| * Số hiệu KHLCNT                | 20180305636 Tìm                                                       |  |  |  |  |  |
| Tên KHLCNT                      | Dự án 01                                                              |  |  |  |  |  |
| Lĩnh vực                        | Hàng hóa                                                              |  |  |  |  |  |
| Bên mời thầu                    | Z042420 - CÔNG TY TNHH TESTER VIỆT                                    |  |  |  |  |  |
| Tên gói thầu                    | test_hh_1tui                                                          |  |  |  |  |  |
| Phân loại                       | Dự án đầu tư phát triển                                               |  |  |  |  |  |
| Tên dự án                       | Dự án 01                                                              |  |  |  |  |  |
| Chi tiết nguồn vốn              | ODA                                                                   |  |  |  |  |  |
| Loại hợp đồng                   | Trọn gói                                                              |  |  |  |  |  |
| Hình thức lựa chọn nhà<br>thầu  | Đấu thầu rộng rãi trong nước                                          |  |  |  |  |  |
| Phương thức LCNT                | Một giai đoạn một túi hồ sơ                                           |  |  |  |  |  |
| Thời gian thực hiện hợp<br>đồng | 1 Tháng                                                               |  |  |  |  |  |

- > Thời điểm đóng/ mở thầu: chọn ngày và giờ để đóng thầu và mở thầu
- Thực hiện đính kèm dự toán trong trường hợp có sự chênh lệch với giá gói thầu trong KHLCNT.

| [Cách thức tham dự thầu]                                                                                                    |                                                                                                    |
|----------------------------------------------------------------------------------------------------|----------------------------------------------------------------------------------------------------|
| Hình thức dự thầu                                                                                                    | Đấu thầu qua mạng                                                                                                    |
| Phát hành HSMT                                                                                                    | Miễn phí                                                                                                    |
| Địa điểm nhận HSDT                                                                                                    | website: http://muasamcong.mpi.gov.vn                                                                                                    |
| <ul> <li>Địa điểm thực hiện gói<br/>thầu</li> </ul>                                                                                                    | Thành phố Hà Nội                                                                                                    |
| [Mở thầu]                                                                                                    |                                                                                                    |
| * Thời điểm đóng/mở<br>thầu                                                                                                    | 09/03/2018 🖽 🖼 О9:00 [НН:ММ]                                                                                                    |
| Địa điểm mở thầu                                                                                                    | website: http://muasamconq.mpi.gov.vn                                                                                                    |
| * Dự toán gói thầu                                                                                                    | Số tiền bằng chữ: Hai mưới tỷ đồng chẵn<br>Ghi chú: Gói thầu có giá nhỏ hơn 5 tỳ chỉ dành cho nhà thầu cấp siêu nhỏ, nhỏ (theo quy định của pháp luật doanh nghiệ<br>tham gia đầu thầu                                                                                                    |
| Giá gói thầu                                                                                                    | 20.000.000 VND<br>Số tiền bằng chữ: Hai mưới tỷ đồng chẵn                                                                                                    |
| Đính kèm dự toán/                                                                                                    | Browse                                                                                                    |
| KHLCNT                                                                                                    | Trong trường hợp có sự chênh lệch với giá gói thầu trong KHLCNT thì cập nhật lại và đính kèm Dự toán/ KHLCNT điều ch                                                                                                    |
| [Bảo đảm dự thầu:]                                                                                                    |                                                                                                    |
| <ul> <li>Số tiền bảo đảm dư</li> </ul>                                                                                                    | 200.000.000 VND Nằm trong khoảng 1% -> 1.5% giá gối thầu (200,000,000.00 -> 300,000,000.00)                                                                                                    |
| thầu .                                                                                                    | Số tiền bằng chữ: Hai trăm triệu đồng chẵn                                                                                                    |
| Hình thức bảo đảm dự<br>thầu                                                                                                    | Thư bảo lãnh                                                                                                    |
| Sau khi nhập xong dữ liệu<br>Chọn "Lưu" để lưu thông<br>Chọn "1. Nhập bảng dữ l<br>Chọn "2. Nhập tiêu chuẩu<br>Chọn "3. Hạng mục xây l<br>Chọn "4. Nhập đầu liệu | <mark>u của thông báo mời thầu người dùng thao tác theo thứ tự sau:</mark><br>g báo mời thầu.<br>liệu" để nhập thông tin cho bảng dữ liệu mời thầu.<br>În đánh giá" để nhập thông tin về tiêu chuẩn đánh giá.<br>lắp" để nhập thông tin cho phạm vi cung cấp.<br>n cụ thể hợp đồng" để nhập dữ liệu điều kiện cụ thể cho thông báo mời thầu. |
| <ul> <li>Chộn 4. Nhập tiêu kiện</li> <li>Hoàn tất nhập thông báo</li> </ul>                                                                                      | o mời thầu, có thể thực hiện đính kẻm các nội dung còn thiều ở màn hình đăng tải.                                                                                                    |

# 1.4.2. Nhập biểu mẫu mời thầu

- Người dùng nhập biểu mẫu theo chỉ dẫn.
- Bước 1: người dùng chọn "Lưu" để lưu thông tin của thông báo mời thầu
- Bước 2: chọn "Nhập hạng mục xây lắp" để nhập nội dung chi tiết về hạng mục và nhận sự chủ chốt của gói thầu.
- Bước 3: sau khi nhập xong dữ liệu chọn "Đăng tải" để đính kèm quyết định và các file còn thiếu hồ sơ mời thầu.

| http://muasamcong.mpi.gov.vn                                                                                                    | Nghiệp vụ đấu thầu qua mạng [OCVN]                                  |
|----------------------------------------------------------------------------------------------------|---------------------------------------------------------------------|
| <ul> <li>Sau khi nhập xong dữ liệu của thông báo mời thầu người dùng thao tác theo th</li> <li>☞ Chọn "Lưu" để lưu thông báo mời thầu.</li> <li>☞ Chọn "1. Nhập bảng dữ liệu" để nhập thông tin cho bảng dữ liệu mời thầu.</li> <li>☞ Chọn "2. Nhập tiêu chuẩn đánh giá" để nhập thông tin về tiêu chuẩn đánh giá.</li> <li>☞ Chọn "3. Hạng mục xây lắp" để nhập thông tin cho phạm vi cung cấp.</li> <li>☞ Chọn "4. Nhập điều kiện cụ thể hợp đồng" để nhập dữ liệu điều kiện cụ thể cho thứ</li> <li>☞ Hoàn tất nhập thông báo mời thầu, có thể thực hiện đính kèm các nội dung còn thi</li> </ul> | ú <b>r tự sau:</b><br>ông báo mời thầu.<br>iếu ở màn hình đăng tải. |
| LưuXóa1. Nhập Bảng Dữ Liệu2. Nhập3. Nhập Hạng mục xây lắp4. Nhập điều kiện cu                                                                                                    | p tiêu chuẩn đánh giá<br>ụ thể hợp đồng In                          |

# • Nhập bảng dữ liệu

| XT               | BẢNG DỮ LIỆU ĐẦU THÀU                                                                                                    |           |
|------------------|----------------------------------------------------------------------------------------------------|-----------|
|                  | Click 🕧 để xem hướng dẫ                                                                                                    | n nhập dữ |
| E-CDNT 1.1       | Tên Bên mời thầu là: <b>CÔNG TY TNHH TESTER VIỆT</b>                                                                                                    |           |
| E-CDNT 1.2       | Tên gói thầu: <b>Xây lắp 1 túi</b><br>Tên dự án là: <b>Xây lắp 1 túi</b>                                                                                                    |           |
|                  | - Tên chủ đầu tư, địa chỉ, số điện thoại                                                                                                    |           |
|                  | - Ghi đầy đủ tên , địa chỉ, số điện thoại, fax của Chủ đầu từ hoặc Bên mời thầu đối với mua sắm chi thường xuyên                                                                                                    | Ĵ         |
| * E-CDNT 5.3     | - Tư vãn lập, thẩm tra, thẩm định hồ sơ thiết kế, dự toán<br>- Tư vãn lập, thẩm định E-HSMT<br>- Tư vấn đánh giá E-HSDT, thẩm định kết quả lựa chọn nhà thầu                                                                                               |           |
|                  | - Ghi đầy đủ tên và địa chỉ của đơn vị tư vẫn (nêu cố)                                                                                                    | Ŷ         |
|                  | Nhà thầu phải nộp cùng với E-HSDT các tài liệu sau đây:                                                                                                    |           |
| * E-CDNT 10.1(G) | -Ghi tên các tài liệu cần thiết khác mà nhà thầu cần nộp cùng với E-HSDT theo yêu cầu trên cơ sở phù hợp với quy mô, tính chất của gói thầu và không làm hạn chế sự tham dự<br>j) thầu của nhà thầu. Nếu không có yêu cầu thì phải ghi rõ là không yêu cầu | <b>1</b>  |

Cục Quản lý đấu thầu – Bộ Kế hoạch và Đầu tư. Tổng đài hỗ trợ đấu thầu qua mạng: 19006126

| tp://mua      | asamcong.mpi.gov.vn                                                                                                    | Nghiệp vụ đấu thầu qua mạng [OCVN]                                                                   |
|---------------|----------------------------------------------------------------------------------------------------|----------------------------------------------------------------------------------------------------|
| * E-CDNT 16.1 | Thời hạn hiệu lực của E-HSDT là : ≥ 🚺 🛈 Ngày (tôi đa 180 ngày kể từ thời điểm đóng thầu)                               |                                                                                                    |
| * E-CDNT 25.2 | Giá trị tối đa dành cho nhà thầu phụ: 🚺 🚯 giá dự thầu của nhà thầu                                                     |                                                                                                    |
| * E-CDNT 27.1 | Phương pháp đánh giá E-HSDT:     Đánh giá về giá:       Đánh giá về kỹ thuật:     Đánh giá về giá:      Chọn           | V 0                                                                                                  |
| * E-CDNT 31.1 | Thời hạn đăng tải kết quả lựa chọn nhà thầu trên hệ thống: 🚺 ngày làm việc, kế từ ngày Chi                             | ủ đầu tư phê duyệt kết quá lựa chọn nhà thầu.                                                        |
| E-CDNT 32     | • Địa chỉ của người có thẩm quyền:<br>-Ghi đầy đủ địa chỉ, số điện thoại, số fax<br>-Ghi                               | i chỉ của bộ phận thường trực giúp việc Hội đông tư vấn:<br>hì đầy đủ địa chỉ, số điện thoại, số fax |
| * E-CDNT 33   | Địa chỉ của Tổ chức, cá nhân thực hiện nhiệm vụ theo dõi, giám sát:<br>-Ghi đầy đủ tên, địa chỉ, số điện thoại, số fax | $\sim$                                                                                               |

# • Nhập tiêu chuẩn đánh giá

# Mẫu số 03: tiêu chuẩn đánh giá về năng lực và kinh nghiệm

Người dùng nhập đầy đủ các dữ liệu trên màn hình về lịch sử không hoàn thành trong quá khứ, năng lực tài chính ( kết quả hoạt động tài chính, doanh thu bình quân hàng năm từ hoạt động xây dựng, yêu cầu về nguồn lực tài chính ), kinh nghiệm hợp đồng cung cấp hợp đồng tương tự.

Nhập xong người dùng click "Tiếp theo" để lưu thông tin.

78

| MĂU S    | Ó 03: Т                                                                                                    | TÊU CHUẨN ĐÁNH GIÁ V                                            | VÊ NĂNG LỰC VÀ KINH NGHIỆM                                                                                                    | $\left  \right\rangle$       | / X (                            |                              | $\mathbf{X}$                             | $\geq$             |
|----------|----------------------------------------------------------------------------------------------------|-----------------------------------------------------------------|----------------------------------------------------------------------------------------------------|------------------------------|----------------------------------|------------------------------|------------------------------------------|--------------------|
|          |                                                                                                    |                                                                 | Các tiểu chỉ năng lực và kinh nghiệm                                                                                                    | Các yêu cấu cấn tuần thủ     |                                  |                              |                                          |                    |
| Áр       |                                                                                                    |                                                                 |                                                                                                    |                              | Nhà thấu liên danh               |                              |                                          | Tài liệu           |
| dụng     | STT                                                                                                    | Mô tả                                                           | Yêu cầu                                                                                                    | Nhà thấu<br>độc lập          | Tổng các thành<br>viên liên danh | Từng thành<br>viên liên danh | Tối thiễu một<br>thành viên liên<br>danh | nộp                |
| 7        | 1                                                                                                    | Lịch sử không hoàn thành<br>hợp đồng                            | Từ ngày 01 tháng 01 năm 🗾 [ <sup>1]</sup> đến thời điểm đóng thầu, nhà thầu không có hợp đồng không hoàn thành <sup>(1)</sup> .                                                                                                    | Phải thóa mãn<br>yêu cầu này | Không áp dụng                    | Phải thỏa mãn yêu<br>cầu này | Không áp dụng                            | Mẫu 12             |
| <b>v</b> | 2                                                                                                    | Năng lực tài chính                                              |                                                                                                    |                              |                                  |                              |                                          |                    |
|          | 2.1 Kết quả hoạt động tài chính tảu kê khai số liệu tài chính theo báo cáo tài chính từ năm dễn năm ( <sup>1)</sup> để cung cấp thông tin chứng minh tình hình tài chính lành mạnh của nhà thầu. |                                                                 |                                                                                                    |                              | Không áp dụng                    | Phải thỏa mấn yêu<br>cầu này | Không áp dụng                            | Mẫu 13a            |
|          |                                                                                                    |                                                                 | Giá trị tài sản ròng của nhà thầu trong năm gần nhất phải dương.                                                                                                    |                              |                                  |                              |                                          |                    |
|          | 2.2                                                                                                    | Doanh thu binh quan<br>hàng năm từ hoạt động<br>xây dựng        | Doanh thu bình quân hàng năm tối thiếu là VND <sup>(1)</sup> trong vòng năm gẵn đây.<br>Doanh thu xây dựng hàng năm được tính bằng tổng các khoản thanh toán cho các hợp đông xây lấp mà nhà thầu nhận được trong năm đó.                                                                                                    | Phải thóa mẫn<br>yêu cầu này | Phải thóa mẫn yêu<br>cầu này     | Không áp dụng                | Không áp dụng                            | Mẫu 13b            |
|          | 2.3                                                                                                    | Yêu cầu về nguồn lực tài<br>chính cho gói thầu <sup>(i)</sup>   | Nhà thầu phải chứng minh có các tải sản có khả năng thanh khoán cao <sup>(1)</sup> hoặc có khả năng tiếp cận với tài sản có khả năng thanh khoán<br>cao sẵn có, các khoán tín dụng hoặc các nguồn tài chính khác (không kế các khoán tạm ứng thanh toán theo hợp đông) để đáp ứng yêu cầu<br>về nguồn lực tài chính thực hiện gói thầu với giá trị là                                                           | Phải thóa mãn yêu<br>cầu này | Không áp dụng                    | Không áp dụng                | Mẫu 14, 1                                |                    |
| V        | 3                                                                                                    | Kĩnh nghiệm thực hiện<br>hợp đông cung cấp hàng<br>hoả tương tự | Số lượng tới thiểu các hợp đồng tương tự <sup>(1)</sup> theo mô tả dưới đây mà nhà thầu đã hoàn thành toàn bộ hoặc hoàn thành phần lớn <sup>(1)</sup> với tư<br>cách là nhà thầu chính (độc lập hoặc thành viên liên danh) hoặc nhà thầu phụ <sup>(1)</sup> trong vòng <sup>(1)</sup> năm trở lại đây (tính đến thời điểm<br>dóng thầu): <sup>(1)</sup><br>Phải thỏa mãn yêu<br>cầu (tương đượng<br>yêu cầu này |                              |                                  |                              |                                          | Māu 10(a)<br>10(b) |
|          |                                                                                                    |                                                                 | τιέρ τηξο                                                                                                    |                              |                                  |                              |                                          |                    |

# ≻Mẫu số 04 (a): danh mục nhân sự chủ chốt

Người dùng tick chọn "Không có nhân sự chủ chốt" trong trường hợp gói thầu không yêu cầu hoặc chọn "Mô tả nhân sự chủ chốt" trong trường hợp gói thầu có yêu cầu về nhân sự

|                                                     | Tiêu chuấn đánh giá            |          |                   |                             |                      |        |  |  |  |
|-----------------------------------------------------|--------------------------------|----------|-------------------|-----------------------------|----------------------|--------|--|--|--|
| 1 Mău 03                                            | 2 Mắu 04(a)                    | 3        | Mẫu 04(b)         | $\rightarrow$               |                      |        |  |  |  |
|                                                     |                                |          |                   |                             |                      |        |  |  |  |
| MÃU SỐ 04A                                          | A: DANH MỤC NHÂN SỰ CHỦ CHỐT   |          |                   |                             |                      | $\sum$ |  |  |  |
|                                                     |                                |          |                   |                             |                      |        |  |  |  |
| <ul> <li>Không có nì</li> <li>Mô tả nhân</li> </ul> | hân sự chủ chốt<br>sự chủ chốt |          |                   |                             |                      |        |  |  |  |
|                                                     |                                |          | Tổng số năm kinh  | Kinh nghiệm trong           |                      |        |  |  |  |
| STT                                                 | Vị trí công việc 🕕             | Số lượng | nghiệm 🕕          | cac công việc tương<br>tự 1 | Trình độ chuyên môn  |        |  |  |  |
|                                                     |                                |          | (Tối thiểu / năm) | (Tối thiểu / năm)           | (Trình độ tối thiểu) |        |  |  |  |
| 1                                                   |                                |          |                   |                             |                      | XÓA    |  |  |  |
|                                                     |                                |          |                   |                             |                      |        |  |  |  |
| THÊM DÒNG                                           | THÊM DÒNG                      |          |                   |                             |                      |        |  |  |  |
|                                                     | QUAY LAI TIÉP THEO             |          |                   |                             |                      |        |  |  |  |
|                                                     |                                | _        |                   |                             |                      |        |  |  |  |

Cục Quản lý đấu thầu – Bộ Kế hoạch và Đầu tư. Tổng đài hỗ trợ đấu thầu qua mạng: 19006126

Mẫu số 04 (b): thiết bị thi công chủ yếu dự kiến huy động để thực hiện gói thầu

Người dùng chọn "Thêm dòng" để nhập thông tin về loại thiết bị, đặc điểm thiết bị, số lượng tối thiểu cần có.

Trong trường hợp nhập nhầm người dùng chọn "Xóa" để xóa dòng và thực hiện nhập lại.

| MĂU SỐ 04(B) : THIẾT BỊ THI CÔNG | G CHỦ Y | YÊU DƯ KIÊN HUY ĐỘNG ĐỂ THỰC HIỆN GỘI " | THAU •                     | /                             |           |  |
|----------------------------------|---------|-----------------------------------------|----------------------------|-------------------------------|-----------|--|
|                                  | stt     | *Loại thiết bị                          | * Đặc điểm thiết bị        | *Số lượng tối<br>thiểu cần có | Hoạt động |  |
|                                  | 1       | <u>Thiết bị</u> 1                       | Das diễn thiset bị 1       | 4                             | XÔA       |  |
|                                  | 2       | <u>Iniki pi</u> 2                       | Raise dielen thiisest bi 1 | 5                             | XÔA       |  |
| + THÊM THIÊT BI                  |         |                                         |                            |                               |           |  |
|                                  |         |                                         | OUAY LAI KET THÚC          |                               |           |  |

Chú ý: Mẫu này chỉ áp dụng cho lĩnh vực Xây lắp và phi tư vấn.

- Nhập hạng mục xây lắp:
- Người dùng chọn "Thêm hạng mục" để nhập thông tin các hạng mục chính của gói thầu.
- Sau khi tạo xong hạng mục chính chọn "Thêm HMCT" để nhập nội dung chi tiết của hạng mục đó .
- Ngoài ra người dùng nên chọn nhập theo mẫu excel các nội dung hạng mục và hạng mục chi tiết mà hệ thống cung cấp:

Bước 1: tải mẫu excel hệ thống cung cấp "Mau hang muc xay lap.xls".

Bước 2: nhập dữ liệu chính xác theo hướng dẫn mà hệ thống cung cấp trong excel.

Bước 3: chọn "browse" tìm file excel đã nhập -> chọn "cập nhật hạng mục xây lắp".

Nghiệp vụ đấu thầu qua mạng [OCVN]

|                                                                  | Yêu cầu về phạm vi cung cấp                                     |                                               |                                                        |                                    |                            |  |  |  |  |  |
|------------------------------------------------------------------|-----------------------------------------------------------------|-----------------------------------------------|--------------------------------------------------------|------------------------------------|----------------------------|--|--|--|--|--|
| 1 Māu 01 2 Māu 02                                                |                                                                 |                                               |                                                        |                                    |                            |  |  |  |  |  |
|                                                                  |                                                                 |                                               |                                                        |                                    |                            |  |  |  |  |  |
| MÃU SÓ 01- BÁNG C                                                |                                                                 |                                               |                                                        |                                    |                            |  |  |  |  |  |
|                                                                  | MAU SU UT: BANG CHI TIET HANG MUC AAT LAP IN                    |                                               |                                                        |                                    |                            |  |  |  |  |  |
| Hạng mục                                                         | Hạng mục 1                                                      |                                               |                                                        |                                    |                            |  |  |  |  |  |
| * Mô tả công việc mời ti                                         | hầu                                                             |                                               |                                                        |                                    | Ŷ                          |  |  |  |  |  |
|                                                                  |                                                                 |                                               |                                                        |                                    | Ý                          |  |  |  |  |  |
| <ul> <li>Yêu cầu kỹ thuật/<br/>Chỉ dẫn kỹ thuật chính</li> </ul> | 1                                                               |                                               |                                                        |                                    | Ĵ                          |  |  |  |  |  |
| * Khối lượng mời thầu                                            |                                                                 |                                               |                                                        |                                    |                            |  |  |  |  |  |
| * Đơn vị tính                                                    |                                                                 |                                               |                                                        |                                    |                            |  |  |  |  |  |
|                                                                  |                                                                 |                                               | LƯU HMCT BÓ QUA                                        |                                    |                            |  |  |  |  |  |
| STT                                                              |                                                                 | Mô tả công việc mời thầu <sup>(I)</sup>       | Yêu cầu kỹ thuật/Chỉ dẫn kỹ thuật chính <sup>(i)</sup> | Khối lượng mời thầu <sup>(i)</sup> | Đơn vị tinh <sup>(i)</sup> |  |  |  |  |  |
| A                                                                | Hạng mục 1                                                      |                                               |                                                        |                                    | SỪA XOÁ THÊM HMCT          |  |  |  |  |  |
| + THÊM HẠNG MỤC                                                  | * THEM HIGHS MUC                                                |                                               |                                                        |                                    |                            |  |  |  |  |  |
| [Nhập hạng mục xi                                                | [Nhập hạng mục xây lắp từ tập tin Excel]                        |                                               |                                                        |                                    |                            |  |  |  |  |  |
| Tải mẫu phạm vi cung cã                                          | Tải mẫu phạm vì cung cấp Excel: <u>Hou hang mic xay lap xis</u> |                                               |                                                        |                                    |                            |  |  |  |  |  |
| Chi dec tiçing mişe xay tap                                      | (Luu y. Ter op ur i                                             | a aaving aan nineng sa aqing meng mereo aaay. |                                                        |                                    |                            |  |  |  |  |  |
|                                                                  |                                                                 |                                               | TIÉP THEO                                              |                                    |                            |  |  |  |  |  |
|                                                                  |                                                                 |                                               |                                                        |                                    |                            |  |  |  |  |  |

➢ Chọn "Tiếp theo" hoặc click vào tab "Mẫu số 02" để hiển thị màn hình yêu cầu nhân sự chủ chốt.

➢ Chọn "Thêm dòng" để nhập thông tin về nhân sự chủ chốt , người dùng có thể thực hiện sửa xóa.

| 1 Mău 01                                                                      | Mău   | ı 02             |          |                            |                                             |                     |     |             |
|-------------------------------------------------------------------------------|-------|------------------|----------|----------------------------|---------------------------------------------|---------------------|-----|-------------|
| MÂU SỐ 02: YÊU CÀU NHÂN SỰ C                                                  | нй сн | or O             |          |                            |                                             |                     |     | - John Star |
| <ul> <li>Không có nhân sự chủ chữt</li> <li>Mô tả nhân sự chủ chốt</li> </ul> |       |                  |          |                            |                                             |                     |     |             |
|                                                                               | sтт   | Vị trí công việc | Só lượng | Tổng số năm kinh<br>nghiệm | Kinh nghiệm trong các công<br>việc tương tự | Trình độ chuyên môn |     |             |
|                                                                               |       |                  |          | (Tối thiểu / năm)          | (Tối thiểu / năm)                           | (Tối thiểu / năm)   |     |             |
|                                                                               | 1     |                  |          |                            |                                             |                     | XÓA |             |
| THÊM DÒNG                                                                     |       |                  |          |                            |                                             |                     |     |             |
|                                                                               |       |                  |          | QUAY LẠI KẾT               | тнúс                                        |                     |     |             |

 Nhập điều kiện cụ thể hợp đồng: Biểu mẫu này không bắt buộc người dùng nhập.

| dational super structure at a |                                                                                                    | $[-1, \infty)$  |
|-------------------------------|----------------------------------------------------------------------------------------------------|-----------------|
| khi co quy định khác,         | toan bọ E-ĐKCT phải được Bên mới tháu ghi day đu trước khi phát hành HSMT.<br>Click 🌒 để xen                                                                                                    | n hướng dẫn nhậ |
|                               | A. Các quy định chung                                                                                                    |                 |
| экс 1.4                       | Chủ đầu tư là: 100000000                                                                                                    |                 |
|                               | Công trình bao gồm:                                                                                                    |                 |
|                               | -Nhập địa điểm dự án/Điểm giao hàng                                                                                                    | ^               |
| KC 1.6                        |                                                                                                    | $\sim$          |
|                               |                                                                                                    |                 |
|                               | Dla điểm công trường tại :                                                                                                    |                 |
|                               | Ghi địa chỉ của công trường                                                                                                    | ~               |
|                               |                                                                                                    | ~               |
| KC 1.8                        | Dược xác định trong bản về số :                                                                                                    |                 |
|                               | -Ghi só-                                                                                                    | ^               |
|                               |                                                                                                    | $\sim$          |
|                               |                                                                                                    |                 |
|                               | Ngày hoàn thành dự kiến cho toàn bộ công trình là :                                                                                                    |                 |
| KC 1.13                       | Ghi ngay                                                                                                    | ^               |
|                               |                                                                                                    | ~               |
|                               | Ναίν κλά τόρα μ                                                                                                    |                 |
|                               | Ghingày                                                                                                    |                 |
| KC 1.14                       |                                                                                                    | Û               |
|                               |                                                                                                    |                 |
| KC 1.15                       | Nhà thầu là :                                                                                                    |                 |
|                               |                                                                                                    |                 |
|                               | tự van giam sat :<br>                                                                                                    |                 |
| KC 1.24                       |                                                                                                    | <u></u>         |
|                               |                                                                                                    |                 |
|                               | Các tài liệu sau đây cũng là một phần hợp đồng :                                                                                                    |                 |
|                               | -Liệt ké tài liệu                                                                                                    | ^               |
| KC 2.8                        |                                                                                                    | $\sim$          |
|                               |                                                                                                    |                 |
| KC 4                          | Chủ đầu tư : IChọn V ủy quyền các nghĩa vụ và trách nhiệm của mình cho người khác.                                                                                                    |                 |
|                               |                                                                                                    |                 |
|                               | Hinh thức bảo dâm thực hiện hợp đông :                                                                                                    |                 |
|                               | -Ghi hinn thực bảo đảm thực hiện hợp đóng-                                                                                                    | ^               |
|                               |                                                                                                    | ~               |
|                               | Giả trị bảo đảm thực hiện hợp đồng: 👘 % giả hợp đồng 🕕                                                                                                    |                 |
| KC 5                          | Hiệu lực của bảo đảm thực hiện hợp đồng : Bảo đảm thực liện hợp đồng có liệu lực kế từ ngày hợp đồng có hiệu lực cho đến hếk ngày :Nhập ngày/tháng/năm 0                                                                                                    |                 |
|                               | Thời gian hoàn trá báo đảm thực hiện hợp đồng :                                                                                                    |                 |
|                               | Ghi cụ thể thời hạn hoàn trả bảo đảm thực hiện hợp đồng căn cử tính chất và yêu cầu của gọi thàu                                                                                                    | ^               |
|                               |                                                                                                    | $\sim$          |
|                               |                                                                                                    |                 |
|                               | Dann sach nha thau phu :<br>Lonn sach nha thau phu :                                                                                                    |                 |
| KC 7.1                        |                                                                                                    | 0               |
|                               |                                                                                                    | · ·             |
| xc 7 2                        | Ciếk trị công viếc mà nhà thầu nhụ thực hiện không việt quố : 📃 96 giá bược động 🚺                                                                                                    |                 |
|                               | an a far til a far til a far til a far til a                                                                                                    |                 |
|                               | Neu cac yeu cau căn thiết khác về nhà thầu phụ :                                                                                                    |                 |
| KC 7.4                        | Levis hor one must be think must be the must be the mu | <u></u>         |
|                               |                                                                                                    | ~               |
|                               | Yêu cầu về báo hiểm :                                                                                                    |                 |
|                               | Ghi yêu cầu về bảo hiểm                                                                                                    |                 |
| KC 14                         |                                                                                                    | 0               |
|                               |                                                                                                    |                 |
|                               | Thông tin về công trường là :                                                                                                    |                 |
| C 15                          | -Liết kế các thông tin và đử liệu về công trường                                                                                                    | ^               |
|                               |                                                                                                    | ~               |
|                               | Naiu tiến nhân nữ dung củng trường là -                                                                                                    |                 |
|                               | -Ghi đia điểm và ngày                                                                                                    |                 |
| KC 18                         |                                                                                                    | 0               |
|                               |                                                                                                    | -               |
|                               | Thời gian để tiến hành hòa giải :                                                                                                    |                 |
|                               | -Ghi số ngày-                                                                                                    | ~               |
|                               |                                                                                                    | ~               |
| KC 21.2                       | Children 2 knowle de Cent                                                                                                    |                 |
|                               | User quyet train thep:                                                                                                    |                 |
|                               | -Nhāp thông tip-                                                                                                    |                 |

81

Nghiệp vụ đấu thầu qua mạng [OCVN]

| Exet: 21                                                                                                    |            | B. Quản lý thời gian                                                                                                    |                             |
|----------------------------------------------------------------------------------------------------|------------|----------------------------------------------------------------------------------------------------|-----------------------------|
| ************************************                                                                                                    |            | rigay war cong .<br>- Ghi ngày-                                                                                                    | •                           |
| • • • • • • • • • • • • • • • • • • •                                                                                                    |            | with tigely                                                                                                    | $\hat{\mathbf{Q}}$          |
| image: set in the set in the set                   | E-ĐKC 22   | Naày hoàn thành đự kiến -                                                                                                    |                             |
| <pre>ide content in the set of the set of th</pre> |            | right nom common yours :<br>- Chingdy                                                                                                    | 0                           |
| Ref 22.1.0       Ref 22.1.0       Ref 22.1.0 <td></td> <td></td> <td>Ω.</td>                                                                                                    |            |                                                                                                    | Ω.                          |
| E and 2.3.1       Mathematican base in the last of the last of                                               |            |                                                                                                    |                             |
| For each of a diversion of a diversion of a divers                                      | E-ĐKC 23.1 | Nhà thầu phải trình Chủ đầu tư Biểu tiến độ thi công chi tiết trong vòng : 🔤 ngày, từ ngày ký hợp đồng. 🔍                                                                                                    |                             |
| E MC 23.1 where the second of the second of the second                                       |            | Thời gian cập nhật biếu tiên độ Biếu tiên độ thi công chi tiệt :                                                                                                    |                             |
| aming function of a status of a status of a sta                                      |            | (shi troi glan                                                                                                    |                             |
| Image datasets       Image datasets       Image                                                                                                    | E-ĐKC 23.3 |                                                                                                    |                             |
| image: set of the set of the set of                                      |            | Số tiến giữ lại hầu nộp muộn Biểu tiến độ thị công chi tiết cập nhật :<br>                                                                                                    | 0                           |
| cf: duit duig duig duig       cf: duit duig duig duig       cf: duit duig duig duig duig duig duig duig duig                                                                                                    |            |                                                                                                    | $\widehat{}$                |
| Exercise 2.3.1                                                                                                    |            |                                                                                                    |                             |
| Exect 24.3 <ul> <li></li></ul>                                                                                                    |            | Các trưởng hợp khác:<br>"Gbị các trưởng hợp cia ban thời cian thực biên bợp đẳng khác (nếu có)                                                                                                    | 0                           |
| Image: Comparison of the second of the second of the se                                      | E-ĐKC 24.3 | "On our urong nyp gar nin thou gain into migh nyp rong nino (neu oo)"                                                                                                    | $\hat{\boldsymbol{\omega}}$ |
| E. Quick yield the transmission of the transmission of the tran                                                  |            |                                                                                                    |                             |
| Victorian       Victorian       •         Feed: 27.3       Victorian       •         Constrain       Solution of the solution of the solution                                                                                                    |            | C. Quân lý chất lượng                                                                                                    |                             |
| Evec 27.2                                                                                                    |            | Vật tự, máy móng, thiết bị :<br>Const an nhưng thiết bị :                                                                                                    |                             |
| i       D. Qub Yub Yub         FeRC 3.1       0 Aby drog the optic throug Yub drog through on those of one is one optic one optic o                                                                                  | E-ĐKC 27.2 | Ghi ten, chung loại vật từ, may móc, thiết bị cân yêu câu Nha thấu cũng cấp máu, kết qua kiếm nghiệm (nêu có),                                                                                                    |                             |
| 10 00000000000000000000000000000000000                                                                                                    |            |                                                                                                    |                             |
| Exc. 1.1       Git shy dive dive that they they they the they they dive                                                                                                    |            | D. Quản lý chi phí                                                                                                    |                             |
| Image: Section of the section of the section of th                                      | E-ĐKC 34.1 | Giá hợp đồng theo giá trị nêu trong Thứ chấp thuận HSDT và trao hợp đồngGhi giá hợp đồng VND 🕕                                                                                                    |                             |
| F:06:39.1       Image: Image: Im                                               |            |                                                                                                    |                             |
| E903 33.1          [         [         [                                                                                                    |            | - Ghi so tibn                                                                                                    | 0                           |
| E-NC 33.1       Index day index day         Index day index day       Index day index day         Index day index day       Index day index day         Index day index day       Index day         Index day index day       Index day         Index day       Index day         Index day <td></td> <td></td> <td><math>\mathbb{C}</math></td>                                                                                                    |            |                                                                                                    | $\mathbb{C}$                |
| if rigger that ratio •   if rigger that ratio •   if rigg                                                                                                    | E-ĐKC 35.1 | L<br>Thời gian tam ứng :                                                                                                    |                             |
| image disc function is:         FENCE 39.1                                                                                                    |            | Ghi ngày/ tháng/ năm                                                                                                    | <u> </u>                    |
| instantion       instantion         instantion       instantion         instantion       i                                                                                                    |            |                                                                                                    | ~                           |
| F - DKC 36.1       If the prioring trace         if the prioring trace       If the prioring trace         if the prioring trace       If the                                                                                                    |            | Dhước thức thanh toán -                                                                                                    |                             |
| E-BKC 30.1       Image: Comparison of the second of the second of the seco                                               |            | -New plurghtic-                                                                                                    |                             |
| E-ORC 27       Or both thus:       Image: Comparison of the origon of the origen of the origon of the origon of the origo                                                        | E-ĐKC 36.1 |                                                                                                    | $\square$                   |
| F-DRC 37       Disk think thit i                                                                                                    |            |                                                                                                    |                             |
| E-DKC 32.1       Pint ling up to the state thank has is                                                                                                    | E-ĐKC 37   | Diëu chinh thuế :Chọn                                                                                                    |                             |
| Hole pade 1:   Hole pade 4:   Hole pade 4: <td>E-ĐKC 38.1</td> <td>Phần tiên giữ lại từ số tiên thanh toán là : %. 🕕</td> <td></td>                                                                                                    | E-ĐKC 38.1 | Phần tiên giữ lại từ số tiên thanh toán là : %. 🕕                                                                                                    |                             |
| E-DRC 42.1 <ul> <li>Integer thong time-</li> <li>Integer thong time to the tool tool tool tool tool tool tool too</li></ul>                                                                                                    |            | Mile phyt :                                                                                                    |                             |
| Lence of the set of the set of th                  | E-ĐKC 42.1 | Nhāp thông tin                                                                                                    | ~ <b>①</b>                  |
| F-RK 42.2       Ye du vê phet do Chi dis tri tilding tanh toin (hoi Nih it tilu theo thil gian quy dinh toron hop döng :       0         I-Reu quy dinh vê phet hop döng trong trueng hop này (nêu co)       0         I-Reu quy dinh vê phet hop döng trong trueng hop này (nêu co)       0         I-Reu quy dinh vê phet hop döng trong trueng hop này (nêu co)       0         I-Reu quy dinh vê phet hop döng trong trueng hop này (nêu co)       0         I-Reu quy dinh vê phet hop dông trong trueng hop này (nêu co)       0         I'Nêg döng tilni       I'Nêg döng tilni         I'Nêg döng tilni       I'Nêg döng tilni         I'Nêg döng tilni       I'Nêg döng tilni         I'Nêg döng tilni       I'Nêg döng tilni         I'Nêg döng tilni       I'Nêg döng tilni         I'Nêg döng tilni       I'Nêg döng tilni         I'Nêg döng blan dig döng tröng trinh       I'Nêg döng tilni         I'Nêg döng blan dig döng tröng trinh       I'Nêg döng blan dig döng tröng         I'Nêg döng blan vê hoàn công       I'Nêg dig dig li         I'Nêg dig dig li       -         I'Nêg dig dig li       -         I'Nêg dig dig li       -         I'Nêg dig dig li       -         I'Nêg dig dig li       -         I'Nêg dig dig li       -                                                                                                    |            |                                                                                                    | ~                           |
| E-DKC 42.2 <ul> <li></li></ul>                                                                                                    |            | Yêu cầu về phạt do Chủ đầu tư không thanh toán cho Nhà thầu theo thời gian quy định trong hợp đồng :                                                                                                    |                             |
| FPKC 42.3       Mic thuẩng :                                                                                                    | E DKC 43.3 | Nêu quy định về phạt hợp đồng trong trường hợp này (nếu có)                                                                                                    | <u> </u>                    |
| i       i         i                                                                                                    | E-DRC 42.2 |                                                                                                    | $\sim$                      |
| E-DKC 42.3               Indig dim gim.                                                                                                    |            | Mir thuiltea :                                                                                                    |                             |
| E-DKC 42.3 Image: still thurding till dia :   Ghi thöng sö till thurding till dia : Ghi thöng sö till thurding till dia :   Ghi thöng sö till thurding till dia : Image: still thurding till dia :   E-DKC 43. Thä gian bån giao công trìth :   Ghi thöng in bån giao công trìth : Image: still thurding till dia :   Ghi thöng in bån giao công trìth : Image: still thurding till dia :   Ghi thöng in nöp bán vé hoàn công : Image: still thrith gian nöp bán vé hoàn công -   Ghi thöng in nöp bán vé hoàn công - Image: still thrith gian nöp bán vé hoàn công -   Image: still thrith gian nöp bán vé hoàn công - Image: still thrith gian nöp bán vé hoàn công -   Image: still thrith gian nöp bán vé hoàn công - Image: still thrith gian nöp bán vé hoàn công -   Image: still thrith gian nöp bán vé hoàn công - Image: still thrith gian nöp bán vé hoàn công -   Image: still thrith gian nöp bán vé hoàn công - Image: still thrith gian nöp bán vé hoàn công -   Image: still thrith gian nöp bán vé hoàn công - Image: still thrith gian nöp bán vé hoàn công -   Image: still thrith gian nöp bán vé hoàn công - Image: still thrith gian nöp bán vé hoàn công -   Image: still thrith gian nöp bán vé hoàn công - Image: still thrith gian nöp bán vé hoàn công -   Image: still thrith gian nöp bán vé hoàn công - Image: still thrith gian gian gian gian gian gian gian gian                                                                                                    |            | Nhāp thông tin                                                                                                    |                             |
| E-DKC 42.3       If forg a5 tiën thuống tôi đa :         - Ghi tổng a6 tiền thuống tôi đa (nêu có)       Image: Constraint of the constraint of the con                                                                                    |            |                                                                                                    | ~                           |
| Chi tông số tiên thường tối da, (nêu co) Image: Chi tông số tiên thường tối da, (nêu co)   E-OKC 45 Thời gian bản giao công trình :   Chi thời gian bản giao công trình : Image: Chi thời gian bản giao công trình   Chi thời gian nộp bản về hoàn công :   E-OKC 47.1 Chi thời gian nộp bản về hoàn công   Số tiên giữ lại :   Chi thời giữ lại :   Chi thời thời giữ lại :   Chi thời thời giữ lại :   Chi thời thời giữ lại :                                                                                                    | E-ĐKC 42.3 | Construction of the second second sec |                             |
| Image: State of the state of the state                                       |            | Ghi tổng só tiền thưởng tối đa, (nếu có)                                                                                                    | ~ <b>①</b>                  |
| E. Kêt thúc hợp đông         E. Kêt thúc hợp đông         Indit gian bản giao công trình :       Indit gian bản giao công trình :         Indit gian nộp bản vẽ hoàn công :       Indit gian nộp bản vẽ hoàn công :         Indit gian nộp bản vẽ hoàn công :       Indit gian nộp bản vẽ hoàn công :         Indit gian                                                                                                    |            |                                                                                                    | ~                           |
| E-DKC 46       Thời gian hàn giao công trình         E-DKC 47.1       Thời gian nộp bản vẽ hoàn công :         E-DKC 47.2       Số tên giữ lại :         Ghi thời gian tập bản vẽ hoàn công       Image: Comparison of the giữ lại :         E-DKC 47.2       LUU THÝNG TIN-                                                                                                    |            | F Kất thức hơn động                                                                                                    |                             |
| E-DKC 46       Chi thời gian bản giao công trình       Image: Chi thời gian nộp bản về hoàn công :         E-DKC 47.1       Thời gian nộp bản về hoàn công       Image: Chi thời gian nộp bản về hoàn công         E-DKC 47.2       Số tiền giữ lại :       Image: Chi thời gian lập lài chi giữ lại -         E-DKC 47.2       LUU THỘNG TIN-       Image: Chi thời gian lài chi giữ lại -                                                                                                    |            | Thời gian bản giao công trình :                                                                                                    |                             |
| E-DKC 47.1     Thời gian nộp bản vẽ hoàn công :       Ghi thời gian nộp bản vẽ hoàn công :     Important thời gian nộp bản về hoàn công :       -Ghi thời gian nộp bản về hoàn công :     Important thời gian nộp bản về hoàn công :       -Ghi thời gian nộp bản về hoàn công :     Important thời gian nộp bản về hoàn công :       -Ghi thời gian nộp bản về hoàn công :     Important thời gian nộp bản về hoàn công :       -Ghi thời gian nộp bản về hoàn công :     Important thời gian nộp bản về hoàn công :       -Ghi thời gian nộp bản về hoàn công :     Important thời gian nộp bản về hoàn công :       -Ghi thời gian nộp bản về hoàn công :     Important thời gian nộp bản về hoàn công :       -Ghi thời gian nộp bản về hoàn công :     Important thời gian nộp bản về hoàn công :       -Ghi thời gian nộp bản về hoàn công :     Important thời gian nộp bản về hoàn công :       -Ghi thời gian nộp bản về hoàn công :     Important thời gian nộp bản về hoàn công :       -Ghi thời gian nộp bản về hoàn công :     Important thời gian nộp bản về hoàn công :       -Ghi thời gian nộp bản về hoàn công :     Important thời gian nộp bản về hoàn công :       -Ghi thời gian nộp bản về hoàn công :     Important thời gian nộp bản về hoàn công :       -Ghi thời gian nộp bản về hoàn công :     Important thời gian thời gian thời gian thời gian thời gian thời gian thời gian thời gian thời gian thời gian thời gian thời gian thời gian thời gian thời gian thời gian thời gian thời gian thời gian thời gian thời gian thời gian thời gian thoàn thời gian thời gian thời gian thời gian thời gian thoàn thời g                                                                                                    | 5 846 46   | Ghi thời gian bản giao công trình                                                                                                    |                             |
| E-DKC 47.1       Thời gian nộp bản vẽ hoàn công :         G-Dhi thời gian nộp bản vẽ hoàn công       Image: Comparison of the thoan công         Số tiên giữ lại :       Image: Comparison of the thoan công image: Comparison of the thoan công         E-DKC 47.2       Image: Comparison of the thoan công         Image: Comparison of the thoan công image: Comparison of the thoan công       Image: Comparison of the thoan công         Image: Comparison of the thoan công image: Comparison of the thoan công       Image: Comparison of the thoan công         Image: Comparison of the thoan công image: Comparison of the thoan công       Image: Comparison of the thoan công         Image: Comparison of the thoan công image: Comparison of the thoan công image: Comparison of the thoan                                                                                                    | E-DRC 40   |                                                                                                    | $\sim$                      |
| E-DKC 47.1       -Ghi thời gian nộp bản về hoàn công       Image: Constraint of the second constraints of the second constraints of the second consecond consecond constraints of the second constraints                                                           |            | Thời gian nộp bản về hoàn công :                                                                                                    |                             |
| E-DKC 47.1         Số tiên giữ lại :           E-DKC 47.2         Số tiên giữ lại :           -Ghi số tiên giữ lại :         Image: So tiên giữ lại :           LUU THỘNG TIN         Image: So tiên giữ lại :                                                                                                    |            | Ghi thời gian nộp bản về hoàn công                                                                                                    | 0                           |
| E-DKC 47.2 Số tiên giữ lại :<br>-Ghi số tiên giữ lại<br>LƯU THỘNG TIN                                                                                                    | E-ĐKC 47.1 |                                                                                                    | $\bigcirc$                  |
| E-DKC 47.2 So tien qiữ lại :<br>-Ghi số tiền giữ lại<br>LƯU THÔNG TIN                                                                                                    |            |                                                                                                    |                             |
| E-DKC 47.2                                                                                                    |            | So tien giữ tại :<br>Ghi số tiền giữ tại                                                                                                    | . 0                         |
| LIÚU THÔNG TIN                                                                                                    | E-ĐKC 47.2 |                                                                                                    | $\hat{\mathbf{u}}$          |
| LƯU THÔNG TIN                                                                                                    |            |                                                                                                    |                             |
|                                                                                                    |            | LƯU THÔNG TIN                                                                                                    |                             |

 Cục Quản lý đấu thầu – Bộ Kế hoạch và Đầu tư. Tổng đài hỗ trợ đấu thầu qua mạng: 19006126
 82

## 1.4.3. Đăng tải nội dung hồ sơ mời thầu

Người dùng có thế chọn đăng tải ở màn hình nhập thông báo mời thầu hoặc chọn cách dưới đây:

- Sau khi người dùng nhập đầy đủ các nội dung biểu mẫu mà hệ thống yêu cầu thì thực hiện bước đăng tải, công khai ngoài trang chủ.
- Chọn "Đăng tải thông báo" hiển thị danh sách gói thầu mà người dùng đã tạo và chưa đăng tải.

| 🧟 Người dùng Bên mời thầu            | 🔪 🕑 Danh sách c                      | ĩần đăng tải thông báo mời thầu xây lắp |                              |                      |
|--------------------------------------|--------------------------------------|-----------------------------------------|------------------------------|----------------------|
| DỰ ÁN ĐÀU TƯ PHÁT TRIỂN              |                                      |                                         |                              |                      |
| KÉ HOẠCH LỰA CHỌN NHÀ                |                                      |                                         |                              |                      |
| тна                                  |                                      |                                         | 🕞 (So ket qua til            | m kiem: 1 ket qua j  |
| GÓI THẦU HÀNG HÓA                    | Số TBMT                              | Tên gói thầu                            | Trạng thái                   | Người phụ<br>trách   |
| GÓI THẦU XÂY LẤP                     | 20180303101-00                       | Xây lắp 1 túi                           | Chưa đăng tải                | Hà Thu Trang         |
| QUA MẠNG                             |                                      |                                         |                              |                      |
| Thông báo mời thầu                   | KOICA excent                         |                                         | ướng dẫn sử dụng 丨 Liên hệ   | ê   Vê đầu trang     |
| Nhập thông báo<br>Đặng tải thông báo | KOREA INTERNATIONAL COOPERATION AGEN |                                         |                              |                      |
| Gia hạn thông báo                    |                                      |                                         | Xây dựng và phát triển bởi B | ộ Kế hoạch và Đầu tư |
| Đính chính thông báo                 |                                      |                                         |                              |                      |
| Mở thầu                              |                                      |                                         |                              |                      |
| Đánh giá                             |                                      |                                         |                              |                      |
| Kết quả lựa chọn nhà thầu            |                                      |                                         |                              |                      |
| Tiện ích đấu thầu                    |                                      |                                         |                              |                      |
| Hủy thầu                             |                                      |                                         |                              |                      |
| Hợp đồng                             |                                      |                                         |                              |                      |
| KHÔNG QUA MẠNG                       |                                      |                                         |                              |                      |
| Sơ tuyển                             |                                      |                                         |                              |                      |
| Thông báo mời thầu                   | ~                                    |                                         |                              |                      |
| Đấu thầu han chế                     | Ŧ                                    |                                         |                              |                      |

- Chọn gói thầu mới tạo click vào "Số TBMT":
- Màn hình đăng tải TBMT gói xây lắp:
  - Chọn Quản lý file đính kèm để thực hiện đính kèm các nội dung còn thiếu gói thầu trong bộ hồ sơ mời thầu.

| 1    |              | /      |       | •     |                 |      |
|------|--------------|--------|-------|-------|-----------------|------|
| htt  | n•//         | muasan | ncong | mni   | $\sigma \cap V$ | vn   |
| IIII | <b>9.</b> // | maasan | ncong | •mpr• | sor.            | V II |

Nghiệp vụ đấu thầu qua mạng [OCVN]

| Dang IBMI                                                                                        | goi xay iap                                                                                     |                                                                                                    |                                          |  |  |
|--------------------------------------------------------------------------------------------------|-------------------------------------------------------------------------------------------------|----------------------------------------------------------------------------------------------------|------------------------------------------|--|--|
|                                                                                                  |                                                                                                 |                                                                                                    |                                          |  |  |
| Thông tin cơ bản về gói thấu ]                                                                   |                                                                                                 |                                                                                                    |                                          |  |  |
| б ТВМТ                                                                                           | 20180303101-                                                                                    | -00                                                                                                    |                                          |  |  |
| ên gói thấu                                                                                      | Xây lắp 1 túi                                                                                   |                                                                                                    |                                          |  |  |
| ên mời thấu                                                                                      | CÔNG TY TN                                                                                      | HH TESTER VIỆT                                                                                                    |                                          |  |  |
| hủ đấu tư                                                                                        |                                                                                                 |                                                                                                    |                                          |  |  |
| lình thức lựa chọ<br>hấu                                                                         | n nhà Chào hàng cạ                                                                              | nh tranh, trong nước, qua mạng                                                                                                    |                                          |  |  |
| hời gian nhận HS                                                                                 | SDT ~ 09/03/2018                                                                                | 09:00                                                                                                    |                                          |  |  |
| iá gói thấu                                                                                      | 20.000.000.00                                                                                   | 10 VND                                                                                                    |                                          |  |  |
| ∙Hướng dẫn j                                                                                     | phương pháp xử                                                                                  | lý nếu phát sinh lỗi khi đăng TBMT ∞Cick                                                                                                    | :                                        |  |  |
| H <b>ướng dẫn ị</b><br>Nôi dung HSMT ]                                                           | phương pháp xử                                                                                  | lý nếu phát sinh lỗi khi đăng TBMT ≪Click                                                                                                    | Đính kẻm nội dung HSMT                   |  |  |
| Hướng dẫn <b>;</b><br>Nội dung HSMT ]<br>STT i                                                   | p <b>hương pháp xử</b><br>Phân loại văn bản                                                     | lý nếu phát sinh lỗi khi đăng TBMT ≪Click<br>Tên file                                                                                                   | Đính kêm nội dung HSMT                   |  |  |
| <b>Hướng dẫn j</b><br>Nội dung HSMT ]<br>STT I                                                   | p <b>hương pháp xử</b><br>Phân loại văn bản                                                     | lý nếu phát sinh lỗi khi đăng TBMT ≪Click<br>Tên file                                                                                                   | Đính kẻm nội dung HSMT                   |  |  |
| Hướng dẫn p<br>Nội dung HSMT ]<br>STT P                                                          | p <b>hương pháp xử</b><br>Phân loại văn bản                                                     | lý nếu phát sinh lỗi khi đăng TBMT ≪Click<br>Tên file                                                                                                   | Đính kẻm nội dung HSMT                   |  |  |
| Hướng dẫn p<br>Nội dung HSMT ]<br>STT P<br>< Lưu ý ><br>% Bạn phải thực hi<br>% Hảy chọn "Đính l | p <b>hương pháp xử</b><br>Phân loại văn bản<br>ện đính kẻm nội dung cả<br>kẻm nội dung HSMT" để | lý nếu phát sinh lỗi khi đăng TBMT ≪Click<br>Tên file<br>ồn thiểu của Quyết định phê duyệt, chương III, chương V vậ<br>vào màn hình thực hiện đính kèm. | Đính kẻm nội dung HSMT<br>à chương VIII. |  |  |

• Các bước hướng dẫn đính kèm HSMT:

Cục Quản lý đấu thầu – Bộ Kế hoạch và Đầu tư. Tổng đài hỗ trợ đấu thầu qua mạng: 19006126

| Dính kèm nội dung của HSMT                                 |                                                                                                    |                                                                                                    |                                                                                |                    |     |  |
|------------------------------------------------------------|----------------------------------------------------------------------------------------------------|----------------------------------------------------------------------------------------------------|--------------------------------------------------------------------------------|--------------------|-----|--|
| < Khi đín<br>1. Bên mà<br>Vì vậy<br>2. Bên mà<br>[Đính kèm | h kèm tệp tin phải chú ý các tình hư<br>ời thầu chịu trách nhiệm về các vấn để<br>hãy thực hiện công tác đề phòng như<br>ời thầu tải tệp tin không quá 4MB, tổng<br>n: Nội dung HSMT]                                                                                          | <mark>iống sau.&gt;</mark><br>è có thể phát sinh khi đưa các tệp<br>r: Kiểm tra và diệt Virus trước khi<br>g dung lượng tất cả các tệp tin khi | tin bị nhiễm Virus.<br>đưa các tệp tin lên.<br>ông được quá <mark>20M</mark> E | 3                  | •   |  |
| * Quyết đ                                                  | ịnh phê duyệt                                                                                                    |                                                                                                    | Browse                                                                         | Thêm vào danh sách |     |  |
| * Chươn                                                    | g II: Biểu mẫu mời thầu và dự thầu                                                                                                    |                                                                                                    | Browse                                                                         | Thêm vào danh sách |     |  |
| * Chươn                                                    | g III: Dự thảo hợp đồng                                                                                                    |                                                                                                    | Browse                                                                         | Thêm vào danh sách |     |  |
|                                                            |                                                                                                    |                                                                                                    |                                                                                |                    |     |  |
| File khác                                                  |                                                                                                    |                                                                                                    | Browse                                                                         | Thêm vào danh sách |     |  |
| ※ Click "I<br>※ Sau kh<br>[Danh sáo                        | <ul> <li>※ Click "Browse" đê chọn tệp tin định đính kèm, sau đó chọn "Thêm vào danh sách"</li> <li>※ Sau khi đã thêm đầy đủ danh sách hổ sơ click "Kết thúc đính kèm tệp tin" để hoàn thành đính kèm nội dùng hồ sơ mời thầu.</li> <li>[Danh sách tệp tin đính kèm]</li> </ul> |                                                                                                    |                                                                                |                    |     |  |
| STT                                                        | Phân loại                                                                                                    | văn bản                                                                                                    |                                                                                | Tên tệp tin        | Xóa |  |
| [Danh sách tệp tin đã đính kèm sẵn]                        |                                                                                                    |                                                                                                    |                                                                                |                    |     |  |
| STT                                                        | Phân loại văn bản                                                                                                    |                                                                                                    |                                                                                | Tên tệp tin        |     |  |
| 1                                                          | Chương I: yêu cầu báo giá                                                                                                    |                                                                                                    | yeu_cau_bao_giá                                                                |                    |     |  |
| 4                                                          | Chương II: Biếu mẫu dự thầu                                                                                                    |                                                                                                    | Cac_bieu_mau_HSM                                                               | ЛТ                 |     |  |
|                                                            |                                                                                                    | Kết thúc đính kèm tệp tin                                                                                                    |                                                                                |                    |     |  |

- Bước 1: Nhấn nút "Browse" để tìm đường dẫn file đính kèm.
- Bước 2: Nhấn nút "Thêm vào danh sách" để đưa file đó vào trong danh sách.
- Bước 3: Nếu có bao nhiêu file thì thực hiện lại Bước 1, Bước 2 bấy nhiêu lần.
- Bước 4: Nhấn nút "Kết thúc đính kèm file" để kết thúc việc đính kèm file. (\* là những trường bắt buộc người dùng đính kèm)
- Danh sách các file HSMT cần được đăng tải cùng với TBMT:

| IBMI                                                                             | 20180303101-00                                                                                                    |                                                                                                    |
|----------------------------------------------------------------------------------|----------------------------------------------------------------------------------------------------|----------------------------------------------------------------------------------------------------|
| gói thâu                                                                         | Xây lắp 1 túi                                                                                                    |                                                                                                    |
| n mời thấu                                                                       | CÔNG TY TNHH TESTER VIỆT                                                                                                    |                                                                                                    |
| i đâu tư                                                                         |                                                                                                    |                                                                                                    |
| h thức lựa chọn<br>u                                                             | nhà<br>Chào hàng cạnh tranh, trong nước, qua mạ                                                                                                    | ıg                                                                                                    |
| ời gian nhận HSI                                                                 | OT ~ 09/03/2018 09:00                                                                                                    |                                                                                                    |
| gói thấu                                                                         | 20.000.000.000 VND                                                                                                    |                                                                                                    |
| <b>lướng dẫn p</b><br>ội dung HSMT ]                                             | hương pháp xử lý nếu phát sinh lỗi k                                                                                                    | i <b>hi đǎng TBMT ≪Click</b><br>Đính kêm nội dung HSMT                                                                                                    |
| lướng dẫn p<br>ội dung HSMT ]<br>STT                                             | hương pháp xử lý nếu phát sinh lỗi k<br>Phân loại văn bản                                                                                                    | hi đăng TBMT ≪Click<br>Đính kêm nội dung HSMT<br>Tên têp tin                                                                                                    |
| l <b>ướng dẫn p</b><br>ội dung HSMT ]<br>STT<br>1 Quyế                           | hương pháp xử lý nếu phát sinh lỗi k<br>Phân loại văn bản<br>định phê duyệt                                                                                                    | hi đăng TBMT ≪Click<br>Đính kẻm nội dung HSMT<br>Tên tệp tin<br>4A - Cac bieu mau HSMT (word) final.doc                                                                                                    |
| urớng dẫn p<br>ội dung HSMT]<br>STT<br>1 Quyế<br>2 Chươ                          | <b>hương pháp xử lý nếu phát sinh lỗi k</b><br>Phân loại văn bản<br>định phê duyệt<br>ng III: Tiêu chuấn đánh giá hồ sơ dư thầu                                                                                     | thi đǎng TBMT ≪Click<br>Đỉnh kẻm nội dung HSMT<br>Tên tệp tin<br>4A - Cac bieu mau HSMT (word)_final.doc<br>3 - Tieu chuan danh gia final.doc                                                                                                    |
| t <b>ướng dẫn p</b><br>ội dung HSMT ]<br>STT Quyế<br>2 Chưo<br>3 Chươ            | <b>hương pháp xử lý nếu phát sinh lỗi k</b><br>Phân loại văn bản<br>định phê duyệt<br>ng III: Tiêu chuẩn đánh giá hồ sơ dự thầu<br>ng V: Pham vi cung cấp [Muc 2 - yêu cầu về kỹ thuậ                               | thi đǎng TBMT ≪Click<br>Đính kèm nội dung HSMT<br>Tên tệp tin<br>4A - Cac bieu mau HSMT (word)_final.doc<br>3 - Tieu chuan danh gia_final.doc<br>1 - Chi dan nha thau_final.doc                                                                                  |
| STT     Quyệ       1     Quyệ       2     Chưo       3     Chưo       4     Chưo | <b>hương pháp xử lý nếu phát sinh lỗi k</b><br>Phân loại văn bản<br>định phê duyệt<br>ng III: Tiêu chuẩn đánh giá hồ sơ dự thầu<br>ng V: Phạm vi cung cấp [Mục 2 - yêu cầu về kỹ thuậ<br>ng VIII: Biểu mẫu hợp đồng | chi đǎng TBMT ≪Click           Đính kèm nội dung HSMT           Tên tệp tin           4A - Cac bieu mau HSMT (word)_final.doc           3 - Tieu chuan danh gia_final.doc           1 - Chi dan nha thau_final.doc           8 - Bieu mau cua hop dong_final.doc |

• Chú ý: Người dùng BMT cứ làm tuần tự theo hình mũi tên:

| Message from webpage                           | Message from webpage                |
|------------------------------------------------|-------------------------------------|
| Pạn có muốn đăng thông báo mời thầu này không? | Bạn có muốn nhận khóa bí mật không? |
| OK Cancel                                      | OK Cancel                           |

 Hệ thống yêu cầu người dùng tìm đường dẫn để lưu khóa bí mật. Người dùng nhấn nút "OK" để thực hiện việc lưu khóa:

Cục Quản lý đấu thầu – Bộ Kế hoạch và Đầu tư. Tổng đài hỗ trợ đấu thầu qua mạng: 19006126

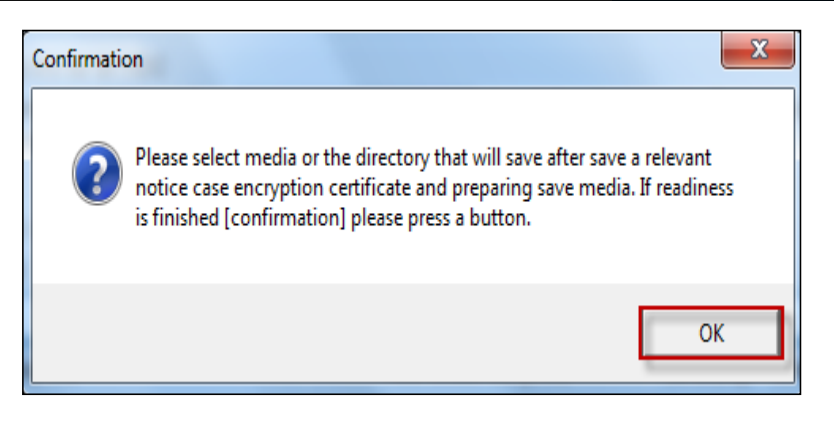

• Thư mục lưu Khóa bí mật:

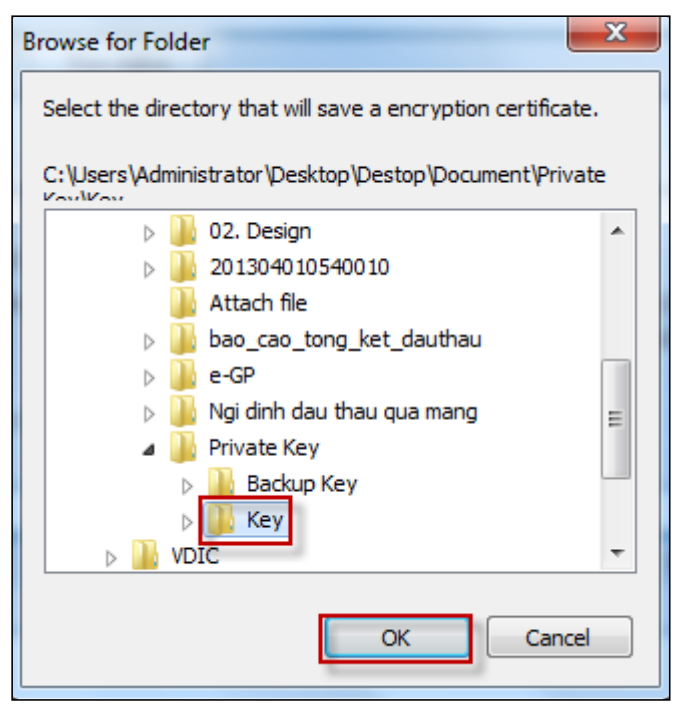

 Do khóa bí mật rất quan trọng, nếu mất thì không thể mở thầu được. Hệ thống yêu cầu người dùng lưu Khóa bí mật lại một lần nữa:

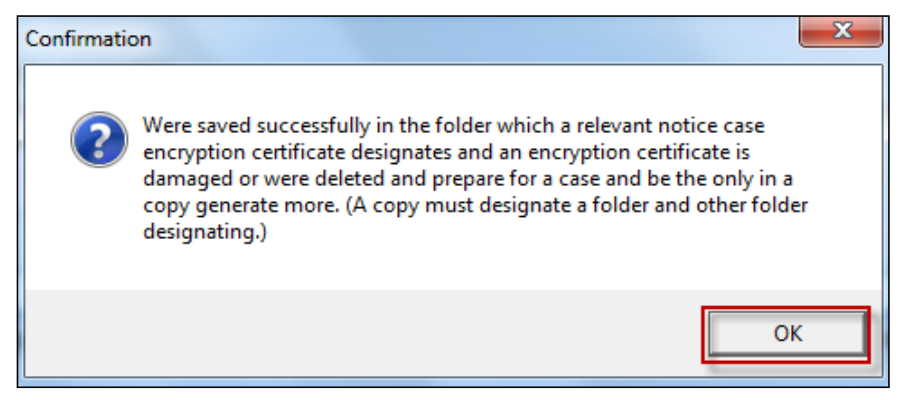

• Người dùng lưu Khóa bí mật lại một lần nữa.Người dùng nhấn nút "**OK**" để đi đến màn hình xác nhận việc đăng tải thành công:

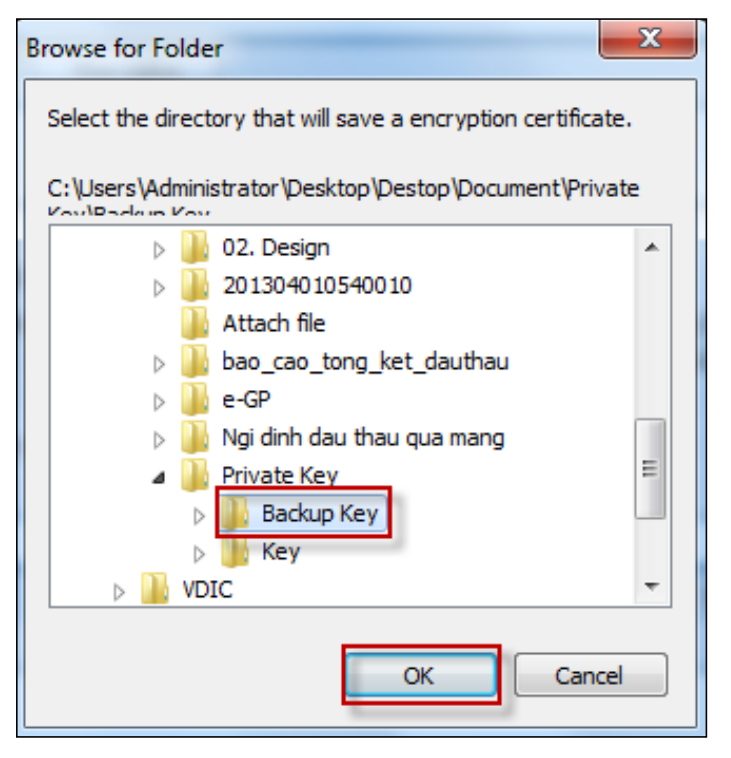

 Khi hệ thống hiển thị thông báo như hình bên cạnh, Gói thầu đã được đăng tải thành công. Người dùng chọn "Đóng" để tắt màn hình này.

| Bả hoàn thành việc đảng tải thông bảo nửi thầu. Kính gửi: Bên mởi thầu Thông tin về đấu thầu của Quý đơn vị đã được đăng tải trên Hệ thống mạng đấu thầu quốc gia. Đế hoàn tất thủ tục đăng tải thông tin này trên Báo Đấu thầu theo qu<br>định đề nghị Quý đơn vị thực hiện thanh toán chi phí đăng tải thông tin về đầu thầu cho Báo Đấu thầu. Phương thức thanh toán bằng tên mặt tại Tòa soạn hoặc chựp<br>khoản vào tải khoán số 1500201071658, tại Chi nhánh Ngân hằng NN&PTNT Hả Nệi theo mức thu (đã bao gồm 10% VAT) như sau: <ul> <li>- Thông báo mởi quan tâm, thông báo mởi sơ tuyến, thông báo mởi thầu: 330.000 đồng/gói/thứ tiếng:</li> <li>- Thông báo mởi chào hàng, danh sách ngân: 165.000 đồng/gói/thứ tiếng.</li> </ul> Lưư ý: Trưởng hợp Quý đơn vị không thanh toán chi phí đăng tải thông tin. Báo Đấu thầu có thể xem xét không dãng tải các thông tin do Quý đơn vị cung cấp. Thông tin liên hệ với Báo Đấu thầu: <ul> <li>- Điện thoại: 043.7688833 (máy lẻ 15, 37);</li> <li>- Email: thongtin@baodauthau.vn</li> </ul> Chi tiết về thanh toán và hưởng dẫn đăng tải thịt liệt liệt liệt liệt về thanh toán và hưởng dẫn đăng tải tại: http://thongtindauthau.com.vn Trần trọng cảm ơn! | 6                                                | http://muasamcong                                                                                                    | .mpi.gov.vn:8082/ - Thông báo                                                                                                    | - Internet Explorer – 🗖                                                                                                    |
|----------------------------------------------------------------------------------------------------|--------------------------------------------------|----------------------------------------------------------------------------------------------------|----------------------------------------------------------------------------------------------------|----------------------------------------------------------------------------------------------------|
| Kính gứi: Bên mời thầu         Thông tin về đầu thầu của Quý đơn vị đã được đảng tài trên Hệ thông mạng đầu thầu quốc gia. Đế hoàn tắt thủ tục đăng tài thông tin này trên Báo Đầu thầu the qu         định đã nghị Quý đơn vị thực hiện thanh toán chi phí đăng tài thông tin về đầu thầu du Báo Báo Đầu thầu. Phương thức thanh toán: bằng tiñ mặi tại Tòa soạn hoặc chuy         khoản vào tài khoán số 1500201071658, tại Chi nhánh Ngân hàng NN&PTNT Hà Nội theo mức thu (đã bao gôm 10% VAT) như sau:         - Thông báo mời quan tâm, thông báo mời sơ tuyến, thông báo mời thầu: 330.000 đông/gói/thứ tiếng;         - Thông báo mời chảo hàng, danh sách ngắn: 165.000 đồng/gói/thứ tiếng;         Lưư ý:         Trường hợp Quý đơn vị không thanh toán chi phí đăng tài thông tin, Báo Đấu thầu có thế xem xét không đăng tài các thông tin do Quý đơn vị cung cấp.         Thông tin liên hệ với Báo Đấu thầu:         - Điện thoại: 043.7688833 (máy lẻ 15, 37);         - Email: thongtin@baodauthau.vn         Chi tiết về thanh toán và hưởng dẫn đăng tài tại: http://thongtindauthau.com.vn                                                                                                    | 🎛 Đã hoàn th                                     | nh việc đăng tải thông báo mời thầu                                                                                                    |                                                                                                    |                                                                                                    |
| Kính gửi: Bên mời thầu         Thông tin về đấu thầu của Quý đơn vị đã được đăng tài trên Hệ thống mạng đấu thầu quốc gia. Đế hoàn tất thủ tục đăng tài thông tin này trên Báo Đấu thầu theo qu         định đề nghị Quý đơn vị thực hiện thanh toán chi phí đăng tài thông tin về đầu thầu cho Báo Đấu thầu. Phương thức thanh toán: bằng tiền mặt tại Toa soạn hoặc chuy         khoản vào tài khoản số 1500201071658, tại Chi nhánh Ngân hàng NN&PTNT Hà Nệi theo mức thu (đã bao gồm 10% VAT) như sau:         - Thông báo mởi quan tâm, thông báo mời sơ tuyến, thông báo mởi thầu: 330.000 đồng/gói/thứ tiếng;         - Thông báo mởi chào hàng, danh sách ngắn: 165.000 đồng/gói/thứ tiếng.         Lưư ý:         Trưởng hợp Quý đơn vị không thanh toán chi phí đăng tài thông tin, Báo Đấu thầu có thể xem xét không đăng tài các thông tin do Quý đơn vị cung cấp.         Thông tin liên hệ với Báo Đấu thầu         - Điện thoại: 043.7688833 (máy lé 15, 37);         - Email: thongtin@baodauthau.vn         Chi tiết về thanh toán và hưởng dẫn đăng tài tại: http://thongtindauthau.com.vn                                                                                                    |                                                  |                                                                                                    |                                                                                                    |                                                                                                    |
| Kính gử: Bên mời thầu         Thông tin về đầu thầu của Quý đơn vị đã được đăng tải trên Hệ thông mạng đầu thầu quốc gia. Đế hoàn tất thủ tự căng tài thông tin này trên Báo Đầu thầu theo quả định đề nghị Quý đơn vị thực hiện thanh toán chi phí đăng tài thông tin về đầu thầu cho Báo Đầu thầu. Phương thức thanh toán: bằng tiên mặt tại Tòa seạn hoặc chuy khoản vào tài khoán số 1500201071658, tại Chi nhánh Ngân hàng NN&PTNT Hà Nội theo mức thu (đã bao gồm 10% VAT) như sau:         - Thông báo mời quan tâm, thông báo mời sơ tuyến, thông báo mời thầu: 330.000 đồng/gói/thứ tiếng:         - Thông báo mời chào hàng, danh sách ngắn: 165.000 đồng/gói/thứ tiếng.         Lưư ý:         Trường hợp Quý đơn vị không thanh toán chi phí đăng tải thông tin, Báo Đầu thầu có thế xem xét không đăng tải các thông tin do Quý đơn vị cung cấp.         Thông tin liên hệ với Báo Đầu thầu         - Điện thoại: 043.7688833 (máy lẻ 15, 37);         - Email: thongtin@baodauthau.vn         Thể tvề thanh toán và hưởng dẫn đăng tải tại: http://thongtindauthau.com.vn                                                                                                    |                                                  |                                                                                                    |                                                                                                    |                                                                                                    |
| Thông tin về đấu thầu của Quý đơn vị đã được dăng tải trên Hệ thống mạng đấu thầu quốc gia. Đế hoàn tất thủ tục đăng tải thông tin này trên Báo Đấu thầu theo quá<br>định đã nghị Quý đơn vị thực hiện thanh toán chi phí đăng tải thông tin về đấu thầu cho Báo Đấu thầu. Phương thức thanh toán: bằng tiền mặt tại Tòa soạn hoặc chuy<br>khoản vào tải khoản số 1500201071658, tại Chi nhánh Ngân hàng NN&PTNT Hà Nội theo mức thu (đã bao gồm 10% VAT) như sau:<br>- Thông báo mởi quan tâm, thông báo mời sơ tuyến, thông báo mời thầu: 330.000 đồng/gói/thứ tiếng:<br>- Thông báo mởi chào hàng, danh sách ngắn: 165.000 đồng/gói/thứ tiếng.<br><i>Lưư ý:</i><br>Trường hợp Quý đơn vị không thanh toán chi phí đăng tải thông tin, Báo Đấu thầu có thể xem xét không đăng tải các thông tin do Quý đơn vị cung cấp.<br><b>Thông tin liên hệ với Báo Đấu thầu:</b><br>- Điện thoại: 043.7688833 (máy lẻ 15, 37);<br>- Email: thongtin@baodauthau.vn<br>Chi tiết về thanh toán và hướng dẫn đăng tải tại: http://thongtindauthau.com.vn                                                                                                    |                                                  |                                                                                                    | Kính gửi: Bên mời thầu                                                                                                    |                                                                                                    |
| - Thông bảo mời quan tâm, thông bảo mời sơ tuyến, thông báo mời thầu: 330.000 đồng/gói/thứ tiếng:<br>- Thông bảo mời chào hàng, danh sách ngắn: 165.000 đồng/gói/thứ tiếng.<br><i>Lưu ý:</i><br>Trường hợp Quý đơn vị không thanh toán chi phí đăng tải thông tin, Báo Đấu thầu có thể xem xét không đăng tải các thông tin do Quý đơn vị cung cấp.<br><b>Thông tin liên hệ với Báo Đấu thầu:</b><br>- Điện thoại: 043.7688833 (máy lẻ 15, 37);<br>- Email: thongtin@baodauthau.vn<br>Chi tiết về thanh toán và hướng dẫn đăng tải tại: http://thongtindauthau.com.vn                                                                                                    | Thông tin về đấu th<br>lịnh đề nghị Quý đơ<br>ki | âu của Quý đơn vị đã được đăng tải trên Hệ<br>1 vị thực hiện thanh toán chi phí đăng tải thô<br>oản vào tài khoán số 1500201071658, tại Ch | thống mạng đấu thầu quốc gia. Để hoàn tất<br>·ng tin về đấu thầu cho Báo Đấu thầu. Phươ<br>·i nhánh Ngân hàng NN&PTNT Hà Nội theo r | t thủ tục đăng tải thông tin này trên Báo Đầu thầu theo quy<br>Ing thức thanh toán: bằng tiền mặt tại Tỏa soạn hoặc chuyê<br>mức thu (đã bao gồm 10% VAT) như sau: |
| - Thông báo mời chào hàng, đanh sách ngắn: 165.000 đồng/gói/thứ tiếng.<br><i>Lưu ý:</i><br>Trường hợp Quý đơn vị không thanh toán chi phí đăng tải thông tin, Báo Đấu thầu có thể xem xét không đăng tải các thông tin do Quý đơn vị cung cấp.<br><b>Thông tin liên hệ với Báo Đấu thầu:</b><br>- Điện thoại: 043.7688833 (máy lé 15, 37);<br>- Email: thongtin@baodauthau.vn<br>Chi tiết về thanh toán và hướng dẫn đăng tải tại: http://thongtindauthau.com.vn<br>Trần trọng cảm ơn!                                                                                                    |                                                  | - Thông báo mời quan tâm, thôr                                                                                                    | 1g báo mời sơ tuyến, thông báo mời thầu: 3                                                                                          | 130.000 đồng/gói/thứ tiếng;                                                                                                    |
| Lưu ý:<br>Trường hợp Quý đơn vị không thanh toán chi phí đăng tải thông tin, Báo Đầu thầu có thể xem xét không đăng tải các thông tin do Quý đơn vị cung cấp.<br>Thông tin liên hệ với Báo Đầu thầu:<br>- Điện thoại: 043.7688833 (máy lé 15, 37);<br>- Email: thongtin@baodauthau.vn<br>Chi tiết về thanh toán và hướng dẫn đăng tải tại: http://thongtindauthau.com.vn<br>Trần trọng cảm ơn!                                                                                                    |                                                  | - Thông báo mởi c                                                                                                    | :hào hàng, danh sách ngắn: 165.000 đồng/ợ                                                                                           | gói/thứ tiếng.                                                                                                    |
| Trường hợp Quý đơn vị không thanh toán chi phí đăng tài thông tin, Báo Đấu thầu có thể xem xét không đăng tải các thông tin do Quý đơn vị cung cấp.<br>Thông tin liên hệ với Báo Đấu thầu:<br>- Điện thoại: 043.7688833 (máy lẻ 15, 37);<br>- Email: thongtin@baodauthau.vn<br>Chi tiết về thanh toán và hướng dẫn đăng tải tại: http://thongtindauthau.com.vn<br>Trần trọng cảm ơn!                                                                                                    |                                                  |                                                                                                    | Lưu ý:                                                                                                    |                                                                                                    |
| Thông tin liên hệ với Báo Đấu thầu:<br>- Điện thoại: 043.7688833 (máy lẻ 15, 37);<br>- Email: thongtin@baodauthau.vn<br>Chi tiết về thanh toán và hướng dẫn đăng tải tại: http://thongtindauthau.com.vn<br>Trần trọng cảm ơn!                                                                                                    | Trường hợp                                       | Quý đơn vị không thanh toán chi phí đằng tả                                                                                                | ii thông tin, Báo Đấu thầu có thể xem xét kh                                                                                        | hông đăng tải các thông tin do Quý đơn vị cung cấp.                                                                                                    |
| - Điện thoại: 043.7688833 (máy lẻ 15, 37);<br>- Email: thongtin@baodauthau.vn<br>Chi tiết về thanh toán và hướng dẫn đăng tải tại: http://thongtindauthau.com.vn<br>Trân trọng cám σn!                                                                                                    |                                                  | r                                                                                                    | ſhông tin liên hệ với Báo Đấu thầu:                                                                                                 |                                                                                                    |
| - Email: thongtin@baodauthau.vn<br>Chi tiết về thanh toán và hướng dẫn đăng tải tại: http://thongtindauthau.com.vn<br>Trần trọng cảm ơn!                                                                                                    |                                                  | - 6                                                                                                    | Diện thoại: 043.7688833 (máy lẻ 15, 37);                                                                                            |                                                                                                    |
| Chi tiết về thanh toán và hướng dẫn đăng tải tại: http://thongtindauthau.com.vn<br>Trần trọng câm ơn!                                                                                                    |                                                  |                                                                                                    | - Email: thongtin@baodauthau.vn                                                                                                    |                                                                                                    |
| Trân trọng câm ơn!                                                                                                    |                                                  | Chi tiết về thanh toár                                                                                                    | ו và hướng dẫn đăng tải tại: http://thongtin                                                                                        | idauthau.com.vn                                                                                                    |
|                                                                                                    |                                                  |                                                                                                    | Trân trọng cám ơn!                                                                                                    |                                                                                                    |
|                                                                                                    |                                                  |                                                                                                    |                                                                                                    |                                                                                                    |
|                                                                                                    |                                                  |                                                                                                    |                                                                                                    |                                                                                                    |

N]

#### 1.5. Sửa TBMT

#### a. Sửa TBMT

- Đường dẫn: Màn hình chính → Nghiệp vụ Bên mời thầu → [HH, XL, PTV] → Thông báo mời thầu → Nhập Thông báo mời thầu
- Tóm tắt màn hình: Màn hình hiển thị danh sách các TBMT được tạo bởi người dùng BMT đăng nhập vào hệ thống.
- TBMT có 2 trạng thái.
  - Trạng thái chưa đăng tải là người dùng mới nhập xong, nhưng chưa công khai TBMT ra bên ngoài.
  - Trạng thái "Đã đăng tải" là người dùng đã công khai TBMT.

| 🧟 Người dùng Bên mời thầu                   | 🔪 🕩 Bản thông bà                       | áo mời thầu <mark>x</mark> ây | y lắp - da | anh sách yêu că | âu             |                                                   |                          |
|---------------------------------------------|----------------------------------------|-------------------------------|------------|-----------------|----------------|---------------------------------------------------|--------------------------|
| DỰ ÁN ĐẦU TƯ PHÁT TRIỂN                     |                                        |                               |            |                 |                |                                                   |                          |
| KẾ HOẠCH LỰA CHỌN NHÀ                       | Trạng thái                             | Đa đăng tải                   | ~          | Ngày đăng tải   | 24/02/2        | 018 🗌 ~ 03/03/2018                                | Tìm                      |
| тнал                                        |                                        |                               |            |                 |                |                                                   |                          |
| GÓI THÀU HÀNG HÓA                           | Nhập TBMT                              |                               |            |                 |                | 。<br>[Số kết quả                                  | à tìm kiếm : 2 kết quả ] |
| GÓI THẦU XÂY LẤP                            |                                        |                               |            |                 |                |                                                   |                          |
| QUA MẠNG                                    | Số TBMT                                |                               | Tên        | gói thầu        |                | Trạng thái                                        | Người phụ<br>trách       |
| Thông báo mời thầu                          | 20180300903-00                         | test xl 2tui                  |            |                 |                | Đã đăng tải                                       | Hà Thu Trang             |
| <u>Nhập thông bảo</u><br>Đăng tái thông báo | 20180300806-00                         | test_xl_1 tui                 |            |                 |                | Đã đăng tải                                       | Hà Thu Trang             |
| Gia hạn thông báo                           |                                        |                               |            |                 |                |                                                   |                          |
| Đính chính thông báo                        | KOICA excenter                         | AMISTIS SAMSUNG               |            | Trang chủ 丨 G   | iới thiêu 丨 Hư | ớng dẫn sử dụng 丨 Liệr                            | n hê   Vê đầu trang      |
| Mở thấu                                     | KOREA INTERNATIONAL EDOPERATION ADENCY |                               |            |                 |                | ··· <b>y</b> ······ <b>y</b> · ··· <b>y</b> · ··· |                          |
| Đành gia<br>Kất quả lựa chọp phả thầu       |                                        |                               |            |                 |                | Xây dựng và phát triển b                          | ởi Bộ Kế hoạch và Đầu tư |
| Tiên ích đấu thầu                           |                                        |                               |            |                 |                |                                                   |                          |
| Hủy thầu                                    |                                        |                               |            |                 |                |                                                   |                          |
| Hợp đồng                                    |                                        |                               |            |                 |                |                                                   |                          |
| KHÔNG QUA MẠNG                              |                                        |                               |            |                 |                |                                                   |                          |
| Sơ tuyển                                    |                                        |                               |            |                 |                |                                                   |                          |

- Người dùng muốn Sửa nội dung TBMT ở trạng thái nào thì chọn trạng thái đó, rồi nhấn nút Tìm
- Nhấn vào Số TBMT để sửa Nội dung TBMT.

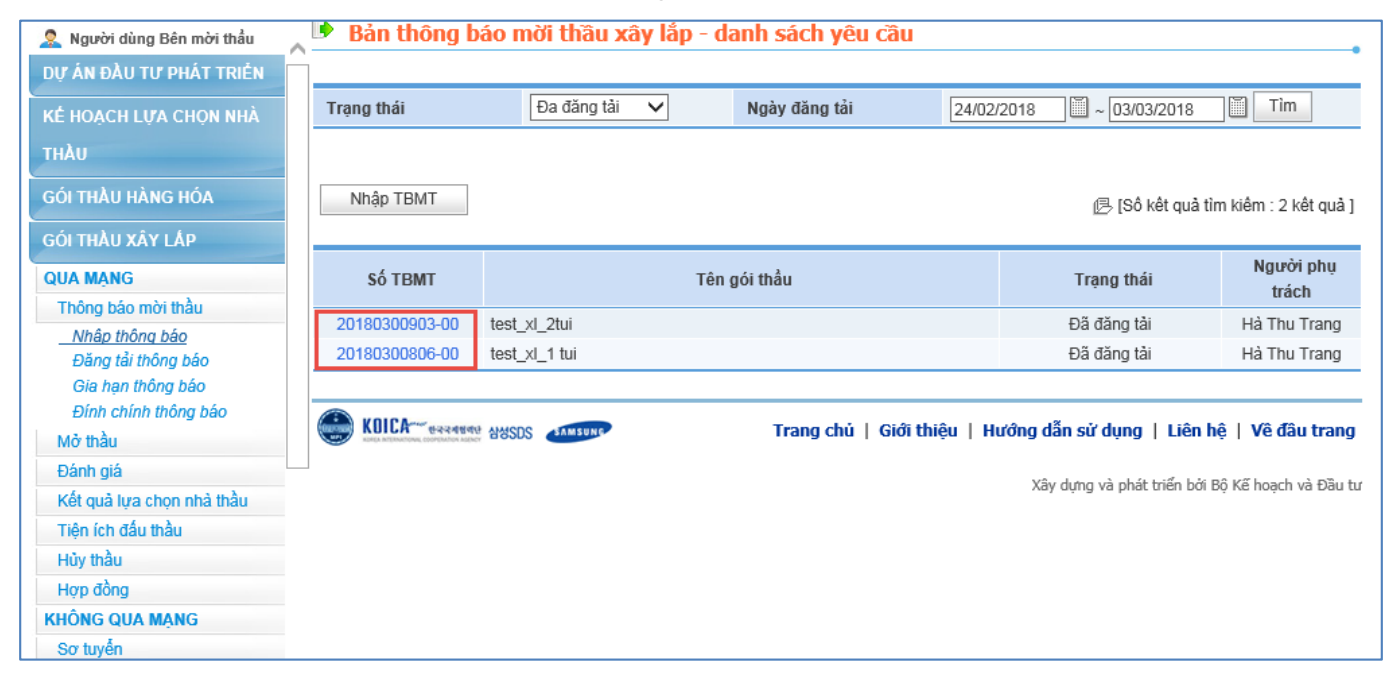

- Việc chỉnh sửa nội dung TBMT, người dùng thực hiện việc chỉnh sửa như trong phần Nhập nội dung TBMT ở trên.
- Đăng tải nội dung TBMT đã sửa: Sau khi sửa xong TBMT, người dùng phải đăng tải TBMT thì mới công khai cho người mọi ngươi thấy việc sửa của mình. Người dùng thực hiện Đăng tải TBMT đã sửa như trong phần Đăng tải HSMT ở trên.

#### 1.6. Gia hạn/ đính chính/ Làm rõ

#### 1.6.1. Gia hạn

- Đường dẫn: Màn hình chính→Nghiệp vụ Bên mời thầu [HH] → Hỗ trợ đấu thầu → Nhập thông báo gia hạn
- Các thao tác chính:
  - Bước 1: Người dùng có thể nhập chính xác số TBMT vào, sau đó nhấn nút [Tìm Kiếm] ở bên cạnh hoặc có thể nhập ngày đăng tải gói thầu [từ ngày, đến ngày] để tìm kiếm các gói thầu đăng tải trên thời gian trên.

| 🧟 Người dùng Bên mời thầu                        | Nhập thông báo gia hạn đấu thầu              |                                                                     |
|--------------------------------------------------|----------------------------------------------|---------------------------------------------------------------------|
| DỰ ÁN ĐẦU TƯ PHÁT TRIỂN                          |                                              |                                                                     |
| KẾ HOẠCH LỰA CHỌN NHÀ                            | Số TBMT                                      | Tìm kiếm                                                            |
| тна                                              |                                              |                                                                     |
| GÓI THẦU HÀNG HÓA                                | * Cho phép gia hạn Thời điểm đóng thầu và th | ời điểm mở thầu.                                                    |
| GÓI THÀU XÂY LẤP                                 | KOICA- equation and and SDS                  | Trang chủ   Giới thiệu   Hướng dẫn sử dụng   Liên hệ   Vê đầu trang |
| QUA MẠNG                                         |                                              |                                                                     |
| Thông báo mời thầu                               |                                              | Xây dựng và phát triển bởi Bộ Kế hoạch và Đầu tư                    |
| Nhập thông báo                                   |                                              |                                                                     |
| Đăng tải thông báo                               |                                              |                                                                     |
| <u>Gia han thông báo</u><br>Đính chính thông báo |                                              |                                                                     |
| Mở thầu                                          |                                              |                                                                     |
| Đánh giá                                         |                                              |                                                                     |
| Kết quả lựa chọn nhà thầu                        |                                              |                                                                     |
| Tiện ích đấu thầu                                |                                              |                                                                     |
| Hủy thầu                                         |                                              |                                                                     |
| Hợp đồng                                         |                                              |                                                                     |
| KHÔNG QUA MANG                                   |                                              |                                                                     |
| Sơ tuyến                                         |                                              |                                                                     |

- Bước 2: Nhập lý do gia hạn
- Bước 3: Nhập thông tin cho trường "sau khi thay đổi"
- Bước 4: Nhấn vào nút [Lưu thông tin] để lưu lại những thông tin này

| Nhập thông báo gia                                          | a hạn đấu thầu                        |                    |                                         |
|-------------------------------------------------------------|---------------------------------------|--------------------|-----------------------------------------|
|                                                             |                                       |                    |                                         |
| Số TBMT                                                     | 20180300903 -                         | 00 Tìm kiếm        |                                         |
|                                                             |                                       |                    |                                         |
|                                                             |                                       |                    |                                         |
| Tên gói thầu                                                | test_xl_2tui                          |                    |                                         |
|                                                             |                                       |                    |                                         |
| * Lý do gia hạn                                             |                                       |                    | L C C C C C C C C C C C C C C C C C C C |
|                                                             |                                       |                    | J                                       |
|                                                             |                                       |                    |                                         |
| Nội dung gia hạn                                            |                                       | Trước khi thay đối | Sau khi thay đối                        |
| Thời điểm kết thúc nhận Hỹ<br>trực tiếp là thời điểm kết th | SDT (đối với đấu thầu<br>úc bán HSMT) | 12/03/2018 10:00   | →                                       |
| Thời điểm mở thầu (đối với<br>thời điểm đóng thầu)          | i đấu thầu trực tiếp là               | 12/03/2018 10:00   | →                                       |
|                                                             |                                       |                    |                                         |

Lưu thông tin Xóa thông tin

Cục Quản lý đấu thầu – Bộ Kế hoạch và Đầu tư. Tổng đài hỗ trợ đấu thầu qua mạng: 19006126

### 1.6.2. Đính chính

- Đường dẫn: Màn hình chính → Nghiệp vụ Bên mời thầu (HH, XL, PTV) → Hỗ trợ đấu thầu → Nhập nội dung thông báo.
- Các thao tác chính:
  - Bước 1: Người dúng nhập số TBMT cùng với số thay đổi nội dung của TBMT, sau đó nhấn nút [Tìm] ở bên cạch để tiến hành tìm thông báo cần đính chính.
  - Bước 2: Chọn "Phân loại chức năng" để xác định màn hình hiển thị nội dung thông báo, sau đó nhấn nút [Tìm]
  - Bước 3: Nhập nội dung thông báo.
  - Bước 4: Có thể đính kèm file văn bản lên hệ thống.
  - Bước 5: Nhân vào nút [Luu], để lưu lại nội dung thông báo.

| Người dùng Bên mời thầu<br>Dự án Đàu tự phát triển                                                                         |   | Nhập nội dung thông            | bác         | )                      |      |                 |      |                     | •      |
|----------------------------------------------------------------------------------------------------|---|--------------------------------|-------------|------------------------|------|-----------------|------|---------------------|--------|
| KÊ HOẠCH LỰA CHỌN NHÀ<br>THÀU                                                                                              |   | Số TBMT<br>Phân loại chức năng |             | 20180300903 _ 00       | ~    |                 | Tìr  | n                   |        |
| GÓI THẦU HÀNG HÓA<br>GÓI THẦU XÂY LẤP<br>QUA MANG                                                                          |   | Số TBMT<br>Tên gói thầu        | 201<br>test | 80300903-00<br>xl_2tui | Số v | ăn bản          |      |                     |        |
| Thông báo mời thầu<br>Nhập thông báo                                                                                       |   | Phương thức hợp đồng           | Trọi        | n gói                  | Hìnł | n thức đấu thầu |      | Đấu thầu rộng rãi   |        |
| Đăng tải thông báo<br>Gia hạn thông báo<br><u>Đính chính thông báo</u><br>Mở thầu<br>Đánh giá<br>Kết quả lựa chọn nhà thầu |   | Nội dung cần lưu ý             |             |                        |      |                 |      |                     | <<br>> |
| Tiện ích dau thau<br>Hủy thầu<br>Hợp đồng                                                                                  |   | Văn bản đính kèm               | 0 fil       | les đính kèm           |      |                 | Quản | lý văn bản đính kèm |        |
| KHÔNG QUA MẠNG<br>Sơ tuyển<br>Thông báo mời thầu                                                                           | ~ |                                |             | L                      | JU   |                 |      |                     |        |

## 1.6.3. Làm rõ

### ➤ Làm rõ hồ sơ dự thầu

- Người dùng thực hiện tìm kiếm gói thầu đã mở thầu và chọn đơn vị nhà thầu cần làm rõ :
- Bước 1: nhập số TBMT hoặc tên gói thầu, ngày mở thầu sau đó chọn "Tìm"
- Bước 2: chọn số TBMT đang mở thầu và cần làm rõ

| 1                     | •              |        |
|-----------------------|----------------|--------|
| httn•//mu             | acameona mni a | TOV VN |
| $\Pi(\mu).//\Pi(\mu)$ | asameong.mpi.  |        |
| 1                     |                | J      |

| 🧟 Người dùng Bên mời thầu 🔥                                    | 🕩 Danh sách cáo                       | c yêu cầu làm | rõ HSDT                                    |                         |               |                     |               |              |
|----------------------------------------------------------------|---------------------------------------|---------------|--------------------------------------------|-------------------------|---------------|---------------------|---------------|--------------|
| DỰ ÁN ĐẦU TƯ PHÁT TRIỂN                                        |                                       |               |                                            |                         |               |                     |               | •            |
| KÉ HOACH LƯA CHON NHÀ                                          | ÐKKD                                  |               |                                            | Số TBMT                 | 201803009     | 03                  |               |              |
| τιλι                                                           | Tên nhà thầu                          |               |                                            | Tên gói thầu            |               |                     |               |              |
| ТПАО                                                           | Ngày gửi yêu cầu                      |               | Ŭ ~ Ŭ                                      | Loại thông báo          | Thông báo     | thử nghiệm          | $\sim$        |              |
| GÓI THẦU HÀNG HÓA                                              | Trạng thái yêu cầu                    | Tất cả        | ~                                          |                         |               |                     |               |              |
| GÓI THẦU XÂY LẤP                                               |                                       |               | Tìm                                        | Kiếm                    |               |                     |               |              |
| QUA MẠNG                                                       |                                       |               |                                            |                         |               | ar <sub>1</sub>     | îm thốu 0     | kët autil    |
| Thông báo mời thầu                                             |                                       |               |                                            |                         |               |                     | im ulay: 0    | ket quaj     |
| Mở thầu                                                        | Số TBMT                               | Tên gói thầu  | Nhà thầu tham dự thầu<br>ĐKKD Tận nhà thầu | J Tên yêu cầu           | Ngày gửi      | Thời hạn<br>trá lời | Trạng<br>thái | Hoạt<br>đông |
| Đánh giá                                                       |                                       |               |                                            | -                       |               | uuioi               | citar         | dộng         |
| Kết quả lựa chọn nhà thầu                                      |                                       |               | Không có dữ                                | liệu tìm kiếm           |               |                     |               |              |
| Tiện ích đấu thầu                                              |                                       |               |                                            |                         |               |                     |               |              |
| Trả lời yêu câu làm rõ HSMT                                    | KOREA RETENDENDING, COOPENDIDA AGENCY | 88505         | Trang c                                    | hủ   Giới thiệu   Hướng | dẫn sử dụn    | g   Liên hệ         | ê   Vê đâ     | u trang      |
| <u>Yêu câu làm rõ HSDT</u><br>Yêu câu gia hạn hiệu lực<br>HSDT |                                       |               |                                            | Xi                      | ây dựng và ph | nát triển bởi Bộ    | ộ Kế hoạch    | và Đầu tư    |
| Xử lý kiến nghị                                                |                                       |               |                                            |                         |               |                     |               |              |
| Hủy thầu                                                       |                                       |               |                                            |                         |               |                     |               |              |
| Hợp đồng                                                       |                                       |               |                                            |                         |               |                     |               |              |
| KHÔNG QUA MẠNG                                                 |                                       |               |                                            |                         |               |                     |               |              |
| Sơ tuyến                                                       |                                       |               |                                            |                         |               |                     |               |              |

Bước 3: chọn nhà thầu cần làm rõ sau đó click "YC làm rõ HSDT"

| D        | anh sách i  | nhà thầu tham dự                        |                      |                     |               |                           |
|----------|-------------|-----------------------------------------|----------------------|---------------------|---------------|---------------------------|
| Số       | ТВМТ        | 20171100186-00                          |                      |                     |               |                           |
| Têr      | n gói thầu  | Z018352 - Công ty TNHH MTV Điện         | lực Đồng Nai         |                     |               |                           |
| Loạ      | ii hợp đông | Trọn gói                                | Hình thức lựa chọn r | nhà thầu            | Đấu thầu rộng | j rãi                     |
|          |             |                                         |                      |                     |               |                           |
| Số<br>TT | Số ĐKKD     | Tên nhà thầu                            | Giá dự thầu          | Yêu cầu làm rõ HSDT |               | Trạng thái YC mới<br>nhất |
| 1        | 123456781   | CÔNG TY CP CÔNG NGHỆ ĐIỆN TỬ & ỨNG DỤNG |                      | YC làn              | n rõ HSDT     | Yêu cầu mới               |
| 2        | 123456781   | CÔNG TY CP CÔNG NGHỆ ĐIỆN TỪ & ỨNG DỤNG |                      | YC làn              | n rõ HSDT     | Yêu cầu mới               |
| 3        | 2132345     | NT Cục QLDT test 1                      |                      | YC làn              | n rõ HSDT     | Chưa có yêu cầu           |
| 4        | 2132345     | NT Cục QLDT test 1                      |                      | YC làn              | n rõ HSDT     | Chưa có yêu cầu           |
|          |             | Qua                                     | ay lại               |                     |               |                           |

➢ Bước 4: nhập nội dung cần làm rõ sau đó chọn "Gửi" để gửi nội dung cho nhà thầu và hệ thống sẽ hỗ trợ người dùng chuyển mail thông báo cho người phụ trách dự thầu của nhà thầu làm rõ. Các nội dung của câu hỏi trước đó sẽ được lưu lại ở chức năng này, đối với các câu hỏi có lỗi hoặc chưa trả lời và bên mời thầu cần chỉnh sửa có thế thực hiện hủy để tạo mới.

| am          | cong.mpi            | .gov.vn                 |                  |               | Nghiệp          | vụ đấu th | nầu qua   | mạn |
|-------------|---------------------|-------------------------|------------------|---------------|-----------------|-----------|-----------|-----|
| <b>₽</b> Nł | nập mới yêu d       | cầu làm rõ HSI          | DT               |               |                 |           |           |     |
| Tên n       | hà thầu             | CÔNG TY CP CÔNG N       | GHỆ ĐIỆN TỬ & I  | ỨNG DỤNG      |                 | Số ĐKKD   | 123456781 |     |
| Giá d       | ự thầu              |                         |                  |               |                 |           |           |     |
| Số<br>TT    | YC làm rõ HSE       | OT Ngày gửi YC          | Trạng thái<br>YC | Trả lời từ NT | Ngày trả lời YC | C VB đír  | nh kèm    |     |
| 1           | abcde               | 16:41<br>15/12/2017     | Yêu cầu mới      | -             | -               |           |           | Hủy |
| Yêu c       | ầu cần làm rõ hồ sơ | <u>ợ tự cách hợp</u> lệ |                  |               |                 |           | Ŷ         | Gửi |
|             |                     |                         |                  | Quay lại      |                 |           |           |     |

Màn hình thông báo gửi thành công.

| Kết quả thực hiện lệnh | Hệ thống đầu thầu điện từ Quốc gia |
|------------------------|------------------------------------|
| Đã gửi yêu cầu làm     | rõ HSDT tới nhà thầu.              |
| Ð                      | óng                                |
|                        |                                    |

Trả lời yêu cầu làm rõ hồ sơ mời thầu

• Người dùng thực hiện tìm kiếm hồ sơ mời thầu đã đăng tải và tìm kiếm theo số thông báo mời thầu để trả lời các yêu cầu của nhà thầu.

Bước 1: nhập số thông báo mời thầu hoặc tên gói thầu sau đó chọn "Tìm"

Bước 2: hệ thống sẽ lọc và hiển thị gói thầu mà người dùng tìm kiếm, chọn "số tbmt" để trả lời yêu cầu làm rõ từ phía nhà thầu.

| http://muasamcon                                                                                 | ıg.          | .mpi.gov                                  | .vn            |         |             |                         | Nghiệ                            | p vụ đấu (   | thầu qua n           | nạng [OCVN          |
|--------------------------------------------------------------------------------------------------|--------------|-------------------------------------------|----------------|---------|-------------|-------------------------|----------------------------------|--------------|----------------------|---------------------|
| Người dùng Bên mời thầu<br>pự áu phụ tự puát truểu                                               | ^            | Danh sách y                               | êu cầu         | làm r   | õ HSMT      |                         |                                  |              |                      | •                   |
| KÉ HOẠCH LỰA CHỌN NHÀ<br>THẦU                                                                    |              | Số TBMT<br>Tên gói thầu<br>Loại thông báo | [              | Thông t | páo thực    | 2                       | Trạng thái<br>Ngày gửi           | Tất cả       |                      |                     |
| GÓI THẦU HÀNG HÓA<br>GÓI THẦU XÂY LẤP                                                            |              |                                           |                |         |             | Tìm                     | kiếm                             |              | Altin                | a thốu: 0 kết quả 1 |
| QUA MẠNG<br>Thông báo mời thầu<br>Mở thầu                                                        |              | Số TBMT                                   | Tên gói        | i thầu  | Tên yêu cầu | Nhà thầu<br>ĐKKD        | gửi YCLR<br>Tên nhà thầu         | Ngày gửi     | ⊡_l in               | Hoạt động           |
| Đánh giá<br>Kết quả lựa chọn nhà thầu<br>Tiện ích đấu thầu<br><u>Trả lời yêu câu làm rõ HSMT</u> |              | KOICA                                     | রনগ্রনার AldSL | DS SAM  | SUNT        | Không có dữ<br>Trang cl | liệu tìm kiếm<br>hủ   Giới thiệu | Hướng dẫn sủ | 'dụng   Liên hệ      | Vê đầu trang        |
| Yêu câu làm rõ HSDT<br>Yêu câu gia hạn hiệu lực<br>HSDT<br>Xử lý kiên nghị                       |              |                                           |                |         |             |                         |                                  | Xây dựng     | và phát triển bởi Bộ | Kế hoạch và Đầu tư  |
| Hủy thầu<br>Hợp đồng<br>KHÔNG QUA MẠNG                                                           |              |                                           |                |         |             |                         |                                  |              |                      |                     |
| Sơ tuyên<br>Thông báo mời thầu                                                                   | $\checkmark$ |                                           |                |         |             |                         |                                  |              |                      |                     |

Bước 3: màn hình hiển thị danh sách câu hỏi làm rõ từ phía nhà thầu, người dùng chọn câu hỏi để trả lời bằng cách click "xem yêu cầu" tương ứng với mỗi nhà thầu.

| Da                                                        | nh sách N                     | IT gửi YC làm rõ HSMT                   |        |                      |           |                     |                        |  |  |  |
|-----------------------------------------------------------|-------------------------------|-----------------------------------------|--------|----------------------|-----------|---------------------|------------------------|--|--|--|
| Số T                                                      | <b>Số TBMT</b> 20171100113-00 |                                         |        |                      |           |                     |                        |  |  |  |
| Tên gói thầu Z018352 - Công ty TNHH MTV Điện lực Đồng Nai |                               |                                         |        |                      |           |                     |                        |  |  |  |
| Loại                                                      | hợp đông                      | Trọn gói                                | Hình t | ãi                   |           |                     |                        |  |  |  |
| Ngày                                                      | / đăng tải                    | 09/11/2017 02:29                        | Ngày   | đóng thầu            | :         | 0/11/2017 10:00     |                        |  |  |  |
|                                                           |                               |                                         |        |                      |           |                     | [Số lượng NT: 1]       |  |  |  |
| Số<br>Π                                                   | Số ĐKKD                       | Tên nhà thầu                            |        | Số YC làm<br>rõ HSMT | Số YC mới | Ngày cập<br>nhật YC | Yêu cầu làm rõ<br>HSMT |  |  |  |
| 1                                                         | 123456781                     | công ty CP công nghệ điện tử & ứng dụng |        | 1                    | 0         | 22/11/2017<br>11:09 | Xem yêu cầu            |  |  |  |

Bước 4: nhập nội dung trả lời, trong trường hợp phải trả lời bằng văn bản người dùng thực hiện đính kèm bằng cách chọn "browse" -> tìm file -> chọn "thêm vào danh sách"

| uasa             | amcong.1       | mpi.gov.vi                       |                              | Nghiệp vụ đấu thầu qua mạng                                                                                                    |                      |                           |          |
|------------------|----------------|----------------------------------|------------------------------|----------------------------------------------------------------------------------------------------|----------------------|---------------------------|----------|
| Trá              | i lời làm rõ Y | (C HSMT                          |                              |                                                                                                    |                      |                           |          |
| ên nh            | à thầu CÔN     | ig ty cp công nghệ t             | ĐIỆN TỬ & ỨNG                | DŲNG SốĐKK                                                                                                    | <b>D</b> 12          | 3456781                   |          |
| Số TT            | YC làm rõ HSI  | MT Ngày gửi YC                   | Trạng thái<br>YC             | Trả lời từ BMT                                                                                                    | Ngày trả lời<br>YC   | Văn bản đính kèm          |          |
| 1                | làm rõ HSMT    | 22/11/2017<br>11:09              | Đã trả lời                   | 20171100113-<br>0020171100113-<br>0020171100113-<br>0020171100113-<br>0020171100113-<br>0020171100113-<br>0020171100113-<br>0020171100113-00 | 22/11/2017<br>11:10  |                           | Sửa      |
| ội dun           | 9              | 20171100113-00<br>0020171100113- | 20171100113-<br>002017110011 | 0020171100113-00;<br>13-0020171100113-(                                                                                                    | 20171100113-00<br>00 | 020171100113-002017110011 | 3-       |
| Văn bản đính kèm |                |                                  |                              |                                                                                                    | Browse Thêm v        | rào danh sách             |          |
|                  |                | STT                              |                              | Tài l                                                                                                    | liệu đính kèm        | Dàna                      | Xóa      |
|                  |                |                                  |                              |                                                                                                    |                      | Đong                      | Quay lại |

Bước 5: sau khi trả lời xong chọn "đồng ý" để gửi cho nhà thầu.

# 1.7. Hủy thầu

## 1.7.1. Hủy TBMST

• Người dùng tìm kiếm thông báo mời sơ tuyển cần hủy, chức năng này cho phép hủy thông báo mời sơ tuyển ở mọi giai đoạn trong quá trình lựa chọn nhà thầu.

➢ Bước 1: nhập số TBMST hoặc tên gói thầu, ngày đăng tải, ... sau đó chọn "Tìm kiếm" hệ thống sẽ lọc và hiển thị các thông báo mời sơ tuyển theo yêu cầu tìm kiếm.

| 1 /      | 1        | •       |                  |
|----------|----------|---------|------------------|
| http://  | /muasame | ong mpi | $\sigma o v v n$ |
| incip.// | mausume  | ong.mpi | .50              |

| DỰ ÁN ĐẦU TƯ PHÁT TRIỂN   |       |                |                                                                                                 |               |              |                    |  |  |  |  |
|---------------------------|-------|----------------|-------------------------------------------------------------------------------------------------|---------------|--------------|--------------------|--|--|--|--|
|                           | Số TB | мт             |                                                                                                 |               |              |                    |  |  |  |  |
| KE HUẠCH LỤA CHỌN NHA     | Tên g | Tên qói thầu   |                                                                                                 |               |              |                    |  |  |  |  |
| THĂU                      | Ngày  | đăng tải 🗸     |                                                                                                 |               |              | ,                  |  |  |  |  |
| GÓI THẦU HÀNG HÓA         |       |                |                                                                                                 | -             |              |                    |  |  |  |  |
| QUA MANG                  |       |                | l im kiem                                                                                       |               | er           | ·····              |  |  |  |  |
| Thông báo mời thầu        |       |                |                                                                                                 | Linh thức     | ון כש        | im thay: 8 ket qua |  |  |  |  |
| Mở thầu                   | STT   | STBMT          | Tên gói thầu                                                                                    | đấu thầu      | Trạng thái   | Hoạt động          |  |  |  |  |
| Đánh giá                  | 1     | 20180303069-00 | test_hh_1tui                                                                                    | Điện tử       | Đã đăng tải  | Hủy                |  |  |  |  |
| Kết quả lựa chọn nhà thầu | 2     | 20180302088-00 | hàng hóa_DTRR                                                                                   | Trực tiếp     | Đã đăng tải  | Hủy                |  |  |  |  |
| Tiện ích đầu thầu         | 3     | 20180302070-01 | test hh 1tui dtrr tructiep                                                                      | Trực tiếp     | Đã đăng tại  | Hủy                |  |  |  |  |
| <u>Hủy thâu</u>           | 4     | 20180300730-00 | hàng bóa 001T                                                                                   | Điện tử       | Đã đặng tại  | Hủy                |  |  |  |  |
| Hợp đóng                  | -     | 20100300730-00 |                                                                                                 | Diện tử       |              | Hův                |  |  |  |  |
| KHUNG QUA MẠNG            | 5     | 20180300416-00 | test_nn_itui                                                                                    | Điện từ       | Đa dang tai  | Huy                |  |  |  |  |
| So tuyen                  |       | 20171105020.00 | May trang phục áo dài cho nữ cán bộ công chức<br>và trang phục báo vậi trang phục cho phập việp | Te će tiến    | Dã đăng thi  | Hủy                |  |  |  |  |
| Đấu thầu hạn chố          | 0     | 20171103636-00 | các bộ phận năm 2015                                                                            | Hộc nếp       | Da Gariy tai | Tidy               |  |  |  |  |
| Kết quả lựa chọn nhà thầu | 7     | 20171009233-00 | vật tư giáo dục                                                                                 | Trực tiếp     | Đã đăng tải  | Hủy                |  |  |  |  |
|                           | 8     | 20171009221-00 | vật tư v tế                                                                                     | Trưc tiếp     | Đã đăng tải  | Hủy                |  |  |  |  |
| Xử lý kiến nghị           | _     |                |                                                                                                 | - · · · · · · |              |                    |  |  |  |  |

Bước 2: chọn "Hủy" hiển thị màn hình nhập thông tin hủy thầu

➢ Bước 3: nhập giai đoạn hủy thầu tương ứng, chọn lý do và số hiệu văn bản, ngày phê duyêt, đính kèm quyết định hủy thầu.

| [Thông tin gói thầu]  |                            |        |
|-----------------------|----------------------------|--------|
| Số TBMT               | 20180303069-00             |        |
| Tên gói thầu          | test_hh_1tui               |        |
| Ngày đóng thầu        | 12/03/2018 10:00           |        |
| Giai đoạn hủy thầu    | Đã đăng tải                |        |
| [Thông tin hủy thầu]  |                            |        |
| * Lý do               | HS dự thầu không đáp ứng 💙 |        |
| * Số hiệu văn bản     |                            |        |
| * Ngày phê duyệt      |                            |        |
| * Đính kèm quyết định |                            | Browse |

Bước 4: sau khi nhập dữ liệu xong chọn "Xác nhận hủy thầu"

| http://muasamcong.mpi.gov.vn |                                                               | Nghiệp vụ đấu thầu qua | mạng [OCVN] |
|------------------------------|---------------------------------------------------------------|------------------------|-------------|
|                              |                                                               |                        |             |
|                              | Bên mời thầu đã hủy thành côn<br>Số TBMT <b>20180303069-(</b> | TBMT<br>D              |             |
|                              | Đóng                                                          |                        |             |

### 1.7.2. Hủy TBMT

Thực hiện tương tự hủy thông báo mời sơ tuyển tham khảo mục 1.7.1 <mark>(Kiểm tra lại hình</mark> <mark>ảnh đính kèm)</mark>

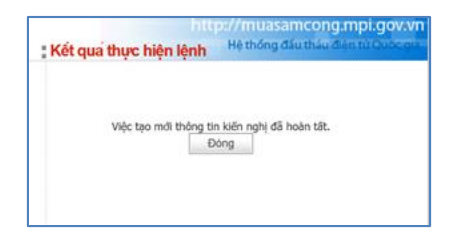

### 1.8. Hợp đồng

Chú ý: sau khi hoàn thành lựa chọn nhà thầu, bên mời thầu thực hiện tạo hợp đồng thương thảo đây là chức năng mới của hệ thống cho phép người dùng bên mời thầu tìm kiếm thông báo mời thầu, thông báo mời sơ tuyển để thực hiện liên kết dữ liệu.

Hướng dẫn thao tác trên màn hình:

Bước 1: tạo mới hợp đồng chọn menu lĩnh vực [hàng hóa, xây lắp, phi tư vấn] -> click "Tạo hợp đồng".

| 🧟 Người dùng Bên mời thầu             | 🔊 🖻 Danh s  | ách hợp đồn            | 9                 |                  |              |              |                  |                      |
|---------------------------------------|-------------|------------------------|-------------------|------------------|--------------|--------------|------------------|----------------------|
| DỰ ÁN ĐẦU TƯ PHÁT TRIỂN               |             |                        |                   |                  |              |              |                  |                      |
| KẾ HOẠCH LỰA CHỌN NHÀ                 | Mã hợp đôi  | ng                     |                   |                  | Số T         | BMT/ST/MQT   |                  |                      |
| тна                                   | Số hợp đôn  | Ig                     |                   |                  | Trạn         | g thái       | Chưa đăng        | g tải 🗸              |
| <b>GÓI THÀII HÀNG HÓA</b>             | Hợp đồng t  | ạo từ ngày             | 16/02/2018        | 📕 Đến ngày       | 03/03/201    | 8 🛛          |                  |                      |
| QUA MANG                              |             |                        |                   | Tìm Kiến         | n            |              |                  |                      |
| Thông báo mời thầu                    |             | _                      |                   |                  |              |              |                  |                      |
| Mở thầu                               | Tạo hợp đối | ng                     |                   |                  |              |              | ⑤[Số dan]        | n sách tìm kiếm : 0] |
| Đánh giá<br>Kết quả lựa chọn nhà thầu | STT M       | lã hợp đồng            | Số<br>TBMT/ST/MQT | Số hợp đồng      | ı            | Ngày tạo     | Trạng thái       | Hoạt động            |
| Tiên ích đấu thầu                     |             |                        |                   | Không có dữ liệu | tìm kiếm     |              |                  |                      |
| Hủy thầu                              |             |                        |                   |                  |              |              |                  |                      |
| <u>Hơp đồng</u>                       |             |                        |                   |                  |              |              |                  |                      |
| KHÔNG QUA MẠNG                        | Xây dựng và | à phát triển bởi Bộ Ké | ế hoạch và Đầu tư | Trang chủ   G    | iiới thiệu 🛛 | Hướng dẫn sủ | ừ dụng   Liên hệ | Vê đầu trang         |
| Sơ tuyển                              |             |                        |                   |                  |              |              |                  |                      |

➢ Bước 2: nhập thông tin về hợp đồng, ấn "Chọn" ở TBMT/ TBMST/ TBMQT để liên kết theo màn hình nhỏ dưới đây:

| Nhập thông tin hợp đông        |                                                                     |
|--------------------------------|---------------------------------------------------------------------|
| Mã hợp đông                    | Mã hợp đồng sẽ tự sinh ra sau khi người dùng lưu thông tin hợp đồng |
| * Số TBMT/ TBMST/ TBMQT        | Chọn                                                                |
| * Số hợp đông                  |                                                                     |
| * Ngày phê duyệt KQLCNT        |                                                                     |
| * Tên nhà thầu ký hợp đồng     | Chọn                                                                |
| * Giá hợp đồng                 | VND ✓           USD ✓ Tỷ giá USD/VND           EUR ✓ Tỷ giá EUR/VND |
| Giá hợp đông quy đổi           | 0 VND<br>Số tiên bằng chữ: không                                    |
| * Ngày ký HĐ                   |                                                                     |
| * Thời gian thực hiện HĐ       | Ngày 🗸                                                              |
| * Trạng thái hiện tại hợp đồng | Chọn 🗸                                                              |
| Loại hợp đồng                  |                                                                     |
|                                | Lưu hợp đồng Xóa Hủy                                                |

Nhập số TBMT/ ST/ MQT và ngày phê duyệt để tìm kiếm sau đó chọn như hình dưới:

| 🕩 Tì | Tìm kiếm kết quả đấu thầu |                              |  |  |  |  |
|------|---------------------------|------------------------------|--|--|--|--|
| Tên  | TBMT/ST/MQT               |                              |  |  |  |  |
| Số T | BMT/ST/MQT                | 2017                         |  |  |  |  |
| Ngày | y phê duyệt từ            | 🔲 Đến ngày                   |  |  |  |  |
|      | Tìm kiếm                  |                              |  |  |  |  |
|      |                           |                              |  |  |  |  |
|      |                           | [Bố danh sách tìm kiếm : 10] |  |  |  |  |
| STT  | Số TBMT/ST/MQT            | Tên TBMT/ST/MQT              |  |  |  |  |
| 1    | 20170900152               | Gói thầu số 01 KH2 DA        |  |  |  |  |
| 2    | 20170509329               | goi thau manhnb3             |  |  |  |  |
| 3    | 20170509329               | goi thau manhnb3             |  |  |  |  |
| 4    | 20170509186               | 222                          |  |  |  |  |
| 5    | 20170508790               | 21312                        |  |  |  |  |
| 6    | 20170508789               | 21312                        |  |  |  |  |

 Cục Quản lý đấu thầu – Bộ Kế hoạch và Đầu tư. Tổng đài hỗ trợ đấu thầu qua mạng: 19006126
 101

Nhập số hợp đồng, ngày phê duyệt kết quả lựa chọn nhà thầu, nhập tên nhà thầu ký hợp đồng click "Chọn" hiển thị màn hình:

|   |               | [⊡[Số danh sách tìm kiếm : 0] |  |  |  |  |
|---|---------------|-------------------------------|--|--|--|--|
|   | Số ĐKKD       | Tên nhà thầu                  |  |  |  |  |
| ۲ | 0913580838    | Cong ty TNHH abc              |  |  |  |  |
|   |               |                               |  |  |  |  |
| - | Chan nhà thầu |                               |  |  |  |  |
|   | Chộn nhà thấu |                               |  |  |  |  |

Tick vào ô nhà thầu làm hợp đồng sau đó click "Chọn nhà thầu" để hoàn tất.

Sau đó người dùng nhập các dữ liệu còn lại và chọn "Lưu hợp đồng" để hoàn thành lưu thông tin về hợp đồng

| Kết quả thực hiện lệnh       | Hệ thống đấu thầu điện từ Quốc gia |
|------------------------------|------------------------------------|
| Mã hợp đông ở<br>Với mã : HD | 1ã được tạo mới<br>20171200341     |
| Ð                            | óng                                |

Chọn "thay đổi" để thay đổi thông tin về hợp đồng

Bước 3: click "Đăng tải" để công khai trang chủ

| * Số TBMT/ TBMST/ TBMQT        | Chọn 20170900152                                                                                        |
|--------------------------------|----------------------------------------------------------------------------------------------------|
| * Số hợp đông                  | ABC                                                                                                    |
| * Ngày phê duyệt kết quả LCNT  | 25/09/2017                                                                                              |
| * Tên nhà thầu ký hợp đông     | Cong ty TNHH abc                                                                                        |
| * Giá hợp đồng                 | 100.000.000         VND ✓           USD ✓         Tý giá USD/VND           EUR ✓         Tý giá EUR/VND |
| Giá hợp đông quy đổi           | 100.000.000 VND (Thông tin tham khảo)<br>Số tiên bằng chữ: Một trăm triệu đồng chẵn                     |
| * Ngày ký HĐ                   | 24/12/2017                                                                                              |
| * Thời gian thực hiện HĐ       | 11 Tháng 🗸                                                                                              |
| * Trạng thái hiện tại hợp đông | Đang thực hiện 🗸                                                                                        |
| * Loại hợp đông                |                                                                                                    |

Cục Quản lý đấu thầu – Bộ Kế hoạch và Đầu tư. Tổng đài hỗ trợ đấu thầu qua mạng: 19006126 102

Hoàn thành bước đăng tải hệ thống sẽ báo message.

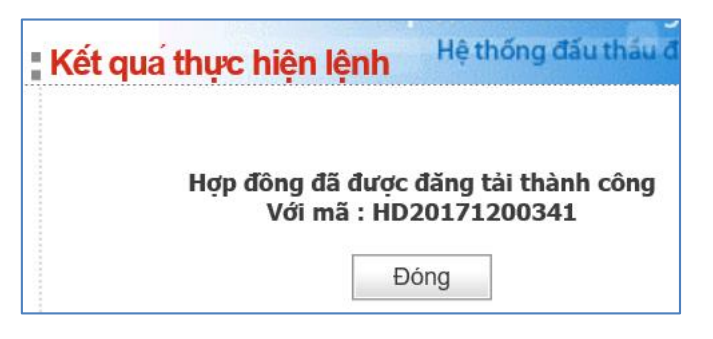

Chú ý: hợp đồng đã đăng tải có thể thực hiện hủy để tạo lại.

2. Không qua mạng

# 2.1. Nhập thông báo mời thầu không qua mạng(HH, XL, TV, PTV, Hỗn Hợp)

- Đường dẫn: Màn hình chính → Nghiệp vụ Bên mời thầu→ [HH, XL, TV, PTV, Hỗn Hợp] →Không qua mạng→ Thông báo mời thầu → Nhập Thông báo
- Tóm tắt màn hình: Màn hình hiển thị danh sách các TBMT được tạo bởi người dùng BMT đăng nhập vào hệ thống. Các chức năng chính trên màn hình
  - Người dùng nhấn nút [NhậpTBMT]:

| 🧟 Người dùng Bên mời thầu 🛛                 | 🕩 Thông báo m                          | ời thầu - gói thầu mu | ıa sắm hàng hóa       |            |                           |                           |
|---------------------------------------------|----------------------------------------|-----------------------|-----------------------|------------|---------------------------|---------------------------|
| DỰ ÁN ĐẦU TƯ PHÁT TRIỂN                     | ]                                      |                       |                       |            |                           |                           |
| KÉ HOACH LƯA CHON NHÀ                       | Trạng thái                             | Chưa đăng tải 🗸       | Ngày đăng tải         | 24/02/2018 | 03/03/2018                | Tìm                       |
| тна                                         |                                        |                       |                       |            |                           |                           |
| GÓI THÀU HÀNG HÓA                           | Nhập TBMT                              |                       |                       |            | 侵 [S                      | ố gói tìm kiểm: 2 gói]    |
| QUA MẠNG                                    |                                        |                       |                       |            |                           |                           |
| Thông báo mời thầu<br>Mở thầu               | Số TBMT                                | Bên mời thầu          | Tên gói thầu          |            | Trạng thái                | Người chịu<br>trách nhiêm |
| Donh gió                                    |                                        |                       |                       |            |                           | uuch hinoin               |
| Kết quả lựa chọn nhà thầu                   | 20180302217-00                         | VIỆT                  | hàng hóa_CTCT         |            | Chưa đăng tải             | Hà Thu Trang              |
| Tiện ích đấu thầu                           | 20180301010-00                         | CÔNG TY TNHH TESTER   | hàng hóa              |            | Chưa đăng tải             | Hà Thu Trang              |
| Hủy thầu                                    |                                        | VIĻT                  |                       |            |                           |                           |
| Hợp đồng                                    |                                        |                       |                       |            |                           |                           |
| KHÔNG QUA MẠNG                              | J<br>                                  |                       |                       |            |                           |                           |
| Sơ tuyển                                    | KOICA evented                          | AMAGING SAMSUNG       | Trang chủ 🕴 Giới thiệ | êu   Hướna | dẫn sử dụng 📋 Liện        | hê   Vê đầu trang         |
| Thông báo mời thầu                          | KONEA INTERNETIONAL EDOPERATION ADDREY |                       |                       |            |                           |                           |
| <u>Nhập thông báo</u><br>Đăng tải thông báo |                                        |                       |                       | Х          | ây dựng và phát triển bởi | Bộ Kế hoạch và Đầu tư     |
| Gia hạn thông báo<br>Dính chính thông báo   |                                        |                       |                       |            |                           |                           |

Sau đó thực hiện tìm kế hoạch lựa chọn nhà thầu đã đăng tải để thực hiện liên kết dữ liệu, chọn "Tạo TBMT" để nhập thông tin. (kiểm tra nội dung file hình ảnh)

| 🕩 Dár  | Dánh sách Kế hoạch lựa chọn nhà thầu |                                  |                            |                  |              |                             |
|--------|--------------------------------------|----------------------------------|----------------------------|------------------|--------------|-----------------------------|
|        |                                      |                                  |                            |                  |              |                             |
| Số hiệ | Số hiệu KHLCNT                       |                                  |                            |                  |              |                             |
| Tên Ki | Tên KHLCNT                           |                                  |                            |                  |              |                             |
| Ngày p | bhê duyệt                            |                                  | 🔲 Đến ngày                 | Ĭ                |              |                             |
|        |                                      |                                  |                            |                  |              |                             |
|        |                                      |                                  | Tìm Kiếm                   |                  |              |                             |
|        |                                      |                                  |                            |                  |              | [Số danh sách tìm kiếm: 16] |
| STT    | Số hiệu KHLCNT                       | Tên KHLCNT                       | Tên gói thầu               | Số hiệu gói thầu | Trạng thái   | Hoạt động                   |
| 1      | 20170401252-03                       | Tên kế hoạch lựa chọn nhà thầu 2 | Gói thầu mua sắm công      | 20170401256      | Đã phê duyệt |                             |
| 2      | 20170401252-03                       | Tên kế hoạch lựa chọn nhà thầu 2 | Gói thầu hạn chế           | 20170401268      | Đã phê duyệt | Tạo TBMT                    |
| 3      | 20170401260-00                       | KHLCNT chi thường xuyên          | Gói thầu chi thường xuyên  | 20170401261      | Đã phê duyệt | Tạo TBMT                    |
| 4      | 20170401232-00                       | Tên KHLCNT thực nghiêm 3         | Gói thầu hàng hóa sơ tuyển | 20170401233      | Đã phê duyệt | Tạo TBMT                    |
| 5      | 20170400777-02                       | Cấm sờ                           | Gói thầu hàng hóa          | 20170401116      | Đã phê duyệt |                             |
| 6      | 20170400777-02                       | Cấm sờ                           | hang hóa 12                | 20170401140      | Đã phê duyệt | Tạo TBMT                    |
| 7      | 20170400777-02                       | Cấm sờ                           | hang hoa so tuyen          | 20170401144      | Đã phê duyệt |                             |
|        |                                      |                                  |                            |                  |              |                             |
|        | Trước 10 [1][2] Sau 10               |                                  |                            |                  |              |                             |

Cục Quản lý đấu thầu – Bộ Kế hoạch và Đầu tư. Tổng đài hỗ trợ đấu thầu qua mạng: 19006126 104

- Các thao tác "nhập TBMT không qua mạng" cũng tương tự như nhập "TBMT qua mạng" nhưng đơn giản hơn.
- Sau khi nhấn nút "Lưu", người dùng lưu lại nội dung gói thầu này và tiến hành đăng tải TBMT

| Hình thức thông báo               | 🖲 Đăng lần đầu 📃 Thay đổi                                                                                                    |  |  |  |  |
|-----------------------------------|----------------------------------------------------------------------------------------------------|--|--|--|--|
| Loại thông báo                    | Thông báo thử nghiệm 🗸                                                                                                    |  |  |  |  |
|                                   |                                                                                                    |  |  |  |  |
| Số hiệu TBMT                      | 20180302217 - 00                                                                                                    |  |  |  |  |
| Số hiệu KHLCNT                    | 20180302051 Tìm                                                                                                    |  |  |  |  |
| Lĩnh vực                          | Hàng hóa                                                                                                    |  |  |  |  |
| Bên mời thầu                      | Z042420 - CÔNG TY TNHH TESTER VIỆT                                                                                                    |  |  |  |  |
| Tên gói thầu                      | hàng hóa_CTCT                                                                                                    |  |  |  |  |
| Phân loại                         | Hoạt động chi thường xuyên                                                                                                    |  |  |  |  |
| Tên dự án                         |                                                                                                    |  |  |  |  |
| Chi tiết nguồn vốn                | chi tiết nguồn vốn 02                                                                                                    |  |  |  |  |
| Hình thức lựa chọn nhà            | Chào hàng canh tranhtrong nước                                                                                                    |  |  |  |  |
| thầu                              | and have the second of the second second s |  |  |  |  |
| Phương thức LCNT                  | Một giai đoạn hai túi hồ sơ                                                                                                    |  |  |  |  |
| Loại hợp đồng                     | Trọn gói                                                                                                    |  |  |  |  |
| • Thời gian bắt đầu bán<br>HSMT   | 14/03/2018 Gið 10:00 [HH:MM]                                                                                                    |  |  |  |  |
| * Thời gian kết thúc bán<br>HSMT  | 08/05/2018 Gið [10:00 [HH:MM]                                                                                                    |  |  |  |  |
| * Phát hành HSMT                  | Miễn phí VND                                                                                                    |  |  |  |  |
| Địa điểm phát hành<br>SMT         | Hà Nội                                                                                                    |  |  |  |  |
| ' Địa điểm thực hiện gói<br>hầu   | Thành phố Hà Nội                                                                                                    |  |  |  |  |
| Thời điểm mở thầu                 | 08/05/2018 Giờ 10:00                                                                                                    |  |  |  |  |
| Địa điểm mở thầu                  |                                                                                                    |  |  |  |  |
| Dia dicin no tiau                 | [HH:MM]                                                                                                    |  |  |  |  |
| Giá gói thầu                      | 3.000.000.000 VND                                                                                                    |  |  |  |  |
|                                   | Số tiên bằng chữ: Ba tỷ đồng chân                                                                                                    |  |  |  |  |
| Dính kèm dự toán/<br>CHLCNT       | Browse<br>Trong trường hợp có sự chênh lệch với giá gói thầu trong KHLCNT thì cập nhật lại và đính kèm Dự toán/ KHLCNT điều chính                                                                                                    |  |  |  |  |
| Bảo đảm dự thầu:]                 |                                                                                                    |  |  |  |  |
| Số tiên bảo đảm                   | 31.000.000         VND Nåm trong khoảng 1% -> 3% giá gói thầu [30,000,000.00->90,000,000.00]           Số tiên bằng chữ:         Ba mươi mốt triệu đồng chẵn                                                                                                    |  |  |  |  |
| Hình thức bảo đảm dự<br>hầu       | Thư báo lãnh hoặc đặt cọc bằng sec hoặc tiền mặt                                                                                                    |  |  |  |  |
|                                   |                                                                                                    |  |  |  |  |
| * Thời gian thực hiện hợp<br>đông | 3 Tháng                                                                                                    |  |  |  |  |
|                                   | Nội dưng chính của gồi thầu                                                                                                    |  |  |  |  |
| Nội dung chính của gói            |                                                                                                    |  |  |  |  |
| thâu                              | Tưởng lựp gó thầy gần phây phần tiên hiệt thì nêy sẽ các phủa của gó thầy và hòa đảng dự thủy cho hìng phủa bược                                                                                                    |  |  |  |  |
|                                   | ứng. Đồng thời bên mởi thầu phải đính kèm file thông tin về báo đảm dự thầu trong mục đăng tải                                                                                                    |  |  |  |  |
|                                   |                                                                                                    |  |  |  |  |

 Cục Quản lý đấu thầu – Bộ Kế hoạch và Đầu tư. Tổng đài hỗ trợ đấu thầu qua mạng: 19006126
 105

### Chú ý quan trọng: Sau khi nhập xong TBMT không qua mạng

- Người dùng BMT chưa tiến hành "Đăng tải" TBMT, thì TBMT này chưa được công khai ra bên ngoài, mà chỉ có người dùng BMT biết.

- Người dùng BMT muốn công khai TBMT này cho mọi người biết, phải tiến hành "Đăng tải" TBMT, giá trị pháp lý tính từ thời điểm đăng tải (xem chi tiết **đăng tải** ở mục tiếp theo)

### 2.1.1. Đăng tải thông báo mời thầu không qua mạng

- BMT đăng tải TBMT không qua mạng có thể đính kèm HSMT hoặc không.
- Nếu muốn đính kèm nhần vào nút "Đính kèm file văn bản". Chi tiết xem phần đính kèm file trong phần đăng tải TBMT Qua mạng .
- Nhấn nút "Đăng tải", lúc này người dùng mới công khai TBMT của mình ra bên ngoài, và giá trị pháp lý được tính từ thời điểm đăng tải.
- Khi hệ thống hiển thị thông báo như hình bên cạnh, Người dùng BMT nhấn vào "Đóng" thì mới đăng tải TBMT thành công.

| 🧟 Người dùng Bên mời thầu                                 | 🙎 Người dùng Bên mời thầu 💦 🕩 Đăng TBMT gói hàng hóa |                                                         |                              |  |  |  |
|-----------------------------------------------------------|------------------------------------------------------|---------------------------------------------------------|------------------------------|--|--|--|
| DỰ ÁN ĐẦU TƯ PHÁT TRIỂN                                   |                                                      |                                                         |                              |  |  |  |
| KÉ HOACH LƯA CHON NHÀ                                     | [ hong tin cơ ban ve gọi thau]                       |                                                         |                              |  |  |  |
|                                                           | Số TBMT                                              | 20180302217-00                                          |                              |  |  |  |
| THAU                                                      | Tên gói thầu                                         | hàng hóa_CTCT                                           |                              |  |  |  |
| GÓI THẦU HÀNG HÓA                                         | Bên mời thầu                                         | CÔNG TY TNHH TESTER VIỆT                                |                              |  |  |  |
| QUA MẠNG                                                  | Hình thức lựa chọn nhà<br>thầu                       | Chào hàng cạnh tranh, trong nước                        | , không qua mạng             |  |  |  |
| Thông báo mời thầu                                        | Thời gian nhận HSDT                                  | Thời gian nhận HSDT 14/03/2018 10:00 ~ 08/05/2018 10:00 |                              |  |  |  |
| Mở thầu                                                   | Giá gói thầu                                         | 3.000.000.000 VND                                       |                              |  |  |  |
| Đánh giá                                                  |                                                      |                                                         |                              |  |  |  |
| Kết quả lựa chọn nhà thầu                                 |                                                      |                                                         |                              |  |  |  |
| Tiện ích đấu thầu                                         |                                                      |                                                         |                              |  |  |  |
| Hủy thầu                                                  | Hướng dẫn phươ                                       | ng pháp xử lý nếu phát si                               | nh lỗi khi đăng TBMT 🖘 Click |  |  |  |
| Hợp đồng                                                  |                                                      |                                                         |                              |  |  |  |
| KHÔNG QUA MẠNG                                            | [Nội dung HSMT]                                      |                                                         | Có đính kèm HSMT không? 🗌    |  |  |  |
| Sơ tuyển                                                  | STT                                                  | Phân loại văn bản                                       | Tên tệp tin                  |  |  |  |
| Thông báo mời thầu                                        |                                                      |                                                         |                              |  |  |  |
| Nhập thông báo<br>Đăng tải thông báo<br>Gia ban thông báo | < Lưu ý ><br>※ Nếu muốn "Đính kèm nộ                 | i dung HSMT" thì chọn "Đính kèm tê                      | o tin văn bản".              |  |  |  |
| Đính chính thông bảo<br>Đính kèm HSMT                     |                                                      | Đăr                                                     | g tải Quay lại               |  |  |  |

## 2.1.2. Sửa

#### a. Sửa TBMT

- Đường dẫn: Màn hình chính → Nghiệp vụ Bên mời thầu → [HH, XL, XL, PTV, Hỗn Hợp] →Thông báo mời thầu → Nhập Thông báo mời thầu
- Tóm tắt màn hình: Màn hình hiển thị danh sách các TBMT được tạo bởi người dùng BMT đăng nhập vào hệ thống.
- Nhấn vào Số TBMT để sửa Nội dung TBMT.

| 🧟 Người dùng Bên mời thầu 🔥                 | 🕩 Thông báo m                                    | nời thầu - gói thầu mu | ıa sắm hàng hóa       |            |                    |                           |
|---------------------------------------------|--------------------------------------------------|------------------------|-----------------------|------------|--------------------|---------------------------|
| DỰ ÁN ĐẦU TƯ PHÁT TRIỂN                     | ]                                                |                        |                       |            |                    |                           |
| KẾ HOẠCH LỰA CHỌN NHÀ                       | Trạng thái                                       | Chưa đăng tải 🗸        | Ngày đăng tải         | 24/02/2018 | 03/03/2018         | Tìm                       |
| тна                                         |                                                  |                        |                       |            |                    |                           |
| GÓI THÀU HÀNG HÓA                           | Nhập TBMT                                        |                        |                       |            | 侵 [S               | ô gói tìm kiêm: 2 gói]    |
| QUA MẠNG                                    |                                                  |                        |                       |            |                    |                           |
| Thông báo mời thầu                          | Số TBMT                                          | Bên mời thầu           | Tên gói thầu          |            | Trạng thái         | Người chịu<br>trách phiốm |
| Mothau                                      |                                                  |                        |                       |            |                    | uach nniệm                |
| Đanh gia<br>Kết quả lựa chon nhà thầu       | 20180302217-00                                   | VIỆT                   | hàng hóa_CTCT         |            | Chưa đăng tải      | Hà Thu Trang              |
| Tiện ích đấu thầu                           | 20180301010-00                                   | CÔNG TY TNHH TESTER    | hàng hóa              |            | Chưa đăng tải      | Hà Thu Trang              |
| Hủy thầu<br>Hơn đồng                        |                                                  | VIĻI                   |                       |            |                    |                           |
| KHÔNG QUA MẠNG                              |                                                  |                        |                       |            |                    |                           |
| Sơ tuyển                                    | KOICA-eeeauu                                     | ANSUNG SAMSUNG         | Trang chủ   Giới thiệ | u   Hướng  | dẫn sử dụng   Liên | hệ   Về đầu trang         |
| Thông báo mời thầu                          | which without the though the second second       |                        |                       |            |                    |                           |
| <u>Nhập thông bào</u><br>Đăng tải thông báo | Xây dựng và phát triển bởi Bộ Kế hoạch và Đầu tư |                        |                       |            |                    |                           |
| Gia hạn thông báo                           |                                                  |                        |                       |            |                    |                           |
| Đính chính thông báo<br>Đính kồm HSMT       |                                                  |                        |                       |            |                    |                           |

- Việc chỉnh sửa nội dung TBMT, người dùng thực hiện việc chỉnh sửa như trong phần Nhập nội dung TBMT ở trên
- Đăng tải nội dung TBMT đã sửa: Sau khi sửa xong TBMT, người dùng phải đăng tải TBMT thì mới công khai cho người mọi ngươi thấy việc sửa của mình. Xem chi tiết việc đăng tải TBMT ở trên.

# 2.2. Nhập kết quả lựa chọn nhà thầu không qua mạng

- Đối với gói thầu, mà hình thức đấu thầu là không qua mạng, khi có kết quả lựa chọn nhà thầu không qua mạng, thì có thể nhập kết quả lên hệ thống bằng chức năng này
- Đường dẫn: Màn hình chính → [Đăng nhập] → [Chức năng người dùng BMT] →[HH, XL, TV, PTV, Hỗn Hợp] → [Kết quả lựa chọn nhà thầu] → [Nhập kết quả lựa chọn nhà thầu]

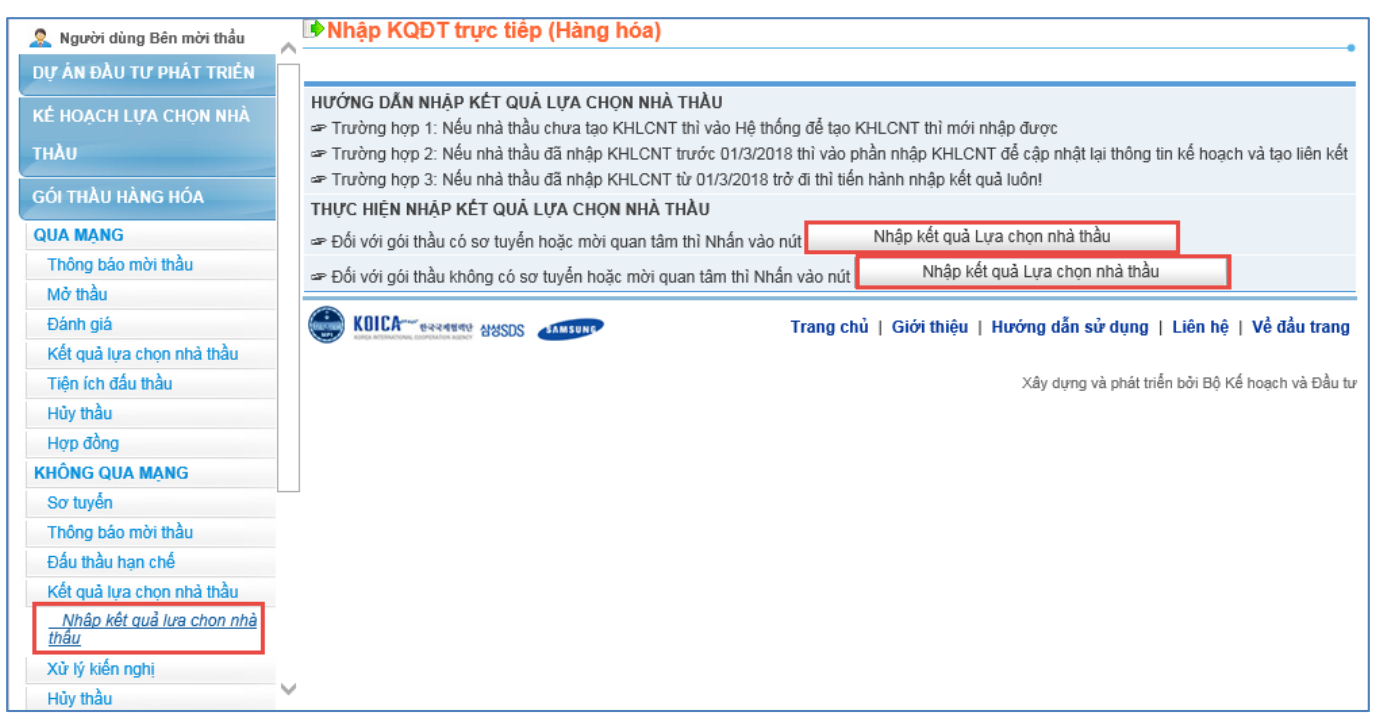
- Người dùng nhấn vào nút [Nhập kết quả lựa chọn nhà thầu]: Thời điểm đóng thầu nhỏ hơn thời điểm hiện tại, lúc này hệ thống cho phép nhập kết quả
- Các trường thông tin có dấu (\*) là nhưng trường bắt buộc phải nhập. Khi người dùng nhấn nút [Lưu kết quả] thì hệ thống sẽ lưu những thông tin này vào:

| Nhập kết quả đấu thầu                                                                                            | trực tiếp                                                     |                                        |                         |                                |                 |
|----------------------------------------------------------------------------------------------------|---------------------------------------------------------------|----------------------------------------|-------------------------|--------------------------------|-----------------|
|                                                                                                    |                                                               |                                        |                         |                                |                 |
| * Số hiệu TBMST                                                                                                  |                                                               | Tim                                    |                         |                                |                 |
| Số hiệu KHLCNT                                                                                                   |                                                               |                                        |                         |                                |                 |
| Loại thông báo                                                                                                   |                                                               |                                        |                         |                                |                 |
| Tên gói thầu                                                                                                    |                                                               |                                        |                         |                                |                 |
| Phân loại                                                                                                    |                                                               |                                        |                         |                                |                 |
| Tên dự án                                                                                                    |                                                               |                                        |                         |                                |                 |
| Bên mời thầu                                                                                                    |                                                               |                                        |                         |                                |                 |
| Hình thức lựa chọn NT                                                                                            |                                                               |                                        |                         |                                |                 |
| Giá gói thầu                                                                                                    |                                                               |                                        |                         |                                |                 |
| <ul> <li>* Văn bản phê duyệt</li> <li>* Đính kèm thông báo kết quả<br/>LCNT</li> <li>* Ngày phê duyệt</li> </ul> | Lưu ý: Quyết định ph<br>BKHĐT ngày 07/07/2<br>O file đính kẻm | nê duyệt KQĐT phải có đầy<br>2015)     | đủ: số, mã hiệu đơn vị, | ngày phê duyệt<br>Chọn tệp tin | (Ví dụ: 123/QĐ- |
| [Danh sách nhà thầu tham gia thầ                                                                                 | u]                                                            |                                        |                         |                                |                 |
| STT Số ĐKKD                                                                                                    | Tên liên danh                                                 | Tên nhà                                | à thầu                  | Chọn tr                        | rúng thầu       |
| [ <b>Mô tả tóm tắt gói thầu] Tải mẫu</b><br>Nhập danh sách hàng hóa từ file:                                     | Danh sách hàng hóa                                            | .xls                                   |                         | Chọn tế                        | èp tin          |
|                                                                                                    |                                                               |                                        | Thé                     | èm dòng                        | Xóa dòng        |
| STT Tên hàng hóa                                                                                                 | Số<br>Công suất<br>ượng                                       | Tính năng, thông số<br>kỹ thuật cơ bản | Xuất xứ Giá/Đơi<br>t    | n giá trúng<br>hầu             | Số ĐKKD         |
| Không có NT trúng t                                                                                              | hầu Lưu kết                                                   | quà Công                               | ı khai                  | Quay lại                       |                 |

• Nếu nhấn nút [**Không có NT trúng thầu**] thì hệ thống sẽ chuyển sang trang mới. Khi nhấn nút [**Lưu kết quả**] hệ thống sẽ lưu thông tin này vào CSDL:

| Không chọn được nhà                 | thầu trúng thầu |           |          |                    |
|-------------------------------------|-----------------|-----------|----------|--------------------|
| * Số hiệu TBMST                     |                 | Tìm       |          |                    |
| Số hiệu KHLCNT                      |                 |           |          |                    |
| Loại thông báo                      |                 |           |          |                    |
| Tên gói thầu                        |                 |           |          |                    |
| Phân loại                           |                 |           |          |                    |
| Tên dự án                           |                 |           |          |                    |
| Hình thức lựa chọn NT               |                 |           |          |                    |
| Bên mời thầu                        |                 |           |          |                    |
| Giá gói thầu                        |                 |           |          |                    |
|                                     |                 |           |          |                    |
| * Ngày phê duyệt                    |                 |           |          |                    |
| * Quyết định kết quả đấu thầu       |                 |           |          | Browse             |
| * Lý do không chọn NT trúng<br>thầu |                 |           |          | $\hat{\mathbf{v}}$ |
|                                     |                 |           |          |                    |
|                                     | Lưu kết quả     | Công khai | Quay lại |                    |

#### 2.3. Gia hạn/ đính chính/ Làm rõ/ Kiến nghị

Thao tác tương tự hướng dẫn ở quy trình đấu thầu qua mạng tham khảo mục 1.6 phần 1. Đấu thầu qua mạng Mục 5.

## 2.4. Hủy thầu

Thao tác tương tự hướng dẫn ở quy trình đấu thầu qua mạng tham khảo mục 1.7 phần 1. Đấu thầu qua mạng Mục 5

## 2.5. Hợp đồng

Thao tác tương tự hướng dẫn ở quy trình đấu thầu qua mạng tham khảo mục 1.8 phần 1. Đấu thầu qua mạng Mục 5

# MỤC 6: ĐẦU THẦU HẠN CHẾ/ CHỈ ĐỊNH THẦU

# 1. Đấu thầu hạn chế

# 1.1. Nhập nhà thầu tham gia đấu thầu hạn chế

# a. Màn hình tìm kiếm gói thầu

- Đường dẫn: Màn hình chính→Nghiệp vụ Bên mời thầu → [HH] → Đấu thầu hạn chế → Nhập Nhà thầu tham gia đấu thầu hạn chế.
- Chức năng chính:
  - Người dùng có thể nhập điều kiện tìm kiếm, rồi nhần nút "Tìm kiếm"
  - Nhấn vào số TBMT sẽ ra màn hình nhập Danh sách Nhà thầu tham gia đấu thầu hạn chế

| BỘ KẾ HƠ<br>HỆ THỐNG Đ                                                     | DẠCH VÀ ĐẦU TƯ<br>DÂU THẦU ĐIỆN T          | Chức năng của<br>T <b>Ủ</b><br>TRANG CHỦ C                       | tôi   Đăng ký   Tho<br>Siới Thiệu ( Hồi I | át   Hướng dẫn sử<br>DÁP   CÂU HỘI TI | dụng   Thống kế<br>HƯỜNG GẠP | ê   e₋GP   Site r   |
|----------------------------------------------------------------------------|--------------------------------------------|------------------------------------------------------------------|-------------------------------------------|---------------------------------------|------------------------------|---------------------|
| 🛛 🏣 Văn bản điện tử 🛛 🗸                                                    | Nhập từ khóa chí                           | nh xác để tìm kiểm thông tin                                     | EM <sup>LU SO</sup> Njày 2/3/20           | )18 11:9:04 🛄 BÉ                      | N MỜI THẦU 📄                 | NHÀ THẦU            |
| тна                                                                        | ∧ Dâu thầu hại                             | n chế                                                            |                                           |                                       |                              |                     |
| GÓI THÀU HÀNG HÓA<br>Qua mạng                                              | Hướng dẫn nhập đ<br>I III Nếu bên mời thầu | <b>anh sách ngắn</b> .<br>I chưa nhập TBMT mà muốn nhập danh sác | h ngắn thì nhấn vào nứ                    | Nhập nhà thầu                         |                              |                     |
| Thông báo mời thầu                                                         | 🖙 Nếu bên mời thầu                         | ư đã nhập TBMT, để nhập danh sách ngắn B                         | MT tìm kiếm TBMT tươ                      | ng ứng để nhập.                       |                              |                     |
| Mở thầu                                                                    | Số TBMT                                    |                                                                  | Trạng thái                                | Tất c                                 | :å 🔨                         | -                   |
| Đánh giá                                                                   | Tên gói thầu                               |                                                                  |                                           |                                       |                              |                     |
| Kết quả lựa chọn nhà thầu                                                  | Mở thầu từ ngày                            | 31/12/2017                                                       | Tìm kiế                                   | m                                     |                              |                     |
| Nhập kết quả lựa chọn nhà<br>thầu                                          | no thu tu nguy                             |                                                                  |                                           |                                       |                              |                     |
| Tiện ích đấu thầu                                                          |                                            | -                                                                |                                           |                                       | [ <b>⊟</b> {Kết              | : quả tìm kiếm : 2] |
| Hủy thầu                                                                   | Số TBMT                                    | Tên gói thầu                                                     | Bên mời thầu                              | Ngày mở thầu                          | Trạng thái                   | Liên kết TBMT       |
| Hợp đồng<br>Không QUA MẠNG                                                 | 20170918230-00                             | Xây dựng                                                         | Công ty TNHH Minh<br>Thành                |                                       | Chưa nhập nhà<br>thầu        | Không               |
| Sơ tuyến                                                                   | 20170917050-00                             | 09876                                                            | Nguyễn Văn A                              |                                       | Chưa đăng tải                | Không               |
| Thông báo mời thầu<br><u>Đấu thầu han chế</u><br>Kết quả lựa chọn nhà thầu | KOICA**** e224                             | Rade Agents The sume                                             | Trang chủ   Giới t                        | hiệu   Hướng dẫn s                    | ử dụng   Liên hệ             | :   Về đầu trang    |
| Xử lý kiến nghị<br>Hủy thầu<br>Hợp đồng                                    |                                            |                                                                  |                                           | Xây dựng v                            | ⊭à phát triển bởi Bộ I       | Kế hoạch và Đầu tư  |
|                                                                            | ~                                          |                                                                  |                                           |                                       |                              |                     |

 Đối với những gói thầu mà không có thông báo mời thầu thì người dùng thực hiện chọn "Nhập nhà thầu" và liên kết với Kế hoạch lựa chọn nhà thầu đã tạo trước đó.

## Ноặс :

- Chọn "Tìm" để tìm kiềm kế hoạch lựa chọn nhà thầu mà bên mời thầu đã tạo trước đó để thực hiện liên kết dữ liệu.
- Màn hình nhập số lượng NT tham gia đấu thầu hạn chế. Người dùng BMT nhập số

lượng NT tham gia đấu thầu hạn chế, sau đó nhấn nút "Thêm dòng":

| Đăng      | ký nhà thầu than      | n gia chi định thầu                     |                                        |                             | 👩 Tim  | kiếm kế hoạch lưa | chon nhà thầu - Internet Explorer | - 🗆 X                             |
|-----------|-----------------------|-----------------------------------------|----------------------------------------|-----------------------------|--------|-------------------|-----------------------------------|-----------------------------------|
| Số TBM    | IT                    | Số thông báo mời thầu tự sinh ra khi th | ực hiện lưu thông tin                  |                             | Tîm    | n kiếm kế ho      | ạch lựa chọn nhà thầu             |                                   |
| * Số hiệu | KHLCNT                | Tim                                     |                                        |                             |        |                   |                                   |                                   |
| Loại th   | ông báo               |                                         |                                        |                             | că luă | WHI CNT           | 2017                              |                                   |
| Tên dự    | í án                  |                                         |                                        |                             | So niệ |                   |                                   |                                   |
| Tên gói   | i thầu                |                                         |                                        |                             | Ten K  | HLCNT             |                                   |                                   |
| Bên mà    | ời thầu               |                                         |                                        |                             | Ngày   | phê duyệt         | 10/12/2017                        | ]                                 |
| Hình th   | nức lựa chọn nhà thầu |                                         |                                        |                             |        |                   | Tîm kiếm                          |                                   |
| Trạng t   | thái                  | Chưa nhập nhà thầu                      |                                        |                             |        |                   |                                   |                                   |
|           |                       |                                         |                                        | 0                           |        |                   |                                   | [Ső kêt quả tìm kiếm : 0 kêt quả] |
| * Văn bả  | n phê duyệt           | * Luiu ứ: Quyết định nhậ duyết nhải cá  | đầu đủ: cõ mã biểu đơn vị, noàu nhệ d  | hundt (Ví du: 122/OD-RKHDT  | STT    | Số hiệu KHLCM     | T Tên KHLCNT                      | Tên gói thầu                      |
|           |                       | ngày 07/07/2015)                        | day du. so, ma niệu don vị, ngay phê d | ayçı (vi dü. 125/QD-birib i |        |                   | Không có kết quả nào được tìm t   | thấy                              |
|           |                       |                                         |                                        |                             | 1      |                   |                                   |                                   |
|           |                       |                                         |                                        | Thêm nhà thầu               |        |                   |                                   |                                   |
| STT       | Số ĐKKD               | Tên liên danh                           | Tên nhà thầu                           | Địa chi nhà thầu            |        |                   |                                   |                                   |
| <         |                       |                                         |                                        | >                           |        |                   |                                   |                                   |
|           |                       | Lưu kết quả Công                        | khai Quay lại                          |                             |        |                   |                                   |                                   |
| C KOIC    | CA-errane ausos 🚛     | Trang chù                               | Giới thiệu   Hướng dẫn sử dụng         | Liên hệ   Vê đâu trang      |        |                   |                                   |                                   |

# b. Màn hình nhập nhà thầu tham gia đấu thầu hạn chế

• Người dùng nhập thông tin NT tham gia đấu thầu hạn chế trong bảng (Chỉ tìm kiếm được những Nhà thầu có tên trên hệ thống).

|     |               |                 | Có nhà thâu liên danh                    | ? 🔲 Thêm nhà thầu                              |
|-----|---------------|-----------------|------------------------------------------|------------------------------------------------|
| STT | Số ĐKKD       | Tên liên danh   | Tên nhà thầu                             | Địa chỉ nhà thầu                               |
|     | 123456789123  |                 | cty CP ĐT PT XD Đô thi mới đào tạọ<br>P2 | 76 lý thái tô quy nhơn bình điņh               |
| 1   | 903351904     | Lien dann ABC   | cty cp tvxd tong hop dao tao 17.10       | 29 bis nguyen dinh chieu , phuon dakao q1      |
| 2   | 3574513500000 | -               | cty tnhh mtv phúc nghĩa hùng đào<br>tạo  | lê duẫn khóm 1 thị trấn sa rài huy<br>tân hồng |
| <   |               |                 |                                          | >                                              |
|     |               | Lưu kết quả Côr | ng khai Quay lại                         |                                                |

 Sau khi nhập hết các Nhà thầu vào danh sách như hình trên, người dùng phải nhấn nút "Lưu kết quả". Sau khi lưu kết quả xong, người dùng BMT muốn công khai danh sách này, thì nhấn nút "Công khai".

| Đăn     | g ký nhà thầu than     | n gia đấu thầu hạn chế                                                           |                                                           |                                  |  |  |  |  |  |
|---------|------------------------|----------------------------------------------------------------------------------|-----------------------------------------------------------|----------------------------------|--|--|--|--|--|
| Số TI   | вмт                    | Số thông báo mời thầu tự sinh ra khi                                             | thông báo mời thầu tự sinh ra khi thực hiện lưu thông tin |                                  |  |  |  |  |  |
| * Số hi | iệu KHLCNT             | 20171200330 Tim                                                                  | 71200330 Tim                                              |                                  |  |  |  |  |  |
| Loại    | thông báo              | ông báo thực                                                                     |                                                           |                                  |  |  |  |  |  |
| Tên d   | dự án                  | 123213213                                                                        | 3213213                                                   |                                  |  |  |  |  |  |
| Tên g   | gói thầu               | 123213213                                                                        | 3213213                                                   |                                  |  |  |  |  |  |
| Bên     | mời thầu               | Công ty TNHH MTV Điện lực Đồng Na                                                | 1                                                         |                                  |  |  |  |  |  |
| Hình    | thức lựa chọn nhà thầu | Đấu thầu hạn chế Trong nước                                                      |                                                           |                                  |  |  |  |  |  |
| Trạn    | g thái                 | Chưa nhập nhà thầu                                                               | hưa nhập nhà thầu                                         |                                  |  |  |  |  |  |
|         |                        | só bieu                                                                          |                                                           |                                  |  |  |  |  |  |
| * Văn   | bàn phê duyệt          | * Lưu ý: Quyết định phê duyệt phải (<br>ngày 07/07/2015)                         | có đây đủ: số, mã hiệu đơn vị, ngày pl                    | hê duyệt (Ví dụ: 123/QĐ-BKHĐT    |  |  |  |  |  |
|         |                        |                                                                                  |                                                           | Thêm nhà thầu                    |  |  |  |  |  |
| STT     | Số ĐKKD                | Tên liên danh                                                                    | Tên nhà thầu                                              | Địa chỉ nhà thầu                 |  |  |  |  |  |
| 1       | 123456789123           | -                                                                                | cty CP ĐT PT XD Đô thi mới đào taọ<br>P2                  | 76 lý thái tô quy nhơn bình điņh |  |  |  |  |  |
| 2       | 903351904              | - cty cp tvxd tong hop dao tao 17.10 29 bis nguyen dinh chieu , phuo<br>dakao q1 |                                                           |                                  |  |  |  |  |  |
| <       |                        | Lưu kết quả Côn                                                                  | ng khai Quay lại                                          | >                                |  |  |  |  |  |

- Chú ý: Có thể đưa NT ra khỏi danh sách bằng cách
  - Nhấn chuột vào ô "Check"
  - Nhấn nút "Xóa dòng"

#### 2. Chỉ định thầu

Đối với gói thầu chỉ định thầu thì người dùng có thể nhập kết quả lựa chọn nhà thầu không qua mạng sau khi đã đăng tải kế hoạch lựa chọn nhà thầu.

| 🧟 Người dùng Bên mời thầu                                              | Nhập kết quả đấu thầu trực tiếp    |                                                                                                    |  |  |  |  |
|------------------------------------------------------------------------|------------------------------------|----------------------------------------------------------------------------------------------------|--|--|--|--|
| DỰ ÁN ĐẦU TƯ PHÁT TRIỂN                                                |                                    |                                                                                                    |  |  |  |  |
| KÊ HOACH LƯA CHON NHẢ                                                  | Số TBMT                            | Số thông báo mời thầu tự sinh ra khi thực hiện lưu thông tin mời thầu                                                            |  |  |  |  |
| тна                                                                    | * Số KHLCNT                        | 20170900149 Tim                                                                                                    |  |  |  |  |
|                                                                        | Loại thông báo                     | Thông báo thực                                                                                                    |  |  |  |  |
|                                                                        | Tên gói thầu                       | Gói thầu số 01 KH2 DA                                                                                                    |  |  |  |  |
| QUA MẠNG<br>Thông báo mới thầu                                         | Tên dự án                          | Test 01                                                                                                    |  |  |  |  |
| Mở thầu                                                                | Bên mời thầu                       | Công ty TNHH MTV Điện lực Đồng Nai                                                                                               |  |  |  |  |
| Đánh giá                                                               | Hình thức lựa chọn NT              | Chỉ định thầu                                                                                                    |  |  |  |  |
| Kết quả lựa chọn nhà thầu<br>Tiện ích đầu thầu<br>Hủy thầu<br>Hợp đồng | Giá gói thầu                       | 10.000.000 VND<br>Tổng giá gói thầu: 10.000.000 VND<br>Ngày quy đối: 25/09/2017<br>10.000.000 VND                                |  |  |  |  |
| KHÔNG QUA MẠNG                                                         | * Đính kèm thông báo kết quả       | Chon tên tin                                                                                                    |  |  |  |  |
| :So tuyến                                                              | LCNT                               | U file dinn kem                                                                                                    |  |  |  |  |
| Thông bảo mời thầu                                                     |                                    |                                                                                                    |  |  |  |  |
| Đầu thấu hạn chẽ                                                       | [Nhà thầu trúng thầu]              |                                                                                                    |  |  |  |  |
| Nhận kết quả lựa chọn nhà                                              | * Nhà thầu trúng thầu              | Tim                                                                                                    |  |  |  |  |
| <u>thầu</u><br>Xử lý kiển nghị<br>Hủy thầu                             | * Giá trúng thầu                   | Số tiên bằng chữ                                                                                                    |  |  |  |  |
| Hợp đồng                                                               | Loại hợp đông                      | Trọn gói                                                                                                    |  |  |  |  |
| GÓI THẦU XÂY LẬP                                                       | Thời gian thực hiện HĐ             | 11 Tháng 🗸                                                                                                    |  |  |  |  |
|                                                                        | * Văn bản phê duyệt                | Lưu ý: Quyệt định phẻ duyệt KQĐT phải có đãy đủ: số, mã hiệu đơn vị, ngày phê duyệt (Ví dụ: 123/QĐ-                              |  |  |  |  |
| GOI THAO PHI TO WAR                                                    | * **                               | BKHDT ligay 07/07/2015)                                                                                                    |  |  |  |  |
| GÓI THÂU HỒN HỢP                                                       | <ul> <li>Ngay phe duyệt</li> </ul> |                                                                                                    |  |  |  |  |
| VÔN KHÁC                                                               |                                    |                                                                                                    |  |  |  |  |
| LỰA CHỌN NHÀ ĐẦU TƯ                                                    | [Mö ta tôm tát gói thầu] Tải mà    | iu Danh sach hàng hòa.xis<br>Chon tên tin                                                                                        |  |  |  |  |
|                                                                        | whập dành sách hàng hóa từ file:   | Chột tệp th                                                                                                    |  |  |  |  |
|                                                                        |                                    | Thêm dòng Xóa dòng                                                                                                    |  |  |  |  |
|                                                                        | STT Tên hàng hóa                   | Số<br>lượng Công suất <mark>Tính năng, thông số</mark><br>kỹ thuật cơ bản Xuất xứ <mark>Giá/Đơn giá trúng</mark><br>thầu Ghi chú |  |  |  |  |

# MỤC 7: MỞ THẦU QUA MẠNG

#### 1. Mở thầu

#### 1.1. Một giai đoạn 1 túi hồ sơ

## Danh sách gói thầu cần mở thầu

- Đường dẫn: Màn hình chính  $\rightarrow$  nghiệp vụ bên mời thầu [HH]  $\rightarrow$  Mở thầu
- Tóm tắt màn hình: Là màn hình hiển thị danh sách các gói thầu phải xử lý mở thầu (các gói thầu theo hình thức đấu thầu qua mạng, không bao gồm các gói thầu đấu thầu không qua mạng).

|                                       |            |                              |                           | Chức năng của                                                 | tôi   Đăng ký        | Thoát   Hướng dẫi              | n sử dụng    | Thống kê   e-Q  | SP   Site n   |
|---------------------------------------|------------|------------------------------|---------------------------|---------------------------------------------------------------|----------------------|--------------------------------|--------------|-----------------|---------------|
| BỘ KẾ H<br>HỆ THỐNG Đ                 | OAC<br>DÁu | H VÀ ĐẦU TƯ<br>I THẦU ĐIỆN 1 | τử                        | TRANG CHÚ                                                     | <b>GIỚI THIỆU</b> H  | ÓI ĐẤP   CÂU H                 | ÓI THƯỜNG    | GẠP             |               |
| 🛛 🧊 Văn bản điện từ 🛛 🗸               |            | Nhập từ khóa chi             | ính xác để t              | ìm kiêm thông tin 🛛 🗟 🖓 🕅                                     | GTHU SQgay 2/3       | 5/2018 11:20:47                | BÊN MỞI 1    | thàu 🍸 nhà      | THÀU -        |
| 🙎 Người dùng Bên mời thầu             | ^          | Danh sách                    | HSDT                      | cần giải mã                                                   |                      |                                |              |                 |               |
| DỰ ÁN ĐẦU TƯ PHÁT TRIỂN               |            | Số TBMT                      | 1                         |                                                               |                      |                                |              |                 |               |
| KÉ HOACH LƯA CHON NHÀ                 |            | Tên gói thầu                 | í                         |                                                               | Trar                 | ng thái                        | Tát cả       | ~               |               |
| τυλιι                                 |            | Ngày mở thầu                 | Ì                         | 22/01/2018                                                    | 18                   | -                              | Tim          |                 |               |
| THAT                                  |            |                              |                           |                                                               |                      |                                |              |                 |               |
| GÓI THẦU HÀNG HÓA                     |            |                              |                           |                                                               |                      |                                |              | 🗟 (Tim th       | nãy: 6 kết qu |
| QUA MẠNG                              |            | Số TBMT                      |                           | Tên gói thầu                                                  | Thời điểm mở<br>thầu | Phương thức                    | <u>Số NT</u> | Mở thầu         | Hủy thầu      |
| <u>Mở thầu</u>                        |            | 20180200118-00               | mời thầu x                | ây lấp chctrg                                                 | 09/02/2018 09:00     | Một giai đoạn một<br>túi hồ sơ |              |                 |               |
| Đánh giá<br>Kết quả lựa chọn nhà thầu |            | 20180100894-00               | Xây lẫp lư<br>Kiếm, TP.   | ĩi điên ha thê 0.4kV Quận Hoàn<br>Hà Nội                      | 31/01/2018 15:27     | Một giai đoạn hai<br>tùi hồ sơ | 3            | Kết quả         |               |
| Tiện ích đấu thầu<br>Hủy thầu         |            | 20180100544-00               | GÓi thầu s                | ō 1                                                           | 31/01/2018 10:00     | Một giai đoạn hai<br>túi hõ sơ | 0            | Mở thầu         | Hủy thầu      |
| Hợp đồng                              |            | 20180100525-00               | gói thầu 2                | túi XL 17-1-2018                                              | 31/01/2018 10:00     | Một giai đoạn hai<br>túi hồ sơ | 1            | Mở thầu         | Hủy thầu      |
| KHÔNG QUA MẠNG<br>Sơ tuyển            |            | 20171200577-00               | Gói thầu s<br>trình Nạo v | ố 01: Thi công xây dựng công<br>vét bồi lắng, duy tu sửa chữa | 31/01/2018 10:00     | Một giai đoạn hai              | 0            | Mở thầu         | Hủy thầu      |
| Thông báo mời thầu                    |            |                              | công trình                | thủy lợi Phai Thượng, xã Phù                                  |                      | túi hồ sơ                      |              |                 |               |
| Đấu thầu hạn chế                      |            |                              | cuo, nuyệ                 | i nam ren, unn ruyen Quang.                                   |                      | Một giai đoạn một              |              |                 |               |
| Kết quả lựa chọn nhà thầu             |            | 20171200308-00               | Test demo                 | quy trinh 12.12                                               | 31/01/2018 10:00     | túi hồ sơ                      | 3            | Mớ thâu         |               |
| Xử lý kiến nghị                       |            |                              |                           |                                                               |                      |                                |              |                 |               |
| Hủy thầu                              | $\vee$     |                              |                           |                                                               | Trang chù   G        | ići thiêu   Hướng              | dẫn sử dụng  | l Liên bê L I   | Vê đầu tran   |
| Hợp đồng                              | -          |                              | 885                       |                                                               | many chu   G         | ioi cineu   Huong              | uan sa dụng  | ) i rieu uế i v | re uau tran   |

# Lưu ý:

- Trước thời điểm Mở thầu BMT không biết có bao nhiêu NT tham dự và cũng không tiến hành mở thầu được.
- Có ít nhất một nhà thầu, Bên mời thầu tiến hành mở thầu bình thường mà không cần xin ý kiến Chủ đầu tư.
- Nếu không có nhà thầu nào tham dự, Bên mời thầu xin ý kiến Chủ đầu tư để Hủy gói thầu.

## b. Giải mã đơn dự thầu

- Đường dẫn: Sau khi nhấn nút "Mở thầu" ở trên, sẽ xuất hiện màn hình gửi khóa bí mật để giải mã đơn dự thầu
- Thao tác chính: Nhấn vào nút "Gửi khóa bí mật". để tiến hành tìm nơi Lưu khóa

| http://muasamcong.mpi.gov.vn:8082/?flag=endDoc&bidNo=20160300071&bidTurnNo=00&bidType=1&                                                                                                    | -           |   | x |
|----------------------------------------------------------------------------------------------------|-------------|---|---|
| (6.3)                                                                                                    |             |   | ~ |
| Gửi khóa bí mật                                                                                                    |             |   |   |
| Gửi khóa bí mật<br>Gửi khóa bí mật<br>Hồ sơ dự thầu đã được mã hóa.<br>Nhân nút "Gứi khóa bí mật" để giai mã hồ sơ dự thầu.<br>Ichú ý I sau khi giải mã hồ sơ dự thầu, bạn không được phép quay<br>lợi bước mở thầu. |             |   |   |
|                                                                                                    |             |   |   |
|                                                                                                    |             |   | ~ |
|                                                                                                    | <b>@</b> 95 | % | • |

• Tìm đường dẫn lưu Khóa bí mật. Nhấn nút "OK" để tiến hành giải mã đơn dự thầu:

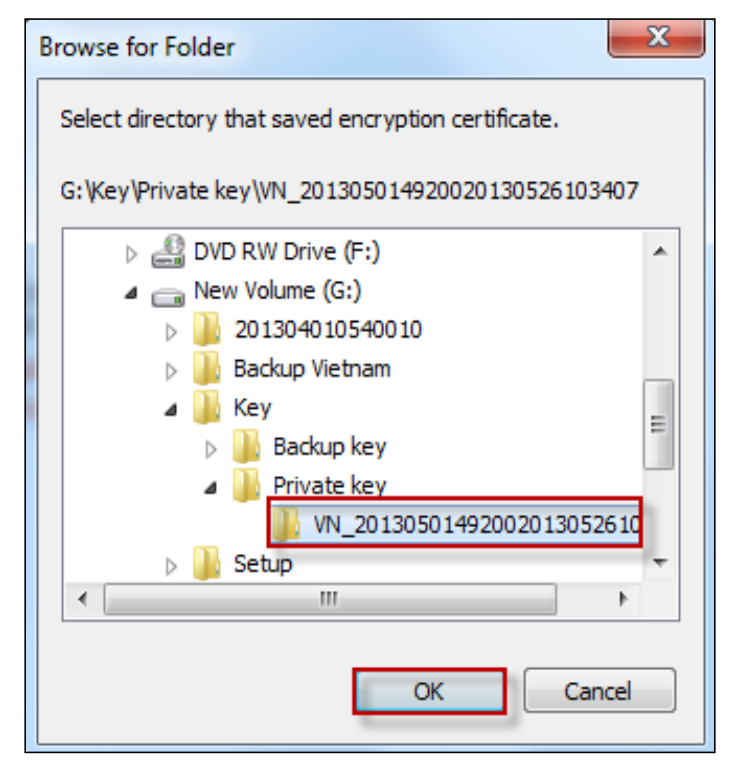

# c. Giải mã hồ sơ dự thầu

- Đường dẫn: Sau khi giải mã xong đơn dự thầu, tiếp theo người dùng Bên mời thầu phải giải mã HSDT
- Các thao tác chính:
  - Nhấn nút "Giải mã đính kèm" hoặc nút "Giải mã tất cả" để thực hiện các thao tác tương tự như việc giải mã đơn dự thầu ở trên.

| 🕨 Kết quả gi           | ải mã h  | ồ sơ dự thầu                         |           |                      |                      |                           |                      |           |             |
|------------------------|----------|--------------------------------------|-----------|----------------------|----------------------|---------------------------|----------------------|-----------|-------------|
| Số TBMT 20161100578-00 |          |                                      |           |                      |                      |                           |                      |           |             |
| Tên gói thầu           |          | 1111                                 |           |                      |                      |                           |                      |           |             |
| Hình thức hợp ở        | lông     | Trọn gói                             | Hình th   | ức lựa chọn nh       | à thầu               | Đấu thầu rộng r           | ãi                   |           |             |
| Chú ý                  |          | ⊳Nếu kết quả mở thầu có lỗi, thì dừn | ng mở thầ | u và gọi đến: 190    | 0.6126 đ             | ể được hỗ trợ.            |                      |           |             |
|                        |          |                                      |           |                      |                      |                           | [ S                  | ố lượng N | IT: 1 ]     |
| Số ĐKKD                |          |                                      |           |                      | Hiệu<br>lực của      | Bảo đảm dự                | Hiệu<br>lực của      | Số        | Giải<br>mã  |
|                        |          | Tên nhà thầu                         |           | Giá dự thầu          | HSDT<br>(ngày)       | thầu                      | BĐDT<br>(ngày)       | văn bản   | đính<br>kèm |
| 0184680000001          | Nhà Thầu | Tên nhà thầu     QuocBLC             |           | Giá dự thầu<br>5 VND | HSDT<br>(ngày)<br>30 | <b>thầu</b><br>10.000 VND | BĐDT<br>(ngày)<br>60 | văn bản   | đính<br>kèm |

- Sau khi giải mã xong, Bên mời thầu Download HSDT của nhà thầu về máy tính của mình.
- Nếu gói thầu có webform biểu mầu, Bên mời thầu chọn "Tải xuống tất cả" để download biểu mẫu dự thầu của nhà thầu đó. Nêu Nhà thầu có đính kèm CV trong mẫu kê khai nhân sự thì BMT chọn "Tải file CV".

#### 🕩 Danh sách tài liệu đính kèm đã giải mã

|     |                  |                                                                                                    |                                                                                           |                                              |                              |                           | -                      |  |
|-----|------------------|----------------------------------------------------------------------------------------------------|-------------------------------------------------------------------------------------------|----------------------------------------------|------------------------------|---------------------------|------------------------|--|
| Số  | ТВМТ             | 20161100578-00                                                                                                |                                                                                           |                                              |                              |                           |                        |  |
| Têr | n gói thầu       | 1111                                                                                                    | 11                                                                                        |                                              |                              |                           |                        |  |
| Hìn | nh thức hợp đông | Trọn gói                                                                                                    |                                                                                           | Hình thức                                    | lựa chọn nhà thầu            | Đấu thầu rộng rãi         |                        |  |
| Lưi | u ý              | Dưới đây là nhũ<br>- Tài liệu đính kư<br>- Biểu mẫu dự ti<br>Bên mời thầu cơ<br><mark>( Bên mời thầu</mark> c | ng tài liệu của nhà th<br>èm<br>hầu<br>ó thể tải về và thực hi<br>có thể tải từng tệp tir | iầu tham dụ<br>iện đánh giá<br>n hoặc tải tấ | :<br>t cả bằng cách chọn "Tả | ài xuống tất cả" sau đó g | iải nén).              |  |
| STI | Tên nhà thâ      | u                                                                                                    | Số ĐKKD                                                                                   | <u>Số file</u>                               | Tên văn bản                  | Tên file                  | Biểu<br>mẫu dự<br>thầu |  |
| 1   | Nhà Thầu QuocBLC |                                                                                                    | 0184680000001                                                                             | 1                                            | Thư bảo lãnh                 | HSMT1.docx                | Tải<br>xuống           |  |
|     |                  | Tải xi                                                                                                    | uống tất cả                                                                               | Tải file C\                                  | / Đóng                       |                           |                        |  |

Sau khi đã tải về HSDT của các Nhà thầu, BMT chọn "Đóng" để quay về màn hình trước. Nhấn nút "Bước tiếp theo" để kết thúc việc mở thầu:

| HSDT đã hoàn thành việc giải mã.                                                                    |
|----------------------------------------------------------------------------------------------------|
| Bạn nhấn vào nút [Đóng] để kết thúc việc mở thầu và có thể tiến hành đánh giá HSDT đã được giải mã. |
| Đóng                                                                                                |

 Hệ thống tự động sinh ra "Biên bản mở thầu", người dùng có thể vào đướng dân: Trang chủ → Thông tin đấu thầu → [HH, XL, PTV] → Kết quả mở thầu qua mạng

#### 1.2. Một giai đoạn 2 túi hồ sơ

- Đường dẫn: Màn hình chính -> Nghiệp vụ Bên mời thầu[HH, XL, TV]  $\rightarrow$  Mở thầu.
- Quy trình thực hiện:

Bước 1: Tìm kiếm gói thầu và chọn "Mở thầu".

#### http://muasamcong.mpi.gov.vn

Nghiệp vụ đấu thầu qua mạng [OCVN]

|                                                  | D <u>àc</u><br>đấu | H VÀ ĐẦU TƯ<br>THẦU ĐIỆN 1 | ſŮ                                             |                                                                           | Chức năng của<br>TRANG CHỦ                                             | tôi   Đăng l<br>SIỚI THIỆU | ký I T         | Thoát   Hướng dẫn<br>ÔI ĐẤP   CÂU HƠ | Sử dụng  <br>D <b>I THƯỜNG</b> | Thống kê   e-C<br>GẠP | GP   Site n               |
|--------------------------------------------------|--------------------|----------------------------|------------------------------------------------|---------------------------------------------------------------------------|------------------------------------------------------------------------|----------------------------|----------------|--------------------------------------|--------------------------------|-----------------------|---------------------------|
| 🎁 Văn bản điện tử 🗸 🗸                            |                    | Nhập từ khóa chi           | ính xác để                                     | tỉm kiểm thông                                                            | tin Kachilik                                                           | ETHU SQg                   | <b>ay 2</b> /3 | /2018 11:20:47                       | BÊN MỜI T                      | HÀU 🍸 NHÀ             | A THÂU                    |
| 🧟 Người dùng Bên mời thầu                        | ^                  | Danh sách                  | HSDT                                           | cần giải n                                                                | าลี                                                                    |                            |                |                                      |                                |                       |                           |
| DỰ ẢN ĐẦU TƯ PHÁT TRIỂN                          |                    | Số TBMT                    |                                                | ſ                                                                         |                                                                        |                            |                |                                      |                                |                       |                           |
| KÉ HOACH LƯA CHON NHÀ                            |                    | Tên gói thầu               |                                                | <u></u>                                                                   | _                                                                      |                            | Tran           | ng thái                              | Tát cả                         | ~                     |                           |
| тнан                                             |                    | Ngày mở thầu               |                                                | 22/01/2018                                                                | 21/02/201                                                              | 8 1                        |                |                                      | Tim                            |                       |                           |
| QUA MẠNG                                         |                    | Số TBMT                    |                                                | Tên gói                                                                   | thau                                                                   | Thời điểm<br>thầu          | n mở           | Phương thức                          | <u>Số NT</u>                   | ⊠[Tim ti<br>Mở thầu   | iấy: 6 kết qu<br>Hủy thầi |
| QUA MẠNG<br>Thông báo mời thầu                   |                    | Số TBMT                    |                                                | Tên gói                                                                   | thäu                                                                   | Thời điến<br>thầu          | n mở           | Phương thức                          | <u>Số NT</u>                   | Mở thầu               | Hủy thầu                  |
| <u>Mở thâu</u>                                   |                    | 20180200118-00             | mời thầu                                       | xây lắp chctrg                                                            |                                                                        | 09/02/2018                 | 09:00          | túi hỗ sơ                            | Ŀ                              |                       |                           |
| Đánh giá<br>Kết quả lựa chọn nhà thầu            |                    | 20180100894-00             | Xây lẫp lư<br>Kiếm, TP                         | rới điên ha thê<br>. Hà Nội                                               | 0.4kV Quận Hoàn                                                        | 31/01/2018                 | 15:27          | Một giai đoạn hai<br>túi hồ sơ       | 3                              | Kết quả               |                           |
| Tiện ích đấu thầu<br>Hủy thầu                    |                    | 20180100544-00             | GÓi thầu                                       | sõ 1                                                                      |                                                                        | 31/01/2018                 | 10:00          | Một giai đoạn hai<br>túi hồ sơ       | 0                              | Mở thầu               | Hủy thầu                  |
| Hợp đồng                                         |                    | 20180100525-00             | gói thầu                                       | 2 túi XL 17-1-20                                                          | 018                                                                    | 31/01/2018                 | 10:00          | Một giai đoạn hai<br>tùi hồ sơ       | 1                              | Mở thầu               | Hủy thầu                  |
| KHONG QUA MẠNG<br>Sơ tuyển<br>Thông báo mời thầu |                    | 20171200577-00             | Gói thầu<br>trình Nạc<br>công trìn<br>Lưu, huy | số 01: Thi công<br>vét bồi lắng, đ<br>h thủy lợi Phai 1<br>ện Hàm Yên, ti | i xây dựng công<br>uy tu sửa chữa<br>Thượng, xã Phù<br>nh Tuyên Quang. | 31/01/2018                 | 10:00          | Một giai đoạn hai<br>túi hồ sơ       | 0                              | Mở thầu               | Hủy thầu                  |
| Kết quả lựa chọn nhà thầu                        |                    | 20171200308-00             | Test dem                                       | o quy trinh 12.                                                           | 12                                                                     | 31/01/2018                 | 10:00          | Một giai đoạn một<br>túi hồ sơ       | 3                              | Mở thầu               |                           |
| Hủy thầu<br>Hợp đồng                             | ~                  | KOICA-++                   | 1484) BB                                       | SOS CITATOR                                                               |                                                                        | Trang chủ                  | i   Gi         | iới thiệu   Hướng                    | dẫn sử dụng                    | Liên hệ   1           | Vê đâu trar               |

Bước 2: Gửi khóa bí mật

• Tìm đường dẫn lưu Khóa bí mật. Nhấn nút "OK" để tiến hành giải mã đơn dự thầu:

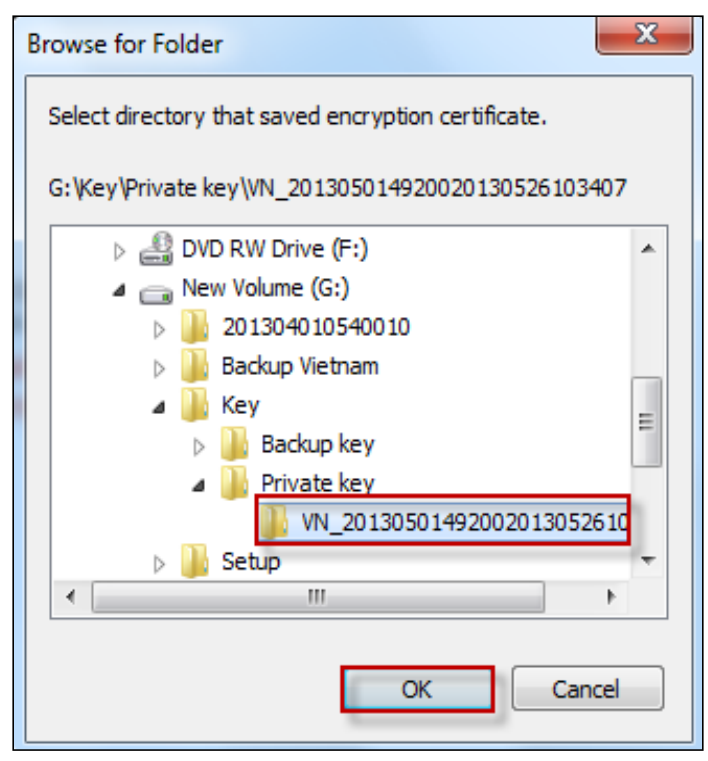

> Bước 3: giải mã hồ sơ đề xuất kỹ thuật của các nhà thầu tham dự gói thầu.

- Bên mời thầu có thể tùy chọn giải mã hồ sơ đề xuất kỹ thuật của từng nhà thầu hoặc thực tick chọn tất cả để giải mã hồ sơ một lần.
- Sau khi tick chọn bên mời thầu click "Giải mã hồ sơ kỹ thuật" và thực hiện gửi lại khóa một lần nữa tương tư bước 2.

| 🕩 Thố                                                                 | òng tin n    | hà thầ                            | iu tham dự                  |                 |    |                |     |                               |       |
|-----------------------------------------------------------------------|--------------|-----------------------------------|-----------------------------|-----------------|----|----------------|-----|-------------------------------|-------|
| [Thông t                                                              | tin gói thầu |                                   |                             |                 |    |                |     |                               |       |
| Số TBM                                                                | лт           |                                   | 20180100525 - 00            |                 | Τé | ên gói thầu    |     | gói thầu 2 túi XL 17-1        | -2018 |
| Hình thức hợp đồng Đấu thầu rộng rãi Hình thức lựa chọn nhà thầu Trọn |              |                                   |                             | Trọn gói        |    |                |     |                               |       |
| [Thông t                                                              | tin nhà thầu | tham d                            | (4)                         |                 |    |                |     |                               |       |
| STT                                                                   | Số ĐKKD      |                                   | Tên nhà thầu                | Hiệu lực HSĐXKT |    | Hiệu lực BĐ DT | Thò | ri gian thực hiện hợp<br>đồng |       |
| 1                                                                     | 123456781    | CÔNG<br>NGHỆ <del>(</del><br>DỤNG | TY CP CÔNG<br>ĐIỆN TỬ & ỨNG | 60 ngày         |    | 91 ngày        |     | 55 ngày                       |       |
|                                                                       |              |                                   |                             | Giải mã hồ      | SØ | kỹ thuật       |     |                               |       |

Bước 4: Hiển thị màn hình giải mã tài liệu hồ sơ đề xuất kỹ thuật.

- Bên mời thầu thực hiện chọn "Tải xuống tất cả" để tải về và gửi tổ chuyên gia đánh giá.
- Sau khi hoàn tất tải về chọn "Quay lại" để hoàn thành.

| D B                                                                                    | liên bản n                | nở hồ sơ đề xuất kỹ thuật                  |                    |                   |                                    |                               |
|----------------------------------------------------------------------------------------|---------------------------|--------------------------------------------|--------------------|-------------------|------------------------------------|-------------------------------|
| [Thôr                                                                                  | ng tin gói thầ            | u]                                         |                    |                   |                                    |                               |
| Số 1                                                                                   | гвмт                      | 20180100525 - 00                           |                    | Tên gói thầu      | gói thầu 2 túi XL                  | 17-1-2018                     |
| Loại hợp đồng         Trọn gói         Phương thức         Một giai đoạn hai túi hồ sơ |                           |                                            |                    |                   |                                    | i túi hồ sơ                   |
| [Thôr<br>STT                                                                           | ng tin nhà thi<br>Số ĐKKD | ầu tham dự]<br>Tên nhà thầu                | Hiệu lực<br>HSĐXKT | Hiệu lực BĐ<br>DT | Thời gian<br>thực hiện hợp<br>đồng | Hỏ sơ đề xuất kỹ thuật        |
| 1                                                                                      | 123456781 (               | CÔNG TY CP CÔNG NGHỆ ĐIỆN TỬ &<br>ỨNG DỤNG | 60 ngày            | 91 ngày           | 55 ngày                            | Biểu mẫu<br>Thu_bao_lanh.docx |
|                                                                                        |                           | Tải xu                                     | uống tất cả        | Quay lại          |                                    |                               |

Bước 5: Sau khi hoàn tất bước 4 hệ thống chuyển về màn hình bước 3 và người dùng chọn "Hoàn thành mở ĐXKT" để hoàn tất mở thầu.

| 🕩 Th          | ông tin nhà                | thầu tham dự                             |                 |                          |                                 |
|---------------|----------------------------|------------------------------------------|-----------------|--------------------------|---------------------------------|
| [Thông        | tin gói thầu]              |                                          |                 |                          |                                 |
| Số TE         | MT                         | 20180100525 - 00                         | Tên             | gói thầu                 | gói thầu 2 túi XL 17-1-2018     |
| Hình          | hứn ham đồng               | Dấu thầu rông rõi                        | Llin            | h thức lực chọp phả thầu | Tron gói                        |
| [Thông        | tin nhà thầu th            | am dự]                                   |                 | n thức lựa chộn nhà thâu | nyn gor                         |
| [Thông<br>STT | tin nhà thầu th<br>Số ĐKKD | am dự]<br>Tên nhà thầu                   | Hiệu lực HSĐXKT | Hiệu lực BĐ DT           | Thời gian thực hiện hợp<br>đồng |
| [Thông<br>STT | tin nhà thầu th<br>Số ĐKKD | am dự]<br>Tên nhà thầu<br>ÔNG TY CP CÔNG | Hiệu lực HSĐXKT | Hiệu lực BĐ DT           | Thời gian thực hiện hợp<br>đồng |

Hệ thống báo message thông báo mở thầu thành công và biên bản mở đề xuất kỹ thuật sẽ được công khai ngoài trang chủ. Các đơn vị quan tâm có thể tra cứu kết quả mở đề xuất kỹ thuật tại trang chủ theo đường dẫn: [Trang chủ]-> [Thông tin đấu thầu] -> [HH, XL, TV] -> [Kết quả mở thầu qua mạng].

# MỤC 8: ĐÁNH GIÁ HỒ SƠ DỰ THẦU QUA MẠNG

# 1. Nhập kết quả đánh giá

1.1. Một giai đoạn 1 túi hồ sơ

1.1.1. Quy trình thuận

## a. Danh sách gói thầu cần nhập kết quả đánh gia HSDT

- Đường dẫn: Màn hình chính -> Nghiệp vụ Bên mời thầu[HH, XL, PTV] → Đánh giá → Nhập kết quả đánh giá
- Các thao tác chính:
  - Người dùng có thể xem HSDT đã được giải mã. bằng cánh nhấn vào nút [HSDT].
  - Nhấn vào nút "**Bắt đầu**" để bắt đầu quá trình nhập kết quả đánh giá HSDT.
  - Có thể thực hiện lại quá trình nhập kết quả đánh giá bằng cách nhấn vào nút "Thực hiện lại".

|                                                                |                               |                                                           | Chức năng của          | tôi   Đăn     | g ký   Tho              | át   Hướ     | rng dẫn sử dụ  | ng   Thống I      | kê ∣e-GP ∣Site n     |
|----------------------------------------------------------------|-------------------------------|-----------------------------------------------------------|------------------------|---------------|-------------------------|--------------|----------------|-------------------|----------------------|
| BỘ KÊ HOẠ<br>Hệ THỐNG ĐẢ                                       | NCH VÀ ĐẦU TƯ<br>ÁU THẦU ĐIỆN | ŬT Ů                                                      | RANG CHÚ               | aiới Thiệ     | UHÔI                    | DÁP C        | ÂU HồI THU     | /ởNG GẠP          | 12                   |
| <ul> <li>Văn bản điện từ</li> </ul>                            | Nhập từ khóa (                | chính xác để tìm kiểm thông                               | an Carlinki            | EM SQ         | gay 2/3/20              | 18 13:37:0   | 9 🛄 BÊN        | MÒI THÀU          | 🍸 NHÀ THẦU           |
| Người dùng Bên mời thầu<br>Dự án Đầu tự phát triển             | Tim HSDT                      | cần đánh giá                                              |                        |               |                         |              |                |                   |                      |
| KÉ HOẠCH LỰA CHỌN NHÀ                                          | Số TBMT<br>Tên gói thầu       |                                                           |                        |               | Số văn bả<br>Trang thải | n            | Tất cả         |                   |                      |
| THÂU                                                           | Ngày mở thầu                  | 15/02/2016                                                | <b>16/03/2016</b>      |               | Tim                     |              |                |                   |                      |
| QUA MẠNG<br>Thông báo mời thầu                                 |                               |                                                           |                        |               |                         |              |                | e(K               | ết quả tỉm kiếm: 1 ] |
| Mở thầu<br>Đánh giá                                            | Số ТВМТ                       | Tên gói thầu                                              | Thời điểm mở<br>thầu   | Người c<br>nh | hịu trách<br>lệm        | <u>Số NT</u> | Xem HSDT       | Đánh giá<br>HSDT  | Đánh giả lại<br>HSDT |
| Kết quả lựa chọn nhà thầu<br>Nhập kết quả lựa chọn nhà<br>thầu | 20160300071-<br>00            | Mua thiết bị máy tỉnh bố<br>sung cho trung tâm tin<br>học | 01/03/2016<br>10:50:00 | Lê Thị Th     | iu Trang                | 1            | HSDT           | Bắt đầu           | Thực hiện lại        |
| Tiện ích đấu thầu                                              |                               |                                                           |                        |               |                         |              |                |                   |                      |
| Hủy thâu<br>Hợp đồng                                           | KOICA-                        | RABAN SUSDS                                               |                        | Trang c       | hủ   Giới t             | hiệu   H     | ướng dẫn sử    | dụng   Liên t     | nệ   Về đầu trang    |
| KHÔNG QUA MẠNG<br>Sơ tuyển                                     |                               |                                                           |                        |               |                         | Х            | ây dựng và phi | át triển bởi Bộ l | Kế hoạch và Đầu tư   |
| Thông báo mời thầu<br>Đấu thầu hạn chế                         |                               |                                                           |                        |               |                         |              |                |                   |                      |
| Kết quả lựa chọn nhà thầu<br>Xử lý kiến nghị                   | /                             |                                                           |                        |               |                         |              |                |                   |                      |

# b. Nhập kết quả đánh giá sơ bộ

- Đường dẫn: Màn hình chính→nghiệp vụ Bên mời thầu[HH, XL, PTV] → Đánh giá
   → Nhập kết quả đánh giá
- Các thao tác chính:
  - Việc nhập kết quả đánh giá sơ bộ chỉ nhập là "Đạt" hay "Không đạt". Người dùng chọn vào phần Quyết định, để chọn kết quả.
  - Sau khi nhập xong kết quả, người dùng nhấn vào nút [Luu] để lưu lại những thông tin vừa nhập.

| Ðánh               | giá sơ bộ nhà t                   | thầu dự thầu(Chưa đánh giá)                                                                                                    | )                                                                                | Hệ thông đàu thau điện từ Quốc                                                                                  |
|--------------------|-----------------------------------|----------------------------------------------------------------------------------------------------|----------------------------------------------------------------------------------|----------------------------------------------------------------------------------------------------|
| Số TBM             | т                                 | 20161100578-00                                                                                                    |                                                                                  |                                                                                                    |
| Tên gói            | thầu                              | 1111                                                                                                    |                                                                                  |                                                                                                    |
| Danh sa            | ách nhà thầu                      | Nhà thầu chưa được đánh gia Nhà                                                                                                   | a thầu đã được đánh giá                                                          |                                                                                                    |
| Thông t<br>Nhà thầ | tin tham khảo<br>nu chưa được đán | * Thao tác lưu đánh giá sơ bộ được thụ<br>trang đã lưu ở màn hình hiện tại<br>Có thể xem lại hoặc sửa nội dung đượ<br>hình. h giá | rc hiện theo từng trang. Nghĩa là,<br>ợc lưu bằng cách nhấn vào nút nl<br>1/0 [٩ | không thể xem được thông tin<br>nà thầu đã được đánh giá ở phía trên màn<br>Số NT chưa ĐGSB/Tổng số NT dự thầu] |
| STT                | Số ĐKKD                           | Tên nhà thầu                                                                                                    | Quyết định                                                                       | Lý do                                                                                                    |
| 1                  | 018468000000                      | Nhà Thầu QuocBLC                                                                                                    | Đạt<br>Không đạt                                                                 | $\widehat{}$                                                                                                    |
|                    |                                   | Tìm theo số ĐKKD :                                                                                                    | Tìm                                                                              |                                                                                                    |

> Nhấn vào nút [**Bước tiếp theo**], để hoàn thành đánh giá sơ bộ.

Lưu

## c. Nhập kết quả đánh giá kỹ thuật

 Đường dẫn: Khi kết thúc việc nhập đánh giá sơ bộ, người dùng Bên mơi thầu tiến hành nhập kêt quả đánh giá kỹ thuật.

Bước tiếp theo

- Các thao tác chính:
  - Người dùng nhập đánh giá kỹ thuật trong phần "Quyết định" với các giá trị là: "Chưa đánh gia; Đạt; Không đạt".
  - Sau khi nhập xong kết quả, người dùng nhấn vào nút [Lưu], để lưu lại những thông tin vừa nhập.

| ://muasa      | mcong.mpi.g                | ov.vn                                                                                                    | Nghiệp v                                               | ụ đấu thầu qu                 | ua mạng [OC       |
|---------------|----------------------------|----------------------------------------------------------------------------------------------------|--------------------------------------------------------|-------------------------------|-------------------|
| Nhập kế       | t quả đánh giá             | <ỹ thuật HSDT                                                                                                    |                                                        |                               |                   |
| Số TBMT       | 2                          | )161100578-00                                                                                                    |                                                        |                               |                   |
| Tên gói thầu  | 1                          | 11                                                                                                    |                                                        |                               |                   |
| Thông tin trọ | C<br>G <b>giúp</b> S<br>th | nỉ có thể nhập điểm đánh giá từ <mark>0-100.</mark> Có thể n<br>au khi nhập điểm của tất cả các nhà thầu được đ<br><mark>eo'</mark> . | hập <mark>3 ký tự</mark> sau dấ<br>iánh giá và chọn "L | u phẩy.<br>.ưu", có thể chuyế | n sang 'Bước tiếp |
| Nhà thầu chu  | ưa được đánh giá           |                                                                                                    | 0/1 [1                                                 | IT đã đánh giá                | xong/NT dự thả    |
| STT           | Số ĐKKD                    | Tên nhà thầu                                                                                                    |                                                        | Điểm đánh<br>giá              | Quyết định        |
| 1             | 0184680000001              | Nhà Thầu QuocBLC                                                                                                    |                                                        |                               | Chưa đánh giá     |
|               |                            |                                                                                                    | Tìm                                                    |                               |                   |
|               |                            |                                                                                                    |                                                        |                               |                   |
|               |                            |                                                                                                    |                                                        |                               |                   |

Sau khi nhấn vào nút [Lưu], sẽ xuất hiện nút [Bước tiếp theo].

# d. Đánh giá về giá

- Đường dẫn: Sau khi đánh giá xong về kỹ thuật, người dùng Bên mời thầu tiếp tục nhập kết quả đánh giá về giá.
- Các thao tác chính:
  - Nhập kết quả giá đánh giá vào phần "Giá đánh giá" của từng nhà thầu đã vượt qua đánh giá kỹ thuật.

| 🖻 Đăng  | g ký kết quả  | đánh giá về giá HSDT |                        | •                      |
|---------|---------------|----------------------|------------------------|------------------------|
| Số TBM  | т             | 20161100578-00       |                        |                        |
| Tên gói | thầu          | 1111                 |                        |                        |
|         |               | (                    | 0/1 [NT hoàn thành đán | h giá/NT cần đánh giá] |
| STT     | Số ĐKKD       | Tên nhà thầu         | Giá dự thầu            | Giá đánh giá           |
| 1       | 0184680000001 | Nhà Thầu QuocBLC     | 100.000.005 VND        | VND                    |
|         |               | Tìm theo số ĐKKD :   | Tìm                    |                        |
|         |               | Quay lại Lưu         |                        |                        |

- Sau khi nhập xong, người dùng nhấn vào nút [Luu] để lưu lại những thông tin vừa nhập.
- Nhấn vào nút "Bước tiếp theo" để xuất hiện màn hình bên dưới
- Tiếp theo là màn hình tóm tắt quá trình đánh giá HSDT
- Người dùng phải đưa file Báo cáo đánh giá tổng hợp lên hệ thống. Các bước làm như sau:
  - Tìm đường dẫn đến nơi chưa file
  - > Nhấn nút [Luu báo cáo] để đưa file này lên hệ thống
  - Người dùng nhấn nút [Lưu kết quả đánh giá] để kết thúc việc đánh giá HSDT. Và hiển thị lên màn hình chi tiết đánh giá HSDT.

| Kết quả                                 | đánh giá HS                      | <b>DT</b>            |               |                 |                 |
|-----------------------------------------|----------------------------------|----------------------|---------------|-----------------|-----------------|
| Số TBMT                                 |                                  | 20161100578-00       |               |                 |                 |
| Tên gói thầi                            | u                                | 1111                 |               |                 |                 |
|                                         |                                  |                      |               |                 |                 |
| Thông tin th                            | nống kê                          |                      |               |                 |                 |
| Tổng số nhà t                           | hầu tham dự                      | 1                    |               |                 |                 |
| Đánh giá sơ b<br>Nhà thầu<br>Nhà thầu   | ộ<br>đáp ứng<br>không đáp ứng    | 1<br>0               |               |                 |                 |
| Đánh giá kỹ th<br>Nhà thầu<br>Nhà thầu  | nuật<br>đáp ứng<br>không đáp ứng | 1<br>0               |               |                 |                 |
| Đánh giá tài cl<br>Nhà thầu<br>Nhà thầu | hính<br>đáp ứng<br>không đáp ứng | 1<br>0               |               |                 |                 |
| Nhà thầu                                |                                  |                      |               |                 |                 |
| Xếp hạng                                | Số ĐKKD                          |                      | Tên nhà thầu  | Giá dự thầu     | Giá đánh giá    |
| 1                                       | 0184680000001                    | Nhà Thầu QuocBLC     |               | 100.000.005 VND | 100.000.000 VND |
|                                         |                                  |                      |               |                 |                 |
| * Tải file l                            | páo cáo đánh giá tớ              | ổng hợp lên hệ thống |               | Browse          | Lưu báo cáo     |
|                                         |                                  | Nhà ti               | hầu không đạt | h giá           |                 |
|                                         |                                  | Nia ti               |               | in giu          |                 |

Sau khi thực hiện đính kèm file, nếu người dùng đính nhầm file văn bản, người dùng có thể xóa file văn bản này bằng cách nhấn vào nút [Xóa] ở trên màn hình.
 <sup>I</sup> Kết quả đánh giá HSDT

| Số TBMT                                |                                  | 2016110     | 0578-00             |                  |                 |                 |
|----------------------------------------|----------------------------------|-------------|---------------------|------------------|-----------------|-----------------|
| Tên gói thầ                            | u                                | 1111        |                     |                  |                 |                 |
|                                        |                                  |             |                     |                  |                 |                 |
| Thông tin t                            | nống kê                          |             |                     |                  |                 |                 |
| Tổng số nhà t                          | hầu tham dự                      | 1           | L                   |                  |                 |                 |
| Đánh giá sơ b<br>Nhà thầu<br>Nhà thầu  | ộ<br>đáp ứng<br>không đáp ứng    | 1           | L<br>)              |                  |                 |                 |
| Đánh giá kỹ th<br>Nhà thầu<br>Nhà thầu | nuật<br>đáp ứng<br>không đáp ứng | 1           | L<br>)              |                  |                 |                 |
| Đánh giá tài c<br>Nhà thầu<br>Nhà thầu | hính<br>đáp ứng<br>không đáp ứng | 1           | L<br>)              |                  |                 |                 |
|                                        |                                  |             |                     |                  |                 |                 |
| Nhà thầu                               |                                  |             |                     |                  |                 |                 |
| Xếp hạng                               | Số ĐKKD                          |             | Tên nhà thầu        |                  | Giá dự thầu     | Giá đánh giá    |
| 1                                      | 0184680000001                    | Nhà Thầu (  | QuocBLC             |                  | 100.000.005 VND | 100.000.000 VNE |
| Tải về file báo                        | o cáo đánh giá tổng              | j hợp - Bác | o cáo tổng hợp.docx |                  |                 | Xóa             |
|                                        |                                  |             |                     |                  |                 |                 |
|                                        |                                  |             | Nhà thầu không đạt  | Lưu kết quả đánh | diá             |                 |

- Bạn cũng có thể xem được các nhà thầu không đạt ở các bước đánh giá sơ bộ và đánh giá kỹ thuật bằng cách nhấn vào nút [Nhà thầu không đạt].
- Bạn nhấn vào nút [Lưu kết quả đánh giá] để kết thúc việc đánh giá về giá
- Bạn nhấn nút [Đóng] để hoàn thành việc đánh giá HSDT

| Kết quả đánh giá HSDT đã được lưu. |  |
|------------------------------------|--|
| Đóng                               |  |

## 1.1.2. Quy trình ngược

- Sau khi mở thầu thành công vào hiển thị biên bản mở thầu ngoài trang chủ người dùng thực hiện nhập kết quả đánh giá.
- Đường dẫn: Màn hình chính -> Nghiệp vụ Bên mời thầu[HH, XL, PTV] → Đánh giá → Nhập kết quả đánh giá

➢ Tại trường "Quy trình đánh giá": chọn "Quy trình ngược" sau đó bấm "bước tiếp theo" để nhập kết quả đánh giá.

| Thông tin gói thầu]       20170800104-00         Số TBMT       20170800104-00         Tên gói thầu       Gói thầu số 02: Thi công xây lắp công trình: Cải tạo nằng cấp đường đày trung hạ thế và các trạm biến áp thuộc các xã Hiệp Hòa, Hóa An và Tân Hạnh năm 2017       Quy trình ngược         Phương pháp đánh giá về kỹ thuật       Đạt - Không đạt       Phương pháp đánh giá về giá       Phương pháp giá thấp nhất         [Thong tin nhà thầu]                                             |             |
|----------------------------------------------------------------------------------------------------|-------------|
| Số TBMT       20170800104-00         Tên gói thầu       Gói thầu số 02: Thi công xây lắp công trình: Cải tạo năng cặp đường dây trung hạ thế và các trạm biến ảp thuộc các xã Hiệp Hòa, Hóa An và Tân Hạnh năm giá       Quy trình nguợc         Phương pháp đánh giá về kỹ thuật       Đạt - Không dạt       Phương các       Phương pháp tái về giá       Phương pháp giá thấp nhất         (Thông tin nhà thầu)       ZU (Số VIII)       ZU (Số VIII)       Phương số VIII)       Phương số VIII) |             |
| Tên gói thầu       Gói thầu số 02: Thi công xây lắp công trình: Cải tạọ nằng cấp đường dây trung hạ thế và các trạm biến áp thuộc các xã Hiệp Hòa, Hóa An và Tân Hạnh năm 2017       Quy trình giá      Chọn                                                                                                    |             |
| Phương pháp đánh giá về kỹ<br>thuật       Đạt - Không đạt       Phương pháp<br>đánh giá về giá       Phương pháp giá thấp nhất         [Thông tin nhà thầu]       2/0 [Số NT chưa ĐGSB/Tổng số N                                                                                                    |             |
| [Thông tin nhà thầu] 2/0 [Số NT chưa ĐGSB/Tổng số N                                                                                                    |             |
|                                                                                                    | T dự thầu]  |
| STT Số ĐKKD Tên nhà thầu Giá dự thầu (VND                                                                                                    | ))          |
| 1 123456781 CÔNG TY CP CÔNG NGHỆ ĐIỆN TỬ & ỨNG DỤNG                                                                                                    | 158.726.000 |
| 2 0012345678 Công ty TNHH An Nam                                                                                                    | 721.459.892 |

➢ Hiển thị màn hình "Chọn nhà thầu đánh giá", người dùng tick chọn như trong hình để nhập kết quả đánh giá những nhà thầu đã đánh giá. Nếu muốn chọn lại nhà thầu đánh giá người dùng bên mời thầu bấm [Xóa] để chọn lại.

➢ Sau khi chọn xong người dùng click [Tiếp theo] để nhập thông tin đánh giá lên hệ thống.

|                                     | un goi thauj                                      |                                                                                                    |                         |                            |   |
|-------------------------------------|---------------------------------------------------|----------------------------------------------------------------------------------------------------|-------------------------|----------------------------|---|
| Số TB                               | мт                                                | 20170800104-00                                                                                                    |                         |                            |   |
| Tên g                               | ói thầu                                           | Gói thầu số 02: Thi công xây lắp công trình:<br>Cải tạo nâng cấp đường dây trung hạ thế và<br>các trạm biến áp thuộc các xã Hiệp Hòa, Hóa<br>An và Tân Hạnh năm 2017 | Phương pháp             | Đánh giá ngược             |   |
| Phương pháp đánh<br>giá về kỹ thuật |                                                   | Đạt - Không đạt                                                                                                    | Phương pháp đánh        | Phương pháp giá thấp nhất  |   |
| jiá vê                              | kỹ thuật                                          |                                                                                                    | già vê già              |                            |   |
| jiá về<br>Thông<br>STT              | kỹ thuật<br>  tin nhà thầu]<br>Số ĐKKD            | Tên nhà thầ                                                                                                    | gia ve gia              | Giá dự thầu                | X |
| jiá về<br>Thông<br>STT<br>1         | kỹ thuật<br>tin nhà thầu]<br>Số ĐKKD<br>123456781 | Tên nhà thấ<br>CÔNG TY CP CÔNG NGHỆ ĐIỆN TỨ & ỨNG                                                                                                    | gia ve gia<br>u<br>DŲNG | Giá dự thầu<br>158.726.000 | × |

➢ Màn hình "Đánh giá hồ sơ đề xuất kỹ thuật" người dùng bên mời thầu chọn các đánh giá [Đạt-không đạt].

Trong trường hợp nhà thầu không đạt thì bắt buộc đơn vị bên mời thầu nhập [Lý do] sau đó [Lưu] và màn hình hiển nút [Tiếp theo].

| Thông                              | g tin gói thầu]                                                    |                                                                                                    |                                                   |                                                                       |                                                    |                    |
|------------------------------------|--------------------------------------------------------------------|----------------------------------------------------------------------------------------------------|---------------------------------------------------|-----------------------------------------------------------------------|----------------------------------------------------|--------------------|
| Số TI                              | вмт                                                                | 20170800104 - 00                                                                                                    |                                                   |                                                                       |                                                    |                    |
| Tên ç                              | gói thầu                                                           | Gói thầu số 02: Thi công xây là<br>Cải tạo nâng cấp đường dây tr<br>các trạm biến áp thuộc các xã<br>An và Tân Hạnh năm 2017 | ắp công trình:<br>rung hạ thế và<br>Hiệp Hòa, Hóa | Phương pháp                                                           | Đánh giá ngược                                     |                    |
|                                    |                                                                    |                                                                                                    |                                                   |                                                                       |                                                    |                    |
| Phươ<br>giá về                     | ờng pháp đánh<br>kỹ thuật                                          | Đạt - Không đạt                                                                                                    |                                                   | Phương pháp đánh<br>giá về giá                                        | Phương pháp giả t                                  | hắp nhất           |
| Phươ<br>giá về<br>Đánh<br>STT      | vng pháp đánh<br>kỹ thuật<br>giá nhà thầu]<br>Số ĐKKD              | Đạt - Không đạt<br>Tên nhà thầu                                                                                              | Tư cách họ<br>lệ                                  | Phương pháp đánh<br>giá về giá<br>/p Năng lực kinh<br>nghiệm          | Phương pháp giả t<br>Đánh giá kỹ<br>thuật          | hấp nhất<br>Lý do  |
| Phươ<br>giá về<br>Đánh<br>STT<br>1 | ơng pháp đánh<br>kỹ thuật<br>giả nhà thầu]<br>Số ĐKKD<br>123456781 | Đạt - Không đạt<br>Tên nhà thẳu<br>CÔNG TY CP CÔNG NGHỆ<br>ĐIỆN TỬ & ỨNG DỤNG                                                | Tư cách họ<br>lệ<br>Đạt                           | Phương pháp đánh<br>giá về giá<br>'p Năng lực kinh<br>nghiệm<br>Đạt V | Phương pháp giả t<br>Đánh giá kỹ<br>thuật<br>Đạt V | thấp nhất<br>Lý do |

Các nhà thầu không đạt ở màn hình đánh giá kỹ thuật sẽ không được hiển thị và đánh giá ở màn hình đối chiếu và thương thảo hợp đồng.

➢ Nhập kết quả [Đạt-không đạt] nếu không đạt thì bên mời thầu bắt buộc nhập lý do. Sau khi nhập xong kết quả chọn [Lưu] hiển thị nút [Tiếp theo].

| 🕒 Kết                         | quả đối ch                                | iếu và thương thảo hợp đồng                                                                                                    |                                |                      |         |  |
|-------------------------------|-------------------------------------------|----------------------------------------------------------------------------------------------------|--------------------------------|----------------------|---------|--|
| [Thông t                      | in gói thầu]                              |                                                                                                    |                                |                      |         |  |
| Số TBI                        | ЛТ                                        | 20170800104 - 00                                                                                                    |                                |                      |         |  |
| Tên gói thầu                  |                                           | Gòi thầu số 02: Thi công xây lấp công trình:<br>Cải tạo năng cấp đường dây trung hạ thể và<br>các trạm biển áp thuộc các xã Hiệp Hòa, Hóa<br>An và Tân Hạnh năm 2017 | Phương pháp                    | Đánh giá ngược       |         |  |
| Phươn<br>giá về k             | g pháp đánh<br>ÿ thuật                    | Dạt - Không đạt giả về giả                                                                                                    |                                |                      |         |  |
| Phươn<br>giá về k<br>[Đánh gi | g pháp đánh<br>ỹ thuật<br>iá nhà thầu tha | Đạt - Không đạt<br>m dự]                                                                                                    | Phương pháp đánh<br>giá về giá | Phương pháp giá thấp | nhất    |  |
| STT Số ĐKKE                   |                                           | Tên nhà thầu                                                                                                    | Giá dự thầu (VND)              | * Kết quả            | * Lý do |  |
| 1 001234567                   |                                           |                                                                                                    | 704 450 000                    |                      |         |  |

➢ Sau khi nhập đầy đủ kết quả đến màn hình cuối cùng người dùng bên mời thầu chọn [Browse] để tìm file báo cáo đánh giá tổng hợp sau đó chọn [Thêm vào] để hoàn tất đính kèm.

➢ Chọn [Lưu kết quả đánh giá] để công khai ngoài trang chủ hệ thống sẽ hiển thị message và bắt người dùng xác nhận.

| Số T             | вмт                                                                            | 201708001                                                   | 104 - 00                                                                       |                                                       |                                        |                            |                                 |
|------------------|--------------------------------------------------------------------------------|-------------------------------------------------------------|--------------------------------------------------------------------------------|-------------------------------------------------------|----------------------------------------|----------------------------|---------------------------------|
| Tên              | gói thầu                                                                       | Gói thầu sở<br>Cải tạo nâr<br>các trạm bi<br>An và Tân      | ố 02: Thi công xây<br>ng cấp đường dây<br>iến áp thuộc các xả<br>Hạnh năm 2017 | lấp công trình:<br>trung hạ thế và<br>ã Hiệp Hòa, Hóa | Phương pháp                            | Đánh giá ngược             |                                 |
| Phư<br>giá về    | ơng pháp đánh<br>ề kỹ thuật                                                    | Đạt - Khôn                                                  | g đạt                                                                          |                                                       | Phương pháp đánh<br>giá về giá         | Phương pháp giá thấp n     | hất                             |
| Bảng             | j thống kẽ đánh g                                                              | iá nhà thầu                                                 | 1                                                                              |                                                       |                                        |                            |                                 |
| Bàng<br>STT      | g thống kẽ đánh g<br>Tên nhà t                                                 | jiá nhà thầu<br>thầu                                        | ]<br>Giá dự thầu                                                               | KQĐG tính hợp                                         | , lệ<br>kinh nghiệm                    | KQĐG kỹ thuật              | KQĐG tài chín                   |
| Bảng<br>STT<br>1 | <b>j thống kẽ đánh g</b><br><b>Tên nhà t</b><br>CÔNG TY CP CÔ<br>ĐIỆN TỬ & ỨNG | <mark>iá nhà thầu</mark><br>t <b>hầu</b><br>NG NGHỆ<br>DỤNG | ]<br>Giá dự thầu<br>158.726.000                                                | <b>KQĐG tính hợp</b><br>Đạt                           | lệ KQĐG năng lực<br>kinh nghiệm<br>Đạt | KQĐG kỹ thuật<br>Không đạt | KQĐG tài chín<br>Không đánh giá |

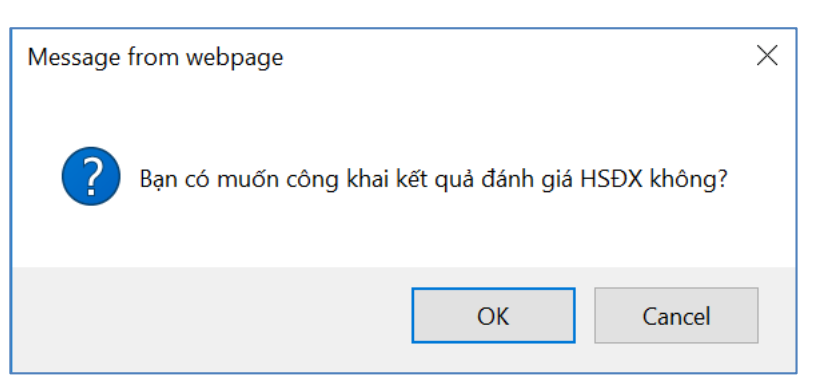

➢ Sau khi xác nhận thành công người dùng bên mời thầu tiếp tục vào menu nhập kết quả lựa chọn nhà thầu để chọn nhà thầu trúng thầu [**trình bày ở mục 2**].

## 1.2. Một giai đoạn 2 túi hồ sơ

## a. Danh sách gói thầu cần nhập kết quả đánh giá HS ĐX KT

- Đường dẫn: Màn hình chính -> Nghiệp vụ Bên mời thầu[HH, XL, PTV] → Đánh giá → Nhập kết quả đánh giá
- Các thao tác chính:
  - Chọn gói thầu cần đánh giá theo quy trình 1 giai đoạn 2 túi hồ sơ.
  - Nhấn vào nút "**Bắt đầu**" để bắt đầu quá trình nhập kết quả đánh giá HSĐX KT.
  - Có thể thực hiện lại quá trình nhập kết quả đánh giá bằng cách nhấn vào nút "Thực hiện lại".

| 🧟 Người dùng Bên mời thầu         | 🕩 Tîm HSD1   | r cân đánh giá                  |              |               |          |           |          |             |                       |                   |
|-----------------------------------|--------------|---------------------------------|--------------|---------------|----------|-----------|----------|-------------|-----------------------|-------------------|
| DỰ ÁN ĐÀU TƯ PHÁT TRIỂN           |              |                                 |              |               |          |           |          |             |                       |                   |
| KÉ HOACH LIRA CHON NHÀ            | Số TBMT      |                                 |              |               |          |           |          |             |                       |                   |
|                                   | Tên gói thầu |                                 |              |               | Т        | rạng thái |          | T           | át cả                 | ~                 |
| THAU                              | Ngày mở thầu | 22/01/2017                      | 21/02/20     | 18            | 1        | Tim       |          |             |                       |                   |
| GÓI THẦU HÀNG HÓA                 |              |                                 |              |               |          |           |          |             |                       |                   |
| QUA MẠNG                          |              |                                 |              |               |          |           |          |             | [⊟[Két                | quả tìm kiểm: 2 ] |
| Thông báo mời thầu                | Số TBMT      | Tên gói thầu                    | Thời điểm mở | SÁNT          | Xem      | Ðár       | h giá    | Đánh giá    | Đánh giá HSTC         | Đánh giá lại      |
| Mở thầu                           | 50 15411     | Ten gor thau                    | thầu         | <u>90 III</u> | HSDT     | I HS      | SDT      | HSKT        | Danin gia no ro       | HSDT              |
| <u>Đánh qiá</u>                   | 20180100894- | Xây lấp lưới điện hạ            | 31/01/2018   | 2             | церт     |           | [        | Kát quả     | Kát auð               | Thực biến lợi     |
| Kết quả lựa chọn nhà thâu         | 00           | Kiếm, TP. Hà Nội                | 15:27:19     | 3             | парт     |           | l        | Rei qua     | Recqua                | Thức hiện lậi     |
| Nhập kết quả lựa chọn nhà<br>thầu | 20180100525- | gói thầu 2 túi XL 17-1-<br>2018 | 31/01/2018   | 1             | HSDT     |           |          | Bất đầu     |                       | Thực hiện lại     |
| Tiện ích đấu thầu                 |              | 2010                            | 10.00.00     |               |          |           | - 1      |             |                       |                   |
| Hủy thầu                          |              |                                 |              |               |          |           |          |             |                       |                   |
| Hợp đồng                          | KUILA~       | HARMENT ANSING                  |              | т             | rang chù | Giới t    | hiệu   H | Hướng dân   | i sử dụng   Liên hệ   | Vê đầu trang      |
| KHÔNG QUA MẠNG                    |              |                                 |              |               |          |           | )        | Xâv dựng và | à phát triển bởi Bô K | ế hoạch và Đầu tư |
| Sơ tuyến                          |              |                                 |              |               |          |           |          |             |                       |                   |
| Thông báo mời thầu                |              |                                 |              |               |          |           |          |             |                       |                   |
| Đấu thầu hạn chế                  |              |                                 |              |               |          |           |          |             |                       |                   |
| Kết quả lựa chọn nhà thầu         |              |                                 |              |               |          |           |          |             |                       |                   |
| Xử lý kiến nghị                   | ×            |                                 |              |               |          |           |          |             |                       |                   |

Bước 1: Chọn "Bắt đầu" bắt đầu quá trình nhập kết quả đánh giá hồ sơ đề xuất kỹ thuật.

| asamcong                     | .mpi.gov.vn                                                                                                    |                |             |                 | Nghi                     | ệp vụ đấu thầu qua mạr              |  |
|------------------------------|----------------------------------------------------------------------------------------------------|----------------|-------------|-----------------|--------------------------|-------------------------------------|--|
| 🕩 Đánh giá t                 | ư cách hợp lệ và năng lực kinh ng                                                                                         | ghiệm          |             |                 |                          |                                     |  |
| [Thông tin gói thẳ           | ău]                                                                                                    |                |             |                 |                          |                                     |  |
| Số TBMT                      | 20180100525 - 00                                                                                                    | Tên gói thầu   |             | u               | gói thầu 2 t             | úi XL 17-1-2018                     |  |
| Loại hợp đồng                | Trọn gói Phương thức                                                                                                    |                |             | ức              | Một giai đo              | ạn hai túi hồ sơ                    |  |
| <b>STT Số ĐK</b><br>1 123456 | KD         Tên nhà thầu           781         CÔNG TY CP CÔNG NGHỆ ĐIỆN TỬ           & ỨNG DỤNG         CÔNG NGHỆ ĐIỆN TỬ | Tư cách<br>Đạt | hợp lệ<br>❤ | Nân<br>n<br>Đạt | g lực kinh<br>ghiệm<br>V | Lý do                               |  |
|                              |                                                                                                    | Lưu            |             |                 |                          |                                     |  |
|                              |                                                                                                    |                |             |                 |                          |                                     |  |
| KOICA                        | Reading SSDS                                                                                                    | Trang chi      | ù   Giới    | thiệu           | Hướng dà                 | ẵn sử dụng   Liên hệ   Về đầu trang |  |

- Người dùng nhập kết quả đã đánh giá của từng nhà thầu bao gồm: "Tư cách hợp lệ",
  "Năng lực kinh nghiệm", "Lý do" bắt buộc nhập khi có nhà thầu không đạt.
- Sau đó chọn [Luu] hệ thống báo thành công và hiển thị nút [Tiếp theo] để người dùng thao tác tiếp. (sau khi lưu thông tin bên mời thầu có thể sửa lại thông tin đã đánh giá ở bước này).

Bước 2: Chọn "Bắt đầu" bắt đầu quá trình nhập kết quả đánh giá hồ sơ đề xuất kỹ thuật.

- Bên mời thầu nhập đánh giá chi tiết về hồ sơ đề xuất kỹ thuật.
- Hệ thống sẽ hiển thị phương pháp đánh giá theo hồ sơ mời thầu là "Chấm điểm" hoặc "Đạt-không đạt".
- Sau khi nhập kết quả xong chọn [**Lưu**] để hoàn tất, hệ thống hiển thị message báo thành công và chọn [**Tiếp theo**] để hoàn tất bước này.

| 🕩 Đá    | nh giá ch    | hi tiết hồ s | sơ đề xuất kỹ thuật                  |              |    |                             |            |
|---------|--------------|--------------|--------------------------------------|--------------|----|-----------------------------|------------|
| [Thông  | tin gói thầu | 1            |                                      |              |    |                             |            |
| Số TB   | МТ           | 2018010052   | 25 - 00                              | Tên gói thầu | I  | gói thầu 2 túi XL 17-1-2018 | 3          |
| Loại h  | ợp đồng      | Trọn gói     |                                      | Phương thú   | 'C | Một giai đoạn hai túi hồ sơ |            |
|         |              |              |                                      |              |    |                             |            |
| (Đanh g | jia nha thau | tham dự]     |                                      |              |    | 7                           |            |
| STT     | Sô f         | OKKD         | Tên nhà thâu                         |              |    | * Điêm                      | * Đánh giá |
| 1       | 1234         | 56781        | CÔNG TY CP CÔNG NGHỆ ĐIỆN TỬ<br>DỤNG | & ỨNG        |    |                             | Đạt 🗸      |
|         |              |              |                                      |              |    |                             |            |
|         |              |              | Lưu                                  | Quay lại     |    |                             |            |

- Bước 3: Công khai danh sách nhà thầu đạt kỹ thuật.
  - Chọn "Browse" để tìm đường dẫn file đính kèm sau đó chọn [Thêm vào] để hoàn thành đính kèm file.
  - Sau khi đính kèm chọn [Công khai kết quả đánh giá KT] để hoàn tất bước này.

| 🕩 Danh      | i sách r       | nhà thâu     | đạt yêu     | ı câu kỹ thuật         |                |             |                  |     |      |       |
|-------------|----------------|--------------|-------------|------------------------|----------------|-------------|------------------|-----|------|-------|
| [Thông tin  | gói thầu]      | 1            |             |                        |                |             |                  |     |      |       |
| Số TBMT     |                | 201801005    | 25 - 00     |                        | Tên gói thầu   | gói thầu 2  | túi XL 17-1-20   | 18  |      |       |
| Loại hợp    | đồng           | Trọn gói     |             |                        | Phương thức    | Một giai đơ | oạn hai túi hồ s | o'  |      |       |
|             |                |              |             |                        |                |             |                  |     |      |       |
| [Thông tin  | thống kê       | 0            |             |                        |                |             |                  |     |      |       |
| Tổng số nh  | nà thầu tha    | am dự        |             | 1                      |                |             |                  |     |      |       |
| Đánh giá tư | ư cách hợ      | p lệ và năng | g lực kinh  | Nhà thầu đáp ứng       |                | 1           |                  |     |      |       |
| nghiệm      |                |              |             | Nhà thầu không đáp ứng |                | 0           |                  |     |      |       |
| Dánh giá a  | shi tiết lượ t | huật         |             | Nhà thầu đáp ứng       |                | 1           |                  |     |      |       |
| Đann gia ci | пі цеску ц     | nuạt         |             | Nhà thầu không đáp ứng |                | 0           |                  |     |      |       |
|             |                |              |             |                        |                |             |                  |     |      |       |
|             |                |              |             |                        |                |             |                  |     |      |       |
| [Xếp hạng   | đánh giá       | kỹ thuật]    |             |                        |                |             |                  |     |      |       |
| STT         | Số             | ÐKKD         |             |                        | Tên nhà thầu   |             |                  |     |      | Điểm  |
| 1           | 1234           | 56781        | CÔNG TY     | CP CÔNG NGHỆ ĐIỆN TỬ 8 | , ỨNG DỤNG     |             |                  |     |      | 95    |
|             |                |              |             |                        |                |             |                  |     |      |       |
| * Quyết đị  | nh phê dư      | iyệt nhà thầ | u đạt yêu c | àu KT                  |                |             | Brow             | wse | Thêm | i vào |
|             |                |              |             | Câng khai kết quẻ đán  |                |             |                  |     |      |       |
|             |                |              |             | Cong khai ket qua dan  | in gia KT Quay | / Iại       |                  |     |      |       |

Chọn [OK] để công khai ngoài trang chủ. Các đơn vị liên quan có thể xem kết quả này tại trang chủ theo đường dẫn: [Trang chủ] -> [Thông tin đấu thầu] -> Lĩnh vực [HH, XL, TV] -> [Kết quả mở thầu qua mạng]

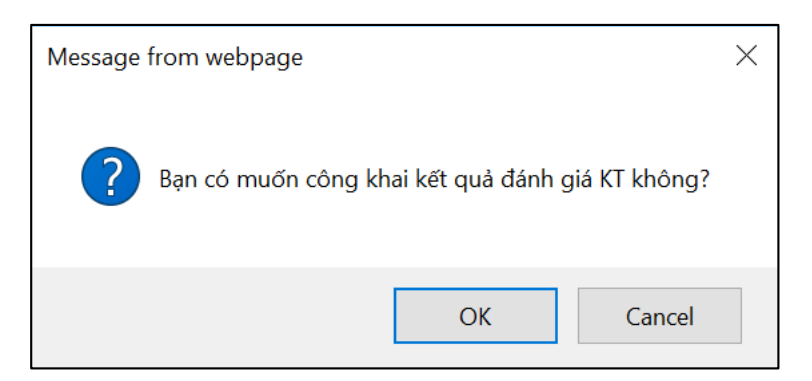

Bước 4: Bắt đầu qui trình đánh giá hồ sơ đề xuất tài chính.

 Sau khi đã hoàn thành nhập kết quả đánh giá hồ sơ đề xuất kỹ thuật, hệ thống tự động lọc các nhà thầu không đạt và chỉ các nhà thầu đạt vào đánh giá hồ sơ đề xuất tài chính.

Tại màn hình tìm kiếm hồ sơ dự thầu cần giải mã người dùng bên mời thầu chọn
 [Mở HSĐX TC] để tiến hành giải mã hồ sơ đề xuất tài chính.

|                                   |                        | Coấn đánh ciá           |              |       |            |              |             |                       |                  |
|-----------------------------------|------------------------|-------------------------|--------------|-------|------------|--------------|-------------|-----------------------|------------------|
| 🤶 Người dùng Bên mời thâu         |                        | can dann gia            |              |       |            |              |             |                       |                  |
| DỰ ẤN ĐẦU TƯ PHÁT TRIÊN           |                        |                         |              |       |            |              |             |                       |                  |
| KÊ HOẠCH LỰA CHỌN NHÀ             | Số TBMT                |                         |              |       |            |              |             |                       |                  |
| тнАц                              | Tên gói thầu           |                         |              |       | Trạn       | g thái       | Tá          | it cả                 | $\checkmark$     |
|                                   | Ngày mở thầu           | 22/01/2018              | 21/02/20     | 18    |            | Tìm          |             |                       |                  |
| GÒI THÀU HÀNG HÒA                 |                        |                         |              |       |            |              |             |                       |                  |
| QUA MẠNG                          |                        |                         |              |       |            |              |             |                       |                  |
| Thông báo mời thầu                |                        |                         |              |       |            |              |             | [Két                  | quả tim kiểm: 2  |
| Mở thầu                           | - (                    |                         | Thời điểm mở | - 1   | Xem        | Đánh giá     | Đánh giá    |                       | Đánh giá lại     |
| Đánh giá                          | SO TEMT                | Tên gói thâu            | thầu         | SO NT | HSDT       | HSDT         | HSKT        | Đánh giả HSTC         | HSDT             |
| Kết quả lựa chọn nhà thâu         |                        | Xây lấp lượi điện hạ    |              |       |            |              |             |                       |                  |
| Tiện lích đầu thâu                | 20180100894-           | thế 0.4kV Quận Hoàn     | 31/01/2018   | 3     | HSDT       |              | Kết quả     | Kết quả               | Thực hiện lại    |
| Húy thâu                          | 00                     | Kiếm, TP. Hà Nội        | 10.27.10     |       |            |              |             |                       | -                |
| Hợp dong                          | 20180100525-           | gói thầu 2 tùi XL 17-1- | 31/01/2018   | 1     | HSDT       |              | Kết quả     | Mở HSĐX TC            | Thực hiện lại    |
| KHONG QUA MANG                    | 00                     | 2018                    | 10:00:00     |       |            |              |             |                       |                  |
| Thông bảo mỗi thầu                |                        |                         |              |       |            |              |             |                       |                  |
| Đầu thầu ban chế                  | KOICA~.                | THITTE SOOMA UNITED     |              | т     | rang chủ 📘 | Giới thiệu l | Hướng dẫn   | sử dụng 1 Liên hệ     | Về đầu trang     |
| Kết quả lựa chọn nhà thầu         | Antip Artistations, So | Harris 1990 80303       |              |       |            |              |             |                       | 1                |
| Nhập kết quả lựa chọn nhà<br>thầu |                        |                         |              |       |            |              | Xây dựng và | i phát triển bởi Bộ K | é hoạch và Đầu t |
| Xử lý kiển nghị                   |                        |                         |              |       |            |              |             |                       |                  |
| Hủy thầu                          |                        |                         |              |       |            |              |             |                       |                  |
| Hợp đồng                          |                        |                         |              |       |            |              |             |                       |                  |
| GÓI THẦU XÂY LẤP                  |                        |                         |              |       |            |              |             |                       |                  |
| <b>GÓI THÀU TƯ VÀN</b>            |                        |                         |              |       |            |              |             |                       |                  |
| GÓI THẦU PHI TƯ VĂN               |                        |                         |              |       |            |              |             |                       |                  |

- Bước 5: Gửi khóa bí mật để giải mã hồ sơ đề xuất tài chính.
  - Người dùng bên mời thầu sử dụng khóa bí mật để mở đề xuất tài chính tương tự như mở đề xuất kỹ thuật đã mô tả tại chức năng mở thầu [Mục 7]
- Bước 6: kết quả mở hồ sơ đề xuất tài chính.
  - Hệ thống sẽ hiển thị danh sách các nhà thầu đạt kỹ thuật và giải mã tài liệu về tài chính của các nhà thầu này.
  - Chọn [**Tải xuống**] để lấy file biểu giá và gửi cho tổ chuyên gia đánh giá.

| 🅩 Kë  | ết quả mớ       | hô sơ đề xuất tài ch                       | inh                |                  |                      |                                 |              |
|-------|-----------------|--------------------------------------------|--------------------|------------------|----------------------|---------------------------------|--------------|
| [Thôn | g tin gói thầu  | 1                                          |                    |                  |                      |                                 |              |
| Số 1  | ГВМТ            | 20180100525-00                             |                    | Loại hợp         | đông                 | Trọn gói                        |              |
| Tên   | gói thầu        | gói thầu 2 túi XL 17-1                     | -2018              | Phương t         | hức                  | Một giai đoạn hai túi hồ        | sơ           |
| Ðán   | nh giá về kỹ th | uật Chấm điểm                              |                    | Đánh giá         | về giá               | Phương pháp giá thấp n          | hất          |
| [Thôn | g tin nhà thầu  | tham dự]                                   |                    |                  |                      |                                 |              |
| STT   | Số ĐKKD         | Tên nhà thầu                               | Hiệu lực<br>HSĐXTC | Điểm kỹ<br>thuật | Giá dự thầu<br>(VND) | Thời gian thực<br>hiện hợp đông | Tài biểu giá |
| 1     | 123456781       | CÔNG TY CP CÔNG NGHỆ<br>ĐIỆN TỬ & ỨNG DỤNG | 60 ngày            | 95               | 18.490.01            | 0 55 ngày                       | Tải xuống    |
|       |                 |                                            | Kết quả            | đánh giá         |                      |                                 |              |

Bước 7: hoàn thành đánh giá về hồ sơ đề xuất tài chính.

- Hệ thống tự động xếp hạng nhà thầu và thống kê danh sách nhà thầu với từng giai đoạn đánh giá.
- Tùy vào phương pháp đánh giá về giá mà bên mời thầu đã lập ở hồ sơ mời thầu hệ thống sẽ tự tổng hợp theo phương pháp tương ứng đó.
- Sau khi kiểm tra thông tin đánh giá và xếp hạng chính xác người dùng chọn [Hoàn

thành đánh giá kết quả] hiển thị message báo thành công.

| Bảng xếp hạr                      | ıg và lựa chọ      | n nh           | ià thầu                          |                 |        |                   |               |  |
|-----------------------------------|--------------------|----------------|----------------------------------|-----------------|--------|-------------------|---------------|--|
| [Thông tin gói thầu]              |                    |                |                                  |                 |        |                   |               |  |
| Số TBMT                           | 2018010052         | 5-00           |                                  | Loại hợp đông   |        | Trọn gói          |               |  |
| Tên gói thầu                      | gói thầu 2 tú      | i XL 17        | 7-1-2018                         | Phương thức     |        | Một giai đoạn hai | i túi hồ sơ   |  |
| Đánh giá về kỹ thuậ               | it Chấm điểm       |                |                                  | Đánh giá về giá |        | Phương pháp giá   | thấp nhất     |  |
| [Thông tin thống kê]              |                    |                |                                  |                 |        |                   |               |  |
| Tổng số nhà thầu tham             | dự                 | 1              |                                  |                 |        |                   |               |  |
| Đánh giá tư cách hợp lệ<br>nghiệm | ệ và năng lực kinh | Nhà t<br>Nhà t | hầu đáp ứng<br>hầu không đáp ứng |                 | 1<br>0 |                   |               |  |
| Đánh giá chi tiết kỹ thu          | ật                 | Nhà t<br>Nhà t | hầu đáp ứng<br>hầu không đáp ứng |                 | 1<br>0 |                   |               |  |
| Đánh giá tài chính                |                    | Nhà t<br>Nhà t | hầu đáp ứng<br>hầu không đáp ứng |                 | 1<br>0 |                   |               |  |
| [Xếp hạng nhà thầu]               |                    |                |                                  |                 |        |                   |               |  |
| Xếp hạng                          | Số ĐKKD            |                | Tên nhà                          | thầu            | Giá d  | lự thầu (VND)     | Điểm kỹ thuật |  |
| 1                                 | 123456781          |                | công ty cp công ngh<br>Dụng      | Ệ ĐIỆN TỬ & ỨNG |        | 18.490.010        | 95            |  |
|                                   |                    |                | Hoàn thành đánh giá              | kết quả Quay lạ | i      |                   |               |  |

- 2. Nhập kết quả lựa chọn nhà thầu qua mạng.
- Đường dẫn: Màn hình chính -> Nghiệp vụ Bên mời thầu[HH, XL, PTV, TV] → Kết quả lựa chọn nhà thầu → Nhập kết quả đấu thầu qua mạng
- Người dùng bên mời thầu chọn gói thầu đã đánh giá để nhập kết quả lựa chọn nhà thầu.
- Click "Chọn" để nhập kết quả.

| 🧟 Người dùng Bên mời thâu                          | Danh         | sách TBMT liên                                        | quan đến việc chọn nhà thầu t                       | rúng thầu                                             |                      |
|----------------------------------------------------|--------------|-------------------------------------------------------|-----------------------------------------------------|-------------------------------------------------------|----------------------|
| DỰ ÁN ĐẦU TƯ PHẤT TRIỂN                            | 1. Thao táy  | chọn nhà thầu trúng thầ                               | ư được thực biện như sau: Sau khi chọn nhà thầu :   | sẽ ký kết hơn đồng rồi sẽ chon/công khai phả t        | bầu ký hơn đồng      |
| KÊ HOACH LIFA CHON NHÂ                             | 2. Hãy cho   | n/công khải nhà thầu thự<br>kiếm các gói thầu đã boàr | c tế sẽ ký hợp đông chứ không phải là nhà thầu xử   | ếp thứ nhất sau khi mở thầu<br>ứt Nhà thầu trúca thầu | and ty hyp doing.    |
| τυλιι                                              | 5. Kill diff | Ment cac gor triat da rioar                           | r dianin chội trina diau ở chỹ thác hay chéck vào h | or twile also daily diauj .                           |                      |
|                                                    | Số TBMT      |                                                       |                                                     |                                                       |                      |
| GOI THAU HANG HOA                                  | Tên gói l    |                                                       |                                                     |                                                       |                      |
| GÓI THẦU XÂY LẬP                                   | Ten gort     |                                                       |                                                     | The left                                              |                      |
| QUA MẠNG                                           | Ngáy mô      | thau [08/1                                            | 1/2017 - 06/02/2018 - N                             | hà thầu trúng thầu                                    | n                    |
| Thông báo môi thầu                                 |              |                                                       |                                                     | (B. r.                                                | Câ Vật quả tim thế   |
| Mở thầu                                            |              | of 70117                                              |                                                     |                                                       | So Ket qua um tria   |
| Đành giá                                           | STI          | SO IBMI                                               | Ten goi thau                                        | Thời điệm mở thấu                                     | Chọn                 |
| Nhân kết quả lựa chọn nhà thau                     | 1            | 20180100525-00                                        | gói thầu 2 túi XL 17-1-2018                         | 31/01/2018 10:00                                      | Chọn                 |
| thilu                                              | 2            | 20180100541-00                                        | test quy trình 2 túi hồ sơ                          | 18/01/2018 15:04                                      | Chọn                 |
| Tiện ích đầu thấu                                  | 3            | 20180100048-00                                        | 20180100046                                         | 04/01/2018 15:36                                      | Chọn                 |
| Húy thâu<br>Hợp đồng                               | 4            | 20180100134-00                                        | test xay läp trong nước                             | 04/01/2018 15:35                                      | Chọn                 |
| KHÔNG QUA MANG                                     |              |                                                       |                                                     |                                                       |                      |
| So tuyến                                           |              |                                                       |                                                     |                                                       |                      |
| Thông báo môi thầu                                 | A 101        | PAre                                                  |                                                     |                                                       |                      |
| Đầu thầu hạn chế                                   | C KUI        | CH BASARAD RRSDS                                      | Trang chù   G                                       | iới thiệu   Hướng dân sử dụng   Liêi                  | n hệ   Vê đầu tra    |
| Kết quả lựa chọn nhà thầu                          |              |                                                       |                                                     | Yêv dựng và phát triển bởi                            | Rô Kố boach và Đã    |
| Kiến nghị                                          |              |                                                       |                                                     | Aug diging to phat alon bor                           | bộ từc thoặc trừa bi |
| Hủy thầu                                           |              |                                                       |                                                     |                                                       |                      |
| They share                                         |              |                                                       |                                                     |                                                       |                      |
| Hợp đồng                                           |              |                                                       |                                                     |                                                       |                      |
| Hợp đồng<br>Gói thÂu tự vận                        |              |                                                       |                                                     |                                                       |                      |
| Hợp đồng<br>Gói thâu tự văn<br>Gói thâu phi tự văn |              |                                                       |                                                     |                                                       |                      |

➢ Người dùng bên mời thầu nhập các trường giá trị có "\*" sau đó đính kèm báo cáo tổng hợp đánh giá E-HSDT (không bắt buộc) và quyết định phê duyệt kết quả lựa chọn nhà thầu (bắt buộc). Chọn [Công khai kết quả] để hoàn tất quá trình đấu thầu lựa chọn nhà thầu qua mạng.

Các đơn vị liên quan có thể thực hiện tìm kiềm ngoài trang chủ theo đường dẫn: [Trang chủ] -> [Thông tin đấu thầu] -> [Lĩnh vực HH, XL, PTV, TV] -> [Kết quả mở thầu qua mạng] hoặc [Kết quả đấu thầu qua mạng]

| Danh sách lựa chọn nhà thầu trúng thầu |                                         |          |                                            |            |              |                       |                   |         |  |
|----------------------------------------|-----------------------------------------|----------|--------------------------------------------|------------|--------------|-----------------------|-------------------|---------|--|
| Thông tin gói thầ                      |                                         |          |                                            |            |              |                       |                   |         |  |
| Số TBMT                                | a)                                      | 201801   | 00525-00                                   |            |              |                       |                   |         |  |
| Loai hợp đông                          | -                                       | Tron ać  | 66525 66                                   |            | Hìni         | h thức lựa chon nhà t | thầu Đấu thầu rôn | o rãi   |  |
| Thời điểm mở thầ                       | àu (                                    | 31/01/2  | 2018 10:00                                 |            |              |                       |                   | grai    |  |
| Đánh giá về kỹ th                      | iuât (                                  | Chấm đ   | liểm                                       |            |              |                       |                   |         |  |
| Đánh giá về giá                        |                                         | Phương   | ı pháp giá thấp                            | nhất       |              |                       |                   |         |  |
|                                        |                                         |          |                                            |            |              |                       |                   |         |  |
| [Thông tin nhà thầ                     | iu tham dự]                             |          |                                            |            |              |                       |                   |         |  |
| Xêp hạng                               | Số ĐKKI                                 | D        |                                            | Tên nhà th | hầu          | Giá dự thầu (VND)     | ) Điểm kỹ thuậ    | àt Chọn |  |
| 1                                      | 1 123456781                             |          | CÔNG TY CP CÔNG NGHỆ ĐIỆN TỬ &<br>ỨNG DỤNG |            | 18.490.01    | .0 95                 | ۲                 |         |  |
|                                        |                                         |          |                                            |            |              |                       |                   |         |  |
| * Giá trúng thầu                       |                                         | _        |                                            |            | VND          |                       |                   |         |  |
| * Thời gian thực                       | hiện HĐ                                 |          |                                            |            |              |                       |                   |         |  |
| * Văn bản phê dự                       | ıyệt                                    |          |                                            |            |              |                       |                   |         |  |
|                                        |                                         |          |                                            |            |              |                       |                   | ~       |  |
| * Lý do lựa chọn                       |                                         |          |                                            |            |              |                       | $\sim$            |         |  |
|                                        |                                         |          |                                            |            |              |                       |                   |         |  |
| Báo cáo tổng hợ                        | Báo cáo tổng hợp đánh giá E-HSDT Browse |          |                                            |            |              |                       |                   | Browse  |  |
| * Quyết định phê d                     | chọn n                                  | nhà thầu |                                            |            |              |                       | Browse            |         |  |
|                                        |                                         |          |                                            |            |              |                       |                   |         |  |
|                                        |                                         |          |                                            | Công       | khai kết quả |                       |                   |         |  |
|                                        |                                         |          |                                            |            |              |                       |                   |         |  |

# MỤC 9: KẾT QUẢ ĐẦU THẦU

# 1. Kết quả đấu thầu qua mạng

- Đường dẫn: Màn hình chính → Nghiệp vụ Bên mời thầu(HH, XL, PTV) →Kết quả lựa chọn nhà thầu → Nhập kết quả lựa chọn nhà thầu.
- Các thao tác chính: Nhấn vào nút [Chọn] sẽ hiển thị lên màn hình Chọn nhà thầu trúng thầu cho gói thầu này.

|                                  |                                             | Chức năng của tôi   Đăng ký   Thoát                                                                                                    | Hướng dẫn sử dụng                     | )   Thống kê   e-GP        | Site map        |
|----------------------------------|---------------------------------------------|----------------------------------------------------------------------------------------------------|---------------------------------------|----------------------------|-----------------|
| BỘ KẾ HOẠ                        | ICH VÀ ĐẦU TƯ                               | A REAL PROPERTY OF THE PARTY OF THE PARTY OF |                                       |                            |                 |
| HÊ THỐNG ĐẢ                      | ÚU THẦU ĐIỆN TỬ                             |                                                                                                    |                                       |                            |                 |
| nų mono br                       | to mixe biçit re                            | TRANG CHỦ GIỚI THIỆU HỎI Đ                                                                                                    | ÁP CÂU HỎI TH                         | IƯỜNG GẠP                  | 1000            |
| Văn bản điện từ                  |                                             | QUẢN LÝ CHỨNG THƯ SỐ                                                                                                    |                                       |                            |                 |
|                                  | Nhập từ khóa chính :                        | xác để tìm kiếm thông tin 🔍 TÌM KIÉM Ngày 1/3/20                                                                                                    | 16 14:26:57 🔛 B                       | ÉN MỜI THẦU 🍸 I            | NHÀ THÀU 🌙      |
| 🙎 Người dùng Bên mời thầu        | 🕩 Danh sách TB                              | MT liên quan đến việc chọn nhà thầu trúng                                                                                                    | j thầu                                |                            |                 |
| Dự án đầu tự phát triển          | 1 Theo tie shop shi thi                     | u ta'an thầu được thực biến như cau Cau bhi nhọn nhà thầu nã bứ bế                                                                                                    | it han diina rii cii chan (           | lañan khai nhà thầu luí ha | in dâna         |
|                                  | <ol> <li>2. Hãy chọn/công khải n</li> </ol> | hà thầu thực tế sẽ ký hợp đồng chứ không phải là nhà thầu xếp thứ n                                                                                                    | nhất sau khi mở thầu                  | cong khai nha that ky ng   | ip dong.        |
| KẾ HOẠCH LỰA CHỌN NHÀ            | <ol> <li>Khi tìm kiếm các gói t</li> </ol>  | hầu đã hoàn thành chọn nhà thầu trúng thầu hãy check vào nút [Nhà                                                                                                    | thầu trúng thầu] .                    |                            |                 |
| тна                              |                                             |                                                                                                    |                                       |                            |                 |
|                                  | Số TBMT                                     |                                                                                                    |                                       |                            |                 |
| GOI THAU HANG HOA                | Tên gói thầu                                |                                                                                                    |                                       |                            |                 |
| QUA MẠNG                         | Ngày mở thầu                                | 02/12/2015 🔲 ~ 01/03/2016 🔲 🗌 Nhà thầu                                                                                                    | u trúng thầu                          | Tìm kiếm                   |                 |
| Thông báo mời thầu               |                                             |                                                                                                    |                                       |                            |                 |
| Mở thầu                          |                                             |                                                                                                    |                                       | 🕒 [Sô Kết qi               | iả tìm thấy: 1] |
| Đánh giá                         |                                             |                                                                                                    | Hình thức dư                          | Thời điểm mở               |                 |
| Kết quả lựa chọn nhà thầu        | STT Số TBMT                                 | Tên gói thầu                                                                                                    | thầu                                  | thầu                       | Chọn            |
| <u>Nhập kết quả lưa chon nhà</u> | 20160300071-                                | Mua thiết bị máy tính bổ sung cho trung tâm tin                                                                                                    |                                       |                            | Ohan            |
| <u>mau</u>                       | 1 00                                        | học                                                                                                    | Đàu thàu điện từ                      | 01/03/2016 10:50           | Chộn            |
| Tiện ích đầu thâu                |                                             |                                                                                                    |                                       |                            |                 |
| Hủy thâu                         |                                             |                                                                                                    |                                       |                            |                 |
| Hợp đồng                         |                                             |                                                                                                    | · · · · · · · · · · · · · · · · · · · |                            |                 |
| KHÔNG QUA MẠNG                   | KUICA ESSARGE                               | 삼성SDS CAMSUNG I Fang chu   Giới thiệ                                                                                                    | eu   Hương dan su                     | aung   Lien ne   v         | e dau trang     |
| Sơ tuyển                         |                                             |                                                                                                    | Xây dựng và                           | nhát triển hởi Bô Kế hự    | ach và Đầu tự   |
| Thông báo mời thầu               |                                             |                                                                                                    | xay uụng va                           | phat then bor by Ke no     |                 |
| Đấu thầu hạn chế                 |                                             |                                                                                                    |                                       |                            |                 |
| Kết quả lựa chọn nhà thầu        |                                             |                                                                                                    |                                       |                            |                 |
| Xử lý kiến nghị                  |                                             |                                                                                                    |                                       |                            |                 |
| Hủy thầu                         |                                             |                                                                                                    |                                       |                            |                 |

- BMT chọn NT trúng thầu sau khi đã trải qua bước thương thảo hợp đồng
- Người dùng chọn NT trúng thầu trong danh sách màn hình xếp hạng.

http://muasamcong.mpi.gov.vn

Nghiệp vụ đấu thầu qua mạng [OCVN]

Người dùng tải các file báo cáo lên Hệ thống :

> Quyết định phê duyệt kết quả đấu thầu: BMT bắt buộc phải nhập.

| ST   | T Tên hàng hóa                               | Ký hiệu nhãn, mác của sản<br>phẩn | Khối lượng mời thầu | Đợn vị tính | Mô tả hàng hóa                                            | Xuất xứ | Tiến độ cung cấp của nhà<br>thầu | Đơn giá dự thầu(VNĐ) | Ghi chú                                                   |
|------|----------------------------------------------|-----------------------------------|---------------------|-------------|-----------------------------------------------------------|---------|----------------------------------|----------------------|-----------------------------------------------------------|
| 1    | HH 1                                         | VNI                               | 1                   | . VN        | Yêu cầu về kỹ thuật<br>trong Chương V-Phạm<br>vi cung cấp | 345     | 34                               | 345                  | Yêu cầu về kỹ thuật<br>trong Chuong V-Phạm<br>vi cung cấp |
| 2    | HH 2                                         | VNI                               | 2                   | 2 VN        | Yêu cầu về kỹ thuật<br>trong Chương V-Phạm<br>vi cung cấp | 534     | 534                              | 5                    | Yêu cầu về kỹ thuật<br>trong Chương V-Phạm<br>vi cung cấp |
| ⊧ Qu | Quyệt định phê duyệt kết quả dấu thầu Browse |                                   |                     |             |                                                           |         |                                  |                      |                                                           |
|      | Lưu thông tin Không có NT trúng thầu Đóng    |                                   |                     |             |                                                           |         |                                  |                      |                                                           |

- Nhấn nút [Lưu thông tin] để xác nhận kết quả lựa chon.
- Chú ý: Khi không có NT trúng thầu, người dùng nhấn nút [Không có NT trúng thầu].
- Nhấn nút [Đóng] để kết thúc việc chọn NT trúng thầu

| Attp://muasamcong.mpi.gov.vn:8082/?bUrl=EP_MPV_NCQ044?cmd=yes - Thô                                                                                    |     |    | × |
|----------------------------------------------------------------------------------------------------|-----|----|---|
| 🌐 Đã hoàn thành thao tác lựa chọn nhà thầu trúng thầu.                                                                                                 |     |    | ^ |
| Đã hoàn thành thao tác lựa chọn nhà thầu trúng thầu.<br>Hãy kiểm tra kết quả lựa chọn trên màn hình tìm kiếm nhà thầu trúng thầu [thông tin đấu thầu]. |     |    |   |
| Đóng                                                                                                    |     |    |   |
|                                                                                                    |     |    |   |
|                                                                                                    |     |    |   |
|                                                                                                    |     |    | ~ |
| e                                                                                                    | 100 | )% | • |

 BMT có thể tìm kiếm kết quả đánh giá HSDT, chi tiết Chương 3: Tìm kiếm kết quả lựa chọn nhà thầu

# 2. Kết quả lựa chọn nhà thầu không qua mạng

- Đối với gói thầu đã có sơ tuyển thì người dùng chọn "Nhập kết quả" để nhập.
- Đối với gói thầu đã có thông báo mời thầu thì người dùng tìm kiếm và nhập kết quả.
- Đường dẫn: Màn hình chính → [Đăng nhâp] → [Chức năng người dùng BMT] →[HH, XL, TV, PTV, Hỗn Hợp] → [Kết quả lựa chọn nhà thầu] → [Nhập kết quả lựa chọn nhà thầu]

|                           | Chức năng của tôi   Đăng ký   Thoát   Hướng dẫn sử dụng   Thống kê   e-GP   Site map                      |  |  |  |  |  |  |  |  |
|---------------------------|----------------------------------------------------------------------------------------------------|--|--|--|--|--|--|--|--|
| BỘ KẾ HO                  | ACH VÀ ĐẦU TƯ                                                                                             |  |  |  |  |  |  |  |  |
| HÊ THỐNG Đ                | ΔΙΙ ΤΗΔΙΙ ĐIÊN ΤΙΪ                                                                                        |  |  |  |  |  |  |  |  |
| niệ mone bi               | TRANG CHỦ GIỚI THIỆU HỎI ĐẤP CÂU HỎI THƯỜNG GẠP                                                           |  |  |  |  |  |  |  |  |
| Văn bản điện từ           | QUẢN LÝ CHỨNG THƯ SỐ                                                                                      |  |  |  |  |  |  |  |  |
|                           | Nhập từ khóa chính xác để tìm kiểm thông tin 🔍 TÌM KIÉM Ngày 3/3/2016 10:6:32 📖 BÉN MỜI THẦU 🍸 NHÀ THẦU 🦵 |  |  |  |  |  |  |  |  |
| 🧟 Người dùng Bên mời thầu | Im kiêm TBMT (Hôn hợp) đê nhập KQĐT trực tiêp                                                             |  |  |  |  |  |  |  |  |
| DƯ ÁN ĐẦU TƯ PHÁT TRIẾN   | [                                                                                                    |  |  |  |  |  |  |  |  |
|                           | Hướng dẫn nhập KQĐT trực tiếp.                                                                            |  |  |  |  |  |  |  |  |
| KÊ HOẠCH LỰA CHỌN NHÀ     | 🖙 Nếu bên mời thầu chưa nhập TBMT mà muốn nhập KQĐT trực tiếp thì nhấn vào nút 📃 Nhập kết quả             |  |  |  |  |  |  |  |  |
| THÀU                      | 🗢 Nếu bên mời thầu đã nhập TBMT, để nhập KQĐT trực tiếp BMT tìm kiếm TBMT tương ứng để nhập.              |  |  |  |  |  |  |  |  |
| GÓI THẦU HÀNG HÓA         | Loại thông báo Thông báo thực 🗸                                                                           |  |  |  |  |  |  |  |  |
|                           | Tên gói thầu                                                                                              |  |  |  |  |  |  |  |  |
| Thông báo mội thầu        | Đóng thầu từ ngày 02/02/2016 dến ngày 03/03/2016                                                          |  |  |  |  |  |  |  |  |
| Mà thầu                   | Số kết quả/trang                                                                                          |  |  |  |  |  |  |  |  |
| Đánh giá                  |                                                                                                    |  |  |  |  |  |  |  |  |
| Kất quả lựa chọn nhà thầu | Tìm kiếm                                                                                                  |  |  |  |  |  |  |  |  |
| Nhập kết quả lựa chọn nhà |                                                                                                    |  |  |  |  |  |  |  |  |
| thâu                      |                                                                                                    |  |  |  |  |  |  |  |  |
| Tiện ích đấu thầu         | Tim theo sõ TBMT                                                                                          |  |  |  |  |  |  |  |  |
| Hủy thầu                  | KOICA- extense avens and the Ve day trang                                                                 |  |  |  |  |  |  |  |  |
| Hợp đồng                  |                                                                                                    |  |  |  |  |  |  |  |  |
| KHÔNG QUA MẠNG            | Xây dựng và phát triển bởi Bộ Kế hoạch và Đầu tư                                                          |  |  |  |  |  |  |  |  |
| Sơ tuyến                  |                                                                                                    |  |  |  |  |  |  |  |  |
| Thông báo mời thầu        |                                                                                                    |  |  |  |  |  |  |  |  |
| Đấu thầu hạn chế          |                                                                                                    |  |  |  |  |  |  |  |  |
| Kết quả lựa chọn nhà thầu |                                                                                                    |  |  |  |  |  |  |  |  |
| Xử lý kiến nghị           |                                                                                                    |  |  |  |  |  |  |  |  |
| Hủy thầu                  |                                                                                                    |  |  |  |  |  |  |  |  |

- Trường **[Trạng thái]** thể hiện 3 trạng thái sau:
  - "Kết quả" là xem kết quả đã nhập trước đó.
  - "Không có NT trúng thầu" xem thông tin không có NT trúng thầu.
  - "Hãy nhập kết quả" người dùng nhập kết quả đấu thầu.
  - "Chưa đến thời điểm nhập" tức là chưa đến thời điểm mở thầu

Danh sách trạng thái kết quả đầu thấu trực tiếp

|     | [] [Số kết quả tìm kiếm : 19 kết quả ] |                           |                                              |                          |                           |       |                        |  |  |  |
|-----|----------------------------------------|---------------------------|----------------------------------------------|--------------------------|---------------------------|-------|------------------------|--|--|--|
| STT | Số TBMT                                | Chủ đầu tư                | Tên gói thầu                                 | Thời<br>điểm đăng<br>tải | Thời<br>điểm<br>đóng thầu | твмт  | Trạng thái             |  |  |  |
| 1   | 20151100673-<br>00                     | Thử nghiệm số 14          | Thử nghiệm số 14                             | 03/11/2015<br>15:43      |                           | Không | Kết quả                |  |  |  |
| 2   | 20150706029-<br>00                     | Công ty TNHH Minh<br>Phúc | Mua thiết bị máy tinh                        | 20/07/2015<br>09:29      |                           | Không | Kết quả                |  |  |  |
| 3   | 20160300126-<br>00                     | Công ty TNHH Minh<br>Phúc | Lắp đặt điều hòa phòng căng<br>tin MP        | 01/03/2016<br>14:50      | 01/03/2016<br>14:48       | Có    | Hãy nhập kết quả       |  |  |  |
| 4   | 20160204334-<br>00                     | Công ty TNHH Minh<br>Phúc | Mua 200 máy lọc không khí<br>công suất 500KW | 29/02/2016<br>15:28      | 22/01/2016<br>12:00       | Có    | Hãy nhập kết quả       |  |  |  |
| 5   | 20160105606-<br>00                     | Công ty TNHH Minh<br>Phúc | Mua 200 máy lọc không khí<br>công suất 500KW | 21/01/2016<br>09:26      | 22/01/2016<br>12:00       | Có    | Hãy nhập kết quả       |  |  |  |
| 6   | 20151007393-<br>01                     | Công ty TNHH Minh<br>Phúc | Mua thiết bị văn phòng: máy<br>photo, máy in | 28/10/2015<br>08:56      | 12/11/2015<br>09:00       | Có    | Hãy nhập kết quả       |  |  |  |
| 7   | 20160104967-<br>00                     | Công ty TNHH Minh<br>Phúc | Mua thiết bị máy tinh                        | 20/01/2016<br>08:29      | 06/11/2015<br>09:00       | Có    | Không có NT trúng thầu |  |  |  |
| 8   | 20151101646-<br>00                     | Công ty TNHH Minh<br>Phúc | Mua thiết bị máy tinh                        | 04/11/2015<br>15:41      | 06/11/2015<br>09:00       | Có    | Hãy nhập kết quả       |  |  |  |
| 9   | 20151003814-<br>00                     | Công ty TNHH Minh<br>Phúc | Lắp đặt điều hòa phòng căng<br>tin MP        | 13/10/2015<br>14:22      | 16/10/2015<br>08:00       | Có    | Hãy nhập kết quả       |  |  |  |
| 10  | 20150906584-<br>00                     | Công ty TNHH Minh<br>Phúc | máy tính cho phòng kỹ thuật                  | 24/09/2015<br>09:38      | 26/09/2015<br>10:00       | Có    | Hãy nhập kết quả       |  |  |  |
|     | Quay lại<br>Trước 10 [1][2] Sau 10     |                           |                                              |                          |                           |       |                        |  |  |  |

- Người dùng nhấn vào nút [**Hãy nhập kết quả**]: Thời điểm đóng thầu nhỏ hơn thời điểm hiện tại, lúc này hệ thống cho phép nhập kết quả
- Các trường thông tin có dấu (\*) là nhưng trường bắt buộc phải nhập. Khi người dùng nhấn nút [Lưu kết quả đấu thầu] thì hệ thống sẽ lưu những thông tin này vào:

| <mark>I∳</mark> Nh                                                                                                    | Nhập kết quả đấu thầu trực tiếp                                                                                                    |                                        |                          |                                        |                                         |                                  |                                             |                    |  |  |  |
|----------------------------------------------------------------------------------------------------|----------------------------------------------------------------------------------------------------|----------------------------------------|--------------------------|----------------------------------------|-----------------------------------------|----------------------------------|---------------------------------------------|--------------------|--|--|--|
|                                                                                                    |                                                                                                    |                                        |                          |                                        |                                         |                                  |                                             |                    |  |  |  |
| Số                                                                                                    | ТВМТ                                                                                                    |                                        |                          | 20170300004-00                         |                                         |                                  |                                             |                    |  |  |  |
| Số                                                                                                    | hiệu Kł                                                                                                    | ILCNT                                  |                          |                                        |                                         |                                  |                                             |                    |  |  |  |
| Tên                                                                                                    | n gói th                                                                                                    | âu                                     |                          | test tap 1                             |                                         |                                  |                                             |                    |  |  |  |
| Tên                                                                                                    | Tên dự án                                                                                                    |                                        |                          | test tap 1                             |                                         |                                  |                                             |                    |  |  |  |
| Chủ đấu tư                                                                                                    |                                                                                                    |                                        |                          | Cty Xuất nhập khẩu H                   | òe Hương                                |                                  |                                             |                    |  |  |  |
| Hình thức lựa chọn NT                                                                                                    |                                                                                                    |                                        |                          | Chào hàng cạnh tranh                   | trong nước                              |                                  |                                             |                    |  |  |  |
| Giá                                                                                                    | gói thầ                                                                                                    | âu                                     |                          | 1.000.000 VND                          |                                         |                                  |                                             |                    |  |  |  |
| * Đín                                                                                                    | h kèm                                                                                                    | thông báo kết quả                      | LCNT                     |                                        |                                         |                                  | Tìm                                         |                    |  |  |  |
|                                                                                                    |                                                                                                    |                                        |                          |                                        |                                         |                                  |                                             |                    |  |  |  |
| * Nhà                                                                                                    | à thầu t                                                                                                    | trúng thầu                             |                          |                                        |                                         |                                  |                                             |                    |  |  |  |
| *Giá gói thầu                                                                                                    |                                                                                                    | Nguồn đối<br>Tổng giá g<br>Số tiên bằt | ứng<br>ói thầu 0 VND     |                                        | AED ♥ Tý<br>AED ♥ Tý<br>AED ♥ Tý<br>VND | giá /VND<br>giá /VND<br>giá /VND | (Nhập số tiền và<br>chọn đơn vị tiền<br>tệ) |                    |  |  |  |
| * Libe                                                                                                    |                                                                                                    |                                        |                          | So den bang chu dong chan              |                                         |                                  |                                             |                    |  |  |  |
| * ==                                                                                                    | Finn thức họp dong                                                                                                    |                                        |                          |                                        |                                         |                                  |                                             |                    |  |  |  |
| * I no                                                                                                    | oi gian                                                                                                    | thực hiện HĐ                           |                          |                                        |                                         |                                  |                                             |                    |  |  |  |
| * Văn bản phê duyệt<br>* Ngày phê duyệt                                                                                                    |                                                                                                    |                                        | Lưu ý: Quyu<br>BKHĐT ngà | ết định phê duyệt KQĐ<br>y 07/07/2015) | Γ phải có đầ                            | y đủ: số, mã hiệ                 | ều đơn vị, ngày phê duyệ                    | Èt (Ví dụ: 123/QĐ- |  |  |  |
| Lý c                                                                                                    | lo chọr                                                                                                    | n NT trúng thầu                        |                          |                                        |                                         |                                  |                                             | $\hat{}$           |  |  |  |
| [* Mô                                                                                                    | tả tóm                                                                                                    | tắt gói thầu:]                         |                          |                                        |                                         |                                  | Thêm dòng                                   | Xóa dòng           |  |  |  |
|                                                                                                    | STT                                                                                                    | Tên hàng hóa                           | Công suất                | Tính năng, thông<br>kỹ thuật cơ bản    | รố<br>เ                                 | Xuất xứ                          | Giá/Đơn giá trúng<br>thầu                   | Ghi chú            |  |  |  |
|                                                                                                    | 1                                                                                                    |                                        |                          |                                        |                                         |                                  |                                             |                    |  |  |  |
| Có thể nhập một trong 2 mục: thời hạn giao hàng hoặc số ngày giao hàng     Nếu nhập cả 2 mục thì chỉ có mục thời hạn giao hàng được hiển thị trên màn hình tìm kiếm chi tiết thông tin đấu thầu của TBMT gói hàng hóa     Danh sách các nhà thầu trúng thầu khác]     Thêm dòng Xóa dòng |                                                                                                    |                                        |                          |                                        |                                         |                                  |                                             |                    |  |  |  |
| [Danh cách nhà thầu không trứng thầu]                                                                                                    |                                                                                                    |                                        |                          |                                        |                                         |                                  |                                             |                    |  |  |  |
| Tải dar                                                                                                    | rài danh sách nhà thầu không trúng thầu                                                                                                    |                                        |                          |                                        |                                         |                                  |                                             |                    |  |  |  |
| [* Dan                                                                                                    | [* Danh sách nhà thầu không trúng thầu:] Thêm dòng Xóa dòng                                                                                                    |                                        |                          |                                        |                                         |                                  | Xóa dòng                                    |                    |  |  |  |
|                                                                                                    | STT                                                                                                    | Số ĐKKD                                | Têi                      | n nhà thầu                             | Lý d                                    | lo trượt thầu                    | Trượt ở g                                   | iai đoạn nào       |  |  |  |
| - Có th<br>- Nếu i                                                                                                    | . Có thể nhập một trong 2 mục: thời hạn giao hàng hoặc số ngày giao hàng<br>. Nếu nhập cả 2 mục thì chỉ có mục thời hạn giao hàng được hiến thị trên màn hình tìm kiếm chi tiết thông tin đấu thầu của TBMT gói hàng hóa |                                        |                          |                                        |                                         |                                  |                                             |                    |  |  |  |
|                                                                                                    |                                                                                                    | Kh                                     | ông có NT trúng          | y thầu Lưu kết quả                     | à đấu thầu                              | Qua                              | ay lại                                      |                    |  |  |  |

• Nếu nhấn nút [Không có NT trúng thầu] thì hệ thống sẽ chuyển sang trang mới. Khi nhấn nút [Lưu kết quả] hệ thống sẽ lưu thông tin này vào CSDL

# MỤC 10: HỦY THẦU

## 1. Hủy thầu

# Chức năng hủy thầu

- Hệ thống phát triển chức năng hủy thầu cho phép người dùng Bên mời thầu có thể thực hiện hủy gói thầu trong tất cả giai đoạn đấu thầu.
- Người dùng bên mời thầu có thể hủy trong từng giai đoạn và chức năng trên hệ thống (mô tả chi tiết phần 2 mục này).

#### 1.2 Hủy thông báo mời thầu

- Đường dẫn: Màn hình chính→Nghiệp vụ Bên mời thầu → [HH, XL, PTV, TV, HH]
   → Hủy thầu.
- Chức năng chính:
  - Người dùng có thể nhập điều kiện tìm kiếm thông báo mời thầu, rồi nhần nút "Tìm kiếm"
  - Nhấn vào nút "Hủy" để nhập lý do hủy thầu, chọn "xem lý do" để xem lại lý do gói thầu đã hủy.

|                                       |                            |                            | Chức năng của tôi   Đăng k                            | ý   Thoát      | Hướng dẫn sử dụng   Thống kê | e-GP   Site      |
|---------------------------------------|----------------------------|----------------------------|-------------------------------------------------------|----------------|------------------------------|------------------|
| BỘ KẾ HƠ<br>HỆ THỐNG Đ                | DẠCH VÀ<br>ĐẦU TH <i>ị</i> | ĐẦU TƯ<br>ÂU ĐIỆN TỬ       | TRANG CHỦ GIỚI THIỆU                                  | Hỏi ĐÁP        | CÂU HỎI THƯỜNG GẬP           | 1                |
| Văn bản điện từ 🗸 🗸                   | Nhậ                        | ip từ khóa chính xác       | để tìm kiêm thông tin <b>thờ CHIM KIEM</b> THƯ Sống à | y 3/3/2018 20: | 41:15 🛄 BÊN MỜI THẦU 🍸       | NHÀ THÀU         |
| 🙎 Người dùng Bên mời thầu             | 🚬 🕩 Tin                    | n <mark>kiê</mark> m thông | báo mời thầu                                          |                |                              |                  |
| DỰ ÁN ĐẦU TƯ PHÁT TRIỂN               | Â                          |                            |                                                       |                |                              | •                |
|                                       | Số TB                      | вмт                        |                                                       |                |                              |                  |
|                                       | Tên g                      | jói thầu                   |                                                       |                |                              |                  |
| THAU                                  | Ngày                       | đăng tải 🗸                 | I ~ I I                                               |                |                              |                  |
| GÓI THẦU HÀNG HÓA                     |                            |                            | Tìm kiếm                                              |                |                              |                  |
| QUA MẠNG                              |                            |                            |                                                       |                | 虑[Tîm                        | thấy: 8 kết quả] |
| Thông báo mời thầu                    | STT                        | STRMT                      | Tận gói thầu                                          | Hình thức      | Trang thái                   | Hoat động        |
| Mở thâu<br>Dách ciế                   | 511                        | 515111                     | i cii goi tiluu                                       | đấu thầu       | Tişing tilar                 | noạt dọng        |
| Đành gia<br>Kất quả lựa chọp phả thầu | 1                          | 20180303069-00             | test_hh_1tui                                          | Điện tử        | Đã hủy                       | Xem lý do        |
| Tiên ích đấu thầu                     | 2                          | 20180302088-00             | hàng hóa_DTRR                                         | Trực tiếp      | Đã đăng tải                  | Hủy              |
| Hủy thầu                              | 3                          | 20180302070-01             | test_hh_1tui_dtrr_tructiep                            | Trực tiếp      | Đã đăng tải                  | Hủy              |
| Hợp đồng                              | 4                          | 20180300730-00             | hàng hóa 001T                                         | Điện tử        | Đã đăng tải                  | Hủy              |
| KHÔNG QUA MẠNG                        | 5                          | 20180300416-00             | test_hh_1tui                                          | Điện tử        | Đã đăng tải                  | Hủy              |
| Sơ tuyển                              |                            |                            | May trang phục áo dài cho nữ cán bộ công chức         |                |                              |                  |
| Thông báo mời thầu                    | 6                          | 20171105838-00             | và trang phục bảo vệ, trang phục cho nhân viên        | Trực tiếp      | Đã đăng tải                  | Hủy              |
| Đấu thầu hạn chế                      |                            |                            | cac bộ phạn năm 2015                                  |                | - 8 49                       | 112              |
| Kêt quả lựa chọn nhà thâu             | 7                          | 20171009233-00             | vật từ giáo dục                                       | Trực tiếp      | Đã đăng tài                  | Huy              |
| Xử lý kiến nghị                       | 8                          | 20171009221-00             | vật tư y tế                                           | Trực tiếp      | Đã đăng tải                  | Hủy              |
| Huy mau<br>Han đồng                   | $\sim$                     |                            |                                                       |                |                              |                  |
- Màn hình nhập lý do hủy: Người dùng nhập đầy đủ lý do, những trường "\*" là những trường bắt buộc nhập.
- Chọn "Xác nhận hủy thầu" để công khai trạng thái gói thầu ở trang chủ.( VD: gói thầu đó đang ở trạng thái tạo thông báo mời thầu thì người dùng có thể tìm thấy lý do hủy thầu ở thông báo mời thầu, nếu gói thầu đã có kết quả lựa chọn nhà thầu thì người dùng vào mục kết quả tìm kiếm gói thầu đó sẽ có trạng thái hủy thầu kèm lý do).

| Nhập thông tin hủy thầu Hệ thống đầu thấu điện tử Quốc |                                 |  |  |  |  |
|--------------------------------------------------------|---------------------------------|--|--|--|--|
| [Thông tin gói thầu]                                   |                                 |  |  |  |  |
| Số TBMT                                                | 20170300536-00                  |  |  |  |  |
| Tên gói thầu                                           | 45345                           |  |  |  |  |
| Ngày đóng thầu                                         | 29/04/2017 22:22                |  |  |  |  |
| Giai đoạn hủy thầu                                     | Đã có kết quả lựa chọn nhà thầu |  |  |  |  |
| [Thông tin hủy thầu]                                   |                                 |  |  |  |  |
| * Lý do                                                | HS dự thầu không đáp ứng 🗸      |  |  |  |  |
| * Số hiệu văn bản                                      |                                 |  |  |  |  |
| * Ngày phê duyệt                                       |                                 |  |  |  |  |
| * Đính kèm quyết định                                  | Browse                          |  |  |  |  |
|                                                        |                                 |  |  |  |  |
|                                                        | Xác nhận hủy thầu Đóng          |  |  |  |  |

#### 1.2 Hủy thông báo mời sơ tuyển

- Đường dẫn: Màn hình chính→Nghiệp vụ Bên mời thầu → [HH, XL, PTV, TV, HH]
  → Hủy thầu.
- Chức năng chính:
  - Người dùng có thể nhập điều kiện tìm kiếm thông báo mời sơ tuyển, rồi nhần nút "Tìm kiếm"
  - Nhấn vào nút "Hủy" để nhập lý do hủy thầu, chọn "xem lý do" để xem lại lý do gói thầu đã hủy.
  - Người dùng thao tác như phần hủy thầu của thông báo mời thầu.

http://muasamcong.mpi.gov.vn

# MỤC 11: HỢP ĐỒNG

### 1. Danh sách hợp đồng

 Đường dẫn: Màn hình chính → Nghiệp vụ Bên mời thầu(HH, XL,TV, PTV, HH) → Hợp đồng

|                                        |                                  | Chức              | năng của tôi   Đăng ký   Tho | át   Hướng dẫn | sử dụng   Thống kế | è∣e-GP∣Siten      |
|----------------------------------------|----------------------------------|-------------------|------------------------------|----------------|--------------------|-------------------|
| BỘ KẾ HO                               | DẠCH VÀ ĐẦU TƯ                   |                   | and the                      | 0 / 2          | Stelle and         | 0 / 9             |
| HỆ THỐNG Đ                             | DẤU THẦU ĐIỆN TỬ                 |                   |                              |                |                    | 11                |
|                                        |                                  | TRANG             |                              | DAP CAU HO     | THƯƠNG GẠP         |                   |
| Văn bản điện tử 🗸                      | Nhập từ khóa chính xác để tì     | m kiêm thông tin  | CTIM RIEM SONJAy 3/3/2       | 018 20:7:30    | BÊN MỜI THẦU 🦙     | NHÀ THÀU          |
| 🧟 Người dùng Bên mời thầu              | 🔪 🖻 Danh sách hợp đồng           | 9                 |                              |                |                    |                   |
| DƯ ÁN ĐẦU TƯ PHÁT TRIỂN                |                                  |                   |                              |                |                    |                   |
|                                        | Mã hơn đông                      |                   | Số                           | TBMT/ST/MOT    |                    |                   |
| KE HUẠCH LỰA CHỤN NHA                  | Cố hơp đông                      |                   |                              | na thái        | Chura đặng t       | ài 🖌              |
| THÂU                                   | Số hộp đồng                      |                   |                              |                | Cilua daligi       |                   |
| GÓI THẦU HÀNG HÓA                      | Hợp đóng tạo từ ngày             | 16/02/2018        | <b>Đến ngày</b> 03/03/20     | 018            |                    |                   |
| QUA MANG                               |                                  |                   | Tìm Kiếm                     |                |                    |                   |
| Thông báo mời thầu                     |                                  |                   |                              |                |                    |                   |
| Mở thầu                                | Tạo hợp đồng                     |                   |                              |                | @-[Số danh         | sách tìm kiếm : ] |
| Đánh giá                               | STT Mã hơn động                  | Số                | Số hơp đông                  | Ngày tạo       | Trang thái         | Hoat động         |
| Kết quả lựa chọn nhà thầu              | off fid hop doing                | TBMT/ST/MQT       | oo nop dong                  | nguy cụo       | Trụng chất         | noạc động         |
| Tiện ích đấu thầu                      |                                  |                   | Không có dữ liệu tìm kiếm    |                |                    |                   |
| Hủy thầu                               |                                  |                   |                              |                |                    |                   |
| Hơp đồng                               | Xây dược và nhất triển hởi Bộ Kế | ế hoạch và Đầu tự | Trang chủ 📕 Ciới thiêu       | Hướng dẫn củ   | Zdung Liên bê      | Vâ đầu trang      |
| KHONG QUA MẠNG                         | xay dụng và phác chích bởi bộ hà | e noạch và bào tà | rrang chu   dior uniçu       |                | rușng   cien ne    | ve dad trang      |
| So tuyen                               |                                  |                   |                              |                |                    |                   |
| Thong bao mơi thau<br>Dấu thầu họp chấ |                                  |                   |                              |                |                    |                   |
| Kết quả lựa chọn nhà thầu              |                                  |                   |                              |                |                    |                   |
| Xử lý kiến nghị                        |                                  |                   |                              |                |                    |                   |
| Hủy thầu                               |                                  |                   |                              |                |                    |                   |

Màn hình nhập thông tin hợp đồng:

Các thao tác chính: Nhấn vào nút [**Tạo hợp đồng**] sẽ hiển thị màn hình nhập thông tin hợp đồng

| Mã hợp đồng                    | Mã hợp đồng sẽ tự sinh ra sau khi người dùng lưu thông tin hợp đồng |
|--------------------------------|---------------------------------------------------------------------|
| * Số TBMT/ TBMST/ TBMQT        | Chọn                                                                |
| * Số hợp đông                  |                                                                     |
| * Ngày phê duyệt KQLCNT        |                                                                     |
| * Tên nhà thầu ký hợp đồng     | Chọn                                                                |
| * Giá hợp đồng                 | VND V    USD V Tỷ giá USD/VND    EUR V Tỷ giá EUR/VND               |
| Giá hợp đồng quy đổi           | 0 VND<br>Số tiên bằng chữ: không                                    |
| * Ngày ký HĐ                   |                                                                     |
| * Thời gian thực hiện HĐ       | Ngày 🗸                                                              |
| * Trạng thái hiện tại hợp đồng | Chọn 🗸                                                              |
| Loại hợp đồng                  |                                                                     |
|                                | Lưu hợp đồng Xóa Hủy                                                |

- Người dùng chọn TBMT đã tạo trước đó và đã có kết quả chọn nhà thầu trúng thầu. -
- Sau khi nhập xong thông tin hợp đồng người dùng lưu hợp đồng. Những trường có dấu "\*" là bắt buộc nhập. -
- -

# MỤC 12: KIẾN NGHỊ

#### 1. Danh sách kiến nghị

 Đường dẫn: Màn hình chính → Nghiệp vụ Bên mời thầu(HH, XL,TV, PTV, HH) → Kiến nghị

|                           |                      | C                        | hứ c năng của tôi   Đă | ng ký   Thoát   Hướng dẫn sử | dụng   Thống kê   e-GP   Site n |
|---------------------------|----------------------|--------------------------|------------------------|------------------------------|---------------------------------|
| BỘ KẾ HOẠ                 | CH VÀ ĐẦU TƯ         |                          | and the second         |                              |                                 |
| Hẹ THONG ĐA               | U THAU ĐIỆN TƯ       | TRA                      | ΝG CHỦ 🛛 GIỚI THI      | IÊU HỎI ĐẤP CÂU HỎI T        | HƯỜNG GẠP                       |
| Văn bản điện tử 🗸         | Nhập từ khóa chính x | ác để tìm kiểm thông tin | LÝ CHỨNG THƯ S         | Ngay 3/3/2018 20:51:53       | ÊN MỞI THẦU 🍸 NHÀ THẦU          |
|                           | Danh sách kiệ        | in nahi                  |                        |                              |                                 |
| GÓI THÀU PHI TƯ VẤN 🔨     |                      |                          |                        |                              | •                               |
| QUA MẠNG                  | Số hiệu KHI CNT      |                          | Ngày đặng t            | ai 16/02/2018 🗍 Đến i        | 03/03/2018                      |
| Thông báo mời thầu        | Tên gói thầu         |                          | nguy dung t            |                              |                                 |
| Mở thầu                   | Tell gor clud        |                          | Tìm k                  | iốm                          |                                 |
| Đánh giá                  |                      |                          | THILK                  |                              |                                 |
| Tiên (ch đấu thầu         | Tạo kiến nghị        | 1                        |                        |                              | 尽[Số dạnh sách tìm kiếm: 0]     |
| Hủy thầu                  |                      |                          |                        |                              | Số lượng kiến nghi đã giải      |
| Hợp đồng                  | STT Số hiệu K        | HLCNT 1                  | iên gói thầu           | Số lượng kiến nghị           | quyết                           |
| KHÔNG QUA MẠNG            |                      |                          | Không có dữ li         | iệu tìm kiếm                 |                                 |
| Sơ tuyến                  |                      |                          |                        |                              |                                 |
| Thông báo mời thầu        |                      |                          |                        |                              |                                 |
| Đấu thầu hạn chế          |                      |                          |                        |                              |                                 |
| Kết quả lựa chọn nhà thầu |                      |                          |                        |                              |                                 |
| <u>Kiên nghi</u>          |                      |                          |                        |                              |                                 |
| Huy mau                   |                      |                          |                        |                              |                                 |
|                           |                      |                          |                        |                              |                                 |
| GOI THAU HON HỢP          |                      |                          |                        |                              |                                 |
| VÓN KHÁC                  |                      |                          |                        |                              |                                 |
| LỰA CHỌN NHÀ ĐẦU TƯ 🗸     |                      |                          |                        |                              |                                 |

- Đây là chức năng tổng hợp lại các kiến nghị bao gồm của các gói thầu (TBMT, TBMST) và người dùng có thể thực hiện tìm kiếm, kiểm tra trạng thái và cập nhật thông tin xử lý kiến nghị. Ngoài ra người dùng cũng có thể tạo mới một kiến nghị ở chức năng này.
- Các thao tác chính: Người dùng có thể thực hiện tìm kiếm số hiệu KHLCNT hoặc tên gói thầu tương ứng để xem thống kê lại số lượng kiến nghị và số kiến nghị đã được giải quyết.

Cục Quản lý đấu thầu – Bộ Kế hoạch và Đầu tư. Tổng đài hỗ trợ đấu thầu qua mạng: 19006126 148

http://muasamcong.mpi.gov.vn

Nghiệp vụ đấu thầu qua mạng [OCVN]

| 🕩 Da  | a <mark>nh sách Ki</mark> ến ng | ghị          |               |                    | •                                             |
|-------|---------------------------------|--------------|---------------|--------------------|-----------------------------------------------|
|       |                                 |              |               |                    |                                               |
| Tìm t | heo số hiệu KHLCNT              |              |               |                    |                                               |
| Tên g | jói thầu                        |              |               |                    |                                               |
| Tên k | iến nghị                        |              |               |                    |                                               |
|       |                                 |              | Tìm Kiếm      |                    |                                               |
|       |                                 |              |               | Ŕ                  | Tạo kiến nghị<br>∄[Số danh sách tìm kiếm : 1] |
| STT   | Số KHLCNT                       | Tên gói thầu | Tên kiến nghị | số lượng kiến nghị | số lượng kiến nghị đã<br>giải quyết           |
| 1     | 20170500133-00                  | gói thầu abc | 123           | 1                  | 0                                             |

 Nếu muốn xem chi tiết kiến nghị đã tạo người dùng chọn vào cột "Số lượng kiến nghị":

➢ Người dùng có thể chọn cột "Tên kiến nghị" để vào màn hình sửa thông tin chi tiết kiến nghị.

Chọn cột "Văn bản đính kèm" để tải về quyết định liên quan đến kiến nghị.

Chọn "Cập nhật tình hình xử lý" cột hoạt động để cập nhật tình hình xử lý kiến nghị.

|    | anh sách           | Kiến ngh        |                  |                                      |                        |           |                                                             |                                 |
|----|--------------------|-----------------|------------------|--------------------------------------|------------------------|-----------|-------------------------------------------------------------|---------------------------------|
|    |                    |                 |                  |                                      |                        |           |                                                             | 冔[Số danh sách kiến nghị:1]     |
| sт | Số KHLCNT          | Tên gói<br>thầu | Tên kiến<br>nghị | Kiến nghị<br>trong giai<br>đoạn      | Tình hình<br>kiến nghị | Cấp xử lý | Văn bản<br>đính kèm                                         | Hoạt động                       |
| 1  | 20170500133-<br>00 | gói thầu abc    | 123              | Kiến nghị<br>trong quá<br>trình LCNT | Chưa xử lý             |           | Tài liệu đặc<br>tả yêu cầu<br>hồ sơ mẫu<br>qua<br>mạng.docx | Cập nhật tình hình xử lý<br>Xóa |

- Nếu muốn tạo mới một kiến nghị chọn "Tạo kiến nghị".
  - Màn hình tìm kiếm gói thầu để tạo kiến nghị:

Các thao tác chính: người dùng phải thực hiện tìm chính xác số kế hoạch lựa chọn nhà thầu muốn tạo mới kiến nghị sau đó chọn "Tạo tin kiến nghị" để thực hiện nhập thông tin kiến nghị.

Cục Quản lý đấu thầu – Bộ Kế hoạch và Đầu tư. Tổng đài hỗ trợ đấu thầu qua mạng: 19006126 149

| ttp://muasamcong                       | g.mpi.g  | jov.vn               |                            | Nghiệp vụ đấu thầu      | qua mạng [OCVN]              |  |
|----------------------------------------|----------|----------------------|----------------------------|-------------------------|------------------------------|--|
| 🧟 Người dùng Bên mời thầu              | 🕩 Tìm    | gói thầu để tạo Kiếr | n nghị                     |                         |                              |  |
| GÓI THẦU XÂY LẤP                       |          |                      |                            |                         |                              |  |
| GÓI THÀU TƯ VÁN                        | Hướng đ  | lẫn nhập Kiến nghị   | Nhập thông tin kiến nghị c | ho gói thầu cần tìm     |                              |  |
| OUA MANG                               | Tên gói  | thầu                 |                            |                         |                              |  |
| Thông báo mời thầu                     | Tìm theo | o số hiệu gói thầu   |                            |                         |                              |  |
| Mở thầu                                | Ngày đă  | ng tải               |                            | Đến ngày                |                              |  |
| Đánh giá                               |          | -                    | T                          | m Kiếm                  |                              |  |
| Kết quả lựa chọn nhà thầu              |          |                      |                            |                         |                              |  |
| Tiện ích đầu thâu                      |          |                      |                            |                         | ₿[Số danh sách tìm kiếm : 75 |  |
| Ηυχ ιταυ<br>Ησα σδησ                   | STT      | Số hiệu KHLCNT       | Số hiệu gói thầu           | Tên gói thầu            | Hoạt động                    |  |
| KHÔNG QUA MẠNG                         | 1        | 20170500133-00       | 20170500138                | gói thầu abc            | Tạo tin kiến nghị            |  |
| Mời quan tâm                           | 2        | 20170500133-00       | 20170500147                | 555555                  | Tạo tin kiến nghị            |  |
| Thông báo mời thầu                     | 3        | 20170401252-03       | 20170401256                | Gói thầu mua sắm công   | Tao tin kiến nghi            |  |
| Đầu thâu hạn chế                       | 1        | 20170401252 02       | 20170401257                |                         | Tạo tin kiến nghị            |  |
| Ket qua iựa chộn nhà thau<br>Kiến nghị | 4        | 20170401232-03       | 20170401257                |                         |                              |  |
| Hủy thâu                               | 5        | 20170401252-03       | 20170401258                | Tên gói thầu phi tư vấn | i ạo tin kiến nghị           |  |
| Hợp đồng                               | 6        | 20170401252-03       | 20170401268                | Gói thầu hạn chế        | Tạo tin kiến nghị            |  |
|                                        |          |                      |                            |                         |                              |  |

### Màn hình nhập thông tin kiến nghị:

Người dùng nhập đầy đủ thông tin của kiến nghị theo hệ thống yêu cầu một số thông tin như: tên kiến nghi, nhà thầu kiến nghị, nội dung kiến nghị, giai đoạn kiến nghị.... Sau khi nhập thông tin xong thì người dùng chọn "Lưu" để lưu thông tin.

| Nhập thông tin kiến nghị      |                                                |  |  |  |
|-------------------------------|------------------------------------------------|--|--|--|
|                               | -                                              |  |  |  |
| Số hiệu Kiến nghị             | Số hiệu kiến nghị tự sinh ra khi thực hiện lưu |  |  |  |
| Số hiệu KHLCNT                | 20170500133-00                                 |  |  |  |
| *Tên kiến nghị                |                                                |  |  |  |
| Tên gói thầu                  | gói thầu abc                                   |  |  |  |
| *Tên nhà thầu                 | Chọn                                           |  |  |  |
| *Số ĐKKD                      |                                                |  |  |  |
| *Nội dung kiến nghị           |                                                |  |  |  |
| *Kiến nghị trong giai<br>đoạn | Chọn 🗸                                         |  |  |  |
| Tình hình xử lý               | Chưa xử lý                                     |  |  |  |
| Văn bản đính kèm              | Browse                                         |  |  |  |
|                               | Lưu                                            |  |  |  |

Nội dung kiến nghị sẽ được lưu và thống kê ở màn hình danh sách kiến nghị và công khai ngoài trang chủ.